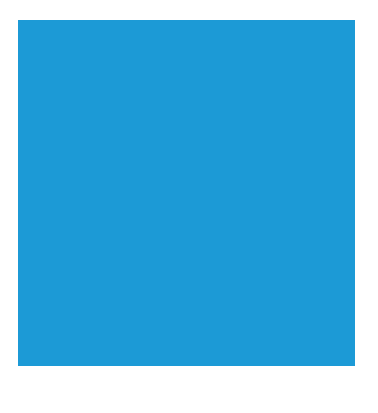

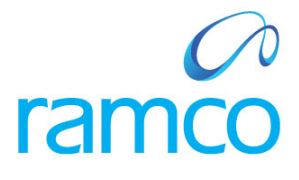

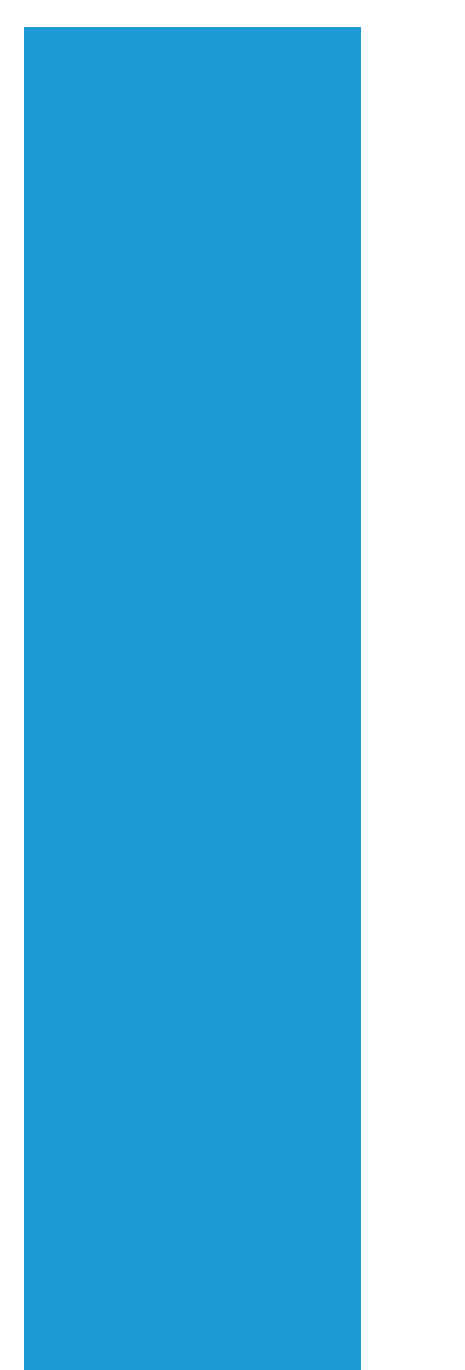

## **Ramco Aviation Solution**

## Version 5.7

## **Enhancement Notification**

Materials

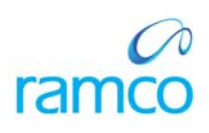

### DISCLAIMER

#### ©2014 Ramco Systems Ltd. All rights reserved. All trademarks acknowledged.

This document is published by **Ramco Systems Ltd**. without any warranty. No part of this document may be reproduced or transmitted in any form or by any means, electronic or mechanical, for any purpose without the written permission of **Ramco Systems Limited**.

Improvements and changes to this text necessitated by typographical errors, inaccuracies of current information or improvements to software programs and/or equipment, may be made by Ramco Systems Limited, at any time and without notice. Such changes will, however, be incorporated into new editions of this document. Any hard copies of this document are to be regarded as temporary reference copies only.

The documentation has been provided for the entire Aviation solution, although only a part of the entire solution may be deployed at the customer site, in accordance with the license agreement between the customer and Ramco Systems Limited. Therefore, the documentation made available to the customer may refer to features that are not present in the solution purchased / deployed at the customer site.

## TABLE OF CONTENTS

| WHAT'S NEW IN PART ADMINISTRATION?                                                                 | 9     |
|----------------------------------------------------------------------------------------------------|-------|
| ABILITY TO SPECIFY PART TYPE AND CONTROL TYPE WHILE MANUALLY REQUESTING FOR NEW PARTS              | 9     |
| Background                                                                                         |       |
| Change Details                                                                                     | 9     |
| ABILITY TO RESTRICT DELETION OF ALTERNATE PART DEFINITION WHEN PRIME PART IS MODIFIED              | 11    |
| Background                                                                                         | 11    |
| Change Details                                                                                     | 11    |
| WHAT'S NEW IN STORAGE ADMINISTRATION?                                                              | 13    |
|                                                                                                    | 10    |
| ABILITY TO REPLENISH I RADING PARTNER STOCK BASED ON MIN-MAX / RE-ORDER LEVEL                      | 13    |
| Background                                                                                         | 13    |
| Change Details                                                                                     | 13    |
| WHAT'S NEW IN SUPPLIER?                                                                            | 15    |
| ABILITY TO DEFINE EDI CAPABILITIES AND STOCK VALUATION FOR A SUPPLIER                              | 15    |
| Background                                                                                         | 15    |
| Change Details                                                                                     | 15    |
| ABILITY TO ATTACH LOGO FOR A SUPPLIER                                                              | 17    |
| Background                                                                                         | 17    |
| Change Details                                                                                     | 17    |
| WHAT'S NEW IN PURCHASE REQUEST?                                                                    | 19    |
|                                                                                                    | 10    |
| REPARING OF THE CAPTION REQUESTING UNIT AS EXPENSE TO                                              | 19    |
| Backgrouna.                                                                                        | 19    |
| Change Details                                                                                     | 19    |
| WHAT'S NEW IN PURCHASE ORDER?                                                                      | 21    |
| ABILITY TO SEARCH PO BASED ON THE WAREHOUSE # SPECIFIED IN THE PO IN VIEW PO SCREEN                | 21    |
| Background                                                                                         | 21    |
| Change Details                                                                                     | 21    |
| ABILITY TO SHORT CLOSE PURCHASE ORDERS THAT ARE UNDER AMENDMENT OR RETURNED AFTER AMENDMENT.       | 23    |
| Background                                                                                         | 23    |
| Change Details                                                                                     | 23    |
| ABILITY TO CHECK THE PART EFFECTIVELY FOR THE ORDERED PART AND THE SPECIFIC ALTERNATE PART PROVIDE | ED IN |
| Purchase Order / Goods Inward                                                                      | 25    |
| Background                                                                                         | 25    |
| Change Details                                                                                     | 25    |
| ABILITY TO IDENTIFY FREIGHT CHARGE AS PAYABLE DURING PROCUREMENT                                   | 27    |
| Background                                                                                         | 27    |
| Change Details                                                                                     | 27    |
| ABILITY TO AMEND THE PO TYPE, EXPENSE TYPE, RECEIPT RECORDING OPTION, PURCHASE FOR FINANCE BOOK &  | Z     |
| COMPONENT #                                                                                        | 29    |
| Background                                                                                         | 29    |
| Change Details                                                                                     | 29    |
| ENHANCEMENT IN EXCHANGE / PBH EXCHANGE PO: A) FACILITY TO EXCHANGE MULTIPLE PARTS IN ONE PO, B)    |       |
| FACILITY TO RECONCILE PENDING ISSUE OR RECEIPT QUANTITIES AND CLOSE THE PO                         | 31    |
| Background                                                                                         | 31    |
| Change Details                                                                                     | 31    |
| FACILITY TO ORDER CAPITAL PARTS IN A CONSIGNMENT PURCHASE ORDER                                    | 34    |
| Background                                                                                         | 34    |
| Change Details                                                                                     | 34    |
| FACILITY TO PROCESS MULTIPLE ISSUES AGAINST AN EXCHANGE / PBH EXCHANGE PO                          | 36    |
| Background                                                                                         | 36    |
| Change Details                                                                                     | 36    |

# ramco

| FACILITY TO PROCESS MULTIPLE RECEIPTS AGAINST AN EXCHANGE / PBH EXCHANGE PO                       | 36                   |
|---------------------------------------------------------------------------------------------------|----------------------|
| Background                                                                                        | 36                   |
| Change Details                                                                                    | 36                   |
| FACILITY TO VALUE THE PARTS RECEIVED AGAINST AN EXCHANGE PURCHASE ORDER BASED UPON THE ASSESSED C | COST                 |
|                                                                                                   | 37                   |
| Background                                                                                        | 37                   |
| Change Details                                                                                    | 37                   |
| Other Changes                                                                                     | 38                   |
| FACILITY TO MANAGE POSTINGS FOR CAPITALIZATION OF ASSETS PROCURED THROUGH CAPITAL CONSIGNMENT PO. | 38                   |
| Background                                                                                        | 38                   |
| Chance Details                                                                                    | 38                   |
| FACILITY TO MODIFY PART EXPENSE TYPE OF A PART AVAILARLE IN AN OPEN CONSIGNMENT PO                | 39                   |
| Rackground                                                                                        | 30                   |
| Change Datails                                                                                    | 30                   |
| Charge Defails of Evolution Deportment with mill the options                                      | 37                   |
| Dasharoumd                                                                                        | 40                   |
| Duckground<br>Chamea Dataile                                                                      | 40                   |
| Change Denais                                                                                     | 40                   |
| New Master Data Adamons                                                                           | 40                   |
| Exchange Purchase Order Accounting                                                                | 41                   |
| Pre-requisite:                                                                                    | 45                   |
| Limitations / Assumptions:                                                                        | 45                   |
| ENHANCEMENT OF CONSIGNMENT PROCUREMENT OF CAPITAL PARTS                                           | 45                   |
| Background:                                                                                       | 45                   |
| Change Details:                                                                                   | 45                   |
| Consignment PO Accounting has been enhanced with following –                                      | 45                   |
| Company Parameter Setup:                                                                          | 45                   |
| Accounting Flow:                                                                                  | 46                   |
| WILLAT'S NEW IN DEDAID ODDED?                                                                     | 47                   |
| VIAT 5 NEW IN RELAIK ORDER.                                                                       | ····· <del>·</del> / |
| Background                                                                                        | 47                   |
| Change Details                                                                                    | 47                   |
| ABILITY TO SEARCH REPAIR ORDERS USING REF. DOCUMENT TYPE AND REF. DOCUMENT DOC #                  | 50                   |
| Background                                                                                        | 50                   |
| Change Details                                                                                    | 50                   |
| ARII ITY TO DISPLAY THE REPAIR AGENCY NAME & PART DESCRIPTION IN AUTHORIZE REPAIR ORDER SCREEN    | 52                   |
| Rackground                                                                                        | 52                   |
| Duckground                                                                                        | 52                   |
| Charge Dennis                                                                                     | 53                   |
| Abilit 1 to Displat Eachange Cost, DEK Cost and Salvade Cost in KO KEPOKT                         | 55                   |
| Duckground                                                                                        | 55                   |
| Change Details                                                                                    | 33                   |
| WHAT'S NEW IN LOAN ORDER?                                                                         | 55                   |
|                                                                                                   |                      |
| ABLITY TO VIEW THE INVOICES RAISED AGAINST LOAN ORDER                                             | 55                   |
| Background                                                                                        | 55                   |
| Change Details                                                                                    | 55                   |
| ABILITY TO DISPLAY THE SUPPLIER NAME IN AUTHORIZE LOAN ORDER SCREEN                               | 56                   |
| Background                                                                                        | 56                   |
| Change Details                                                                                    | 56                   |
| WHAT'S NEW IN MATERIAL INOUIRY?                                                                   | 57                   |
|                                                                                                   |                      |
| ABILITY TO DISPLAY ALL PENDING RETURNS ARISING OUT OF AIRCRAFT AND COMPONENT MAINTENANCE          | 57                   |
| Background                                                                                        | 57                   |
| Change Details                                                                                    | 57                   |
| WHAT'S NEW IN MATERIAL REOUEST                                                                    | 59                   |
|                                                                                                   |                      |
| ABILITY TO REQUEST PARTS FOR MAINTENANCE OF A FACILITY OBJECT                                     | 59                   |
| Background                                                                                        | 59                   |
| Change Details                                                                                    | 59                   |

| ABILITY TO PLAN MATERIAL FOR MR RAISED IN OFFLINE SYSTEM IN MAIN BASE (ONLINE SYSTEM)               | 61       |
|----------------------------------------------------------------------------------------------------|----------|
| Background                                                                                          | 61       |
| Change Details                                                                                      | 61       |
| FACILITY TO ALLOW ONLY REPLENISHMENT MR TO BE CREATED MANUALLY                                      | 65       |
| Background                                                                                          | 65       |
| Change Details                                                                                      | 65       |
| WHAT'S NEW IN GOODS INWARD?                                                                         | 67       |
| FACILITY TO GENERATE BAR CODE LABEL REPORT FOR THE PARTS RECEIVED                                   | 67       |
| Background                                                                                          | 67       |
| Change Details                                                                                      | 67       |
| INTUITIVE STATUSES                                                                                  | 69       |
| Background                                                                                          | 69       |
| Change Details                                                                                      | 69       |
| ABILITY TO AUTOMATICALLY NAVIGATE THE USER TO RESPECTIVE TAB BASED ON THE NEXT ACTION               | 71       |
| Background                                                                                          | 71       |
| Change Details                                                                                      | 71       |
| ABILITY TO UPDATE INSPECTION INFORMATION ALONG WITH CONFIRMATION OF RECEIPT                         | 74       |
| Background                                                                                          | 74       |
| Change Details                                                                                      | 74       |
| ABILITY TO CREATE AND PROCESS REPAIR RECEIPT                                                        | 76       |
| Background                                                                                          |          |
| Change Details                                                                                      |          |
| Ability to receive a Modified part that is not defined as the Alternate for Issued part during Repa | 4IR      |
| Receipt                                                                                             |          |
| Background                                                                                          | 84       |
| Change Details                                                                                      | 84       |
| ABILITY FOR THE INSPECTOR TO MODIFY THE MANUFACTURER SERIAL #/LOT # DURING INSPECTION               |          |
| Background                                                                                          | 86       |
| Change Details                                                                                      | 86       |
| WHAT'S NEW IN LOAN / RENTAL RECEIPT?                                                                | 88       |
| A DIL ITY TO ENFORCE DACKING SUD & WAY DILL DAGED ON SET OPTION DI LOAN / DENTAL DECEDT             | 00       |
| ABILITY TO ENFORCE FACKING SLIP & WAY BILL BASED ON SET OPTION IN LOAN / KENTAL KECEIPT             | 00<br>99 |
| Buckground<br>Changa Datails                                                                        | 00<br>88 |
| Change Dennis                                                                                       | 00       |
| WHAT S NEW IN STOCK TRANSFER RECEIPT:                                                               |          |
| Ability to print Bar Code Label report for the Parts received                                       | 89       |
| Background                                                                                          | 89       |
| Change Details                                                                                      | 89       |
| WHAT'S NEW IN STOCK RETURN                                                                          | 90       |
| Background                                                                                          | 90       |
| Change Details                                                                                      | 90       |
| Ability to change part ownership during Unplanned Return                                            |          |
| Background                                                                                          |          |
| Change Details                                                                                      |          |
| ABILITY TO PRINT BAR CODE LABEL REPORT FOR THE PARTS RETURNED                                       |          |
| Background                                                                                          |          |
| Change Details                                                                                      |          |
| ABILITY TO RETURN A SERVICEABLE PART WITHOUT CERTIFICATE INFORMATION                                |          |
| Background                                                                                          | 95       |
| Change Details                                                                                      |          |
| WHAT'S NEW IN STOCK ISSUE                                                                           | 97       |
| LINK TO RECORD SUIDDING NOTE SCREEN EROM CONFIRM ISSUE SCREEN                                       | 07       |
| Birk TO RECORD SHIFFING INOTE SCREEN FROM CONTIRM ISSUE SCREEN                                      |          |
| Change Details                                                                                      |          |
| Change Denats                                                                                       | ,        |

# ramco

| ABILITY TO RESTRICT CONFIRMATION OF ISSUE WHEN A COMPONENT OR ITS CHILD IS DUE FOR MAINTENANCE O | R   |
|--------------------------------------------------------------------------------------------------|-----|
| RETIREMENT TASK COMPLIANCE IS RECORDED FOR ANY CHILD COMPONENTS                                  |     |
| Change Details                                                                                   |     |
| WHAT'S NEW IN RECEIPT PEGGING?                                                                   | 100 |
| ABILITY TO HARD PEG PARTS DURING RECEIPT TO THE ORIGINATING MR                                   | 100 |
| Background                                                                                       | 100 |
| Change Details                                                                                   | 100 |
| WHAT'S NEW IN MMD PRINTING?                                                                      | 102 |
| ABILITY TO AUTOMATICALLY PRINT MMD REPORT FOR MAIN CORE ISSUE                                    |     |
| Background                                                                                       | 102 |
| Change Details                                                                                   | 102 |
| WHAT'S NEW IN MMD REPORT?                                                                        | 103 |
| ABILITY TO DISPLAY EVENT # CUSTOMER / SUPPLIER NAME                                              | 103 |
| Background                                                                                       |     |
| Change Details                                                                                   | 103 |
| WHAT'S NEW IN SHIPPING NOTE?                                                                     | 104 |
| A DIL ITY TO ENFODCE <b>DMA</b> # IN SUDDING NOTE                                                | 104 |
| ABILITY TO ENFORCE KMA # IN SHIPPING NOTE                                                        |     |
| Change Details                                                                                   |     |
| WHAT'S NEW IN SHIPPING NOTE REPORT?                                                              | 106 |
| A DIL ITY TO DICH AN DADT I EVEL DEMADIC AND DACK ACE DETAILS                                    | 106 |
| ABILITY TO DISPLAT FART LEVEL REMARKS AND FACKAGE DETAILS                                        |     |
| Change Details                                                                                   |     |
| WHAT'S NEW IN STOCK TRANSFER                                                                     | 108 |
| Paskaround                                                                                       | 108 |
| Change Details                                                                                   |     |
| WHAT'S NEW IN STOCK TRANSFER?                                                                    |     |
|                                                                                                  | 111 |
| ABILITY TO CONSIDER UNSERVICEABLE QUANTITIES DURING INTER WAREHOUSE STOCK TRANSFER               |     |
| Change Details                                                                                   |     |
| WHAT'S NEW IN STOCK CORRECTION?                                                                  | 112 |
| FACILITY TO SPECIFY REASON FOR CORRECTION IN STOCK CORRECTION DOCUMENT                           |     |
| Background                                                                                       | 112 |
| Change Details                                                                                   | 112 |
| WHAT'S NEW IN STOCK MAINTENANCE?                                                                 | 115 |
| Ability to retrieve all Part – Serial / Lot Information in a given Warehouse                     |     |
| Background                                                                                       | 115 |
| Change Details                                                                                   | 115 |
| ABILITY TO INCLUDE CONSUMPTION OF PBH STOCK IN VIEW PART SUPPLY CHAIN PERFORMANCE SCREEN         |     |
| Backgrouna                                                                                       |     |
| Change Dennis                                                                                    |     |
| Background                                                                                       |     |
| Change Details                                                                                   | 118 |
| ABILITY TO DISPLAY PURCHASE AND REPAIR TAT AT THE PART – SUPPLIER LEVEL                          | 120 |
| Background                                                                                       | 120 |
| Change Details                                                                                   | 120 |

| WHAT'S NEW IN STOCK MANAGEMENT?                                                          | 122 |
|------------------------------------------------------------------------------------------|-----|
| ARII ITY TO OUFUE COMPONENTS RECEIVED FOR TECH RECORDS VERIFICATION                      | 122 |
| Racharound                                                                               |     |
| Dackgrowna<br>Change Details                                                             |     |
| Change Delaits                                                                           |     |
| WHAT'S NEW IN PHYSICAL INVENTORY AND CYCLE COUNT?                                        |     |
| ABILITY TO CONFIRM PHYSICAL INVENTORY COUNT RESULTS AT THE PI DOCUMENT LEVEL             |     |
| Background                                                                               | 124 |
| Change Details                                                                           |     |
| ABILITY TO REVIEW SERIAL / LOT DETAILS FOR ALL PARTS IN PHYSICAL INVENTORY               |     |
| Background                                                                               |     |
| Change Details                                                                           |     |
| ABILITY TO RECORD CYCLE COUNT & RECOUNT RESULTS AT SERIAL / LOT LEVEL IN A SINGLE SCREEN | 127 |
| Background                                                                               | 127 |
| Change Details                                                                           | 127 |
| WHAT'S NEW IN PACK SLIP?                                                                 |     |
| ABILITY TO ENFORCE REFERENCE DOCUMENT # FOR PACK SLIP                                    |     |
| Background.                                                                              |     |
| Change Details                                                                           |     |
| WILAT'S NEW IN WORKSDACES ?                                                              | 122 |
|                                                                                          |     |
| DASHBOARD FOR MANAGING INVENTORY OPERATIONS                                              |     |
| Background.                                                                              |     |
| Change Details                                                                           |     |
| ISSUE & KETURN (AIRCRAFT VIEW)                                                           |     |
| Background                                                                               |     |
| Change Details                                                                           |     |
| INVENTORY MANAGEMENT & ALERTS IAB                                                        |     |
| Backgrouna                                                                               |     |
| Change Details                                                                           |     |
| DASHBOARD FOR MANAGING INVENTORY OPERATIONS                                              |     |
| Dackgrouna<br>Changas Dataila                                                            |     |
| Change Details                                                                           |     |
| INVENTORY OPERATIONS WORKSPACE                                                           |     |
| EATERNAL RECEIVING SUMMARI<br>Readvarund (External Passiving Summary)                    |     |
| Dackground (External Receiving Summary)                                                  |     |
| Change Details (External Receiving Summary)                                              |     |
| ISSUE & RETURN SUMMART<br>Rackaround (Issue & Raturn Summary)                            |     |
| Change Datails (Issue & Return Summary)                                                  |     |
| Change Dennis (Issue & Return Summary)                                                   |     |
| Radoround                                                                                |     |
| Dackgrowna<br>Change Datails                                                             |     |
| UNUENTORY MANAGEMENT & AI ERTS TAR                                                       |     |
| Rackaround                                                                               | 177 |
| Change Details                                                                           |     |
| Dashegard Detring                                                                        | 181 |
| Rackaround                                                                               | 181 |
| Change Details                                                                           | 181 |
| Extensi Receiving Summary                                                                | 186 |
| Background (External Receiving Summary)                                                  | 186 |
| Change Details (External Receiving Summary).                                             | 186 |
| Issue & Return Summary                                                                   | 194 |
| Background (Issue & Return Summary)                                                      |     |
| Change Details (Issue & Return Summary)                                                  |     |
| TRANSFER SUMMARY                                                                         |     |
| Background                                                                               |     |

# ramco

| Change Details                                                           |     |
|--------------------------------------------------------------------------|-----|
| INVENTORY MANAGEMENT & ALERTS TAB                                        |     |
| Background                                                               |     |
| Change Details                                                           |     |
| DASHBOARD FOR MANAGING INVENTORY OPERATIONS                              |     |
| Background                                                               |     |
| Change Details                                                           |     |
| EXTERNAL RECEIVING SUMMARY                                               |     |
| Background (External Receiving Summary)                                  |     |
| Change Details (External Receiving Summary)                              |     |
| Issue & Return Summary                                                   |     |
| Background (Issue & Return Summary)                                      |     |
| Change Details (Issue & Return Summary)                                  |     |
| TRANSFER SUMMARY                                                         |     |
| Background                                                               |     |
| Change Details                                                           |     |
| INVENTORY MANAGEMENT & ALERTS TAB                                        |     |
| Background                                                               |     |
| Change Details                                                           |     |
| ABILITY TO LAUNCH RECEIPT DOCUMENTS IN EDIT/VIEW MODE                    |     |
| Background                                                               |     |
| Change Details                                                           |     |
| LINK TO SHORT CLOSE MR SCREEN                                            |     |
| Background                                                               |     |
| Change Details                                                           |     |
| ABILITY TO REFRESH INVENTORY MANAGEMENT & ALERT TAB                      |     |
| Background                                                               |     |
| Change Details                                                           |     |
| ALERT ON SELECTION OF MY AREA                                            |     |
| Background                                                               |     |
| Change Details                                                           |     |
| ABILITY TO DISPLAY REPLENISHMENT & PLANNING INFORMATION                  |     |
| Background                                                               |     |
| Change Details                                                           |     |
| WHAT'S NEW IN ADVANCED REPORTING & INTELLIGENCE (ARI)?                   |     |
| ABILITY TO INOUIRE STOCK BASED ON PART. STORAGE AND STOCK ATTRIBUTES     |     |
| Background                                                               |     |
| Change Details                                                           |     |
| WHAT'S NEW IN FACILITY MANAGEMENT?                                       |     |
|                                                                          | 254 |
| ABILITY TO RESTRICT INDUCTION OF NON-SERIALIZED PART AS FACILITY OBJECT  |     |
| Background                                                               |     |
| Change Details                                                           |     |
| WHAT'S NEW IN KIT MANAGEMENT?                                            |     |
| ABILITY TO DEFAULT SHORTAGE PART - QUANTITIES TO CREATE REPLENISHMENT MR |     |
| Background                                                               |     |
| Change Details                                                           |     |

### WHAT'S NEW IN PART ADMINISTRATION?

# Ability to specify part type and control type while manually requesting for new parts

Reference: AHBE-11377

#### Background

Airline Industry is categorized by voluminous inventory, especially in terms of parts. The need of parts varies regularly over the course of time especially when an operator buys new fleet or through regular maintenance activities as suggested by Service Bulletins /Airworthiness Directives. Thus it is very important to keep track of all the parts and regularly record in the system which come across through RSPL provided by aircraft manufacturers or while carrying out maintenance activities in accordance with maintenance manuals provided by OEM's etc.

Ramco application caters to the need of recording New Part through various transactions. Current limitation while requesting New Parts is that while creating a New Part Request user does not have provision to specify Part Type and Part Control Type. This raises usability issues among the users. Business need is to provide an ability to the user to specify Part Type and Part Control Type while manually requesting for new parts in the New Part Request document.

#### **Change Details**

A new set option, 'Part Type for manual New Part Request' is added in the **Set Inventory Process Parameters** screen in **Logistics Common Master** business component under a new category 'New Part / Part Attribute Change Request'. The option can take on of the following values; Mandatory (1) or Optional (0).

If the option is not defined i.e., blank, or if it is set as 'Optional', then, system will not enforce the user to select Part Type while raising New Part Request. If the option is set as 'Mandatory', then, system will enforce the user to select Part Type in the New Part Request document. However selection of Part Control Type is always optional and if the Part Type is chosen as 'Component' system will automatically set the Control Type as "Serial".

Secondly, while processing a new part request, using **Process New Part / Part Attribute Change Request** screen, the Part Type combo in **Create Part Administration** screen will get defaulted with the value specified in New Part Request document. Similarly in Serial/Lot Details section checkboxes will be checked as Serial, Lot or both depending upon the value specified in New Part Request document. If the Part Control Type is selected as None Controlled in New Part Request Document then the Serial and Lot Controlled checkboxes will not be checked on launch of screen. However, parts catalogue administrator can change the values defaulted for the part, and create the part with appropriate part type and control type as required. Exhibit 1: Identifies the new set option in the Set Inventory Process Parameter screen

| •        | Set    | Inventory Proces | s Parameters                          |                                               |             |                   | 式 Traibar +   | ☆ 🖨 🛱 💭 |
|----------|--------|------------------|---------------------------------------|-----------------------------------------------|-------------|-------------------|---------------|---------|
| -        |        |                  |                                       |                                               | Date        | Format dd/mm/yyyy |               |         |
| Sear     | ch Cri | teria            |                                       |                                               |             |                   |               |         |
|          |        |                  |                                       | Category New Part / Part Attribute Chang      | ge Request  |                   |               |         |
| Sear     | ch Re  | sults            |                                       |                                               |             |                   |               |         |
| <b>«</b> | •      | 1 -1/1 🕨 测       | + D . K                               | 1                                             | 8 🖸 🖬 🖬 🖬 🖬 | 🔒 🗉 🖻 🖬           | *             | Q       |
| #        | 121    | Category         | Parameter                             | Permitted Value                               | Value       | Status            | Error Message |         |
| 1        | 17     | New Part / Part  | Part Type for manual New Part Request | Enter '0' for 'Optional', '1' for 'Mandatory' | 0           | Defined           |               |         |
| 2        | Ð      |                  |                                       |                                               |             |                   |               |         |
|          |        |                  |                                       |                                               |             |                   |               |         |
|          |        |                  |                                       |                                               |             |                   |               |         |
|          |        |                  |                                       |                                               |             |                   |               |         |
|          |        |                  |                                       |                                               |             |                   |               |         |
|          |        |                  |                                       |                                               |             |                   |               |         |
|          |        |                  |                                       |                                               |             |                   |               |         |
|          |        |                  |                                       |                                               |             |                   |               | 15      |
|          |        | •                |                                       |                                               |             | 11                |               |         |
|          |        |                  |                                       | Set Parameters                                |             |                   |               |         |

# Ability to restrict deletion of alternate part definition when prime part is modified

#### Reference: AHBE-12942

#### Background

When the prime part for a part is modified, mostly because of incorrect definition, system automatically deletes alternate part definition between the part and the previous prime part. However, business need from certain Operators is that, alternate part definition should not be automatically deleted on modification of prime part; it will be reviewed by Engineering and updated as required.

With the introduction of this feature system will not automatically delete alternate part definition between the part and is previous prime part whenever prime part is modified. This behavior can be configured through a new set option as required for different business operations.

#### **Change Details**

A new option, 'On modification of Prime Part, delete alternate part definition between the Part and its previous Prime Part' is added under the category 'Part Administration' in **Set Inventory Process Parameters** screen in **Logistics Common Master** Business component. This option can be set as "Yes" or "No".

If the option is not defined i.e., blank, or if it is set as "Yes", then, alternate part definition between the old prime part and the Part # will get removed, when the prime part is modified. If the option is set as "No", then, alternate part definition between the part and its previous prime part will be retained. In this case, Operator/MRO need to review alternate part definition and correct if required.

| Busin                        | ess P  | rocess: Procurement 1 | Management User: DMUSER Organi                                                                               | zation Unit: Demo OU                         |                            |              |               | Role: Demo Role |  |  |
|------------------------------|--------|-----------------------|----------------------------------------------------------------------------------------------------|----------------------------------------------|----------------------------|--------------|---------------|-----------------|--|--|
| 🚠 Bus                        | siness | Process 🔹 🗼 Rece      | nt Activities 🔹 🐈 Favorites 🕶                                                                                |                                              | 🖌 Scr                      | een Test 🕶 🕯 | 눱 🎕 🎝 🛤 🔶 I   | 🕕 🗐 🔡 Themes 🔻  |  |  |
|                              | Set :  | Inventory Process     | s Parameters                                                                                                 |                                              |                            |              | 式 Trailbar 🕶  | ☆ 🖨 🛱 📮 🥹       |  |  |
|                              |        |                       |                                                                                                    |                                              |                            |              |               |                 |  |  |
|                              |        |                       |                                                                                                    | Date F                                       | Format <mark>yy</mark> yy/ | /mm/dd       |               |                 |  |  |
| Search Criteria              |        |                       |                                                                                                    |                                              |                            |              |               |                 |  |  |
| Category Part Administration |        |                       |                                                                                                    |                                              |                            |              |               |                 |  |  |
| Sear                         | ch Re  | sults                 |                                                                                                    |                                              |                            |              |               |                 |  |  |
| « [                          | •      | 1 -7/7 🕨 💓   [        | * 🗗 🗟 🕏                                                                                                    | 🔁 💽 💷 💷 💷 💼                                  | I                          | I            | •             | × P             |  |  |
| #                            |        | Category              | Parameter                                                                                                    | Permitted Value                              | Value                      | Status       | Error Message |                 |  |  |
| 1                            |        | Part Administration   | Alternate part definition among the alternate parts of a prime part                                          | Enter '0' for 'Manual' , '1' for 'Automatic' | 1                          | Defined      |               |                 |  |  |
| 2                            |        | Part Administration   | Alternate part definition between Part and its Prime Part                                                    | Enter '0' for 'Manual' , '1' for 'Automatic' | 0                          | Defined      |               |                 |  |  |
| 3                            |        | Part Administration   | Copy Prime Part # during Copy Part                                                                           | Enter '0' for 'No' , '1' for 'Yes'           | 1                          | Defined      |               |                 |  |  |
| 4                            |        | Part Administration   | Default On Warranty check box in Part Planning Information                                                   | Enter '0' for 'Unchecked' , '1'              | 0                          | Defined      |               |                 |  |  |
| 5                            |        | Part Administration   | Deletion of two way alternate part definition upon deletion of one way                                       | Enter '0' for 'Manual' , '1' for 'Automatic' | 1                          | Defined      |               |                 |  |  |
| 6                            |        | Part Administration   | On modification of Prime Part, delete alternate part definition between the Part and its previous Prime Part | Enter '0' for 'No' , '1' for 'Yes'           | 1                          | Defined      |               |                 |  |  |
| 7                            |        | Part Administration   | Update part as 'On Warranty' on creation through Quick Parts                                                 | Enter '0' for 'No' , '1' for 'Yes'           | 1                          | Defined      |               |                 |  |  |
| 8                            |        |                       |                                                                                                    |                                              |                            |              |               |                 |  |  |
|                              |        |                       |                                                                                                    |                                              |                            |              |               |                 |  |  |
|                              |        |                       |                                                                                                    |                                              |                            |              |               |                 |  |  |
|                              |        | •                     |                                                                                                    |                                              |                            |              |               | Þ               |  |  |
|                              |        |                       |                                                                                                    |                                              |                            |              |               |                 |  |  |
|                              |        |                       | Set Parameters                                                                                               |                                              |                            |              |               |                 |  |  |

### Exhibit-I: Identifies the new set option in the Set Inventory Process Parameter screen

### WHAT'S NEW IN STORAGE ADMINISTRATION?

# Ability to replenish Trading Partner Stock based on Min-Max / Re-order Level

Reference: AHBE-11161

#### Background

Managing inventory is one of the key business activities in an airline industry. It is very important to have right amount of inventory at the right time, to attain business wide operational efficiency, thus improving maintenance and planning efficiency, which in turn reduces inventory and operations cost.

Currently, Ramco Application solution facilitates automatic replenishment of stock to keep the inventory at safety levels so that ordering costs can be significantly reduced by avoiding stock-out situations. Replenishment is automatically triggered in a Warehouse for a Part whenever the stock falls below the Re-Order level or Min-Max quantity defined for a Part in the given Warehouse and the stock considered is void of the Trading Partner stock (i.e.) only Internal owned stocks are considered for triggering replenishment.

However, with varying depth in airline operations, such as intercompany operations, inventory consists of a mix of internally owned as well as trading partner stock. Thus, the business need is to consider trading partner stock, especially supplier stock to carry out replenishment activities. With the introduction of this feature, triggering of Replenishment action will be based on the sum of the Internal and Supplier owned stock available in the inventory.

#### Change Details

In order to include the Supplier Owned stock for triggering replenishment action, which could happen during definition of Warehouse planning Parameters or confirmation of Stock Issue, a new option setting 'Include Supplier Stock other than 'PBH' during Replenishment?' is added in the Set Inventory Process Parameters activity in Logistics Common Master Business component under the category 'Replenishment'.

The option can be set as '0' (No) or '1' (Yes).

If the option setting is set as '1 (Yes)', then replenishment action will be triggered in the given Warehouse, for the given Part when the sum of the Supplier Owned Stock and Internal Owned Stock falls below the requirements defined in Warehouse Planning Parameter activity for the given Warehouse – Part combination. The quantity available in the Open Purchase Orders or Release Slips will be considered along with the available quantity in the warehouse, if the option setting 'Unallocated PO/Release Slip Quantity' is set as 'Consider for Stock Replenishment' in the **Set Options** activity of the **Stock Maintenance** business component.

If the option setting is set as '0 (No)', then the replenishment action will be triggered considering only the Internal Owned stock and the value defined for the option setting 'Unallocated PO/Release Slip Quantity' (i.e.) the existing behavior would be continued.In addition to the above changes, validation is added in the Set Warehouse Planning Parameter activity to ensure that the Replenishment Action is selected only as 'Purchase Request' when the definition is made for a Warehouse exclusively meant to store the Group Company stock.

Exhibit 1: Identifies the option setting added in the Set Inventory Process Parameters screen

|   |       |                  |                                                   | · · · · · · · · · · · · · · · · · · ·       |       |          |                 |         | Dimodel Abo cimited - Abo Noie |
|---|-------|------------------|---------------------------------------------------|---------------------------------------------|-------|----------|-----------------|---------|--------------------------------|
|   | 5     | et Inventory Pro | cess Parameters                                   |                                             |       |          |                 |         | 🔀 📑 🗲 🕻                        |
|   |       |                  |                                                   |                                             |       |          | Date Format dd- | mm-vvvv |                                |
| 5 | earch | Criteria         |                                                   |                                             |       |          |                 |         |                                |
|   |       | Deculto          |                                                   | Category Replenishment                      |       |          | V               |         |                                |
|   | earch | Results          |                                                   |                                             |       |          |                 |         |                                |
| - | 4     | 1 -2/2 🕨 🍽       | + 🛙 🔾 🐼 🕇 🕱                                       | L 🛛 🕹                                       | 9 x ( | K 📋 🛛    | • C 🖡 =         | All     | ۵ ۲                            |
| # |       | Category         | Parameter                                         | Permitted Value                             | Value | Status   | s Error Message |         |                                |
| 1 |       | Replenishment    | Allocated Stock Qty for Replenishment Calculation | Enter '0' for 'Exclude' , '1' for 'Include' |       | 1 Define | d               |         |                                |
| 2 |       | Replenishment    | Include Supplier Stock other than 'PBH' during    | Enter '0' for 'No' , '1' for 'Yes'          |       | 0 Define | d               |         |                                |

## WHAT'S NEW IN SUPPLIER?

#### Ability to define EDI Capabilities and Stock Valuation for a Supplier

#### Reference: AHBE-11279

#### Background

Currently, Ramco Aviation Solution does not support the valuation of a Trading Partner stock and also, there is no automatic Customer Order generation handled when Parts are issued out from the Warehouse.

However, for an efficient management of Inter Company operations, a provision is required to consider every Repair Order cut in one of the Group Company as a Customer Order in the other company. Also, valuation of the Group Company's stock becomes essential.

#### Change Details

In order to make the required features available, a new screen Manage Additional Options is defined under the Supplier business component. This screen is provided as a link in the Register Supplier, Add Location Details, Edit Supplier Details and Edit Location Details screens. This screen will have the following option settings.

- i. Requires Valuation?
- ii. Ramco Standard RO File Download

The former option setting will be available under the category 'Inventory Valuation' and this would enable the definition of whether the stock of the given Supplier should carry a value in the inventory.

The latter option setting will be available under the category 'EDI Capabilities' and this will enable the automatic generation of a Customer Order in the group company whenever a Repair Order issue is confirmed with the Repair Agency as the given Supplier.

Validation is added in the new screen to ensure that the option setting 'Requires Valuation?' is not set as 'No' (i.e.) valuation is not required, whenever there exists stock in the inventory for the given supplier with some value associated to it.

| Supplier Info<br>Supplier # 00198<br>Supplier Type Normal                          | Category |                | Sup             | Supplier Name PRATT (                          | & WHITNEY CANADA<br>PAIR_AGENCY |                  |   |
|------------------------------------------------------------------------------------|----------|----------------|-----------------|------------------------------------------------|---------------------------------|------------------|---|
| Suppler # 00198<br>Suppler Type Normal                                             | Category |                | Sup             | Supplier Name PRATT I<br>plier Category A01_RE | & WHITNEY CANADA<br>PAIR_AGENCY |                  |   |
| Suppler Type Normal                                                                | Category |                | Sup             | plier Category A01_RE                          | PAIR_AGENCY                     |                  |   |
| earch Criteria                                                                     | Category |                |                 |                                                |                                 |                  |   |
|                                                                                    | Category |                |                 |                                                |                                 |                  |   |
|                                                                                    |          |                | ×               |                                                |                                 |                  |   |
| earch Result                                                                       | Inuan    | toni Valuation |                 |                                                |                                 |                  |   |
| « < <u>1</u> - 2/2 ) »   + - 🗗 🌡 ¥ 🐇                                               | EDI C    | apabilities    |                 |                                                |                                 |                  | Q |
| # Category Parameter Permitted Value                                               | Value    | Status         | s Error Message | Created by                                     | Created Date                    | Last Modified by |   |
| Inventory Valuation Requires Valuation? Enter '0' for 'No' , '1' for 'Yes          | s'       | 1.00 Define    | ed .            | DMUSER                                         | 04/03/2014                      |                  |   |
| EDI Capabilities Ramco Standard RO File Download Enter '0' for 'No' , '1' for 'Yes | s        | 1.00 Define    | d               | DMUSER                                         | 04/03/2014                      |                  |   |
|                                                                                    |          |                |                 |                                                |                                 |                  |   |

Exhibit 1: Identifies the Manage Additional Options screen defined under the Supplier business component

Exhibit 2: Identifies the link to Manage Additional Options in Edit Supplier Details screen

| " Edit Supplier Details                                                    |                    |                                                          |    |                    |                                                  |                                       |                                                   | 38 Traber + |   |  |  |
|----------------------------------------------------------------------------|--------------------|----------------------------------------------------------|----|--------------------|--------------------------------------------------|---------------------------------------|---------------------------------------------------|-------------|---|--|--|
| Supplier Information                                                       |                    |                                                          |    |                    |                                                  |                                       |                                                   |             |   |  |  |
|                                                                            | Suppler #          | 00298                                                    |    |                    |                                                  | Supplier Type                         | Normal                                            |             |   |  |  |
|                                                                            | Supplier Name      | PRATT & WHETNEY CANADA                                   |    |                    |                                                  | Supplier Category                     | AD1_REPAIR_AGENCY                                 |             |   |  |  |
|                                                                            | SPEC 2000 Code     |                                                          |    |                    |                                                  | SETA / ARINC                          |                                                   |             |   |  |  |
|                                                                            | Customer #Q.       | 100001                                                   |    |                    |                                                  | Supplier Account Group <sup>Q</sup> . | TRADE                                             |             |   |  |  |
|                                                                            | Nature of Supplier | Group Company                                            | v. |                    |                                                  | Company Code                          | WOH                                               | *           |   |  |  |
|                                                                            | Partner ID         |                                                          |    |                    |                                                  |                                       |                                                   |             |   |  |  |
|                                                                            | Supplier Class     | [2] Manufacturer                                         |    | Distributor        | Repair Agency                                    | Others                                |                                                   |             |   |  |  |
|                                                                            |                    | Coperator                                                |    | V Service Provider | Under PBH                                        |                                       |                                                   |             |   |  |  |
| EDE Capabilities                                                           |                    |                                                          |    |                    |                                                  |                                       |                                                   |             |   |  |  |
| Primary Identification Details                                             |                    |                                                          |    |                    |                                                  |                                       |                                                   |             | • |  |  |
| Terms And Conditions                                                       |                    |                                                          |    |                    |                                                  |                                       |                                                   |             |   |  |  |
| Inbound Shipping Info                                                      |                    |                                                          |    |                    |                                                  |                                       |                                                   |             | • |  |  |
| Outbound Shipping Info                                                     |                    |                                                          |    |                    |                                                  |                                       |                                                   |             |   |  |  |
| Address Information                                                        |                    |                                                          |    |                    |                                                  |                                       |                                                   |             | • |  |  |
| . Edit Suppler Details                                                     |                    |                                                          |    |                    |                                                  |                                       |                                                   |             |   |  |  |
| Add Location Details<br>Edit Location Details<br>Hanage Additional Options |                    | Edit Certificate Details<br>Record PBH Agreement Details |    |                    | Edit Sucoler Part Mapping<br>Hap Repair Services |                                       | Edit Suppler TCD Mapping<br>Map Parts to Services |             |   |  |  |

### Ability to attach Logo for a Supplier

#### Reference: AHBE-12495

#### Background

Though Supplier master in Ramco Aviation Solution is comprehensive, there is no provision to attach Logo for a Supplier. Business need is to given a provision to attach the Supplier Logo.

#### Change Details

A new control "Supplier Logo" is added in the Primary Identification Details section in **Register Supplier** and **Edit Supplier Details** screens. The control has a folder icon that facilitate user to select and attach Logo from the user's machine. On click of the folder icon a pop-up screen is displayed where user could specify the file name as well as browse to choose the Logo.

In View Supplier Details, Add Location Details, Edit Location Details and View Location Details screens "Supplier Logo" is added in Primary Identification Details section as a display only field.

**Note:** Currently, supplier logo is displayed in Tag Report printed from AME for Supplier Owned parts.

**Exhibit-I:** Identifies the changes made in Register Supplier & Edit Supplier Details.

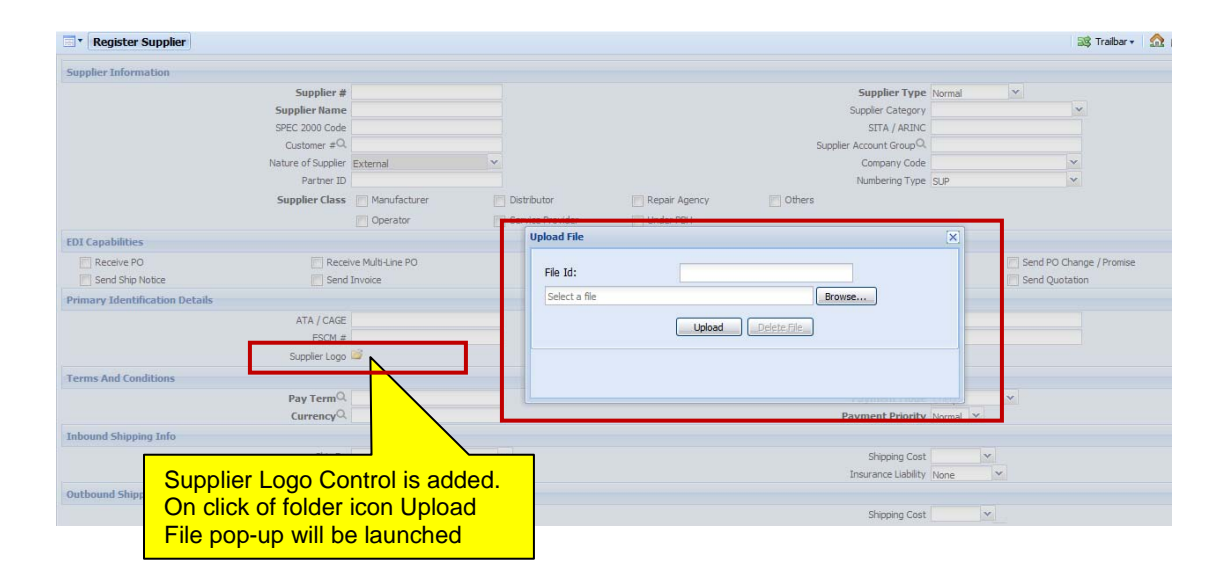

**Exhibit-II:** Identifies the changes made in View Supplier Details, Add Location Details, Edit Location Details & View Location Details.

| View Supplier Details          |                             |                              | « 1 1 2 3 4 5 »»             | 2 /14853 😹 Traibar 🔹     | ☆ 🖨 🛱 두 |  |  |  |
|--------------------------------|-----------------------------|------------------------------|------------------------------|--------------------------|---------|--|--|--|
| Supplier Information           |                             |                              |                              |                          |         |  |  |  |
|                                | Supplier # 00000            | Supplier Name ORDNANCE CORPS |                              |                          |         |  |  |  |
|                                | Supplier Type Normal        |                              | Supplier Category JURISTIC   |                          |         |  |  |  |
|                                | Customer # 400420           |                              | Supplier Account Group TRADE |                          |         |  |  |  |
|                                | Nature of Supplier External |                              | Company Code                 |                          |         |  |  |  |
|                                | Partner ID                  |                              |                              |                          |         |  |  |  |
| Supplier Class                 |                             |                              |                              |                          |         |  |  |  |
|                                | Manufacturer Yes            |                              | Distributor No               |                          |         |  |  |  |
|                                | Repair Agency Yes           | Operator No                  |                              |                          |         |  |  |  |
|                                | Service Provider Yes        | Under PBH Yes                |                              |                          |         |  |  |  |
|                                | Others No                   |                              |                              |                          |         |  |  |  |
| EDI Capabilities               |                             |                              |                              |                          |         |  |  |  |
| Receive PO                     | Receive Multi-Line PO       | Send PO Acknowledgement      | Receive PO Change            | Send PO Change / Promise |         |  |  |  |
| Send Ship Notice               | Send Invoice                | Receive Invoice Exception    | Receive RFQ                  | Send Quotation           |         |  |  |  |
| Primary Identification Details |                             |                              |                              |                          |         |  |  |  |
|                                | ATA / CAGE                  |                              | DUNS #                       |                          |         |  |  |  |
|                                | 1.501.9                     |                              | NSCM #                       |                          |         |  |  |  |
|                                | Supplier Logo               |                              |                              |                          |         |  |  |  |
| Terms And Conditions           |                             |                              |                              |                          |         |  |  |  |
|                                | Pay Term N030D000_00.0P00.0 | Our milier Leave is eduled   | Payment Mode Cheque          |                          |         |  |  |  |
|                                | Currency USD                | Supplier Logo Is added       | Payment Priority Normal      |                          |         |  |  |  |
| Inbound Shipping Info          |                             | as a display only field      |                              |                          |         |  |  |  |
|                                |                             |                              |                              |                          |         |  |  |  |

### WHAT'S NEW IN PURCHASE REQUEST?

#### Renaming of the caption "Requesting Unit" as "Expense to"

#### Reference: AHBE-9775

#### Background

With the introduction of new capability to manage procurement on behalf of another trading partner (Inter Company) there is a need to stream line the terminology "Requesting Unit" as it typically identifies expense Finance Books for the procurement transaction. The caption "Requesting Unit" needs to be renamed as "Expense to".

#### **Change Details**

Caption "Requesting Unit" is renamed as "Expense to" in the following PR screens.

- i. Create Purchase Request
- ii. Edit / Cancel Purchase Request
- iii. Authorize Purchase Request
- iv. View Purchase Request

Impacted error messages are also corrected to display the caption as "Expense to".

#### Exhibit 1: Identifies the caption change in Create Purchase Request screen

| Business Process: Create Purcha |                           | Customer:BASE    |           | Project:      | BASE          | User: PROTOUSER Requ |          |            |               |
|---------------------------------|---------------------------|------------------|-----------|---------------|---------------|----------------------|----------|------------|---------------|
| 🔒 Business Process 🔹 👔 👍 Obje   | ective +                  |                  | Pro       | to Viewer     |               |                      |          | 📁 🤷 🖧 🕮 🍴  | 👌 🕕 🗐 👔 Then  |
| Create Purchase Requ            | iest                      |                  |           |               |               |                      |          | 😹 Traib    | ar 🔹 🏠 🔝 👼    |
| PR Document Information         |                           |                  |           |               |               |                      |          |            |               |
|                                 | Purchase Request #        |                  |           |               |               | Numbering Type       | • •      |            |               |
|                                 | PR Date                   |                  |           |               |               | Status               |          |            |               |
|                                 | PR Type                   | ×                |           |               | T.a           | PR Category          | ×        |            |               |
|                                 | PR Priority               | Y                |           |               | Caption       | User Status          | ×        |            |               |
|                                 | Expense Type              | ~                |           |               | Requesting    | Expense to           | ×        |            |               |
|                                 | Part Type                 | ×                |           |               | unit renamed  | Ordering Location    | Y        |            |               |
|                                 | Buyer Group               |                  |           |               | TO Expense TO | Destination          | V        |            |               |
|                                 | PR Value                  |                  |           |               |               |                      |          |            |               |
|                                 | Remarks                   |                  |           |               |               |                      | ÷        |            |               |
| Default Entries                 |                           |                  |           |               |               |                      |          |            |               |
|                                 | Default CAPEX Proposal #Q |                  |           |               |               | Default Need Date    |          | <u> </u>   |               |
| Requirement Details             |                           |                  |           |               |               |                      |          |            |               |
| « • • • • »                     |                           |                  |           |               |               | II II 👍 🗉            | Al       | ~          | Q             |
| # 🗉 Part # 🤉 Mfr. F             | Part # Q Mfr. # Q         | Part Description | Condition | Requested Qty | Purchase UOM  | Cost                 | Cost Per | Cost Basis | Delivery Type |
| 1 🗉                             |                           |                  | *         |               |               |                      |          | ~          |               |
| 2 🗇                             |                           |                  | ~         |               |               |                      |          | *          |               |
| 3                               |                           |                  | ×         |               |               |                      |          | ¥          |               |
| 4 🗉                             |                           |                  | ~         |               |               |                      |          | *          |               |
| 5 🗉                             |                           |                  | ~         |               |               |                      |          | ~          |               |
|                                 |                           |                  |           |               |               |                      |          |            |               |

| Business Process: Cancel / Edit Purchase Req       | uest                                                                                                    |              | Custor                 | ner:BASE Project: BAS                                                                              | E User: PROTOUSER | Request: [LATEST] |
|----------------------------------------------------|----------------------------------------------------------------------------------------------------|--------------|------------------------|----------------------------------------------------------------------------------------------------|-------------------|-------------------|
| Business Process 🔹 🔬 Objective 🔹                   |                                                                                                    |              | Proto Viewer           |                                                                                                    | 🛍 🎕 🌄 🖭 🖕         | 👔 🕕 🚮 👔 Themes -  |
| Select Purchase Request                            |                                                                                                    |              |                        |                                                                                                    | 😂 Traiba          | r•   🟡 🚔 📮 🧕      |
|                                                    |                                                                                                    |              |                        | Date Format                                                                                        |                   | A                 |
| Direct Entry                                       |                                                                                                    |              |                        |                                                                                                    |                   |                   |
| Pu                                                 | irchase Request #                                                                                       | Edit         | Purchase Request       |                                                                                                    |                   |                   |
| Search Criteria                                    |                                                                                                    |              |                        |                                                                                                    |                   |                   |
| Pu<br>PR<br>Pa<br>Search Results                   | Action<br>irchase Request #<br>Type / PR Priority<br>Buyer Group v<br>art # / Mfr. Part #<br>Created by |              | Cq<br>'Rı<br>Search to | Status<br>PR Date: From/To<br>PR Category / User Status<br>equesting<br>t' renamed<br>'Expense to' |                   |                   |
| (<) ( ) ( ) ( ) ( ) ( ) ( ) ( ) ( ) ( )            | 9                                                                                                    |              |                        |                                                                                                    | All               | Q                 |
| # D PR Category                                    | PR Type                                                                                                 | Expense Type | Buyer Group            | Expense to                                                                                         | Created by Si     | tatus             |
| 1 🖻                                                |                                                                                                    |              |                        |                                                                                                    |                   |                   |
| 2 1                                                |                                                                                                    |              |                        |                                                                                                    |                   |                   |
|                                                    |                                                                                                    |              |                        |                                                                                                    |                   |                   |
| 3                                                  |                                                                                                    |              |                        |                                                                                                    |                   |                   |
| 3 8                                                |                                                                                                    |              |                        |                                                                                                    |                   |                   |
| 3 0<br>4 0<br>5 0                                  |                                                                                                    |              |                        |                                                                                                    |                   |                   |
| 2                                                  |                                                                                                    |              |                        |                                                                                                    |                   |                   |
| 2 0<br>3 0<br>4 0<br>5 0<br>6 0<br>7 0<br>7 0<br>0 |                                                                                                    |              |                        |                                                                                                    |                   |                   |
|                                                    |                                                                                                    |              |                        |                                                                                                    |                   |                   |

Exhibit 2: Identifies the caption change in Select Purchase Request screen under Cancel / Edit Purchase Request activity

### WHAT'S NEW IN PURCHASE ORDER?

# Ability to search PO based on the Warehouse # specified in the PO in View PO screen

#### Reference: AHBE-4859

#### Background

Airline operations are normally spread out, operating from multiple geographical locations known as Base. Each Base will have a Work Center for performing minor / major maintenance activities and will have one or more warehouses associated to it.

Current limitation is that, because of non-availability of Warehouse # as a control in View PO screen, field base personnel has to rely on customized reports to review the open PO for his/her base and do the necessary follow-up as required.

Visibility is required for field base personnel as regards to the list of POs that are placed for parts for his/her field base

#### **Change Details**

A new drop down field "Warehouse #" has been introduced in the Search Criteria section of **Select Purchase** Order screen under **View Purchase Order** activity of the Purchase Order Business component. Also, Warehouse # has been introduced in search multiline as a display only column.

Warehouse # dropdown in the Search Criteria will be loaded with unique Warehouse #s that are mapped to the following transactions as identified from warehouse transaction mapping in the Storage Administration business component.

- i. Goods Inward Regular Purchase
- ii. Goods Inward Customer Goods Receipt

If a specific Warehouse # is chosen in the Search Criteria then, PO that has the chosen Warehouse # for at least one of the part will be retrieved and displayed in the multiline. In a scenario where a PO has different Warehouses, a string "Multiple" will be displayed under the Warehouse # column in the multiline.

| • Select Pure   | chase Order                |                    |             |            |             |                     |             |             |          | 式 Tra       | aibar 🔹 🏡 🚔 🗸 | ] @ |
|-----------------|----------------------------|--------------------|-------------|------------|-------------|---------------------|-------------|-------------|----------|-------------|---------------|-----|
| Direct Entry    |                            |                    |             |            |             |                     |             |             |          |             |               |     |
|                 | P                          | Purchase Order #   |             |            |             | View Purchase Order |             |             |          | M/analaa    |               | 1   |
| Search Criteria | Additional Search Criteria |                    |             |            |             |                     |             |             |          | vvareno     | use #         |     |
|                 | F                          | Purchase Order #   |             |            |             |                     |             | PO Type     |          | drop do     | wn in         | 1   |
|                 |                            | PO Category        | -           | v          |             |                     |             | PO Statu    |          | Search      | Criteria      |     |
|                 | Pa                         | rt # / Mfr. Part # |             |            |             |                     |             | Supplier #  |          | 7           |               |     |
|                 | PC                         | Date: From / To    | 26/Aug/2013 | 3          | 26/Sep/2013 |                     |             | Warehouse # | 10973    | *           |               |     |
|                 |                            | Created by         |             |            |             |                     |             | Buyer Group |          | *           |               |     |
|                 |                            | Purchase for       | Y           |            |             |                     |             |             |          |             |               |     |
|                 |                            |                    |             |            |             | Search              |             |             |          |             |               |     |
| Search Results  |                            |                    |             |            |             |                     |             |             |          |             |               | •   |
| « • • · ·       | 5/5 🕨 🚿 🏹 🌾                |                    |             |            |             |                     | 1 🖸 🔝 🚥 🖬   |             | All      | ~           | Q             |     |
| # 🗉 Purch       | ase Order #                | PO Date            | PO Type     | Supplier # | Supplier N  | ame Expense         | Type PO Sta | atus Wa     | ehouse # | User Status | Created by    |     |
| 1 🖾 PO00        | 00103-2013                 | 16/Sep/2013        | Adhoc       | 0000       |             |                     |             | 109         | 73       | LEVEL - 1   | DMUSER        |     |
| 2 🖾 <u>POA-</u> | 000180-2013                | 04/Sep/2013        | General     | 00198      | War         | ehouse # is ad      | ded in the  | 109         | 73       |             | DMUSER        |     |
| 3 🖹 <u>POA-</u> | 000181-2013                | 04/Sep/2013        | General     | 00198      | Sear        | ch results Mu       | ltiline.    | MUL         | TIPLE    |             | DMUSER        |     |
| 4 🗉 <u>POA-</u> | 000209-2013                | 17/Sep/2013        | General     | 008A1      |             |                     |             | 109         | 73       |             | DMUSER        |     |
| 5 E POA-        | 000214-2013                | 20/Sep/2013        | Adhoc       | 0000       | GE          | Capital             | Open        | 109         | 73       |             | DMUSER        |     |

Exhibit 1: Identifies the changes in Select Purchase Order screen under View Purchase Order activity.

# Ability to Short Close Purchase Orders that are Under Amendment or Returned after amendment

#### Reference: AHBE-4961

#### Background

Purchase Order could be amended for various business reasons. Typically, in any Airline/MRO Operations, a PO once created or amended would go through a hierarchy of approval depending upon the value of the PO. It is possible that during authorization process, a PO may be returned for clarification/correction. At times, PO which is returned may need to be canceled or short closed.

Currently, after amendment when a PO is returned, it is not possible to short close the PO. Apart from this, ability is also required to short close a PO which is under amendment.

With the introduction of this new feature, Buyer will have a facility to short close a PO that is being amended or returned during authorization after amendment

#### Change Details

A new set option "Short Closure of Purchase Orders under Amendment / Returned after Amendment" is provided in Purchase Option Settings activity under Logistic Common Master business component. The option can be set as 'Allowed' or 'Not Allowed'. The option needs to be set as 'Allowed' to short close Purchase Orders under amendment or those that are returned after amendment.

When the option is set as 'Allowed', in the **Short Close Purchase Order** screen, the drop down **PO Status** will be loaded with the following values in addition to 'Open' and 'Held' that is currently loaded; "Under amendment", "Amended", "Fresh" and "Return". Secondly, Search logic is modified to consider amended PO (amendment # should be 1 or greater than 1) in the above mentioned status to retrieve for short closure. During short closure of an amended PO in any one of "Under amendment", "Amended", "Fresh" and "Return" status, the amendment # will be incremented by 1 i.e., existing amendment + 1 to arrive at the new amendment and the information from the previous authorized amendment # will be copied to the new amendment # and then the PO will be short closed.

# Exhibit 1: Identifies the PO Status drop down loaded based on the new option in Short Close Purchase order Screen.

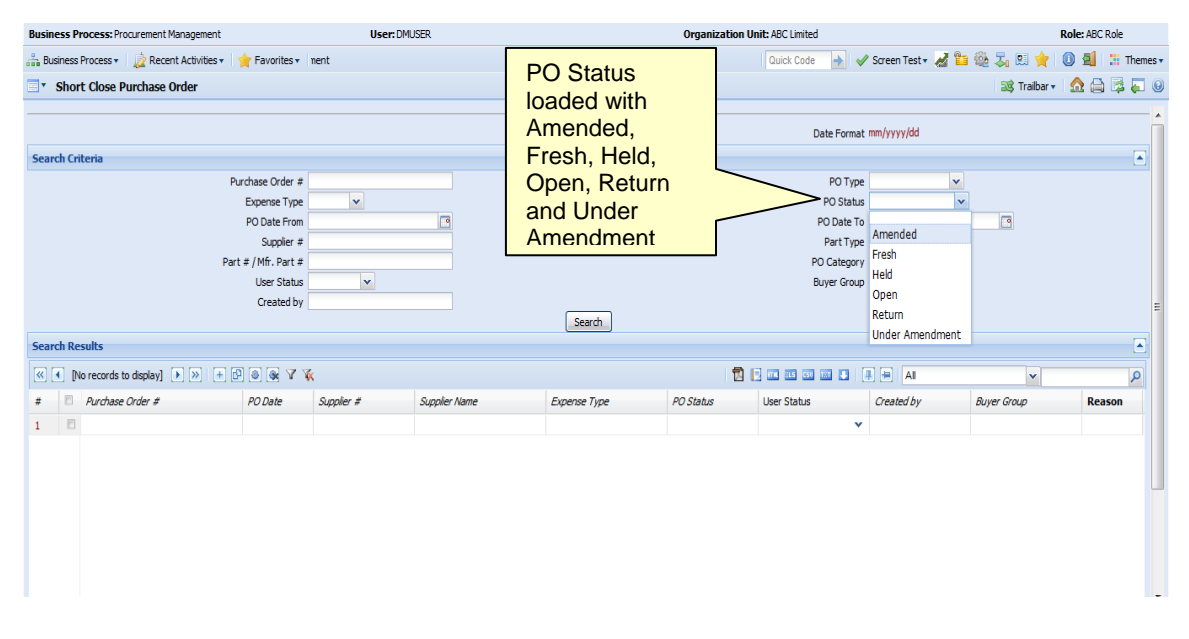

# Ability to check the Part Effectively for the Ordered Part and the Specific Alternate Part provided in Purchase Order / Goods Inward

#### Reference: AHBE-10208

#### Background

Currently in Ramco Aviation Solution, when a Purchase Order is raised, buyer can specify the "Aircraft Reg #" or the "Component #" for which the parts are procured. The system does not validate if the ordered parts are effective on the Aircraft or the Component. This can lead to an ineffective part being purchased which cannot be used to service the Aircraft or the Component.

With the introduction of this new feature, Ramco Aviation Solution has enabled the buyer to ensure that the Part # ordered is effective on the "Aircraft Reg #" or "Component #" specified in the PO. Also, during goods receipt, when alternate parts are received, the system ensures that the alternate part is effective on the Aircraft or Component specified in the PO.

#### Change Details

Existing set option "PO Part # Effectivity Check for the covered MR" under the category 'Purchase Order' in the **Purchase Option Settings** screen has been renamed as "PO Part # Effectivity Check" as the check is now extended to cover Aircraft or Component specified in the PO as well.

Validations are added in the **Create Purchase Order**, **Edit Purchase Order** and **Amend Purchase Order** screens to ensure that the ordered Part # and the Alternate Part # (if specified) are effective on the "Aircraft Reg #" or "Component #" specified.

Similarly, validations are added in the **Manage Goods Receipt** screen to ensure that the Received Part # is effective on the Aircraft or Component specified in the Purchase Order or the ones specified in the Material Request covered through the Purchase Order document. Both the validations are based on the part effectivity set option available in **Stock Maintenance** and **Logistics Common Master** Business components.

| 1    | Purc  | nase Option Settin | gs                                           |                                                                        |       |           |               | as Traibar • 🚮 |   |
|------|-------|--------------------|----------------------------------------------|------------------------------------------------------------------------|-------|-----------|---------------|----------------|---|
|      |       |                    | Part Not Mapped t                            | o Supplier Allow all PO and Map Part to Supplier                       |       |           |               |                |   |
|      |       |                    | Allow Supplier as Manufacturer F             | Reference Yes 💌                                                        |       |           |               |                |   |
|      |       |                    | Allow Movement to Different W                | arehouse Allowed                                                       |       |           |               |                |   |
|      |       |                    | Apportion Doc TCDs to Line                   | Items on Total Value                                                   |       |           |               |                |   |
|      |       |                    | Def.Component # for I                        | inspection                                                             |       |           |               |                |   |
|      |       |                    | Component Maintenance Progr                  | am Check Mandatory                                                     |       |           |               |                |   |
|      |       |                    | Matching T                                   | ype Policy 4-Way 📉                                                     |       |           |               |                |   |
|      |       |                    | Mandatory Check for Source WC# in PF         | R /PO/ RO Not Required                                                 |       |           |               |                |   |
|      |       |                    | Calculation of Shelf Life Ex                 | xpiry Date Automatic 🗡                                                 |       |           |               |                |   |
|      |       |                    | User Rights for Repair Agency Cla            | ssification Do not Enforce                                             |       |           |               |                |   |
| ddit | ional | Purchase Options   |                                              |                                                                        |       |           |               |                |   |
|      |       |                    |                                              | Category Purchase Order × 🗸                                            |       |           |               |                |   |
| <] [ | 0     | 1 - 15 / 16 🕨 测    | + D 6 6 7 %                                  |                                                                        | 1     | u 💷 🖬 🖬 🖬 | IIA 🖶         | ~              | Q |
|      | Ð     | Category           | Parameter                                    | Permitted Value                                                        | Value | Status    | Error Message |                |   |
| 1    | 13    | Purchase Order     | Minimum order quantity check                 | Enter '0' for 'Not Required' , '1' for 'Required'                      |       | 1 Defined |               |                |   |
| 2    | 10    | Purchase Order     | Purchase Order on behalf of Trading Partner  | Enter '0' for 'Not Allowed' , '1' for 'Allowed'                        |       | 1 Defined |               |                |   |
| 13   | 1     | Purchase Order     | PO Part # Effectivity Check                  | Enter '0' for 'Not Required' , '1' for 'Required'                      |       | 1 Defined |               |                |   |
| 14   |       | Purchase Order     | PO Work Center different from Ref. Doc. Work | Enter '0' for 'Not Allowed' , '1' for 'Allowed'                        |       | 1 Defined |               |                |   |
| .5   | 13    | Purchase Order     | Specific Buyer Group based PO search         | Enter '0' for 'Exclude PO without a Buyer Group' , '1' for 'Include PC |       | 1 Defined | N             |                |   |
|      |       |                    |                                              |                                                                        |       |           | New Colu      | mn Part        |   |
|      |       | <                  |                                              |                                                                        |       |           |               |                | > |

Exhibit 1: Identifies set option under category 'Purchase Order' in Purchase Option Settings Screen.

### Ability to identify Freight Charge as Payable during Procurement

#### Reference: AHBD-11593

#### Background

Freight cost forms a significant part of Purchase cost particularly for overseas procurement. In most cases, it is the cost incurred in moving goods from Vendor location to the Buyer's location. It may also include packaging, loading and unloading charges, apart from carriage and insurance costs.

When Freight becomes the responsibility of the Buyer, Freight Charges are known at a much later stage when the Carrier/Freight Forwarder provides the invoice. With the Freight Costs forming a significant part of Procurement cost, Organizations would want it to be added to the inventory instead of letting their Profit and Loss hit. In a scenario involving overseas procurement, the inventory cost of the part without Freight does not reflect the true cost.

The requirement is to have an option with which a notional % cost that can be charged to the Inventory for Freight. The notional charges can be set off against the Actual freight cost on receipt of invoice.

#### **Change Details**

Towards addressing the above requirement, a drop down 'Charge Type' loaded with the value 'Payable' is added in the TCD mapping screens of the Supplier, Purchase Order, Blanket Purchase Order and Release Slip business components.

Currently, user can specify only Payable Charge in a Supplier Master or any Order documents. Payable charge refers to the Cost charged by the Vendor or the Freight Forwarder which is known at the time of recording Order document / Contract.

**Note:** This feature will be enhanced the next release i.e., R5.8, by adding a new value 'Notional' in the Charge Type drop down that is introduced. Charges identified as 'Notional' will be added to inventory cost during receipt.

| Business Process       | Component              | Screen                    |  |  |
|------------------------|------------------------|---------------------------|--|--|
| Procurement Management | Supplier               | Edit Supplier TCD Mapping |  |  |
| Procurement Management | Supplier               | Edit Part Level TCD       |  |  |
| Procurement Management | Purchase Order         | Edit Document TCD Details |  |  |
| Procurement Management | Purchase Order         | Edit Part TCD Details     |  |  |
| Procurement Management | Blanket Purchase Order | Edit Document TCD Details |  |  |
| Procurement Management | Blanket Purchase Order | Edit Part TCD Details     |  |  |
| Procurement Management | Release Slip           | Edit Document TCD Details |  |  |
| Procurement Management | Release Slip           | Edit Part TCD Details     |  |  |

List of screens where 'Charge Type' is added as a drop down are as follows;

Exhibit-I Identifies the Charge Type drop-down in Edit Document TCD Details screen

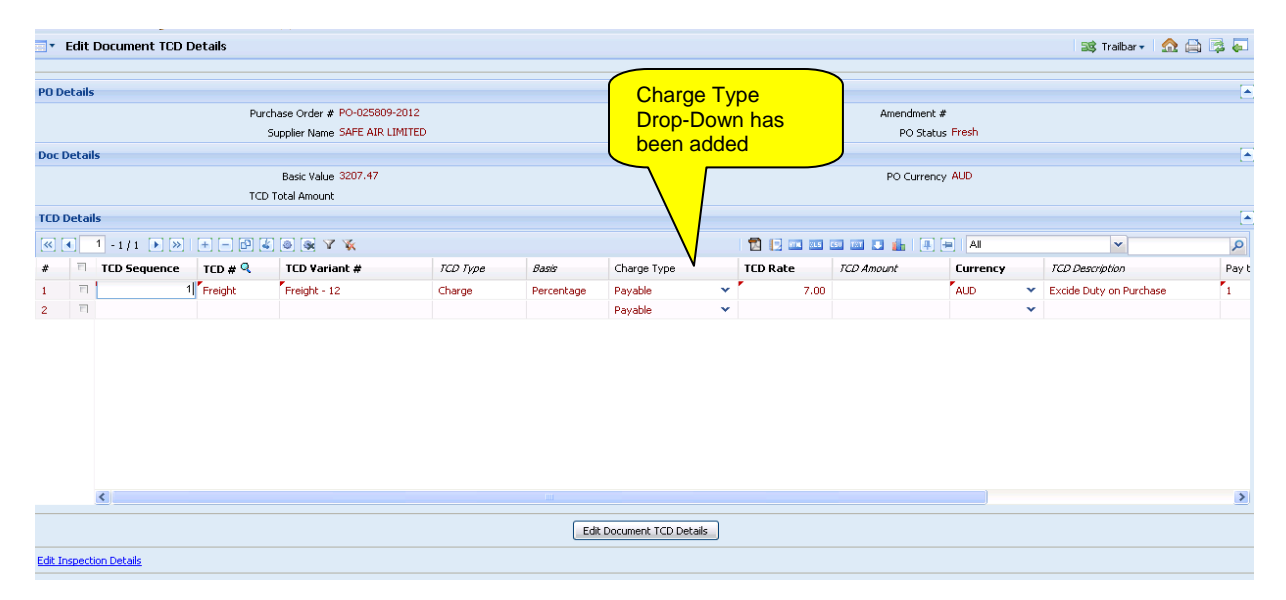

### Ability to amend the PO Type, Expense Type, Receipt Recording Option, Purchase for Finance Book & Component #

#### Reference: AHBE-11599

#### Background

Currently in Ramco Aviation Solution, it is not possible to amend the PO Type, Expense Type, Receipt Recording Option, Purchase For and Component # in a Purchase Order. If it is required to amend one or more of the above information then the PO needs to be short closed and a new PO needs be created. There is no facility to amend the PO and change the required information. Secondly, a provision is required for the Buyer to change the Capex Proposal # in PO during amendment.

The above said business requirement to amend the PO should be possible when there are no receipts or issues made with reference to the Purchase Order document.

#### **Change Details**

- a) Following display only fields are modified as editable or drop down fields as required allowing the user to modify them in the **Amend Purchase Order** screen.
  - PO Type
  - Expense Type
  - Receipt Recording Option
  - Purchase For
  - Component #
- b) Manipulation of these fields is restricted through validations (On selection of PO Type value and click of Amend Purchase Order button) if
  - There are any receipts that are made against the Purchase Order document.
  - There are any Issue documents made against the Purchase Order document if the PO Type is Exchange/PBH Exchange
  - The modified PO Type and the existing PO Type are not within;
    - o General
    - o Express
    - o Exchange
    - o PBH
    - o PBH Exchange
  - At least one of the PO lines is in Closed status

- PO Type drop-down will be loaded with the values as per the Buyer Control definitions, in par with the Create and Edit Purchase Order screens.
- Expense Type & Receipt Recording Option drop-downs will be loaded with the values based on selection of PO Type
- When the PO is being amended, buyer can change the Capex Proposal # in the PO if parts are not received or issued against the PO / PO Line #.

| ∃ ★ Amend Purchase Order         | 🤘 4 1 2 3 🕨 💥 3 /3 🐹 Traiber- 🧙 🚔 🎜  |
|----------------------------------|--------------------------------------|
|                                  | Date Format mmm(dd/yyyy              |
| PO Information                   |                                      |
| Purchase Order # PO-002391-2013  | Amendment # 2                        |
| User Status 🔽                    | Status Amended                       |
| PO Details Supplementary Details |                                      |
| PO Details                       |                                      |
| PO Type Express 🗸                | Purchase forNot Applicable 💌         |
| Expense Type Capital             | Receipt Recording Option GR Movement |
| PO Priority                      | PO Category                          |
| Aircraft Reg #Q                  | Component #Q                         |
| Buyer Group                      | Quality Attribute Check No 💌         |
| PO Date Apr/13/2013              | Part Type Al                         |
| Supplier # 1                     | Supplier Name MITSUI & COMPANY       |
| PO Currency CAD                  | Exchange Rate 1.00671000             |
| PO Basic Value CAD 18.00         | Base Currency Value USD 18.12        |
| PO Additional Charges USD 0.00   | PO Total Value USD 18.12             |
| Core Status                      |                                      |
| Remarks                          | 2<br>2                               |

# Enhancement in Exchange / PBH Exchange PO: a) Facility to exchange multiple parts in one PO, b) Facility to reconcile pending issue or receipt quantities and close the PO

#### Background

It is a common practice in the Aviation business to Exchange Unserviceable Parts for a Serviceable / Overhauled Part to avoid the high expense and sometimes long lead time involved in procurement of a new part. In Ramco Aviation Solution, exchange of Parts is facilitated through 'Exchange' and 'PBH Exchange' Purchase Orders.

Currently, exchange of multiple parts in a single Purchase Order is not allowed. Also, the closure of the Exchange PO is possible only if both the legs of an exchange i.e., Issue of Unserviceable Part (through Exchange Issue) and Receipt of Serviceable Part (through Goods Receipt), is completed.

The need from Business for an Exchange / PBH Exchange PO is as follows;

- ✓ Ability to order multiple parts
- ✓ Ability to adjustment the Pending Issue or Receipt Qty and close the PO

#### Change Details

Existing validation that restricts ordering of multiple Parts in an Exchange or PBH Exchange PO is removed in **Create Purchase Order**, **Edit Purchase Order** and **Amend Purchase Order** screens. A new validation to ensure the Core Part # – Core Serial # combination is not repeated is added in the above mentioned screens.

A display only column 'Issued Qty' is added in the multiline of the **Amend Purchase Order** and **View Purchase Order** screens to show the Qty issued against Part #. This column will be visible for the user only for the PO Types Exchange and PBH Exchange.

An editable column 'Assessed Cost (in Base Curr.)' is added in the multiline in the **Create Purchase Order, Edit Purchase Order and Amend Purchase Order** screens to take the value of the Part that would be received from the Supplier in exchange for the Unserviceable part. This field will be visible for the user only if the PO Type is Exchange. Data entry in this field will be mandatory, based upon the option setting "Assessed Cost for Part in Exchange PO" introduced in the **Purchase Option Settings** activity of the **Logistics Common Master** Business component. The Parts received against the Exchange Purchase Order shall be valued, based upon the value chosen for the new option "Value parts received against an Exchange PO in the order of" which has the permitted values as 'Enter '1' for 'Assessed Cost, Replacement Cost, Valuation Method', '2' for 'Replacement Cost, Assessed Cost, Valuation Method', '3' for 'Replacement Cost, Valuation Method', '4' for 'Assessed Cost, Valuation Method', '5' for 'Valuation Method' introduced in the **Set Inventory Process Parameters** activity of the **Logistics Common Master** Business component.

In order to facilitate adjustment of pending issue or receipt quantity a new set option setting "Reconcile pending Issue/Receipt Qty for Exchange PO" has been introduced in the **Purchase Option Settings** activity of the Logistics Common Master Business component. This option can be set as 'Allowed' or 'Not Allowed'.

Two new editable columns 'Adjusted Issue Qty' and 'Adjusted Receipt Qty' has been added in the multiline of the **Amend Purchase Order** screen to facilitate pending quantity adjustment leading to PO closure. These columns will be visible for the user only if the option "Reconcile pending Issue/Receipt Qty for Exchange PO" is set as 'Allowed'.

Adjustment of the Pending Issue / Receipt is permitted on the following conditions.

- Order Qty should be equal to either the Qty received and moved into Warehouse or it should be equal to the Issued Qty.
- There should not be any open Issue or Receipt documents.
- Adjusted Issue Qty or Adjusted Receipt Qty should be equal to the Pending Issue Qty or Pending Receipt Qty.

The Purchase Order Line # with either the Adjusted Issue Qty or the Adjusted Receipt Qty shall be marked Closed, upon Authorization of the Purchase Order document.

Also, the Short Closure of an Exchange Purchase Order is allowed though there are pending issue or receipt quantities based on the following conditions.

- Issued Qty is equal to the Qty Received and Accepted against all the PO Lines
- There should not be any open Issue or Receipt documents against the PO

Also, a separate Core Status is maintained at the Purchase Order line level and this Core Status will drive the PO Document Level Core Status.

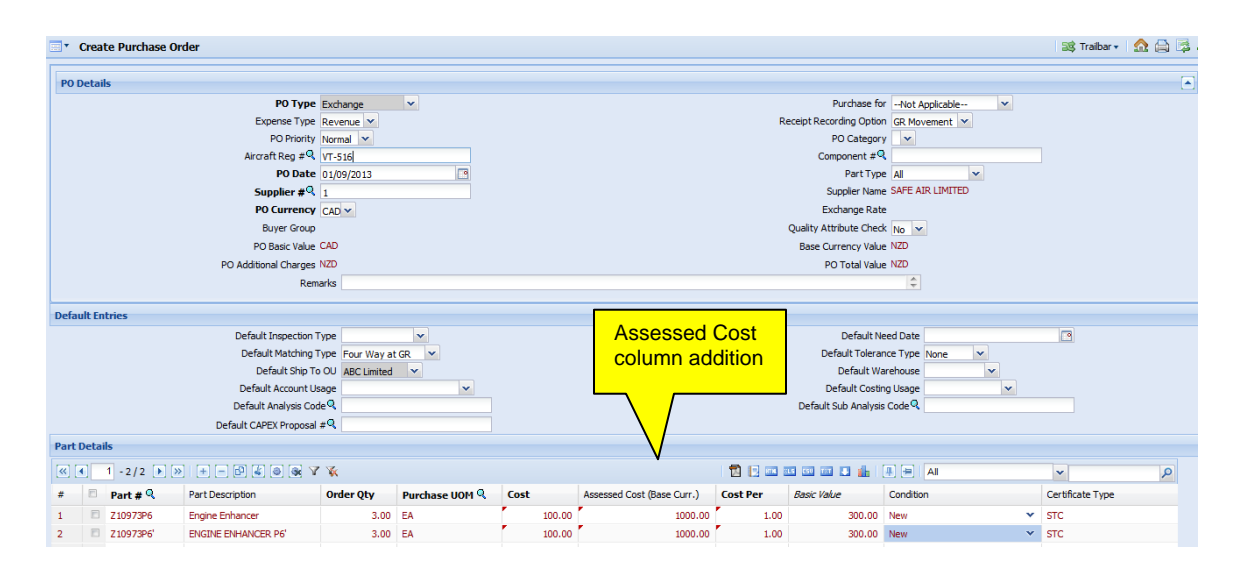

#### Exhibit - II: Identifies the columns added in the Create Purchase Order screen

#### Exhibit-III: Identifies the columns added in the Amend Purchase Order screen

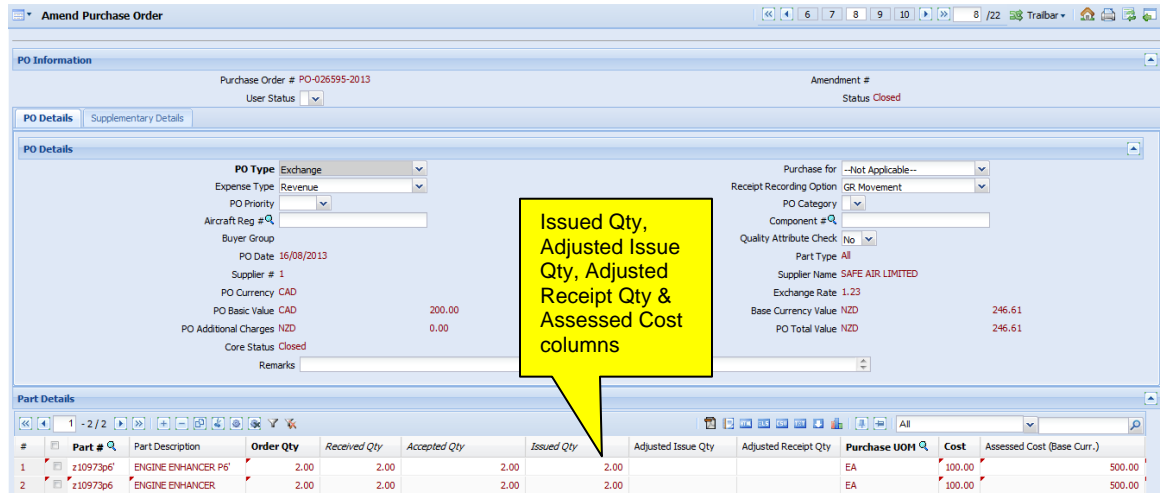

| •    | Purc   | hase Option Settings |                                         |                                                                           |                                          |       |   |         |         |         |           | 式 Tra          | ibar 🔻 | ≙ 🗟 🤅 | ,  |
|------|--------|----------------------|-----------------------------------------|---------------------------------------------------------------------------|------------------------------------------|-------|---|---------|---------|---------|-----------|----------------|--------|-------|----|
|      |        |                      |                                         |                                                                           |                                          |       |   |         |         |         | Date Form | nat dd/mm/yyyy |        |       |    |
| Purc | hase   | Option Settings      |                                         |                                                                           |                                          |       |   |         |         |         |           |                |        |       | •  |
|      |        |                      | Part No                                 | Mapped to Supplier Allow Ex                                               | press PO and Do Not Map Part to Supplier | ~     |   |         |         |         |           |                |        |       |    |
|      |        |                      | Allow Supplier as Man                   | ufacturer Reference Yes 👻                                                 |                                          |       |   |         |         |         |           |                |        |       |    |
|      |        |                      | Allow Movement to E                     | ifferent Warehouse Allowed                                                | *                                        |       |   |         |         |         |           |                |        |       |    |
|      |        |                      | Apportion Doc T                         | Ds to Line Items on Basic Val                                             | ue 👻                                     |       |   |         |         |         |           |                |        |       |    |
|      |        |                      | Def.Compon                              | ent # for Inspection COMP-1                                               | 393 🕶                                    |       |   |         |         |         |           |                |        |       |    |
|      |        |                      | Component Mainten                       | ance Program Check Mandato                                                | ry 💌                                     |       |   |         |         |         |           |                |        |       |    |
|      |        |                      | ,                                       | fatching Type Policy 4-Way                                                | ~                                        |       |   |         |         |         |           |                |        |       |    |
|      |        |                      | Mandatory Check for Source              | WC# in PR /PO/ RO Not Req                                                 | uired                                    | ~     |   |         |         |         |           |                |        |       |    |
|      |        |                      | Calculation of S                        | nelf Life Expiry Date Automat                                             | ic 👻                                     |       |   |         |         |         |           |                |        |       |    |
|      |        |                      | User Rights for Repair #                | gency Classification Do not E                                             | nforce 💙                                 |       |   |         |         |         |           |                |        |       |    |
| Add  | tional | Purchase Options     |                                         |                                                                           |                                          |       |   |         |         |         |           |                |        |       |    |
|      |        |                      |                                         | Category Purchase                                                         | e Order                                  | ~     |   |         |         |         |           |                |        |       |    |
| <    | •      | 1 - 5 / 12 🕨 💓 🖛     | 🗗 🖌 🥂                                   |                                                                           |                                          |       | 1 | 1 🗉 💷   |         | 3 💼 i 🗐 | H AI      | •              | •      | J     | 5  |
| #    | 13     | Category             | Parameter                               | Permitted Value                                                           |                                          | Value | - | Status  | Error I | lessage |           |                |        |       |    |
| 1    |        | Purchase Order       | Assessed Cost for Part in Exchange PO   | Enter '0' for 'Optional' , '1' f                                          | or 'Mandatory'                           |       | 0 | Defined |         |         |           |                |        |       |    |
| 2    |        | Purchase Order       | PR based PO cost basis                  | Enter '0' for 'Supplier-Part mapping' , '1' for 'PR cost'                 |                                          |       | 0 | Defined |         |         |           |                |        |       |    |
| 3    |        | Purchase Order       | Copy PR remarks to PO                   | Enter '0' for 'Required' , '1' for 'Not Required' , '2' for 'As Required' |                                          |       | 0 | Defined |         |         |           |                |        |       |    |
| 4    |        | Purchase Order       | Reconcile pending Issue/Receipt Qty for | Enter '0' for 'Not Allowed' ,                                             | '1' for 'Allowed'                        |       | 0 | Defined |         |         |           |                |        |       |    |
| 5    |        | Purchase Order       | Default Preferred Supplier # in PR as   | Enter '0' for 'No' , '1' for 'Ye                                          | s'                                       |       | 1 | Defined |         |         |           |                |        |       |    |
|      |        |                      |                                         |                                                                           |                                          |       |   |         |         |         |           |                |        |       |    |
|      |        | •                    |                                         |                                                                           |                                          |       |   |         |         |         |           |                |        |       | F. |

Exhibit-IV: Identifies the option settings added in Purchase Option Settings screen

### Facility to order Capital Parts in a Consignment Purchase Order

#### Background

Though spare parts typically are managed under consignment inventory, it is not unusual in business to manage some of the Capital parts (assets) as consignment stock. Currently, in Ramco Aviation Solution, parts whose Expense Type is 'Revenue' ex. spares, consumables etc. are allowed to be ordered in a Consignment Purchase Order. However, business need is to allow 'Capital' parts in a Consignment PO.

#### **Change Details**

A new option setting "Capital part in Consignment PO" has been introduced under the Category 'Purchase Order' in **Purchase Option Settings** activity of **Logistics Common Master** business component. The option can be set either as 'Allowed' or 'Not Allowed'. The option needs to be set as 'Allowed' if it is required to create Capital Consignment PO.

To facilitate ordering of capital parts in a Consignment PO, following enhancements are made in Purchase Order business component.

The drop down 'Expense Type' will be loaded with the values 'Revenue' and 'Capital' in the following screens; **Create Purchase Order, Edit Purchase Order** and **Amend Purchase Order**. Earlier for PO Type 'Consignment' only the value 'Revenue' was being loaded.

Based on interaction with Asset Planning business component of Ramco Aviation Solution's Finance Module, it will be required to enter CAPEX Proposal # similar to any other Capital PO. It is not required to have sufficient amount in the CAPEX Proposal # at PO stage for a Capital Consignment PO; however, during Stock Status Conversion system will validate availability of sufficient balance in the corresponding CAPEX Proposal # based on another set option and effect required postings for asset capitalization.

| Exhibit-V: Identifies loading of Expense | e Type drop down | for a Consignment PO |
|------------------------------------------|------------------|----------------------|
|------------------------------------------|------------------|----------------------|

| Create Purchase Order                                                                                                    |                |                                                                    |                                                                                                    | 鸿 Trailbar 🔹     | چ 🗟 🖾 🏠 |
|----------------------------------------------------------------------------------------------------|----------------|--------------------------------------------------------------------|----------------------------------------------------------------------------------------------------|------------------|---------|
| PO Information<br>Purchase Order # PO-026695-2<br>User Status                                                                                                    | 013            |                                                                    | Numbering Type PO 💌<br>Status Fresh                                                                                                    |                  |         |
| PO Details Supplementary Details                                                                                                    |                |                                                                    |                                                                                                    |                  |         |
| PO Declairs PO Type Consignment Expense Type Capital PO Phontry Revenue PO Phontry Revenue PO Date 31/05/2013 Supplier #Q 0195 PO Currency CAD PO Basic Value CAD PO Basic Value CAD PO Additional Charges NZD Remarks | 600.00<br>0.00 | Expense Type<br>drop-down loaded<br>with both Capital<br>& Revenue | Purchase for -Not Applicable-  Receipt Recording Option GR Movement  PO Category  Po Tope AI Suppler Name SAFE AIR LIMITED Exchange Rate L.23 Quality Attribute Check No I Base Currency Value NZD PO Total Value NZD | 739.83<br>739.83 | 0       |

# Facility to process multiple Issues against an Exchange / PBH Exchange PO

#### Background

Currently, Ramco Aviation Solution allows only one issue document to be created for the entire quantity ordered in an Exchange / PBH Exchange PO. However, business need is to allow multiple issues against an Exchange / PBH Exchange PO.

#### **Change Details**

Existing validation that enforces Issue Qty should be equal to the Ordered Qty for an Exchange / PBH Exchange PO is relaxed in **Create Exchange Issue and Edit Issue** screens. Impact of relaxing the validation in terms of Core Status update, Drill Down table update, Issue Qty update etc. is managed.

# Facility to process multiple receipts against an Exchange / PBH Exchange PO

#### Background

Currently, Ramco Aviation Solution allows only one receipt document to be created for the entire quantity ordered in an Exchange / PBH Exchange PO. However, business need is to allow multiple receipts against an Exchange / PBH Exchange PO.

#### **Change Details**

Existing validation that enforces Order Qty should be equal to the Received Qty for an Exchange / PBH Exchange PO is relaxed in **Manage Goods Receipt** screens.

Also, the validation to ensure that either the entire quantity received is accepted or rejected during inspection is removed in the **Inspect Parts** screen for the Goods Receipts made against the Exchange or PBH Exchange Purchase Orders.

Impact of relaxing the validation in terms of Core Status update, Drill Down table update, Receipt Qty update etc. is managed.
## Facility to value the parts received against an Exchange Purchase Order based upon the Assessed Cost

## Background

Currently, goods received against an Exchange PO are valued based on the Issue Cost (if entire qty is issued, prior to receipt) or based on the Valuation Method of the Part.

However, business need is to provide an ability for the user to specify the cost in the PO document based on which the parts received should be valued. Towards this, a new column 'Assessed Cost' is added in PO. The impact of valuing the part based on the Assessed Cost is managed as part of this enhancement in Goods Inward.

## Change Details

Parts received will be valued based on the option setting 'Value parts received against an Exchange PO in the order of' introduced in the Set Inventory Process Parameters activity.

If the option is set as, '1' (i.e.) 'Assessed Cost, Replacement Cost, Valuation Method', the Parts received will be valued with the Assessed Cost provided in the Purchase Order. If Assessed Cost is not available and if the entire quantity for that PO line is already issued, then the parts received will be valued with the Issue Cost. If not, then it would be valued based upon the Valuation Method of the part as defined in the Part Administration Business component. In a similar way, parts received will be valued for any other option set.

Exhibit-VI: Identifies the option setting introduced in Set Inventory Process Parameters screen

| •    | Set I  | inventory Process Para | ameters                                                             |                                                                |        |                      |               | 😹 Traibar • | 🗠 🚔 🛱 💭 |
|------|--------|------------------------|---------------------------------------------------------------------|----------------------------------------------------------------|--------|----------------------|---------------|-------------|---------|
|      |        |                        |                                                                     |                                                                |        | Date Format dd/mm/yy | w             |             |         |
| Sear | ch Cri | teria                  |                                                                     |                                                                |        |                      |               |             |         |
|      |        |                        |                                                                     | Category Unified Goods Receipt                                 |        | ¥                    |               |             |         |
| Sear | ch Re  | sults                  |                                                                     |                                                                |        |                      |               |             | [-      |
|      | •      | 1 - 10 / 11 💌 💓 💌      | [5] A. K                                                            |                                                                | 12 🖸 🖬 |                      | a             | *           | ٩       |
|      | 8      | Category               | Parameter                                                           | Permitted Value                                                | Value  | Status               | Error Message |             |         |
| 1    | Ð      | Unified Goods Category | Default Mfr. Lot #                                                  | Enter 10' for 'No' , '1' for 'Receipt #' , '2' for 'Ref Doc #' | 1      | Defined              |               |             |         |
| 2    | Ð      | Unified Goods Receipt  | Guided Navigation                                                   | Enter 10' for 'Not Required' , '1' for 'Required'              | 1      | Defined              |               |             |         |
| 3    | Ð      | Unified Goods Receipt  | Pack Slip # for all receipts other than Adhoc/Service PO based      | Enter '0' for 'Optional' , '1' for 'Mandatory'                 | 0      | Defined              |               |             |         |
| 4    | Ð      | Unified Goods Receipt  | Quarantine Area for parts guarantined during receiving / inspection | Enter '0' for 'Optional' , '1' for 'Mandatory'                 | 1      | Defined              |               |             |         |
| 5    |        | Unified Goods Receipt  | Receiving Warehouse # for all receipts other than Adhoc/Service     | Enter '0' for 'Optional' , '1' for 'Mandatory'                 | 1      | Defined              |               |             |         |
| 6    | Ð      | Unified Goods Receipt  | Resolution Responsibility for parts guarantined during receiving /  | Enter '0' for 'Optional' , '1' for 'Mandatory'                 | 1      | Defined              |               |             |         |
| 7    | Ð      | Unified Goods Receipt  | Reversal of Inspection                                              | Enter 10' for 'Not Allowed' , '1' for 'Allowed'                | 1      | Defined              |               |             |         |
| 8    | Ð      | Unified Goods Receipt  | Reversal of Receipt                                                 | Enter '0' for 'Not Allowed' , '1' for 'Allowed'                | 1      | Defined              |               |             |         |
| 9    | Ð      | Unified Goods Receipt  | Value parts received against an Exchange PO in the order of         | Enter '1' for 'Assessed Cost, Replacement Cost,                | 1      | Defined              |               |             |         |
| 10   | Ð      | Unified Goods Receipt  | Warehouse / Zone / Bin for parts during receipt creation            | Enter '0' for 'Optional' , '1' for 'Mandatory'                 | 1      | Defined              |               |             |         |
|      |        | <                      |                                                                     |                                                                |        |                      |               |             | •       |
|      |        |                        |                                                                     | Set Parameters                                                 |        |                      |               |             |         |

## **Other Changes**

- Asset ID Tag # update to the received part serial with that of the issued part serial has been moved to the Move Parts button from the Confirm Inspection button during Goods Inward.
- Short Closure of an Exchange or PBH Exchange Purchase Order is allowed
  - If the Issued Qty is equal to the Qty of the Parts received against the Purchase Order
  - If there does not exists any Goods Receipts or Issues in-progress against the Purchase Order
- An option setting 'Short Closure of a PO in NT Closed status' is added in the Purchase Option Settings screen to facilitate the Short Closure of a Purchase Order in 'NT Closed' status
- The fields Address ID and Contact Person are made editable in the **Amend Purchase Order** screen to facilitate their modification.

## Facility to manage postings for capitalization of assets procured through Capital Consignment PO

## Background

With the introduction of the feature to procure Capital parts through a Capital Consignment PO it becomes essential to handle the necessary finance postings to manage liability as well capitalization of asset during stock status conversion.

## Change Details

A new option "Capex Validation Required for Consignment Conversions" has been introduced in the **Set Parameters – Fixed Assets** activity of the **Company Parameters Setup** business component. This option can be set as 'Yes' or 'No'.

If the option is set as 'Yes' then during Stock Status Conversion when a Capital Consignment Stock is converted into an Owned Stock, availability of sufficient balance in the Capex Proposal # specified in Capital Consignment PO will be checked. During confirmation of Stock Status Conversion document required postings for liability i.e., to facilitate payment to supplier, as well capitalization of assets will be done.

Ramco Aviation Solution has an ability to allocate a consignment stock against an internal Material Request and on confirmation of the issue of stock, system automatically creates a Stock Status Conversion document. In the event, if the issued stock is returned as 'Excess' i.e., unused, system will automatically create another stock status conversion and reinstate the ownership and status with the respective Supplier. The feature is applicable for Capital Consignment stocks as well. During reversal, liability as well asset capitalization postings will be reversed.

## Facility to modify Part Expense Type of a Part available in an Open Consignment PO

## Background

With the introduction of the feature to procure Capital parts through a Capital Consignment PO and managing corresponding postings during stock status conversion, existing validation that restricts change of Part Expense Type through Part Data Change transaction when the part is available in an open Consignment PO becomes redundant.

## Change Details

When the Expense Type of a Part is modified through Part Data Change transaction, system lists open Consignment PO in which the part is available as objectionable transaction. Since stock status conversion business function is enhanced to manage related postings etc. irrespective of whether the part is Capital or Revenue during the time of conversion of Consignment stock, the validation is no longer required. This validation has been removed from Part Data Change transaction.

## Enhancement of Exchange Procurement with multiple options

## Background

In an operational Aircraft Maintenance scenario, there will be contract available with Vendors in order exchange parts on AOG/Regular basis. These arrangements are done in order to ensure that critical parts are available at any time for Repair and Maintenance.

In a typical Exchange Scenario, there will be multiple parts that will be exchanged with the Vendor and in most cases the Parts are received from Vendor and then later owned part issued back. In some cases, the Organization decides the value of the Parts which are received from the Vendor. There are also scenarios where the parts received from Vendor can be purchases in case of long duration of exchange.

## **Change Details**

To cater the above requirements, Exchange PO has been enhanced with following -

- ✓ Ability to record multiple Parts in an Exchange PO
- ✓ Ability to record multiple Issues / Receipts for an Exchange PO
- ✓ Ability to specify options to value the Parts received from Vendor
- ✓ Ability to Adjust the Pending Issue / Receipt Quantity as Purchase / Sale with the Vendor

Exchange PO Accounting has been enhanced with following -

- ✓ Exchange Variance postings will be recorded on Closure of Exchange PO Line instead of Exchange Issue
- ✓ New Account code to post values in Purchase/Sale scenario

#### New Master Data Additions

- ✓ A Pre-defined Usage Exchange Liability Adjustment [EXCHLIABADJ] has been added to record the cost of parts recorded as Purchase / Sale with Vendor.
- ✓ Two new Transaction Types has been added to represent the incidence of accounting.

- PUR\_POCLS Purchase Order Closure
- PUR\_RPOCLS Purchase Order Closure Reversal

## Exchange Purchase Order Accounting

Exchange PO Accounting has been modified in order to address the above requirements. The accounting in various scenarios has been detailed below:

- i. Exchange Variance Accounting has been disabled in Exchange Issue and enabled on PO Line Closure, with the possibility of multiple Issue / Receipt.
- ii. Variance Scenario:
  - In case the entire PO Quantity [Line level] has been Issued and Received and variance exists between Issue Cost and Receipt Cost the Variance will be posted to Exchange Price Variance Account on PO Line Closure
- iii. Purchase Scenario:
  - In case the entire PO Quantity [Line level] has been Received and No/Partial Quantity has been Issued, User has option to record the Core Due quantity as Purchase. In this scenario, the difference between Issue Cost and Receipt Cost will be posted to Exchange Liability Adjustment Accounting on PO Line Closure.
- iv. Sale Scenario:
  - In case the entire PO Quantity [Line level] has been Issued and No/Partial Quantity has been Received, User has option to record the Core Receipt Due quantity as Sale. In this scenario, the difference between Issue Cost and Receipt Cost will be posted to Exchange Liability Adjustment Accounting on PO Line Closure.
- v. Handling of Variance Accounting in case of GR Acceptance Reversal scenario also has been handled.
- vi. Existing Accounting Flow and the Revised Accounting Changes has been explained below with Examples for easier understanding.

Existing Accounting Flow

| Transaction Type | Item Type | Dr/Cr  | Account Type      | Amount |
|------------------|-----------|--------|-------------------|--------|
| Exchange Issue   | Part Cost | Debit  | Exchange Suspense | 1000   |
|                  |           | Credit | Stock Account     | 1000   |

| CR Accontance | Dart Cast       | Debit  | Stock Suspense             | 1000 |  |  |
|---------------|-----------------|--------|----------------------------|------|--|--|
| GR Acceptance |                 | Credit | Exchange Suspense          | 1000 |  |  |
|               |                 |        |                            |      |  |  |
| CRAccontanco  | Exchange Fee    | Debit  | FA Suspense / Exchange Fee | 200  |  |  |
| GR Acceptance |                 | Credit | Supplier Suspense-Exchange | 200  |  |  |
|               |                 |        |                            |      |  |  |
| CR Movement   | nt Exchange Fee | Debit  | Stock Account              | 1000 |  |  |
| GRIVIOVement  |                 | Credit | Stock Suspense             | 1000 |  |  |

## Exchange PO - Receipt First Scenario

| Transaction Type | Item Type        | Dr/Cr  | Account Type               | Amount |
|------------------|------------------|--------|----------------------------|--------|
|                  |                  | -      |                            |        |
| CP Accontanco    | Part Cost        | Debit  | Stock Suspense             | 1400   |
| GR Acceptance    | Part Cost        | Credit | Exchange Suspense          | 1400   |
|                  |                  |        |                            |        |
| CD Accontance    | Exchange Fee     | Debit  | FA Suspense / Exchange Fee | 200    |
| GR Acceptance    |                  | Credit | Supplier Suspense-Exchange | 200    |
|                  |                  |        |                            |        |
| CD Movement      | ent Exchange Fee | Debit  | Stock Account              | 1400   |
| GRIVIOVement     |                  | Credit | Stock Suspense             | 1400   |

|                 | Part Cost         | Debit  | Exchange Suspense       | 1000 |
|-----------------|-------------------|--------|-------------------------|------|
| Evenando Isculo |                   | Credit | Stock Account           | 1000 |
| Exchange issue  | Exchange Variance | Debit  | Exchange Suspense       | 400  |
|                 |                   | Credit | Exchange Price Variance | 400  |

## **Revised Accounting Flow**

## Exchange PO: Quantity Issued and Received with Variance in Value

| Transaction Type | Item Type | Dr/Cr  | Account Type      | Amount |
|------------------|-----------|--------|-------------------|--------|
| Evebanga lagua   | Part Cost | Debit  | Exchange Suspense | 1000   |
| Exchange Issue   |           | Credit | Stock Account     | 1000   |

| CRAccontanco  | Dart Cost    | Debit  | Stock Suspense             | 1400 |  |  |
|---------------|--------------|--------|----------------------------|------|--|--|
| GR Acceptance |              | Credit | Exchange Suspense          | 1400 |  |  |
|               |              |        |                            |      |  |  |
| CRAccontanco  | Exchange Fee | Debit  | FA Suspense / Exchange Fee | 200  |  |  |
| GR Acceptance |              | Credit | Supplier Suspense-Exchange | 200  |  |  |
|               |              |        |                            |      |  |  |
| CP Movement   | Exchange Fee | Debit  | Stock Account              | 1400 |  |  |
| GR MOVEMENT   |              | Credit | Stock Suspense             | 1400 |  |  |
|               |              |        |                            |      |  |  |

| Purchase Order |                   | Debit  | Exchange Suspense       | 400 |
|----------------|-------------------|--------|-------------------------|-----|
| Closure        | Exchange variance | Credit | Exchange Price Variance | 400 |

## Exchange PO: Quantity Issued to Vendor not Exchange not Received and classified as Sale

| Transaction Type | ltem Type | Dr/Cr  | Account Type      | Amount |
|------------------|-----------|--------|-------------------|--------|
| Evenanda lagua   | Part Cost | Debit  | Exchange Suspense | 1000   |
| Exchange issue   |           | Credit | Stock Account     | 1000   |

| Purchase Order | Sale Cost | Debit  | Exchange Liability Adjustment | 1000 |
|----------------|-----------|--------|-------------------------------|------|
| Closure        |           | Credit | Exchange Suspense             | 1000 |

## Exchange PO: Quantity Received from Vendor and later classified as Purchase

| Transaction Type | Item Type     | Dr/Cr  | Account Type               | Amount |
|------------------|---------------|--------|----------------------------|--------|
|                  |               |        |                            |        |
| CD Accontance    | nce Part Cost | Debit  | Stock Suspense             | 1400   |
| GR Acceptance    |               | Credit | Exchange Suspense          | 1400   |
|                  |               |        |                            |        |
| CD Accontance    | Exchange Fee  | Debit  | FA Suspense / Exchange Fee | 200    |
| GR Acceptance    |               | Credit | Supplier Suspense-Exchange | 200    |
|                  |               |        |                            |        |

| CB Movement Ev  | Evchange Fee | Debit  | Stock Account  | 1400 |
|-----------------|--------------|--------|----------------|------|
| GR MOVEMENT EXC | change ree   | Credit | Stock Suspense | 1400 |

| Purchase Order | Purchase Cost | Debit  | Exchange Suspense             | 1400 |
|----------------|---------------|--------|-------------------------------|------|
| Closure        | Purchase Cost | Credit | Exchange Liability Adjustment | 1400 |

## Exchange PO: Quantity Issued and Received with Variance in Value – GR Reversal and Variance Reversal

| Transaction Type   | Item Type         | Dr/Cr         | Account Type                          | Amount |
|--------------------|-------------------|---------------|---------------------------------------|--------|
| Evenando Isculo    | Dart Cost         | Debit         | Exchange Suspense                     | 1000   |
| Exchange issue     |                   | Credit        | Stock Account                         | 1000   |
|                    |                   | <b>D</b> 1 11 |                                       | 4.400  |
| GR Acceptance      | Part Cost         | Debit         | Stock Suspense                        | 1400   |
|                    |                   | Credit        | Exchange Suspense                     | 1400   |
|                    |                   | Debit         | FA Suspense / Exchange Fee            | 200    |
| GR Acceptance      | Exchange Fee      | Credit        | Supplier Suspense-Exchange            | 200    |
|                    |                   |               | • • • • • • • • • • • • • • • • • • • |        |
| Purchase Order     | Evenance Variance | Debit         | Exchange Suspense                     | 400    |
| Closure            | Exchange variance | Credit        | Exchange Price Variance               | 400    |
|                    |                   | Dahit         | Evenanca Successo                     | 1400   |
| GR Acceptance-     | Part Cost         | Debit         | Exchange Suspense                     | 1400   |
| Neversar           |                   | Credit        | Stock Suspense                        | 1400   |
| GR Acceptance-     |                   | Debit         | Supplier Suspense-Exchange            | 200    |
| Reversal           | Exchange Fee      | Credit        | FA Suspense / Exchange Fee            | 200    |
| Purchase Order     |                   | Dehit         | Exchange Price Variance               | 400    |
| Closure - Reversal | Exchange Variance | Credit        | Exchange Suspense                     | 400    |
|                    |                   |               |                                       |        |
| GP Accentance      | Part Cost         | Debit         | Stock Suspense                        | 1500   |
| ON Acceptance      |                   | Credit        | Exchange Suspense                     | 1500   |
|                    |                   | Dahit         | FA Guarante / Fuchanas Fac            | 200    |
| GR Acceptance      | Exchange Fee      |               | FA Suspense / Exchange Fee            | 200    |
|                    |                   | Credit        | Supplier Suspense-Exchange            | 200    |
| Purchase Order     |                   | Debit         | Exchange Suspense                     | 500    |
| Closure            | Exchange Variance | Credit        | Exchange Price Variance               | 500    |
|                    | 1                 | 1             | <br>-                                 |        |
| GR Movement        | Exchange Fee      | Debit         | Stock Account                         | 1500   |
| GRANOVEILEIR       | Exchange ree      | Credit        | Stock Suspense                        | 1500   |

## **View Account Balance:**

Book Keeping >> Finance Book Processing >> View Account Balance

✓ Transaction-wise break-up report for Exchange Suspense will be provided at Purchase Order level against the current frame of displaying Exchange Issue / Goods Receipt

#### Exhibit 1:

|    | A            | В                | c              | D      | E                        | F      | G            | н                       | 1.             | . J.              | ĸ           | L           | M         | N          |
|----|--------------|------------------|----------------|--------|--------------------------|--------|--------------|-------------------------|----------------|-------------------|-------------|-------------|-----------|------------|
| 1  | Finance Book | Transaction Type | Transaction No | Line # | <b>Confirmation Date</b> | Part # | Stock Status | <b>Balance Quantity</b> | Balance Amount | Account Type      | AccountCode | Ref. Doc No | Task Info | Part Type  |
| 2  | ABCPFB       | PUR-PO           | PO-025850-2012 | 1      | 04-09-2013               | 00977L |              | 1.00                    | 100.00         | Exchange Suspense | 012001      |             |           | Consumable |
| 3  | ABCPFB       | PUR-PO           | PO-025771-2012 | 1      | 03-08-2012               | 00977L |              | 1.00                    | 100.00         | Exchange Suspense | 012001      |             |           | Consumable |
| 4  | ABCPFB       | PUR-PO           | PO-025693-2012 | 1      | 27-07-2012               | 00977L |              | 1.00                    | 100.00         | Exchange Suspense | 012001      |             |           | Consumable |
| 5  | ABCPFB       | PUR-PO           | PO-025616-2012 | 1      | 20-07-2012               | 00977L |              | 1.00                    | 100.00         | Exchange Suspense | 012001      |             |           | Consumable |
| 6  | ABCPFB       | PUR-PO           | PO-025538-2012 | 1      | 13-07-2012               | 00977L |              | 1.00                    | 100.00         | Exchange Suspense | 012001      |             |           | Consumable |
| 7  | ABCPFB       | PUR-PO           | PO-025461-2012 | 1      | 06-07-2012               | 00977L |              | 1.00                    | 100.00         | Exchange Suspense | 012001      |             |           | Consumable |
| 8  | ABCPFB       | PUR-PO           | PO-025308-2012 | 1      | 29-06-2012               | 00977L |              | 1.00                    | 100.00         | Exchange Suspense | 012001      |             |           | Consumable |
| 9  | ABCPFB       | PUR-PO           | PO-025240-2012 | 1      | 23-06-2012               | 00977L |              | 1.00                    | 100.00         | Exchange Suspense | 012001      |             |           | Consumable |
| 10 | ABCPFB       | PUR-PO           | PO-025164-2012 | 1      | 22-06-2012               | 00977L |              | 1.00                    | 100.00         | Exchange Suspense | 012001      |             |           | Consumable |
| 11 | ABCPFB       | PUR-PO           | PO-025085-2012 | 1      | 15-06-2012               | 00977L |              | 1.00                    | 100.00         | Exchange Suspense | 012001      |             |           | Consumable |
| 12 | ABCPFB       | PUR-PO           | PO-024939-2012 | 1      | 08-06-2012               | 00977L |              | 1.00                    | 100.00         | Exchange Suspense | 012001      |             |           | Consumable |
| 13 | ABCPFB       | PUR-PO           | PO-024687-2012 | 1      | 01-06-2012               | 00977L |              | 1.00                    | 100.00         | Exchange Suspense | 012001      |             |           | Consumable |
| 14 | ABCPFB       | PUR-PO           | PO-016444-2009 | 1      | 12-12-2009               | 00977L |              | 1.00                    | 100.00         | Exchange Suspense | 012001      |             |           | Consumable |
| 15 | ABCPFB       | PUR-PO           | PO-016395-2009 | 1      | 10-12-2009               | 00977L |              | -1.00                   | -9.60          | Exchange Suspense | 012001      |             |           | Consumable |
| 16 | ABCPFB       | PUR-PO           | PO-016413-2009 | 1      | 10-12-2009               | 00977L |              | -1.00                   | -9.60          | Exchange Suspense | 012001      |             |           | Consumable |
| 17 | ABCPFB       | PUR-PO           | PO-016290-2009 | 1      | 08-12-2009               | 00977L |              | -1.00                   | -9.60          | Exchange Suspense | 012001      |             |           | Consumable |
| 18 | ABCPFB       | PUR-PO           | PO-016298-2009 | 1      | 08-12-2009               | 00977L |              | -1.00                   | -9.60          | Exchange Suspense | 012001      |             |           | Consumable |
| 19 | ABCPFB       | PUR-PO           | PO-016147-2009 | 1      | 04-12-2009               | 00977L |              | 1.00                    | 100.00         | Exchange Suspense | 012001      |             |           | Consumable |
| 20 | ABCPFB       | PUR-PO           | PO-015930-2009 | 1      | 24-11-2009               | 00977L |              | 1.00                    | 100.00         | Exchange Suspense | 012001      |             |           | Consumable |

#### Pre-requisite:

✓ Account code for the Usage Exchange Liability Adjustment [EXCHLIABADJ] has to be defined in order to record Exchange Purchase/Sale scenario.

#### Limitations / Assumptions:

- ✓ Recording Invoices from Vendor for Purchase or recording Notes to Vendor for Sale scenario has to be done manually thru' Supplier Expense Invoice.
- ✓ Supplier Order Invoice will be available to record only the Invoices for Exchange fee from Vendor.

## **Enhancement of Consignment Procurement of Capital Parts**

#### Background:

There are scenarios where Capital Parts e.g. Rotables, are contracted with Vendor on Consignment basis. Parts are procured from consignment stock based on need and payment made to Vendor.

#### **Change Details:**

To cater the above requirements, Consignment PO has been enhanced with following -

- ✓ Capital Parts can be procured thru' Capital Consignment Purchase Order
- ✓ Option provided to enable Asset Planning check during conversion based on the requirement of the Organization

Consignment PO Accounting has been enhanced with following -

✓ Accounting to Fixed Asset Suspense / Capital work in Progress account on conversion of consignment stock to owned stock

#### **Company Parameter Setup:**

✓ Option provided to have CAPEX validation on Conversion of Parts from Consignment to Owned

| * Set Parameters - Fixed Assets<br>ncess Parameters<br>Capitalization Threshold in Base Currency for Asset Purchase<br>Allow Invervice Date Prior to Capitalization Date |                       |      | 18β Traibar • |  |
|----------------------------------------------------------------------------------------------------|-----------------------|------|---------------|--|
| ocess Parameters<br>Capitalization Threshold in Base Currency for Asset Purchase<br>Allow In-service Date Prior to Capitalization Date                                   | [                     |      |               |  |
| Capitalization Threshold in Base Currency for Asset Purchase<br>Allow In-service Date Prior to Capitalization Date                                                       |                       |      |               |  |
| Allow In-service Date Prior to Capitalization Date                                                                                                    |                       | 0.00 |               |  |
| PROTECTION OF THE PARE FIRST OF CONTRACTOR FOR THE                                                                                                    | Vac                   |      |               |  |
| Accel I fe Managed at                                                                                                    | Depreciation Category | ~    |               |  |
| Level at which Assets are Mapped to Assets Group                                                                                                    | Asset Class           | ~    |               |  |
| Capitalization Reference for Asset Purchase                                                                                                    | Goods Receipt         | *    |               |  |
| Automatic Confirmation of Asset Class Transfer                                                                                                    | Ver                   | -    |               |  |
| Acro at Asset Transfer Parent on                                                                                                    | Date of Tracefer      | ~    |               |  |
| Allow FB Closure before Inventory Completion                                                                                                    | Yec V                 |      |               |  |
| Allow Downward Revaluation                                                                                                    | No. Y                 |      |               |  |
| Automatic Creation of Asset ID (Part B)                                                                                                    | Yes ¥                 |      |               |  |
| First Number for Automatic Asset ID creation                                                                                                    |                       | 1    |               |  |
| Currency Validation Required for Asset Budget                                                                                                    | No ×                  |      |               |  |
| Retirement Proposal not Required for Amounts Below                                                                                                    |                       |      |               |  |
| Exchange Rate Type for Asset Management                                                                                                    | Buving Rate           |      |               |  |
| Capex Validation Required for Consignment Conversions                                                                                                    | Yes 👻                 |      |               |  |
| Set                                                                                                    |                       |      |               |  |
| Set                                                                                                    |                       |      |               |  |
|                                                                                                    |                       |      |               |  |
|                                                                                                    |                       |      |               |  |
|                                                                                                    |                       |      |               |  |

Exhibit-II: Identifies the new option in Set Parameters – Fixed Assets

## Accounting Flow:

| Transaction Type | Item Type      | Dr/Cr  | Account Type               | Amount |  |
|------------------|----------------|--------|----------------------------|--------|--|
|                  |                | Dehit  | Capital Work-in-Progress / | 10000  |  |
| Stock Conversion | Consignment to | Debit  | Fixed Asset Suspense       | 10000  |  |
| SLOCK CONVERSION | Owned          | Cradit | Supplier Suspense -        | 10000  |  |
|                  |                | Cleuit | Consignment                | 10000  |  |
|                  |                |        |                            |        |  |
|                  |                | Dobit  | Supplier Suspense -        | 2000   |  |
| Stack Conversion | Owned to       | Debit  | Consignment                |        |  |
| SLOCK CONVERSION | Consignment    | Cradit | Capital Work-in-Progress / | 2000   |  |
|                  |                | Credit | Fixed Asset Suspense       |        |  |

## WHAT'S NEW IN REPAIR ORDER?

## Facility to issue new Internal Lot # generated against a Repair Order

Reference: AHBE-3792

## Background

Lot controlled parts are tracked in Ramco Aviation Solution with a unique Internal Lot # that is assigned by the system. Whenever, a lot is transferred from one warehouse to another or issued and returned into a different location etc., new unique internal lot # is assigned. However, the original Mfr. Lot # is retained for the new Internal Lot # that is generated.

When a part is removed as Unserviceable and needs to be sent for external repair, it is moved into the centralized U/s Warehouse or respective U/s warehouses associated to the base. In the normal process, once the part is moved into U/s warehouse, Repair Order (RO) is created and the parts are issued and shipped to the Repair Agency. But at times it happens with some customers, that after creation of Repair Order, the lot controlled part is moved to a different zone / bin etc., and as a result of movement, new Internal Lot # is generated that does not match with the Internal Lot # in the Repair Order. Because of mismatch in Internal Lot # between Repair Order and Inventory, the RO cannot be released for shipping. Business need is to allow the RO to be released for shipping and facilitate issue of the new Internal Lot #.

## **Change Details**

The validation that restricts release of RO if Internal Lot # in RO does not match with that in Inventory is relaxed as long as Mfr. Lot # for both the internal lots is one and the same.

Consider the following example,

i. 4 Qty of a lot controlled Part 'P1' is moved into U/s Warehouse

| Part # | Qty  | Lot #           | Mfr. Lot #  | Zone # | Bin # |
|--------|------|-----------------|-------------|--------|-------|
| P1     | 4 EA | LOT-000123-2013 | MLOT-455565 | Z1     | B1    |

ii. Repair Order is created to send the part for external Repair.

| RO #   | Part # | Qty  | Lot #           | Mfr. Lot #  |
|--------|--------|------|-----------------|-------------|
| RO-432 | P1     | 4 EA | LOT-000123-2013 | MLOT-455565 |

iii. Prior to release of RO for shipping and issue of the lot, warehouse clerk had moved the lot into another zone / bin i.e., Z2 / B2. As a result of movement a new Internal Lot # is generated, however the original Mfr. Lot # is retained as shown below.

| Transfer # | Part # | Qty  | Lot #           | Mfr. Lot #  | Zone # | Bin # |
|------------|--------|------|-----------------|-------------|--------|-------|
| TRN-984    | P1     | 4 EA | LOT-000432-2013 | MLOT-455565 | Z2     | B2    |

iv. When the RO is released for shipping, system will not restrict release but will issue the new lot "LOT-000432-2013" though it does not match the actual RO Lot # "LOT-000123-2013".

| RO Issue # | Part # | Qty  | Lot #           | Mfr. Lot #  | Zone # | Bin # |
|------------|--------|------|-----------------|-------------|--------|-------|
| ISU-7642   | P1     | 4 EA | LOT-000432-2013 | MLOT-455565 | Z2     | B2    |

v. On confirmation of Issue, the new Lot # will be updated in Repair Order.

| RO #   | Part # | Qty  | Lot #           | Mfr. Lot #  |
|--------|--------|------|-----------------|-------------|
| RO-432 | P1     | 4 EA | LOT-000432-2013 | MLOT-455565 |

Note: If the part – lot quantities are split across different zones/bins because of movement, and if there is no new single Internal Lot # that has sufficient quantities to be issued against the RO, then, release for shipping will be blocked.

Consider the example similar to one described above

i. 4 Qty of a lot controlled Part 'P1' is moved into U/s Warehouse

| Part # | Qty  | Lot #           | Mfr. Lot #  | Zone # | Bin # |
|--------|------|-----------------|-------------|--------|-------|
| P1     | 4 EA | LOT-000123-2013 | MLOT-455565 | Z1     | B1    |

ii. Repair Order is created to send the part for external Repair.

| RO #   | Part # | Qty  | Lot #           | Mfr. Lot #  |
|--------|--------|------|-----------------|-------------|
| RO-432 | P1     | 4 EA | LOT-000123-2013 | MLOT-455565 |

iii. Prior to release of RO, warehouse clerk had split and moved the lot into different zones/bins. As a result of movement a new Internal Lot # corresponding to respective movement quantity will be generated, however the original Mfr. Lot # is retained as shown below.

| Transfer # | Part # | Qty  | Lot #           | Mfr. Lot #  | Zone # | Bin # |
|------------|--------|------|-----------------|-------------|--------|-------|
| TRN-984    | P1     | 1 EA | LOT-000432-2013 | MLOT-455565 | Z2     | B2    |
| TRN-985    | P1     | 1 EA | LOT-000433-2013 | MLOT-455565 | Z3     | B3    |
| TRN-986    | P1     | 2 EA | LOT-000434-2013 | MLOT-455565 | Z4     | B4    |

Since there is no single new lot # with 4 quantities that can be issued against the RO, release of RO will be blocked and Repair Administrator needs to appropriately edit the RO and then release it for shipping.

## Ability to search Repair Orders using Ref. Document Type and Ref. Document Doc #

## Reference: AHBE-9777

## Background

Repair Order could have reference to Aircraft Maint. Exe. Ref. #, Shop Work Order #, Customer Order # or any other Reference Document # user could enter manually. Provision is required in various entry screens in Repair Order business component to search for Repair Orders based on the Ref. Documents with which it is created.

## **Change Details**

Ref. Document Type and Ref. Document # fields are added in the Primary Search Criteria section in the Select Repair Order screen (entry page) launched from the following activities in Repair Order business component.

- i. Edit Repair Order
- ii. Record Acknowledgement
- iii. Record Quotation
- iv. Amend Repair Order
- v. Maintain Repair Shop Correspondence
- vi. View Repair Order

Search logic has been modified to include the value specified in Ref. Document Type and Ref. Document # fields to retrieve the matching Repair Orders. Secondly, in the Primary Search Criteria tab and Advanced Search Criteria tab, controls are re-positioned in a three columnar format for better space utilization.

Exhibit 1: Identifies the changes in Primary Search Criteria tab in Select Repair Order screen under Record Quotation activity

| Direct Entry  Repair Order #  Repair Order #  Repair Order #  Repair Shop 26 Type  Repair Shop 26 Type Repair Shop 26 Type Repair Shop 26 Type Repai                                                                                                    |                                                                                  |                      |            |                                                                | elect Repair Order            | • Sel     |
|----------------------------------------------------------------------------------------------------|----------------------------------------------------------------------------------|----------------------|------------|----------------------------------------------------------------|-------------------------------|-----------|
| Repair Order #     Record Quotes       Primary Search Criteria     Advanced Search Criteria       Repair Order #     Shop Job Type     Status       Repair Shop #     Shop Job Type     Status       Repair Shop #     Ro Date From     Ro Date To       Buyer Group     Ro Category     Customer #       Ref.     Ref.       Shop Work Order     Ref.       Shop Work Order     Document       Type     Search                                                                                                    |                                                                                  |                      |            |                                                                | ntry                          | Direct En |
| Primary Search Criteria     Advanced Search Criteria       Repair Order #     Shop Job Type       Repair Shop #     R0 Date From       Buyer Group     R0 Date From       Part # /Mfr. Part #     Ref.       Ref. Document Type     Ref.       Shop Work Order     Document       Customer Order     Search                                                                                                    | Record Quotes                                                                    | Record Quo           |            | Repair Order #                                                 |                               |           |
| Repair Order #                                                                                                    |                                                                                  |                      |            | earch Criteria                                                 | ry Search Criteria Advanced S | Primar    |
| Repair Shop #     R0 Date From     R0 Date Trom       Buyer Group     R0 Category     Customer #       Part # /Mfr. Part #     Serial #     Lot #       Ref. Document Type     Ref. Document #     Lot #       A/C Maint. Exe.     Ref.     Document #       Shop Work Order     Document Type     Search                                                                                                    | Shop Job Type                                                                    | Shop Job Type        |            |                                                                | Repair Order #                |           |
| Buyer Group Customer #<br>Part # /Mfr. Part #<br>Ref. Document Type A/C Maint. Exe. Ref.<br>Shop Work Order Document<br>Customer 0 rder Customer #<br>Ref. Document #<br>Shop Work Order Customer #<br>Customer 0 rder Customer #<br>Customer 0 rder Customer #<br>Customer 0 rder Customer #<br>Customer 0 rder Customer #<br>Customer 0 rder Customer #<br>Customer 0 rder Customer #<br>Customer 0 rder Customer #<br>Customer 0 rder Customer #<br>Customer 0 rder Customer #<br>Customer 0 rder Customer #<br>Customer 0 rder Customer #<br>Customer 0 rder Customer #<br>Customer #<br>C | RO Date From C RO Date To C                                                      | RO Date From         |            |                                                                | Repair Shop #                 |           |
| Part # / Mf. Part # Lot # Ref. Document Type A/C Maint. Exe. Ref. Document Customer Order Customer Order Custom                                                                                                    | RO Category Customer #                                                           | RO Category          |            | ×                                                              | Buyer Group                   |           |
| Ref. Document # Ref. Document # Ref. Document                                                                                                    | Serial # Lot #                                                                   | Serial #             |            |                                                                | Part # / Mfr. Part #          |           |
| A/C Maint. Exe. Ref. Ref. Document #                                                                                                    | Ref. Document #                                                                  | Ref. Document #      |            |                                                                | Ref. Document Type            |           |
| Others                                                                                                    | ent Ref. Document #                                                              |                      | ument<br>e | A/C Maint. Exe.<br>Shop Work Order<br>Customer Order<br>Others |                               |           |
| Search Results                                                                                                    |                                                                                  |                      |            |                                                                | Results                       | Search R  |
| 候 📢 [No records to display] 🕨 🤉 🍸 🌾                                                                                                    |                                                                                  |                      |            | Y X                                                            | [No records to display] >>    | « •       |
| # 🖪 Repair Order # Repair Shop # Part # Mfr. Part # Senial # Part Type ATA # Component # Facility Object #                                                                                                    | Mfr. Part # Serial # Part Type ATA # Component # Facility Object # Facility Type | Mfr. Part # Serial # | Part # Mt  | Repair Shop #                                                  | 🗉 Repair Order #              | # E       |

Exhibit 2: Identifies the changes in Primary Search Criteria tab in Select Repair Order screen under View Repair Order activity

| <b>•</b> Se | elect Repair Ord  | ler                |               |          |             |               |            |           |       |                   | 式 Trailbar 🔹      | ☆ € | 1 🗟 1 |
|-------------|-------------------|--------------------|---------------|----------|-------------|---------------|------------|-----------|-------|-------------------|-------------------|-----|-------|
| Direct E    | ntry              |                    |               |          |             |               |            |           |       |                   |                   |     |       |
|             | 3                 | Repair Order #     |               |          | View RO     |               |            |           |       |                   |                   |     |       |
| Prima       | ry Search Criteri | a Advanced Se      | arch Criteria |          |             |               |            |           |       |                   |                   |     |       |
|             |                   | Repair Order #     |               |          |             | Shop Job Type | ~          |           |       | St                | atus              | ×   |       |
|             |                   | Repair Shop #      |               |          |             | RO Date From  |            | 1         |       | RO Dat            | е То              |     | 9     |
|             |                   | Buyer Group        | ~             |          |             | RO Category   | ~          |           |       | Custom            | er #              |     |       |
|             | Pa                | rt # / Mfr. Part # |               |          |             | Serial #      |            |           |       | L                 | ot #              |     |       |
|             |                   | Expense Type       | ~             |          |             | RO Type       | *          |           |       | Pri               | ority             |     |       |
|             |                   |                    |               | Ref. Doc | ument Type  | Sear          | dh         | Ref. Do   | cumen | t #               |                   |     |       |
| Search      | Results           |                    | L             |          |             |               |            |           |       |                   |                   |     |       |
| <b>«</b>    | [No records to    | display] 🕨 🚿       | V K           |          |             |               | 1          | E 🗰 🚥 📾   |       | All               | ~                 |     | P     |
| #           | Repair Order      | #                  | Repair Shop # | Part #   | Mfr. Part # | Serial #      | Shipped ?  | Part Type | ATA # | Component #       | Facility Object # |     |       |
|             |                   |                    |               |          |             |               | 1.00000000 | 10.000    |       | Transformation of |                   |     |       |

## Ability to display the Repair Agency Name & Part Description in Authorize Repair Order screen

Reference: AHBE-11156

## Background

Currently, in the Authorize Repair Order screen there is a visibility of the Repair Shop Code and the Part Numbers available in a Repair Order. However, a provision to view the Repair Shop Name and the Part Description of the corresponding Repair Shop Code and Part Number respectively is required in the screen.

## Change Details

New columns 'Repair Shop' and 'Part Description' are added in the Search Results multiline in the **Authorize Repair Order** screen.

The column 'Repair Shop' will display the Repair Shop name of the Repair Shop to whom the Parts are sent for repair.

The column 'Part Description' will display the description of the Parts sent for repair from the Part Administration business component. If multiple Parts are available in the Repair Order, then the Part Description column will not display any value.

## Exhibit 1: Identifies the new columns added in Authorize Repair Order Screen.

|                                     |                |                           |             |             | Dat                      | e Format yyyy-mm | -dd               |
|-------------------------------------|----------------|---------------------------|-------------|-------------|--------------------------|------------------|-------------------|
| rimary Search Criteria 🗍 Advanced S | earch Criteria |                           |             |             |                          |                  |                   |
| Repair Order #                      |                | She                       | op Job Type | ~           | :                        | atatus           | ~                 |
| Repair Shop #                       |                | RC                        | ) Date From |             | RO Da                    | ate To           |                   |
| Buyer Group                         | [];            | × R                       | O Category  | ~           | Custo                    | mer #            |                   |
| Part # / Mfr. Part #                |                |                           | Serial #    |             |                          | Lot #            |                   |
| Ref. Document Type                  |                | Ref. C                    | Document #  |             | Customer Authorization S | itatus           | ~                 |
| earch Results                       |                | New Column<br>Repair Shop | Search      | ]           | New Column Part          |                  |                   |
| K 🖣 1 - 10 / 37 🕨 💓   🕂 🕑           | o o 7 %        |                           |             | 1           |                          |                  | <u>م</u>          |
| 🗇 Repair Order #                    | Repair Shop #  | Repair Shop               | Part #      | Mfr. Part # | Part Description         | Serial #         | Total Repair Cost |
| AFRO-000003-2011                    | M1528          | ULRICH METROLOGY INC      | 0-          | 0-20INCH    | GAUGE, 20" LONG BLOCK    | 150.208          |                   |
|                                     |                |                           |             |             |                          |                  |                   |

# Ability to display Exchange Cost, BER Cost and Salvage Cost in RO Report

## Reference: AHBE-13260

## Background

When a part is sent for repair, repair agency might offer a direct exchange or an exchange plus repair. Also at times, it is agreeable to scrap the part at the repair agency for which a BER Cost is incurred. For the scrapped parts, it is possible that the Repair Agency may pay a Salvage Cost.

Currently, in the Repair Order Report, Repair Cost alone is considered and displayed. The different business scenarios of exchange, exchange plus repair, BER and Salvage at Repair Agency are not considered. Business need is to enhance Repair Order Report to display Exchange Cost, BER Cost and Salvage Cost as appropriate.

## **Change Details**

Repair Order Report layout is modified to include Exchange Cost, BER Qty, BER Cost and Salvage Cost. In a Flat Exchange scenario, Exchange Cost (EXCH Cost) will be displayed. In an Exchange plus Repair scenario both Repair Cost and Exchange Cost will be displayed separately. If the Repair Order has parts that are declared as BER then the columns; BER Qty, BER Cost and Salvage Cost will be displayed in the Report with the corresponding values. These three fields are dynamic i.e., if there are no part in the Repair Order that is declared as BER, then BER Qty, BER Cost and Salvage Cost fields will not appear in the report. Since Salvage Cost is receivable from the Repair Agency, it will be displayed in negative i.e., with in parentheses, in the report.

Total Cost is arrived by adding Repair Cost, Exchange Cost, BER Cost and subtracting the Salvage Cost from it.

| 2       | Hevilit<br>Engineering | ft                 | <b>R</b><br>I     | EP/                              | AIR OR                                                                               | <b>RDER</b><br>            | Jet A<br>64, Sa<br>Taran<br>Chem | <b>irways (India</b><br>ardar Patel Ro<br>nani,<br>nai, Tamil Nao | ) <b>Limited</b><br>ad,<br>du,India, 600113 |
|---------|------------------------|--------------------|-------------------|----------------------------------|--------------------------------------------------------------------------------------|----------------------------|----------------------------------|-------------------------------------------------------------------|---------------------------------------------|
| S       | SUPPLIER #:            | 0000               | 1                 |                                  | ]                                                                                    | REPAIR ORDER # :           | AFRO-(                           | 000065-2013                                                       |                                             |
|         | SUPPLIER -             | GE                 |                   |                                  |                                                                                      | AMENDMENT # :<br>RO DATE : | 0<br>09-13-2                     | 013                                                               |                                             |
|         | SOTTERE                | 12345,<br>CALIFORN | IIA,CALIFORNIA,us | a 0000                           | 0001                                                                                 |                            | THIS N<br>INVOIC<br>& CORE       | UMBER MUST .<br>ES, PACKING S<br>RESPONDENCE                      | APPEAR ON ALL<br>SLIP, PACKAGES<br>2.       |
| CONTACT | PERSON :               | JAMES AN           | DERSON            |                                  |                                                                                      | SHIP TO :                  | Jet Airw                         | vays (India) Lin                                                  | uited                                       |
|         | PHONE :                | 044-267387         | 37                |                                  |                                                                                      |                            |                                  |                                                                   |                                             |
|         | FAX # :                | 044-267389         | 89                |                                  |                                                                                      |                            |                                  |                                                                   |                                             |
|         | E-MAIL :               | rk9962@gn          | ail.com           |                                  |                                                                                      |                            |                                  |                                                                   |                                             |
|         | RMA #                  |                    | RMA DATE          |                                  |                                                                                      | SHIP BY                    | ]                                | INCO TERM                                                         | PAY TERM                                    |
| Jet Air | ways (India) l         | Limited            |                   |                                  |                                                                                      |                            |                                  |                                                                   | NET30                                       |
|         | BUYER<br>VishnucPras   | he                 | PHONE :           |                                  | QUOTATI                                                                              | ON # : 4                   | 1                                | DUE DATE                                                          | APPROVED BY                                 |
|         | visiniuci rase         | act.               | FAX :             |                                  | ORDER CU                                                                             | RRENCY: USD                |                                  | 09-13-2013                                                        | VishnucPrasad                               |
| PART DE | TAILS                  |                    |                   |                                  | 1                                                                                    |                            | 1                                |                                                                   |                                             |
| SL #    | PART                   | #                  | SERIAL #          | Q                                | QTY                                                                                  | WORK REQUES                | TED                              | BER COST                                                          | T REPAIR COST                               |
|         | PART DESCI             | RIPTION            | LOT #             | BI                               | ER QTY                                                                               |                            |                                  | SALVAGI<br>COST                                                   | E EXCH.COST                                 |
| 1 0     | 0-0511-3-000           | 1:99DND 1          | 23                | 1                                | EA                                                                                   |                            |                                  |                                                                   |                                             |
| H<br>(  | HYDRO FILI<br>COUPLING |                    | 1                 | When<br>Repai<br>Cost,<br>displa | parts are BER in th<br>r Order: BER Qty, I<br>Salvage Cost will b<br>yed dynamically | he<br>BER<br>be            |                                  | ixchange Cost<br>vill be displayed                                |                                             |

## Exhibit-I: Identifies the changes made in Repair Order Report.

## WHAT'S NEW IN LOAN ORDER?

## Ability to view the Invoices raised against Loan Order

## Background

Provision is required for Loan Administrator / Buyer to view Invoice raised against a Loan Order.

## **Change Details**

A link 'View Invoice' is added in the View Loan Order screen. The link will launch the Select Invoice screen under **Supplier Order Based Invoice** business component where the list of invoices raised against the Loan Order will be retrieved and displayed.

Exhibit 1: Identifies the link "View Invoice" added in the View Loan Order screen

| •      | View Loan Order                        |                                        |                        |              | (4) 6 7 8 9                             | 10 🕨 💓 10 /23 式 Trailbar 🗸 | 1 🔝 🖨 🗸 |
|--------|----------------------------------------|----------------------------------------|------------------------|--------------|-----------------------------------------|----------------------------|---------|
| («) [  | <ul> <li>▲ 1 -3/3 ▶ ≫ ¥ ¾</li> </ul>   |                                        |                        |              |                                         | All                        | Q       |
| #      | From Parameter Value                   | To Parameter Value                     | UOM                    | Rate Per UOM | Charges per Unit as % of Part Base Cost |                            | Char    |
| 1      | 1.00                                   | 100.00                                 | FH                     | 10.00        |                                         |                            |         |
| 2      | 101.00                                 | 200.00                                 | FH                     | 20.00        |                                         |                            |         |
| 3      | 201.00                                 | 300.00                                 | FH                     | 30.00        |                                         |                            |         |
| Othe   | ۲ Details                              |                                        | 111.                   |              |                                         |                            | •       |
|        | Empl                                   | oyee #                                 |                        |              | Employee Name                           |                            |         |
|        | LOI                                    | Detail 1                               |                        |              | LO Option 1                             |                            |         |
| Docu   | Con<br>ment Attachment Details         | ments                                  |                        |              |                                         |                            |         |
|        | File                                   | e Name                                 |                        |              |                                         |                            |         |
| View 1 | erms and Conditions<br>hipping Details | <u>View Penalty C</u><br>Generate Loan | harges<br>Order Report |              | View TCD<br>View Invoice                |                            |         |

## Ability to display the Supplier Name in Authorize Loan Order screen

## Background

Currently, there is a visibility of the Supplier Code of the Supplier from whom the Parts are loaned in the Authorize Loan Order screen. However, a provision is required for user to view the Supplier Name along with the Supplier Code in the screen.

## **Change Details**

A new column 'Supplier Name' is added in the Search Results multiline in the Authorize Loan Order screen.

## WHAT'S NEW IN MATERIAL INQUIRY?

## Ability to display all pending returns arising out of Aircraft and Component Maintenance

Reference: AHBD-2788

## Background

**View Material Count and Location Information** screen facilitates material inquiry for a part including its alternates. The count of part in Stock, Due In, Due Out, In-transit, Under Repair, On Loan etc., is displayed. Another aspect is that the screen displays information about the component parts that are removed but are not returned under 'Removed – Pending Return Qty'. However, business need from various customers is to show all the parts that are pending to be returned irrespective of whether it is component or non-component i.e., repairable, unused quantities etc., to be considered. It is vital to include and show this information so that it helps inventory controller to analyze float and stock positions as well facilitates Buyer to validate order quantity etc.

## Change Details

In the **View Material Count and Location Information** screen, existing column "Removed – Pending Return Qty" has been renamed as "Pending Return Qty". The logic that considers only Component parts that are removed and not returned is modified to include non-component parts as well such that all parts pending to be returned arising out of Aircraft or Component Maintenance (Aircraft Maint. Exe. Ref. / Component Work Order) are considered. Also quantities of non-returnable parts that are not consumed or partially consumed are also included.

Similarly, in the Summary Information multiline, existing column "Total Removed – Pending Return Qty" is renamed as "Total – Pending Return Qty" and the sum of Pending Return Qty for the part and its alternates are displayed.

| Business Process: Stock Management                       | User: DMUSER                            | Organization Unit                      | t: Demo OU              | Role: Demo Role           |
|----------------------------------------------------------|-----------------------------------------|----------------------------------------|-------------------------|---------------------------|
| 🗄 Business Process 🔹 🔬 Recent Activities 🔹 📩 Favorites 🔹 | Welcome to Ramco Aviation Solutions - F | Release 5.4 System Testing Environment | 🖋 Screen Test 🔻         | 🖆 🍇 🎝 🙁 👷 🔘 🗐 🗮 Themes 🕇  |
| ■ • View Material Count and Location Information         |                                         |                                        |                         | 📑 Traibar 🔹 🏠 🚔 🌄 🥹       |
|                                                          |                                         |                                        |                         | *                         |
| Part Details                                             |                                         |                                        |                         |                           |
| Part # /                                                 | A16050-105                              |                                        | Stock UOM EA            |                           |
| Part Description                                         | STRUT AY-DRESSED SHOCK                  |                                        | Part Type Component     |                           |
| Part Control Type                                        | Serial Controlled                       |                                        | Part Category A/C PARTS |                           |
| Material Counts and Locations by Part Number             |                                         |                                        |                         |                           |
|                                                          |                                         |                                        |                         | ×                         |
|                                                          |                                         | 1 0.00                                 |                         |                           |
| # Main / Alternate Part #                                | Loanea - Penaing Keturn Qty             | Loan Out Qty                           | Penaing ketum Qty       | Issued - Not Attached Qty |
| 1 A16050-105                                             |                                         | 0.00 0.00                              | 1.00                    |                           |
|                                                          |                                         |                                        |                         | E.                        |
|                                                          | •                                       |                                        |                         | 4 III                     |
| Summary Information                                      |                                         |                                        |                         |                           |
| ( ) -1/1 ) () () () () () () () () () () () () (         |                                         |                                        |                         | <b>م</b>                  |
| # 🗖 Total Loaned - Pending Return Qty                    | Total Loan Out Qty                      | Total - Pending Return Qt)             | v Total Issused - Not A | ttached Qty               |
| 1 🗇                                                      | 0.00                                    | 0.00                                   | 1.00                    |                           |
| •                                                        |                                         |                                        |                         | 0.00                      |
| Material Count and Location - Summary Details            |                                         |                                        |                         |                           |
| •                                                        |                                         | m                                      |                         | •                         |

Exhibit 1: Illustrates changes in View Material Count and Location Information Screen

Mote

- *i.* All main core parts (CWO main core) issued but yet to be returned will continue to be displayed under the 'In Shop Due Qty' column.
- *ii.* All parts with Issue Basis as 'Returnable' that has been issued against an Aircraft Exe. Ref. # and / or CWO # will continue to be displayed under the "Spares Due Qty." column i.e., no change in the existing logic.
- iii. Break up of quantity for the column "Pending Return Qty" will be provided in future releases.

## WHAT'S NEW IN MATERIAL REQUEST

## Ability to request parts for maintenance of a Facility Object

#### Reference: AHBE-1921

## Background

Material Request is the document through which request for issuance of parts are placed with any Warehouse. A part can be issued for different reasons; maintenance of aircraft or component, for general maintenance of Facility Object / GSE etc.

While creating Material Request it is possible to specify Aircraft Reg. # or Component #, there is no provision to specify Facility Object #. Business need is to provide an ability to specify Facility Object # while requesting for parts for maintenance of the Facility Object.

## **Change Details**

Facility Object # is added as an editable and help enabled field in **Create Material Request** and **Edit Material Request** screens. It is a non-mandatory field and user can specify Facility Object # while requesting parts for its maintenance. Validations are built in to ensure the Facility Object # if specified is valid and is in 'Active' status.

In the **Authorize Material Request** and **View Material Request** screens, Facility Object # is provided as a display only field.

In the **Select Material Request** screen under **View Material Request** activity, Facility Object # is provided as a drop down in the Search Criteria section, to facilitate user search for material request documents for the Facility Object #.

| • Cr    | eate Materia       | Request            |                  |          |                  |                    |                  |     |                  |            |                    | 式 Trailba               | r 🔹 🏠 🗎 | 1   |
|---------|--------------------|--------------------|------------------|----------|------------------|--------------------|------------------|-----|------------------|------------|--------------------|-------------------------|---------|-----|
| MR Det  | ails               |                    |                  |          |                  |                    |                  |     |                  |            |                    |                         | [       | •   |
| 🖯 MR In | ifo                |                    |                  |          |                  |                    |                  |     |                  |            |                    |                         |         |     |
|         |                    | Material Request # |                  |          |                  | Numbering Type     | MR               |     | ~                |            | Status F           | resh 🗙                  |         |     |
|         |                    | Need Date          | 27/06/2013       | 3        |                  | Warehouse #        | WH-HG-SER        |     | ~                | Wareho     | ouse Description H | angar Services          |         |     |
|         |                    | MR Class           | Maintenance      | ~        |                  | MR Type            | Planned          |     | *                |            | MR Priority        | ormal 📉                 |         |     |
|         |                    | Issue Option       | Document Level   | ~        |                  | MR Category        | NORMAL           |     | ~                |            | User Status        | ~                       |         |     |
|         |                    | Remarks            |                  | \$       |                  | Customer #Q        |                  |     |                  | 3          | Customer Name      |                         |         |     |
| Comy De | ataile             |                    |                  |          |                  |                    |                  |     |                  |            |                    |                         | r       | 51  |
| Additio | nal Info           |                    |                  |          |                  |                    |                  |     |                  |            |                    |                         | 5       | il. |
|         | AND AND A CONTRACT |                    |                  |          |                  |                    |                  |     |                  |            |                    |                         | 16      | +   |
| E MR F  | or                 |                    |                  |          | Ref. Doc. Into - |                    |                  |     |                  | Other Info | 2 MAR 31           |                         |         |     |
|         |                    | Aircraft Reg #9    |                  |          |                  | Ref. Document Type | Others           |     | ×                |            | Account Usage A    | DDITIONAL PARTS         | ×       |     |
|         | ſ                  | Component #        |                  |          |                  | Ref. Document #    | FWO-000075-2013  |     |                  |            | Costing Usage M    | ATERIALS                | *       |     |
|         | l                  | Facility Object #9 | TFAB-000027-2013 |          | 101              | Requested by Emp.  | 01010            |     |                  |            | Part Type          |                         | *       |     |
|         |                    | Work Center #Q     | ATL-104-05       |          |                  | Requestor Name     | Mary-Lynn Harney |     |                  |            | V Ha               | ard Allocation Required |         |     |
|         |                    |                    |                  |          | -                |                    |                  |     |                  |            |                    |                         |         |     |
| Part De | tails              |                    |                  |          |                  |                    |                  |     |                  |            |                    |                         |         | -   |
| « •     | 1 -1/1 [           | ) » + - (          | P & @ @ ¥ %      |          |                  |                    |                  |     | 1                | 🖾 💷 🔒 🔳 📼  | All                | ~                       | ۶       | >   |
| # 1     | Requeste           | d Part # 🤍         | Part Description |          | Reqd Qty         | Regd UOM 🭳         | Stock Status     |     | Preferred Condit | ion        | Request For        |                         | Require | em  |
| 1       | 115-313:S/         | 251                | 0-1" OUTSIDE     | MICROMTR | 1.00             | EA                 | Accepted         | * ' | New              | ~          | Internal           |                         | Vormal  |     |

#### Exhibit 1: Identifies the changes in the Create Material Request screen

| •     | Select Material Request  |                   |                |                 |               |                       |                 |                        | 式 Trailbar 🔹 🚦 | 🗟 🖨 🗟 I |
|-------|--------------------------|-------------------|----------------|-----------------|---------------|-----------------------|-----------------|------------------------|----------------|---------|
| Direc | t Entry                  |                   |                |                 |               |                       |                 |                        |                |         |
|       | Material Request #       |                   | View Material  | Request         |               |                       |                 |                        |                |         |
| Sear  | ch Criteria              |                   |                |                 |               |                       |                 |                        |                |         |
|       | Material Request #       |                   |                |                 | Warehouse #   | ×                     |                 | Status All             | *              | ~       |
|       | MR Class                 | Maintenance       | ~              |                 | MR Priority   | Normal                | Need Dat        | e: From / To 27/05/20  | 13 27/06/2013  | 3       |
|       | MR Type                  |                   | ~              |                 | MR Category   | ~                     | R               | equested By            |                |         |
|       | Ref. Document Type       |                   | ~              | R               | ef Document # |                       |                 | Customer #             |                |         |
|       | Aircraft Reg #           |                   |                |                 | Component #   |                       | Fad             | lity Object # TFAB-000 | 027-2013       |         |
|       | Part # / Mfr. Part #     |                   |                |                 | MR on Hold?   | ~                     | _ <u>_</u>      | change MR?             |                |         |
|       | Display Option           | Include New Parts | ~              |                 |               |                       |                 |                        |                |         |
|       |                          |                   |                |                 |               | Search View Part Info | ,               |                        |                |         |
| Sear  | ch Results               |                   |                |                 |               |                       |                 |                        |                |         |
| «     | 🖣 🚺 - 10 / 127 🕨 💓   🍞 🏹 | κ.                |                |                 |               | 1                     |                 | 1                      | ~              | 2       |
| #     | Material Request #       | Line #            | Part #         | Mfr. Part #     | Mfr. #        | Part Description      | Reason for Hold | Warehouse #            | MR Class       | MR Type |
| 1     | MR-000058-2013           | 1                 | 115-313:SA251  | 115-313         | SA251         | 0-1" OUTSIDE MICROMTR |                 | WH-HG-SER              | Maintenance    | Planned |
| 2     | MR-000059-2013           | 1                 | 0-20INCH:57163 | 0-20INCH        | 57163         | GAUGE, 20" LONG BLOCK |                 | WH-HG-SER              | Maintenance    | Planned |
| 3     | MR-000060-2013           | 1                 | PART_WSPACE    | MFR_PART_WSPACE | 36361         | S*?ALL O8#! RACK RACK |                 | WH-HG-SER              | Maintenance    | Planned |
| 4     | MR-000061-2013           | 1                 | 1008           |                 |               | Engine                |                 | WH-HG-SER              | Maintenance    | Planned |
| 5     | MR-000062-2013           | 1                 | 015T1507-      | 015T1507-624    | 81205         | #7 R/H SLAT           |                 | WH-HG-SER              | Maintenance    | Planned |

Exhibit 2: Identifies the changes in the Select Material Request (View Material Request) screen

## Exhibit 3: Identifies the changes in the View Material Request screen

| View Materia                                                                                         | l Request                          |              |                                                              |              |                       |          |          |              | 😂 Trailbar 🕶               | i 🏡 🚔 📮 📮 |
|----------------------------------------------------------------------------------------------------|------------------------------------|--------------|--------------------------------------------------------------|--------------|-----------------------|----------|----------|--------------|----------------------------|-----------|
| MR Details                                                                                           |                                    |              |                                                              |              |                       |          |          |              |                            |           |
| - MR Info                                                                                            |                                    |              |                                                              |              |                       |          |          |              |                            |           |
|                                                                                                    | Material Request # MR-000170-2013  |              |                                                              |              | Status Authorized     |          |          | MR           | on Hold? No                |           |
|                                                                                                    | Need Date 29/05/2013               |              |                                                              | ١            | Warehouse # WH-HG-SER |          |          | Warehouse De | scription Hangar Services  |           |
|                                                                                                    | MR Class Maintenance               |              |                                                              |              | MR Type Unplanned     |          |          | M            | R Priority Normal          |           |
|                                                                                                    | Issue Option Document Level        |              |                                                              |              | MR Category           |          |          | Us           | er Status                  |           |
|                                                                                                    | Remarks                            |              |                                                              |              | Customer #            |          |          | Custor       | ier Name                   |           |
| Exchange Info                                                                                        |                                    |              |                                                              |              |                       |          |          |              |                            |           |
|                                                                                                    | Exchange Order #                   |              |                                                              | Exc          | change Entity         |          |          | Exch         | n. MR for                  |           |
| Additional Info                                                                                      |                                    |              |                                                              |              |                       |          |          |              |                            |           |
| MR For                                                                                               |                                    |              | Ref. Doc. Infe                                               | 0            |                       |          | ⊖ Ot     | ther Info    |                            |           |
|                                                                                                    | Aircraft Reg #                     |              |                                                              | Ref. Do      | cument Type Others    |          |          | Accou        | Int Usage ADDITIONAL PARTS |           |
|                                                                                                    | Component #                        |              | Ref Document # FWO-000023-2013                               |              |                       |          |          | Cost         | ing Usage MATERIALS        |           |
|                                                                                                    | Facility Object # TFAB-000027-2013 |              | Requested by Emp. 01010                                      |              |                       |          |          | References   |                            |           |
|                                                                                                    | Work Center # ATL-104-05           |              | Requestor Name Marv-Lynn Harney Hard Allocation Required Yes |              |                       |          |          | Required Yes |                            |           |
|                                                                                                    | Station #                          |              |                                                              |              |                       |          |          |              |                            |           |
| Part Details                                                                                         |                                    |              |                                                              |              |                       |          |          |              |                            |           |
| Fare Decails                                                                                         |                                    |              |                                                              |              |                       |          |          |              |                            |           |
| <ul> <li><li><li><li><li><li><li><li><li><li></li></li></li></li></li></li></li></li></li></li></ul> |                                    |              | <b>.</b>                                                     |              |                       | 1        |          | 🔤 🏭 📮 🖷 🗛    | *                          | 9         |
| # 🗏 Line #                                                                                           | Requested Part #                   | Mfr. Part #  | Mfr. #                                                       | Part Descrip | otion                 | Read Qty | Regd UOM | Stock Status | Preferred Condition        | Reç       |
| 1                                                                                                    | 1 015T1507-624:81205               | 015T1507-624 | 81205                                                        | #7 R/H       | SLAT                  | 1.00     | EA       | Owned        |                            | Inte      |
| 1 2                                                                                                  | 1 01011007-024,01200               | 01311307/024 | 01203                                                        | #7 N/H       | JUNI                  | 1.00     |          | Onlieu       |                            |           |

# Ability to Plan Material for MR raised in Offline System in Main Base (Online System)

## Reference: AHBD-5785

## Background

Material Planning in Ramco application helps is planning the required quantities of a given material. The inventory planner ensures equilibrium between demand and supply of inventory in an organization. Material Planning becomes utmost important when part of an organization works in isolation i.e. through offline systems. With the release of offline field maintenance capabilities in Ramco Aviation Solution, managing unsatisfied material demand raised in Offline Base in the Main Base becomes imperative for efficient material planning without manual intervention.

Currently, by virtue of data sync processes between Offline and Online Systems, unsatisfied material request raised in Offline System flows to the Main System. During the initial phase of development of Offline Field Maintenance system, the ability to initiate transfer or procurement of parts were restricted for these Offline Base MRs from the Main Base because of the complexities involved in managing entire material planning as the MR document could still be manipulated i.e., short closed etc., in the Offline System, and secondly the complexity involved in managing two-way data sync between Main Base and Field Base with respect to the same MR and its related documents i.e., Stock Transfer, Stock Transfer Issue, Purchase Request, Purchase Order etc. The imposed limitation have been addressed with this enhancement and Material Planner will be able to initiate transfer of parts as well facilitate procurement for Offline base material request.

## Change Details

**Stock Demand Management** business function that primarily manages unsatisfied demand and facilitates material planning is enhanced with the following changes,

- i. Offline Warehouses are also loaded in the Warehouse # drop-down list box in Plan Material screen.
- ii. Unsatisfied Material Request generated in the Offline System are retrieved and displayed.
- iii. Initiating a Purchase Request and/or Stock Transfer is supported for Material Request generated in Offline System.
- iv. Offline Warehouse is allowed to participate in the demand management matrix with the Demand Mgmt. Option set as "Stock Transfer".
- v. Manual creation of PR against an Unsatisfied Offline Base MR is allowed.
- vi. Manual creation of STO against an Unsatisfied Offline Base MR is allowed.

| Business Process  | is 🔹 🇋 Recent Activities 🔹 📩 Favor     | rites *                                                                 |                                                                                     | Quick Code 🔺              | 🖌 Screer       | Test 🕇 🎦 👰  | a 🎝 🗈 👷     | 🕕 🗐 🔚 Themes 🔹          |
|-------------------|----------------------------------------|-------------------------------------------------------------------------|-------------------------------------------------------------------------------------|---------------------------|----------------|-------------|-------------|-------------------------|
| Set Option        | ns                                     |                                                                         |                                                                                     |                           |                |             | 式 Traibar 🕇 |                         |
| Auto Numbering    | ı Type Settinos                        | offline warehouse mu<br>be loaded                                       | ıst                                                                                 | Date Format dd/           | /mm/yyyy       |             |             |                         |
|                   |                                        | Numbering Type for Aut<br>Numbering Type for<br>Numbering Type for Au   | to Issue from Receipt MI v<br>Auto Stock Transfer AST v<br>to Purchase Request PR v |                           |                |             |             |                         |
| Set Option for W  | /arehouse                              | V                                                                       |                                                                                     |                           |                |             |             |                         |
|                   | To Warehou<br>Part                     | use # Y<br>Type All Y                                                   |                                                                                     | To Location Co<br>Part #Q | olumbia Helico | pters, Inc. | v           | E                       |
|                   |                                        |                                                                         | Get Details                                                                         |                           |                |             |             |                         |
| Ordering Wareh    | ouse Settings                          |                                                                         |                                                                                     |                           |                |             |             |                         |
| Issue / Transfer  | Ordering Warehou<br>Warehouse Settings | JSE # v                                                                 | Ordering Warehouse can                                                              |                           |                |             |             |                         |
|                   | o records to display] 🕒 💌 🕂            | ] - B 🛙 Y 🕷                                                             | online warehouse.                                                                   |                           | AI             |             | ¥           | Q                       |
| # E From          | Location Demand N                      | Igmt. Option From Warehou                                               | ise 9, Description                                                                  |                           | Seq #          | Priority    |             |                         |
| 1 🗖 Colum         | nbia Helicopters, Inc. 🔹 💌             |                                                                         |                                                                                     |                           |                | ALL         |             | v                       |
|                   |                                        | Demand Mgmt. Option<br>only as 'Stock Transfer<br>Warehouse has Offline | can be defined<br>' when To<br>Usage Allowed.                                       |                           |                |             |             |                         |
| ٠                 |                                        |                                                                         | m                                                                                   |                           |                |             |             |                         |
| Demand & Recei    | ipt Pegging Preferences                |                                                                         |                                                                                     |                           |                |             |             |                         |
| Stock Demand Mgmt | t> Set Options                         |                                                                         |                                                                                     |                           |                |             | <b>D</b> •  | 🕑 58 Minute(s) 12:31 PM |

Impact in the Set Options screen under Stock Demand Management business component

- 'To Warehouse' drop-down list box will be loaded with all the warehouses in "Active" status, defined in the storage admin component organization-unit (OU) and for which Material Request Transaction has been set as allowed in Warehouse Master.
- ii. 'To Warehouse' drop-down list box will also load warehouses which can operate offline i.e., 'Allow Offline Usage' check box is selected though Material Request transaction is not mapped to the warehouse.
- iii. If 'Ordering Warehouse' is specified then for those warehouses offline usage must not be set as allowed in warehouse master i.e. Allow Offline Usage check box must not be selected for the warehouse # in interacting Storage Administration business component.
- iv. If offline usage is allowed for the warehouse selected in 'To Warehouse' then 'Demand Mgmnt. Option' can be selected only as 'Stock Transfer' for all the warehouses in the multiline.

| Impact in th | e Plan | Material | screen | under | Stock | Demand | Management | business |
|--------------|--------|----------|--------|-------|-------|--------|------------|----------|
| component    |        |          |        |       |       |        |            |          |

| M&E - Serie<br>Powered by Ranco VistasWorks | s 5                          | All active               | online as we  |                              | User: DMUSER                                                    | Organization Unit: Colu<br>Helicopters, Inc. | mbia                   | Role: Ramco Role |
|---------------------------------------------|------------------------------|--------------------------|---------------|------------------------------|-----------------------------------------------------------------|----------------------------------------------|------------------------|------------------|
| 🔒 Business Process 🔹 🍃 Recent Activiti      | es 🔹 🌟 Favorites 🔹           | as offline               | warehouse w   | vill                         | Quick Co                                                        | de 🔺 🛷 Screen Test 🔹                         | 🛍 🚳 🌄 🖬 👷 🌘            | 🕽 戅 🔚 Themes 🔹   |
| □ ▼ Plan Material                           |                              | be loaded                | 2             |                              |                                                                 |                                              | 式 Traibar 🔹            | ≙ 🛱 🗖 🥘          |
| Warehouse # / Part #                        | All Warehouses               | ×                        |               |                              | Need Date: From / T                                             | 02/06/2013                                   | 02/07/2013             | - 1              |
| Search On                                   |                              | *                        | 1             |                              | MR Attribute                                                    | s                                            | ~                      | ×                |
| Reference Document                          |                              | ×                        |               |                              | Additional Search O                                             | n                                            | *                      | × -              |
| Processing Status                           | All                          | ~                        |               |                              | Display Optio                                                   | n Stock Availability                         | V Defined Transfer War | ehouses 💌        |
|                                             |                              |                          | Get D         | etails                       |                                                                 |                                              |                        |                  |
| Request Matrix                              |                              |                          |               | N                            |                                                                 |                                              |                        |                  |
| < 🚺 [No records to display] 🕨 测             | + D 0 0 V V                  |                          |               |                              |                                                                 | AI                                           | ¥                      | Q                |
| # 🗉 Material Request #                      | Need Date M                  | R Requesting Warehouse # | Part #        |                              | Part Description                                                | PMA?                                         | Available Qty          | Una              |
| 1                                           |                              |                          |               |                              |                                                                 |                                              |                        |                  |
|                                             |                              |                          | A<br>re<br>fe | Il offlin<br>eques<br>etchec | ne base material<br>t documents will get<br>I in the multiline. |                                              |                        | H                |
| Create Purchase Request                     | O can be rai<br>Offline Base | sed for<br>MR            | Create Issue  |                              | PR can be<br>Offline Bas                                        | raised for an se MR                          | Update                 | ,                |

- i. Offline Warehouses will also be loaded in the Warehouse drop-down list box.
- ii. Based on Search parameters, offline base material request will also get fetched in multiline.
- iii. Material Planner can create Stock Transfer and/or Purchase Request for the offline base material request document.
- Note: There will not be any restriction imposed in Offline System (Field Base) when the unsatisfied MR that had already flown to Main Base is short closed. It is possible that in Main Base, Material Planner could have initiated transfer or procurement of parts for the Offline Base MR. Only during subsequent data sync from Field Base to Main Base, the impact of short closure of the MR is managed. For Example, assume that a PR or STO has been created but it is not converted into a PO or parts are not issued. In this scenario, during data sync, PR and STO in Main Base will automatically be short closed i.e., similar to the way MR short closure is handled for any Main base MRs. Also, the MR that is short closed will be removed from the pending demand table. In case if parts are already issued and shipped or PO is released to the supplier then there will not be any impact except the MR being removed from Plan Material screen. The functionality has been built similar to the way how short closure of a Main Base MR is managed.

| File Edit View Favorites Tools Help                      |                   |                                                 |                  |
|----------------------------------------------------------|-------------------|-------------------------------------------------|------------------|
| Corece M& Aser - Series 5                                | User: DMUSER      | Organization Unit: Columbia<br>Helcopters, Inc. | Role: Ramco Role |
| 🚊 Business Process 🔹 👷 Recent Activities 🔹 🌟 Favorites 🔹 | It is possible to | Quick Code 🚽 🖋 Screen Test 🕈 🛍 🌺 🌄 👷 🌘          | ) 🗐 🔡 Themes 🗸   |
| Create Inter Warehouse Stock Transfer                    | n is possible to  | 😂 Traibar 🕶 🛔                                   | ی 📮 💐 🖨 🕲        |
| reawing reason in the                                    | specify the WR #  | ······                                          |                  |
| Copy Details                                             |                   |                                                 | ۵                |
| Copy Stock Transfer # 4                                  | base and initiate |                                                 |                  |
| From Stocking Daint Columbia Helicopters, Inc.           | Stock transfer    | From Warehouse #0                               |                  |
| Station                                                  | from main base.   |                                                 |                  |
| Stock Updation Mode                                      |                   | <b>J</b>                                        |                  |
| Stock Updation Mode Manual 🗸                             |                   |                                                 |                  |
| Reference Document Details                               |                   |                                                 |                  |
| Ref. Document Type Material Request                      | Get Details       | Ref Document #                                  | =                |
| Destination Information                                  |                   |                                                 |                  |
| To Stocking Point Columbia Heicopters, Inc.              |                   | Station                                         |                  |
| Default To Warehouse #                                   |                   | Warehouse Description                           |                  |
| Default To WH - Zone #                                   |                   | Default To WH - Bin #                           |                  |
| Part Information                                         |                   |                                                 | <u>ت</u>         |
| 🔍 🕢 [No records to display] 🕨 💓 🕂 🦳 🗗 🎉 🚳 🐼 🏹 🙀          | 1 🔁 🔃 🚥 🗉         |                                                 | Q                |
| # E Line # Part # 9. Part Description                    |                   | Stock Status Qty.                               | UOM              |
| 1                                                        |                   | *                                               |                  |
|                                                          |                   |                                                 |                  |
|                                                          |                   |                                                 |                  |
|                                                          |                   | -                                               |                  |

Impact in Create Inter WH Stock Transfer Screen

Existing validation that restricts providing an Offline Base MR as reference for transfer of parts from Main Base is removed.

| Conco Martino M&E -               | Series 5                       |                    |         | User: DMUSER                             | Organization Uni<br>Helicopters,    | t: Columbia<br>Inc. | Role: Ramco F    |
|-----------------------------------|--------------------------------|--------------------|---------|------------------------------------------|-------------------------------------|---------------------|------------------|
| 🚠 Business Process 🔹 🗼 Rece       | ent Activities 🔹 🖕 Favorites 🔹 |                    |         | Welcome to Ramco Aviation Solutions Rele | ease 5.6 🛛 Quick Code 🚽 🛷 Screen 1  | 'est 🕈 🎦 🎡 🌄 '      | 🚖 🕕 戅 📰 Them     |
| Create Purchase Requ              | iest                           |                    |         |                                          |                                     | 💐 Trai              | bar 🔹 🏡 🚔 📮      |
| PR Document Information           |                                |                    |         |                                          |                                     |                     |                  |
|                                   | Purchase Request #             |                    |         |                                          | Numbering Type PR 🛩                 |                     |                  |
|                                   | PR Date 02                     | /07/2013           |         |                                          | Status                              |                     |                  |
|                                   | PR Type                        | vned 🗸             |         |                                          | PR Category                         |                     |                  |
|                                   | PR Priority                    | ×                  |         |                                          | User Status                         |                     |                  |
|                                   | Expense Type Re                | evenue 🗸           |         |                                          | Requesting Unit                     |                     |                  |
|                                   | Part Type                      | *                  |         |                                          | Ordering Location Columbia Helicopt | ers, Inc. 🗸         |                  |
|                                   | Buyer Group DM                 | USER               |         |                                          | Destination Columbia Helicopt       | ers, Inc. 🗸 🗸       |                  |
|                                   | PR Value US                    | D                  |         |                                          |                                     |                     | -                |
|                                   | Remarks                        |                    |         | It is possible to sp                     | becify MR # created                 | in offline          |                  |
| Default Entries                   |                                |                    |         | base and initiate r                      | ourchase request fro                | m main              |                  |
|                                   | Default CAPEX Proposal # 🤍     |                    |         | base and initiate                        | purchase requestine                 | in main             |                  |
| Requirement Details               |                                |                    |         | base.                                    |                                     |                     |                  |
| « • • 1 • 1/1 • ×                 | )   = = 🗗 🐇 🗟 象 🍸              | *                  |         |                                          |                                     | v                   | P                |
| # 🖹 Part # 🍳                      | Alternate Type                 | Alternate Part # 🔍 | Remarks | Ref. Document Type                       | Ref. Document #                     | Task Seg #          | MR Line #        |
| 1                                 | Allowed 🗸                      |                    |         | Material Request 🗸                       | Show chart [Shift + C]              |                     |                  |
| 2                                 | Allowed 🗸                      |                    |         | *                                        |                                     |                     |                  |
| Get Part Details                  | Help On Service                |                    |         |                                          | m                                   |                     | ,                |
| Purchase Requisition -> Create Pu | rchase Request                 |                    |         |                                          |                                     |                     | 49 Minute(s) 3:3 |

Impact in Create/Edit Purchase Request Screen

Existing validation that restricts providing an Offline Base MR as reference in a PR in Main Base is removed.

## Facility to allow only Replenishment MR to be created manually

#### Reference: AHBE-5037

## Background

Currently in Ramco Aviation Solution, Manual material requisition process supports three different MR Classes; General, Maintenance and Replenishment. These classes exist to support different business needs of various Airline/MRO organizations. Depending upon the need and organizational level processes that has been laid out, Mechanic and/or Inventory Controller raise a manual material request with appropriate MR Class.

While creating an MR from Material Request business component, user needs to manually select MR Class, system cannot restrict the user from selecting an incorrect value. For example, as an organizational level process, it is required that Manual MR is created only for stock replenishment. But user by mistake can select MR Class as General or Maintenance.

Currently, it is not possible to configure MR Class based on the organizations policy. In some customer implementations, procedural control through SOP are put in place or project specific validations are added through triggers etc.

In order to balance the conflicting business needs among customers of Ramco Aviation Solution, provision to configure MR Class applicable for a manual MR is provided.

## Change Details

To address the above requirement and facilitate configuring of the behavior changes based on business needs of different customers a new set option is provided. The option as explained below is added under the category "Material Request" in the **Set Inventory Process Parameters** activity in **Logistics Common Master** business component.

- i. MR Class allowed for manual Material Request
  - a. The option can take one of the following values; '0' for 'All' and '1' for 'General', '2' for 'Maintenance', '3' for 'Replenishment'. If the option is not defined exiting behavior of loading the MR Class drop down with the values General, Maintenance and Replenishment would continue. If a specific value is chosen then the particular MR Class alone with be loaded. For example, if the option is chosen as '3' then the MR Class will be loaded only with the value "Replenishment" in Create Material Request screen under Material Request business component.
  - b. The above option will also be influenced by another parameter 'Default MR Class for manual Material Request'. This option needs to be set in conjunction with the first option.

| Busine     | ess Pi | rocess: Procurement Management    | User: DMUSER                                            | Organization Un  | it: ABC Limited                                 | Role: ABC Role                    |
|------------|--------|-----------------------------------|---------------------------------------------------------|------------------|-------------------------------------------------|-----------------------------------|
| 🚠 Bus      | iness  | Process 🔹 👷 Recent Activities 🔹 🛉 | Favorites - Icome to Ramco Aviation Solutions           | Quick Code 🔶 🖌 🖌 | 🛚 Screen Test 🛛 🔏 🛅 🎡 🌄 🖭                       | 👷 🕕 🗐                             |
| <b>•</b> • | Set I  | inventory Process Parameters      |                                                         |                  | 😂 Tra                                           | ailbar 🗸   🏡 🚔 🌄 🥹                |
|            |        |                                   |                                                         |                  | Date Format yyyy/dd/mmm                         |                                   |
| Searc      | :h Cri | teria                             |                                                         |                  |                                                 |                                   |
|            |        |                                   | Category Materia                                        | l Request        | ~                                               |                                   |
| Searc      | h Re   | sults                             |                                                         |                  |                                                 |                                   |
|            | 0      | 1 -7/7 🕨 🔌 🕂 🗗 🕘 😪                | Y 😵 🛛 🖸 🗔 🚥                                             | as su 📧 🛄 🚹      | AI                                              | <b>۲</b>                          |
| #          |        | Category                          | Parameter                                               |                  | Permitted Value                                 |                                   |
| 1          |        | Material Request                  | Default Issue Option for Material Request               |                  | Enter '1' for 'Document Level' , '2' for 'Li    | ine Level                         |
| 2          |        | Material Request                  | Default MR Class for manual Material Request            |                  | Enter '0' for 'Do not Default' , '1' for 'Ge    | eneral' , '2' for 'Maintenance' , |
| 3          |        | Material Request                  | Default Need Date for manual Material Req               | Identifies       | Enter '0' for 'Do not Default' , '1' for 'Cu    | irrent Date'                      |
| 4          |        | Material Request                  | Delivery date to be displayed for parts under procureme | the new          | Enter '1' for 'Due Date' , '2' for 'Est. Arr    | ival Date' , '3' for 'Exp. Delive |
| 5          |        | Material Request                  | MR Class allowed for manual Material Request            | the new          | Enter '0' for 'For All' , '1' for 'General' , ' | 2' for 'Maintenance' , '3'        |
| 6          |        | Material Request                  | MR Need Date earlier than Current Date.                 | option           | Enter '0' for 'Not Allowed' , '1' for 'Allow    | ed'                               |
| 7          |        | Material Request                  | Request For Defaulting Logic                            |                  | Enter '1' for 'Internal' , '2' for 'Customer    | r' , '3' for 'Internal & Custome  |
| 8          |        |                                   |                                                         |                  |                                                 |                                   |

Exhibit 1: Identifies the Option Settings added in the Set Inventory Process Parameters screen

## WHAT'S NEW IN GOODS INWARD?

## Facility to Generate Bar Code Label report for the Parts received

Reference: AHBE-2842

## Background

Bar code label helps to identify parts, physically. During goods inward, it is required to print bar code label. The labels are kept along with the parts in the warehouse. Secondly, Bar code label should also display the Mfr. Lot #, which is the source lot, as unique internal lot # is generated when the part is moved / transferred, whereas the source Lot # doesn't change.

## **Change Details**

A link to **Generate Part Barcode Label Report** is provided in the following screens.

- i. Manage Goods Receipt (Reports tab)
- ii. Inspect Parts (Reports tab)
- iii. Bin Parts

This link would launch the Bar Code Label report for the Parts that are received in the Goods Inward document.

In addition, the Display Option combo in the Reports tab is made to be loaded with a Blank value and a value 'Part Barcode Label' to facilitate retrieval of data for printing Part Tag, Bar Code, Routing Slip or Bar Code Label report.

| Part Details Serial/Lot   | Details   Work Requested<br>Displ | - Customer Parts   | Supplementary<br>ode Label | Info Movement Deta   | ls Reports                |                              | 1 III III III |              | <b>v</b>    | م |
|---------------------------|-----------------------------------|--------------------|----------------------------|----------------------|---------------------------|------------------------------|---------------|--------------|-------------|---|
| # 🖪 RSL TAG               | Received Part #                   | Qty                | UOM Re                     | ceived Mfr. Serial # |                           | Received Mfr. Lot #          | Condition     | Stock Status | From Entity |   |
| 1 8                       | Generate<br>Barcode               | Part<br>Label link | 23                         | <sup>4234</sup>      | Display Opt<br>Barcode La | ion loading Part<br>bel link | UNSERVICEABLE |              |             |   |
| Generate Part Barcode Lab |                                   | ٠ [                |                            |                      | III Print Routing         | Sip                          |               |              |             | • |

## Exhibit 1: Identifies the Generate Part Barcode Label link in the Reports tab

|       | Bin P  | arts   |         |               |                          |             |        |           |                |            |           |               |          | 20      | Trailbar 🔹 🏠    | 0 🕫 🖡 |
|-------|--------|--------|---------|---------------|--------------------------|-------------|--------|-----------|----------------|------------|-----------|---------------|----------|---------|-----------------|-------|
| Seam  | h Crit | eria   |         |               |                          |             |        |           |                |            |           |               |          |         |                 | e     |
|       |        |        |         |               | Receiving Location       | DEN-HM      | ✓ F    | leceiving | Warehouse # 01 | 23         | ~         |               |          |         |                 |       |
|       |        |        |         |               | Search On                | Receipt #   | ✓ RGP0 | 002182    | 011            |            | ~         |               |          |         |                 |       |
|       |        |        |         |               |                          |             |        | Ge        | t Parts        |            |           |               |          |         |                 |       |
| Defa  | ilt De | tails  |         |               |                          |             |        |           |                |            |           |               |          |         |                 | C     |
| Binn  | ing D  | etails | •       |               |                          |             |        |           |                |            |           |               |          |         |                 |       |
| «     |        | 1      | -3/3    | • • + -       | 0 4 0 0 7 %              |             |        |           |                | 1          |           |               |          | ¥       |                 | P     |
| #     | 10     | PC     | T HAZ   | Receipt #     | Received Part #          | Mfr. Part # | Qty    | UOM       | Stock Status   |            | Condition | Warehouse # 🥄 | Zone # Q | Bin # 🭳 | Binning Comment | s     |
| 1     | 10     | SRL    |         | RGP0002182011 | 0-1INCH:M4251            | 0-1INCH     | 1.000  | EA        | Owned          | *          | New 👻     | 0123          | 01       | 1       |                 |       |
| 2     | 10     | SRL    |         | RGP0002182011 | 0-1INCH:M4251            | 0-1INCH     | 1.000  | EA        | Owned          | *          | New 🗸     | 0123          | 01       | 1       |                 |       |
| 3     | 10     | SRL    |         | RGP0002182011 | 0-1INCH:M4251            | 0-1INCH     | 1.000  | EA        | Owned          | Y          | New 👻     | 0123          | 01       | 1       |                 |       |
| 4     | 10     |        |         |               |                          |             |        |           |                | *          | *         |               |          |         |                 |       |
|       |        |        |         |               | Generate F<br>Label link | art Barcoc  | de     |           |                |            |           |               |          |         |                 | Þ     |
| Gener | Get S  | orage  | e Info. |               |                          |             | Save   |           | . Se           | ave & Conf | irm       |               |          |         |                 |       |

Exhibit 2: Identifies the Generate Part Barcode Label link in the Bin Parts screen

## Intuitive Statuses

Reference: AHBE-5550

#### Background

Receipts created through the Goods Inward process will remain in "Draft" status, until Serial/Lot details or Work Requested Details as applicable for the receipt/received parts is provided. Displaying the status as "Draft" does not provide the receiver a clear picture of the next/pending action for the Receipt document.

Business need is to display the Receipt Document and Part (Line) statuses more intuitive such that it would help the user understand the next action pending on the Receipt Document or the Received Part, similar to existing statuses like 'Received-Pending Inspection', 'Accepted-Pending Movement' etc.

## **Change Details**

Receipt status 'Draft' is replaced with the statuses 'Pending Serial/Lot Entry' or 'Pending Work Requested Entry' depending upon the next action. Receipt status 'Fresh' is replaced with the status 'Pending Receipt Confirmation'. In a similar way, Line Status is also enhanced to display the status as 'Pending Serial/Lot Entry', 'Pending Work Requested Entry', 'Pending Receipt Confirmation' etc. as per the next action applicable for the receipt line # i.e., Part.

With the introduction of this new feature, pending supplementary info data entry or quarantining of parts does not affect the Receipt Document or Line Status. The new status will continue to be one of 'Pending Serial/Lot Entry' or 'Pending Work Requested Entry' or 'Pending Receipt Confirmation'. However, pending supplementary info data entry or quarantines awaiting resolution will continue to be displayed in the Other Info section of the Manage Goods Receipt screen.

The new statuses introduced will replace the existing statuses 'Draft' and 'Fresh' in the **Help on Receipt** screen. Secondly, various error messages available in the **Manage Goods Receipt** screen have been modified to reflect the new status.

As part of the enhancement, migration script to update the Receipt Line Status and Document Status of the Receipts that are currently in 'Draft' and 'Fresh' statuses is provided. This script shall update the Receipts with the modified statuses 'Pending Serial/Lot Entry' or 'Pending Work Requested Entry' or 'Pending Receipt Confirmation', as applicable.

|       |        |                                                                                               |                                     |                                                                                                    |                                                                                         |                                                                                                    |                                                                                                    | Date Format min du 7777                                                                                                    |                       | Νοω      |
|-------|--------|-----------------------------------------------------------------------------------------------|-------------------------------------|----------------------------------------------------------------------------------------------------|-----------------------------------------------------------------------------------------|----------------------------------------------------------------------------------------------------|----------------------------------------------------------------------------------------------------|----------------------------------------------------------------------------------------------------|-----------------------|----------|
| earch | h Crit | teria                                                                                         |                                     |                                                                                                    |                                                                                         |                                                                                                    |                                                                                                    |                                                                                                    |                       |          |
| Rece  | eived  | dAt                                                                                           | 🖯 Receipt I                         | nfo                                                                                                    |                                                                                         |                                                                                                    |                                                                                                    |                                                                                                    |                       | Statuses |
|       |        | Receiving Location                                                                            | ✓ Receipt                           | Info. Receipt #                                                                                           |                                                                                         | <ul> <li>CGR-000061-201</li> </ul>                                                                              | .3                                                                                                    |                                                                                                    | × /                   | loaded   |
|       | Re     | eceiving Warehouse #                                                                          | <ul> <li>Ref. Doc.</li> </ul>       | Info. Ref. Doc. #                                                                                         |                                                                                         | ~                                                                                                    |                                                                                                    |                                                                                                    | 1/                    |          |
|       |        | Area Type                                                                                     | Y Part                              | Info. Received Part #                                                                                     |                                                                                         | ~                                                                                                    |                                                                                                    |                                                                                                    | / -                   |          |
|       |        | Area                                                                                          | × 0                                 | thers Receipt Document S                                                                                  | Status                                                                                  | ~                                                                                                    |                                                                                                    | Pending Serial / Lot Entry                                                                                                    | ~                     |          |
|       |        |                                                                                               |                                     |                                                                                                    |                                                                                         |                                                                                                    |                                                                                                    |                                                                                                    |                       |          |
|       |        |                                                                                               |                                     |                                                                                                    |                                                                                         |                                                                                                    |                                                                                                    | Pending Serial / Lot Entry                                                                                                    | A                     |          |
|       |        |                                                                                               |                                     | Display Part Get I                                                                                        | Details                                                                                 |                                                                                                    |                                                                                                    | Pending Serial / Lot Entry<br>Pending Work Requested Er                                                                                                    | <u>^</u>              |          |
|       |        |                                                                                               | V                                   | Display Part Get I                                                                                        | Details                                                                                 |                                                                                                    |                                                                                                    | Pending Serial / Lot Entry<br>Pending Work Requested Er<br>Received-Pending Inspectior                                                                                                    |                       |          |
| earch | h Res  | sults                                                                                         |                                     | Display Part Get I                                                                                        | Details                                                                                 |                                                                                                    |                                                                                                    | Pending Serial / Lot Entry<br>Pending Work Requested Er<br>Received-Pending Inspection<br>Accepted-Pending Movemen                                                                                                    |                       |          |
| arch  | h Res  | sults<br>1 - 5/6 🕨 💓 🌾                                                                        | 7                                   | Display Part Get I                                                                                        | Details                                                                                 |                                                                                                    | ) [] 🖬 📧 🖼                                                                                               | Pending Serial / Lot Entry<br>Pending Work Requested Er<br>Received-Pending Inspection<br>Accepted-Pending Movemen<br>Rejected-Pending Return                                                                                    |                       |          |
| arcl  | h Res  | sults<br>1 -5/6 🕨 🍽 🗸 🐇<br>Receiving Warehouse #                                              | Receipt #                           | Display Part Get I                                                                                        | Details                                                                                 | t Type                                                                                                    | Receipt Doc. S                                                                                           | Pending Serial / Lot Entry<br>Pending Work Requested Er<br>Received-Pending Inspection<br>Accepted-Pending Movemer<br>Rejected-Pending Return<br>Completed                                                                       | E v<br>ceipt Priority |          |
| arcl  | h Res  | sults<br>1 - 5 / 6 ▶ ≫ ¥ ‰<br>Receiving Warehouse ≠<br>10973                                  | <i>Receipt ≠</i><br>CGR-000061-2013 | Display Part Get I<br>Receipt Date<br>10-11-2013                                                          | Details<br>Receip<br>Custon                                                             | nt Type<br>mer Goods Receipt                                                                                    | Receipt Doc. S<br>Pending Serial                                                                         | Pending Serial / Lot Entry<br>Pending Work Requested Er<br>Received-Pending Inspection<br>Accepted-Pending Movemer<br>Rejected-Pending Revent<br>Completed<br>Pending Receipt Confirmation                                       | ►<br>seipt Priority   |          |
| earcl | h Res  | sults 1 - 5 / 6 P D V K Receiving Warehouse # 10973 10973                                     |                                     | Display Part Get I<br>Receipt Date<br>10-11-2013<br>10-11-2013                                            | Details<br>Receip<br>Custon<br>Custon                                                   | t Type<br>mer Goods Receipt<br>mer Goods Receipt                                                                | Receipt Doc. S<br>Pending Serial<br>Pending Serial                                                       | Pending Serial / Lot Entry<br>Pending Work Requested Er<br>Received-Pending Inspection<br>Accepted-Pending Rovemer<br>Rejected-Pending Return<br>Completed<br>Pending Receipt Confirmation<br>Canceled                           | E v seipt Priority    |          |
| earcl | h Res  | sults<br>1 - 5 / 6 P D V K<br>Receiving Warehouse #<br>10973<br>10973<br>10973                |                                     | Recept Date<br>10-11-2013<br>10-11-2013<br>10-11-2013                                                     | Details<br>Receip<br>Custon<br>Custon<br>Custon<br>Custon                               | t Type<br>mer Goods Receipt<br>mer Goods Receipt<br>mer Goods Receipt<br>mer Goods Receipt                      | Receipt Doc. S<br>Pending Serial<br>Pending Serial<br>Pending Serial                                     | Pending Serial / Lot Entry<br>Pending Work Requested Er<br>Received-Pending Inspection<br>Rejected-Pending Movemer<br>Rejected-Pending Return<br>Completed<br>Pending Receipt Confirmation<br>Canceled                           | Selpt Priority        |          |
| earci | h Res  | sults<br>1 - 5 / 6 ) () () () ()<br>Receiving Warehouse #<br>10973<br>10973<br>10973<br>10973 |                                     | Receipt Date         Get1           10-11-2013         10-11-2013           10-11-2013         10-11-2013 | Details<br>Receip<br>Custon<br>Custon<br>Custon<br>Custon<br>Custon<br>Custon<br>Custon | t Type<br>mer Goods Receipt<br>mer Goods Receipt<br>mer Goods Receipt<br>mer Goods Receipt<br>mer Goods Receipt | Receipt Doc. S<br>Pending Serial<br>Pending Serial<br>Pending Serial<br>Pending Serial<br>Pending Serial | Pending Serial / Lot Entry<br>Pending Work Requested Er<br>Received-Pending Inspector<br>Rejected-Pending Movemer<br>Rejected-Pending Return<br>Completed<br>Pending Receipt Confirmation<br>Canceled<br>Lot entry<br>/Lot Entry | E seipt Priority      |          |

Exhibit 1: Identifies loading of the modified Receipt Statuses in the Help on Receipt screen

## Ability to automatically navigate the user to respective Tab based on the Next Action

## Reference: AHBE-4780

## Background

**Goods Inward** process has different tabs in a single screen to facilitate receiving of goods. This eases the work for the Receiving Clerk to a great extent. In order to make the process even more user-friendly, a new feature is provided to automatically navigate the User to the respective tab based on the Next/Pending action.

## Change Details

Two new set options are introduced under the category 'Goods Inward' in the **Set Inventory Process Parameters** screen to configure guided/automatic navigation in the **Manage Goods Receipt** and **Inspect Parts** screen. These options are,

- i. Guided Navigation in Manage Goods Receipt screen
- ii. Guided Navigation in Inspect Parts screen

The options can be set as 'Required' or 'Not Required.

If it is set as 'Required', then user will automatically be navigated to the tab in which his/her action is pending depending on the following parameters,

- i. Receipt Document Status
- ii. Receipt Type (To show/hide the Work Requested tab)
- iii. Quarantine Information at Part or Serial/Lot or Work Requested Level
- iv. Supplementary Info flag
- v. Inspection Check-List flag

For example, upon creation of receipt where one or more part is serial/lot controlled, system will automatically navigate to the **Serial/Lot Details** tab and retrieve and display part information for which serial/lot needs to be provided. Earlier, after creating receipt, user needs to manually click on the Serial/Lot Details tab to provide serial/lot information. Similarly, for example, when user selects a receipt in 'Pending Serial/Lot Entry' or 'Pending Work Requested Entry' status and after entering the Receipt # when the Go button is pressed, system will automatically launch and default Serial/Lot Details tab or Work Requested tab as applicable.

Automatic/guided navigation is enabled in the following tasks.

## Manage Goods Receipt screen:

- i. On Enter of Ref Doc #
- ii. On Enter of Receipt #
- iii. Click of Go button
- iv. Click of Record / Update Receipt button
- v. Click of Save button (Serial / Lot Details tab)
- vi. Click of Save button (Work Requested Customer Parts tab)
- vii. Click of Confirm Receipt button

#### **Inspect Parts screen:**

- i. Page Launch
- ii. On Enter of Receipt #
- iii. On click of Record / Update Inspection button
- iv. Click of Save button (Supplementary Info tab)
- v. Click of Save button (Inspection Check List tab)
- vi. Click of Confirm Inspection button
- Note:
  - *i.* If the option is set as 'Not required', then system will not automatically navigate to respective tabs, user need to do it manually.
  - *ii.* If user quarantines a Part, at the Part Details or the Serial/Lot Details tab, the user will not be guided to the next tab as logically the next step would be resolve the quarantine and continue with receiving.
Exhibit 2: Identifies the new option settings introduced in the Set Inventory Process Parameters screen

| •        | Set I | nventory Process Pa | rameters                             |                             |                                                  |           |           |               | 鸿 Traibar 🕶 | 🖸 🖨 🛱 🏹 |
|----------|-------|---------------------|--------------------------------------|-----------------------------|--------------------------------------------------|-----------|-----------|---------------|-------------|---------|
|          |       |                     |                                      |                             |                                                  | Date For  | nat mm-dd | -vvvv         |             |         |
|          |       |                     |                                      |                             |                                                  | Date i on |           |               |             |         |
| Searc    | n Cri | tena                |                                      |                             |                                                  |           |           |               |             | E.      |
|          |       |                     |                                      |                             | Category Goods Inward                            | *         |           |               |             |         |
| Searc    | h Re  | sults               |                                      |                             |                                                  |           |           |               |             |         |
| <b>«</b> | •     | 1 - 10 / 10 🕩 💓     | + 🗗 🖲 🚳 🔏 🦧                          |                             | 1                                                | 🔤 🖬 🏰     |           | All           | *           | Q       |
| #        |       | Category            | Parameter                            |                             | Permitted Value                                  | Value     | Status    | Error Message |             |         |
| 1        |       | Goods Inward        | Allocation required on               | New                         | Enter '0' for 'No' , '1' for 'Yes'               | 1         | Defined   |               |             |         |
| 2        |       | Goods Inward        | Binning is a separate process        | Ontion                      | Enter '0' for 'No' , '1' for 'Yes'               | 1         | Defined   |               |             |         |
| 3        |       | Goods Inward        | Guided Navigation in Inspect Parts   | Option                      | Enter '0' for 'Not Required', '1' for 'Required' | 1         | Defined   |               |             |         |
| 4        |       | Goods Inward        | Guided Navigation in Manage Good     | Settings                    | Enter '0' for 'Not Required', '1' for 'Required' | 1         | Defined   |               |             |         |
| 5        |       | Goods Inward        | Receipt creation against invalid Ref |                             | Enter '0' for 'Not Allowed' , '1' for 'Allowed'  | 1         | Defined   |               |             |         |
| 6        |       | Goods Inward        | Receiving Area for a Goods Receivin  | g Warehouse                 | Enter '0' for 'No' , '1' for 'Yes'               | 1         | Defined   |               |             |         |
| 7        |       | Goods Inward        | Receiving Warehouse # different fro  | om Movement Warehouse #     | Enter '0' for 'Not Allowed' , '1' for 'Allowed'  | 1         | Defined   |               |             |         |
| 8        |       | Goods Inward        | Way Bill # for Ref. Document based   | Receipt                     | Enter '0' for 'Optional' , '1' for 'Mandatory'   | 1         | Defined   |               |             |         |
| 9        |       | Goods Inward        | Zone/Bin info during parts movement  | t from receiving/insp. area | Enter '0' for 'Optional' , '1' for 'Mandatory'   | 1         | Defined   |               |             |         |
| 10       |       | Goods Inward        | Zone/Bin info during receiving       |                             | Enter '0' for 'Optional' , '1' for 'Mandatory'   | 0         | Defined   |               |             |         |
|          |       |                     |                                      |                             |                                                  |           |           |               |             |         |
|          |       | •                   |                                      |                             |                                                  |           |           |               |             | •       |

# Ability to update Inspection Information along with Confirmation of Receipt

Reference: AHBE-5329

#### Background

Receiving of goods from a Supplier/Customer is a three staged process.

- i. Receiving
- ii. Inspection
- iii. Movement

There is a provision to automatically Move the Parts, for which Inspection is not required. But there is no provision to update inspection details automatically and user needs to manually enter inspection details.

However, as the case with some of the Operators, in small Field Bases there is only one person, who plays the role of Receiving Clerk, Inspector, and Mechanic etc. The part, certificate and other paper documents are physically verified and a receipt is created. Requiring the person to visit Inspect Parts screen after creating the receipt will be a redundant step in the process as verification etc. are already done.

Business need is to automatically update the inspection details instead of forcing the user to manually update it.

### Change Details

A check-box 'Update Inspection' has been added in the **Manage Goods Receipt** screen. This check-box will be enabled only for the users who have the access rights for the **Inspect Parts** screen of the Goods Inward business component.

Two new options; Default 'Update Inspection' check box and Default 'Move Parts' check box are added under the category 'Goods Inward' of the **Set Inventory Process Parameters** screen. If the option is chosen as 'Checked' then on click of 'Go' button, the 'Update Inspection' and / or 'Move Parts' check-box will be automatically checked. If the 'Confirm Receipt' button is clicked with the check-box 'Update Inspection' checked, then Inspection Details will be updated automatically and confirmed for the selected parts. Inspection Remarks will be saved as "Auto Update Inspection Info" if the Part is inspected by selecting the Update Inspection check-box.

Note: If the Part selected for confirmation is a Component part, then the updation of inspection will happen only if the option setting 'Tech Records Update' in the **Set Inventory Process Parameters** screen is set as 'Optional' for the given Receipt Type. If the Inspection information is updated automatically for Component parts, the flag Records Update will always be set as 'Override'.

| •      | 📑 Manage Goods Receipt 🛛 😫 Traber + 🙆 🚔 🌄                                        |         |           |            |          |                                |             |           |       |             |          |                       |               |   |     |
|--------|----------------------------------------------------------------------------------|---------|-----------|------------|----------|--------------------------------|-------------|-----------|-------|-------------|----------|-----------------------|---------------|---|-----|
| Part   | Deta                                                                             | ils .   | Serial/Lo | ot Details | ; si     | pplementary Info Movement Deta | is Reports  |           |       |             |          |                       |               |   |     |
| <<     | •                                                                                | 1 - 5   | /5 🕨      | »          | + -      | d 🖉 🖉 🕷 🖉                      |             |           |       | 1           |          | All 🖬 🗐 🖬             | ¥             |   | Q   |
| #      | •                                                                                | INS     | PCT       | HAZ        | STK      | Received Part # 🤍              | Pending Qty | Qty       | UOM 🭳 | No. of Lots | Comments | Part Description      | Material Type |   | Sto |
| 1      |                                                                                  | Yes     | SRL       |            | Yes      | 0-1:S0141                      | 2.00        | 1.00      | EA    |             |          | 0-1" OUTSIDE MICROMTR | Regular       | ~ | Acc |
| 2      |                                                                                  | Yes     | SRL       |            | Yes      | 1001                           | 2.00        | 1.00      | EA    |             |          | Engine Blades         | Regular       | ~ | Acc |
| 3      |                                                                                  | Yes     | LOT       |            | Yes      | 1020-3013669                   | 2.00        | 1.00      | EA    | 1           |          | Glass Door            | Regular       | ~ | Acc |
| 4      |                                                                                  | Yes     | SRL       |            | Yes      | 109300-10:01359                | 1.00        | 1.00      | EA    |             |          | YIR DRIVEN PUMP PUMP  | Regular       | ~ | Acc |
| 5      |                                                                                  | Yes     |           |            | Yes      | AGE13396:99167                 | 1.00        | 1.00      | EA    |             |          | PIN DRIVER            | Regular       | ~ | Acc |
|        | Get Storage Info.  Get Storage Info.  (Update Inspection' Record/Update Recept ) |         |           |            |          |                                |             |           |       |             | •        |                       |               |   |     |
|        |                                                                                  |         |           |            | <b>V</b> | Update Inspection Wove Pa      | arts Confin | m Receipt |       |             |          | Cancel Receipt        |               |   |     |
| • Rec  | ord A                                                                            | ddition | al Rece   | eipt Inf   | 0        |                                |             |           |       |             |          |                       |               |   |     |
| • Viev | Reco                                                                             | ords —  |           |            |          |                                |             |           |       |             |          |                       |               |   |     |

## Exhibit 3: Identifies the check-box added in the Manage Goods Receipt screen

## Ability to create and process Repair Receipt

#### Reference: AHBE-5953

#### Background

The receiving process through **Goods Inward** business function facilitates receipt of goods against a Purchase Order, Release Slip and Customer Order. However, it does not support receipt of goods against a Repair Order. Repair Receipt is managed through a separate business component, **Goods Receipt**, wherein the user needs to visit multiple screens to complete the receipt. Though the underlying process for a PO based Receipt and RO based Receipt remains the same, user needs to visit two different business components to manage them. Moreover, it the same person/role who receives goods against a PO and RO, it becomes difficult to manage receipt when we look at the volumes of receipt on a given day.

With the introduction of this feature, Repair Receipt can also be created and processed using Manage Goods Receipt screen under Goods Inward business component, similar to the way PO based receipt is done.

#### Change Details

Following changes are done to facilitate Goods Inward process manage receipt of parts against Repair Order.

- i. Changes in Select Ref. Doc. # / Receipt # section
- ii. Changes in the Help screen to retrieve the Reference Documents
- iii. Option Settings under the Category "Goods Inward Repair Receipt"
- iv. Addition of specific fields related to Repair Receipt in,
  - a. Manage Goods Receipt screen
  - b. Inspect Parts screen
  - c. Bin Parts screen
- v. Changes in the Status of Repair Receipt to suit the Goods Inward process
- vi. Changes in the process of Receiving / Inspection / Movement
- vii. Migration Scripts to migrate Repair Receipt from Goods Receipt to Goods Inward business component

#### Changes in Select Ref. Doc # / Receipt # section:

Currently, the 'Select Ref. Doc. # / Receipt #' section in **Goods Inward** comprises of two distinct controls 'Ref. Document #', 'Receipt #' to separate the mode in which the work is carried out (i.e.) Create mode or Edit mode.

This set-up is replaced with a single control 'Ref. Document #' which will serve as a control to retrieve both the Reference Documents against which Receipt could be recorded (viz. Purchase Order, Release Slip, Customer Order and Repair Order) and Receipts (viz. Regular Purchase, Customer Goods Receipt and Repair Receipt).In addition, the display only Receipt # field in the 'Receipt Info' section is modified to a drop-down that would be loaded with the values of the Receipts created against a given reference document (viz. Purchase Order or Release Slip or Repair Order or Customer Order), with the short code of the Receipt status concatenated with the Receipt #.

# Exhibit 1: Identifies the Select Ref. Doc. # / Receipt # section of Manage Goods Receipt screen

| Manage Goods Receipt                                          |                                                                                                    |
|---------------------------------------------------------------|----------------------------------------------------------------------------------------------------|
| Select Ref. Doc. # / Receipt #                                |                                                                                                    |
| Ref. Document #9 PO-000180-2013                               | Go Go                                                                                                    |
| Receipt Details                                               | Customer Order<br>Purchase Order                                                                                                    |
| Receipt Info.     Receipt #                                   | Release Slip     ceipt Type       Direct Customer Goods Receipt     Way Bill #       Customer Goods Receipt     'ack Slip #       Regular Purchase     'ack Slip # |
| Receiving Location<br>Receiving Warehouse #<br>Receiving Area | Repair Receipt     pplier #Q     View       Receipt without Ref. Doc #     romer #Q     View       Supplier / Customer Name     View                               |

#### Changes in the Help Screen to retrieve Reference Documents:

The Help screen launched for the Ref. Document # control has been modified to support the retrieval of both the Reference Documents against which Receipt could be recorded and the Receipts. The Help screen for Ref. Document # has the following sections

- i. **Ref. Doc. Details** Section with the Search Criteria related to the Document like Document Type, Document Date, Document Status, Warehouse #, Receiving Location, Priority, User Status and Category.
- ii. **Part / Supplier Details** Section with the Search Criteria related to the Part and Trading Partner Information like Part #, Part Description, Mfr Serial #, Mfr Lot #, Serial #, Lot #, Component #, Supplier / Customer # and Name.
- iii. Other Details Section comprising the Search Criteria like Document Created By, Part Category, Part Type, Part Classification, Primary Part Group, Way Bill #, Packing Slip #, Receiving Area, Inspection Area, Shipping Area, Scrap Area, Quarantined? and Quarantine Area.

| Search Criteria            |              |   |                |        |                         |                |   |          |   |
|----------------------------|--------------|---|----------------|--------|-------------------------|----------------|---|----------|---|
| Ref. Doc. Details          |              |   |                |        | Part / Supplier Details |                |   |          |   |
| Ref. Doc. #                | Repair Order | ~ | RO-000180-2013 |        | Part Info               | Part #         | ~ |          |   |
| Ref. Status                | Doc Status   | ~ | Authorized     | ×      | Part Add Info           | Mfr Serial #   | ~ |          |   |
| Ref. Doc. Info             | Warehouse #  | ~ |                | ×      | Trading Partner Info    | Supplier#      | ~ |          |   |
| Ref. Doc. Date : From / To | 2013-23-10   | • | 2013-23-12     | 9      |                         | View Part Info |   |          |   |
|                            |              |   |                |        |                         |                |   |          |   |
|                            |              |   |                | Search |                         |                |   |          |   |
| Search Results             |              |   |                | Search |                         |                |   |          | [ |
| Search Results             | » 7 K        |   |                | Search |                         | 🗃 🖪 🖶 Al       |   | <b>v</b> | ] |

#### Exhibit 2: Identifies the new Help on Ref. Document # screen

#### Option settings under the category "Goods Inward - Repair Receipt"

A new category "Goods Inward – Repair Receipt" is introduced in the **Set Inventory Process Parameters** screen of the Logistics Common Master business component and the option settings that are currently available in the **Purchase Option Settings** screen under the category "Repair Receipt" is added under this new category.

# Exhibit 3: Identifies the new option settings in Set Inventory Process Parameter screen

| <b>.</b> • | Set 1  | Inventory Process Pa  | arameters                                             |                                                                 |                  |           | 😂 Traibar 🗸   | Δ 🖨 🛱 💭 |
|------------|--------|-----------------------|-------------------------------------------------------|-----------------------------------------------------------------|------------------|-----------|---------------|---------|
|            |        |                       |                                                       |                                                                 | Date Format y    | yyy-dd-mn | n             |         |
| Sear       | ch Cri | iteria                |                                                       |                                                                 |                  |           |               |         |
|            |        |                       |                                                       | Category Goods Inward - Repair Receipt                          | ~                |           |               |         |
| Sear       | ch Re  | sults                 |                                                       |                                                                 |                  |           |               |         |
| «          | •      | 1 -6/6 🕨 💓   🛨        | P 0 0 7 X                                             |                                                                 | <u>ili</u>   🐺 😑 | All       | ~             | Q       |
| #          |        | Category              | Parameter                                             | Permitted Value                                                 | Value            | Status    | Error Message |         |
| 1          |        | Goods Inward - Repair | Default Change Type for Part # / Serial # change      | Enter '0' for 'Do not Default' , '1' for 'Automatic'            | 1                | Defined   |               |         |
| 2          |        | Goods Inward - Repair | Default Mfr. Lot #                                    | Enter '0' for 'NO' , '1' for 'Receipt #' , '2' for 'Ref. Doc #' | 1                | Defined   |               |         |
| 3          |        | Goods Inward - Repair | Tech. Records update during Inspection                | Enter '0' for 'Optional' , '1' for 'Mandatory'                  | 0                | Defined   |               |         |
| 4          |        | Goods Inward - Repair | Update Change Basis for Component during inspection   | Enter '0' for 'Not Allowed' , '1' for 'Allowed'                 | 1                | Defined   |               |         |
| 5          |        | Goods Inward - Repair | Validate verified Tech. Records on Confirm Inspection | Enter '0' for 'Not Required', '1' for 'Required'                | 1                | Defined   |               |         |
| 6          |        | Goods Inward - Repair | Work Compliance Update                                | Enter '0' for 'Manual' , '1' for 'Automatic'                    | 1                | Defined   |               |         |
| 7          |        |                       |                                                       |                                                                 |                  |           |               |         |

#### Addition of Repair Receipt related columns:

In the Manage Goods Receipt screen, the following columns are added in different tabs.

- i. In the Part Details tab, the columns Core Return Option, Issued Mfr. Serial #, Issued Serial #, Issued Mfr. Lot #, Issued Lot # and BER are added.
- viii. In the Serial / Lot Details tab, the columns Change Type, Change Basis, Issued Part #, Issued Mfr. Serial #, Issued Serial #, Issued Mfr. Lot #, Issued Lot #, Issued Qty., Issued Component # and BER are added.
- ix. In the Movement Details tab, the column BER, To Stock Status, Work Order Type and Work Order # are added.

# Exhibit 4: Identifies the columns added in Part Details tab of Manage Goods Receipt screen

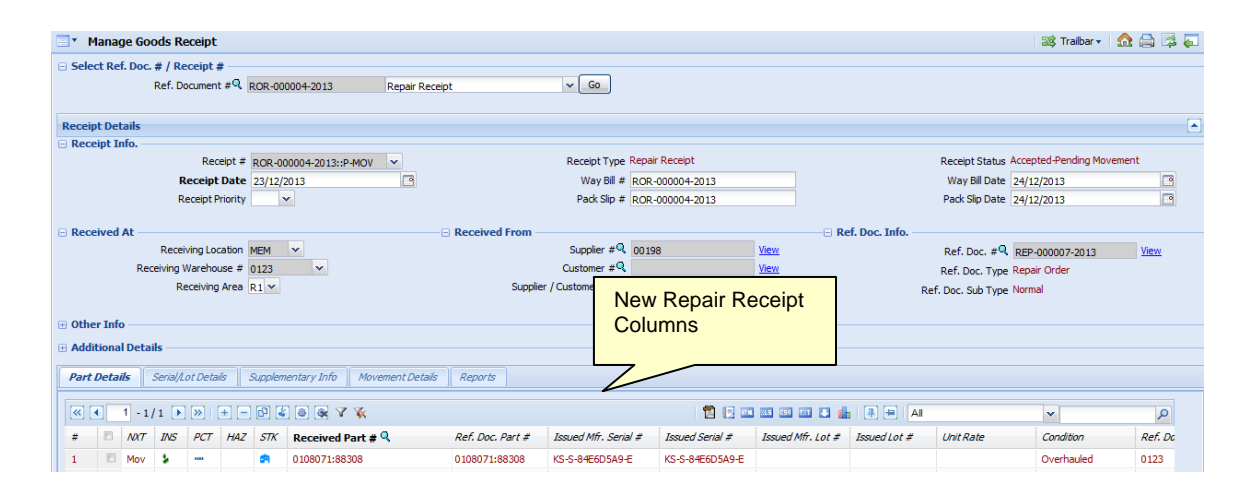

| Manage          | Goods Receipt      |                                        |                    |                      |                      |                    |             |                   | 1 5                 | 🕸 Traibar | 🕶 l 🕰 🕰 🖙     |
|-----------------|--------------------|----------------------------------------|--------------------|----------------------|----------------------|--------------------|-------------|-------------------|---------------------|-----------|---------------|
| 🗉 Select Ref. D | Doc. # / Receipt # |                                        |                    |                      |                      |                    |             |                   |                     |           |               |
|                 | Ref. Document      | #Q ROR-000004-2013                     | Repair Receipt     | ~                    | Go                   |                    |             |                   |                     |           |               |
|                 |                    |                                        |                    |                      |                      |                    |             |                   |                     |           |               |
| Receipt Detail  | ls                 |                                        |                    |                      |                      |                    |             |                   |                     |           |               |
| Receipt Info    | ).                 |                                        |                    |                      |                      |                    |             |                   |                     |           |               |
|                 | Rece               | pt # ROR-000004-2013::P-MOV            | *                  | Rec                  | eipt Type Repair Rec | eipt               |             | Recei             | ipt Status Accepte  | d-Pending | Movement      |
|                 | Receipt I          | Date 23/12/2013                        |                    | v                    | Vay Bill # ROR-0000  | 04-2013            |             | Way               | y Bill Date 24/12/2 | 2013      |               |
|                 | Receipt Pri        | ority 📉 🗸                              |                    | Pa                   | ack Slip # ROR-0000  | 04-2013            |             | Pack              | Slip Date 24/12/2   | 013       | •             |
|                 |                    |                                        |                    |                      |                      |                    |             |                   |                     |           |               |
| Received At     |                    |                                        | Rece               | ived From            |                      |                    | 🗆 🗆 Ref. Do | oc. Info.         |                     |           |               |
|                 | Receiving Loca     | tion MEM 🗸                             |                    | Sup                  | plier # 00198        | View               |             | Ref.              | Doc. #9 REP-00      | 0007-2013 | 3 <u>View</u> |
|                 | Receiving Warehous | e # 0123 👻                             |                    | Custo                | omer #Q              | View               |             | Ref. I            | Doc. Type Repair (  | Order     |               |
|                 | Receiving A        | krea R1 🛩                              |                    | Supplier / Custon    | ner Name PRATT & V   | HITNEY CANADA      |             | Ref. Doc.         | Sub Type Normal     |           |               |
|                 |                    |                                        |                    |                      |                      |                    |             |                   |                     |           |               |
| 🕑 Other Info –  |                    |                                        |                    |                      |                      |                    |             |                   |                     |           |               |
| Additional D    | etails             |                                        |                    |                      |                      |                    |             |                   |                     |           |               |
|                 |                    | N                                      |                    |                      |                      |                    |             |                   |                     |           |               |
| Part Details    | Serial/Lot Detai   | Is Supplementary Info Mo               | rement Details Rep | ports                |                      |                    |             |                   |                     |           |               |
|                 | Display Op         | tion All Line # - Serial / Lot # enter | ed 💌               | Receipt              | Line #               | ~                  |             | Default Mfr. L    | ot #                |           |               |
| ≪ ◀ 1           | -1/1 🕨 🔌   -       | - 6 2 6 7 %                            |                    |                      |                      | 12 🔃 🚥 🚥 🚥         | I 🗳 🏭 I 💻 ( | HI AI             | ~                   |           | Q             |
| # 🗏 PI          | CT SLF CRT         | Received Part #                        | Issued Part #      | Issued Mfr. Serial # | Issued Serial #      | Issued Component # | Component # | Issued Mfr. Lot # | Issued Lot #        | Lot #     | Issued Qty    |
| 1 🗇 🚥           | - 🗆                | 0108071:88308                          | 0108071:88308      | KS-S-84E6D5A9-E      | KS-S-84E6D5A9-E      | A101209            | A101209     |                   |                     |           | 1.00          |

Exhibit 5: Identifies the columns added in Serial / Lot Details tab of Manage Goods Receipt screen

In the Inspect Parts screen, the following columns are added in different tabs.

- i. In the **Part Details** tab, the columns Change Type, Change Basis, Issued Part #, Issued Mfr. Serial #, Issued Serial #, Issued Mfr. Lot #, Issued Lot #, Issued Component # and BER are added.
- ii. In the **Movement Details** tab, the column BER, To Stock Status, Work Order Type and Work Order # are added.
- iii. Exhibit 6: Identifies the columns added in Part Details tab of Inspect Parts screen

| •       | Ins   | spec   | t Par | ts       |           |         |          |       |        |           |           |                     |                     |                 |              |                 | 式 Traib             | ar 🛛 🔝 🚔 🛤 |
|---------|-------|--------|-------|----------|-----------|---------|----------|-------|--------|-----------|-----------|---------------------|---------------------|-----------------|--------------|-----------------|---------------------|------------|
| Rec     | eipt  | Deta   | ails  |          |           |         |          |       |        |           |           |                     |                     |                 |              |                 |                     |            |
| - Re    | eceij | pt Ini | fo.   |          |           |         |          |       |        |           |           |                     |                     |                 |              |                 |                     |            |
|         |       |        |       |          | Receipt   | :#Q     | ROR-00   | 0004  | -2013  |           |           |                     | Receipt Type Repair | Receipt         |              | Receipt Sta     | tus Accepted-Pendin | g Movement |
|         |       |        |       |          | Receipt   | Date 3  | 23/12/20 | 013   |        |           |           |                     | Way Bill #          |                 |              | Way Bill D      | ate                 |            |
|         |       |        |       | R        | eceipt Pr | iority  |          |       |        |           |           |                     | Pack Slip #         |                 |              | Pack Slip D     | ate                 |            |
| 🗆 Re    | eceiv | ved A  |       |          |           |         |          |       |        |           |           | Received From       |                     |                 |              | Ref. Doc. Info. |                     |            |
| _       |       |        |       | Recei    | ving Loca | ation M | IEM      |       |        |           |           |                     | Supplier # 00198    |                 |              | Ref. Do         | c. # REP-000007-20: | 13         |
|         |       |        | Rec   | eiving \ | Narehou   | se # 0  | 123      |       |        |           |           |                     | Customer #          |                 |              | Ref. Doc. 1     | ype Repair Order    |            |
|         |       |        |       | R        | eceiving  | Area R  | 1        |       |        |           |           | Supplier            | Customer Name PRATT | & WHITNEY CANAD | A            | Ref. Doc. Sub 1 | vpe Normal          |            |
|         |       |        |       |          |           |         |          |       |        |           |           |                     |                     |                 |              |                 |                     |            |
| 🕀 In    | spe   | ction  | Info  |          |           |         |          |       |        |           |           |                     |                     |                 |              |                 |                     |            |
| 🕀 Ac    | lditi | onal   | Detai | ls —     |           |         |          |       |        |           |           |                     |                     |                 |              |                 |                     |            |
|         |       | _      |       |          |           | -       |          |       |        |           |           |                     |                     |                 |              |                 |                     |            |
| Pa      | rt D  | etail  | 5     | Suppler  | nentary . | Info    | Inspe    | ction | Check  | List      | Movem     | ent Details Reports |                     |                 |              |                 |                     |            |
|         |       |        |       |          |           |         | Displa   | ау Ор | tion A | ll Line a | # - Inspe | ected 💌             |                     |                 |              | Receipt Line #  | ~                   |            |
| <b></b> |       | 1      | - 1/  | 1 🕨      | »   -     | + 🗗     | 3        | Y     | *      |           |           |                     |                     | 1               | 5 50 50 1    | AI              | ~                   | Q          |
| #       |       |        | NXT   | HAZ      | SLF       | CRT     | ICL      | PV    | PRG    | CFG       | INS       | Received Part #     | Change Type         | Change Basis    | Operator # 🭳 | Records Update? | Comments            | Quar.Qty   |
| 1       |       |        | Mov   |          |           |         | NO       |       |        |           | INS-      | 0108071:88308       | Serial # 💉          | Modification 💌  |              | Override 🗸      | Auto Update         |            |

Channe

Exhibit 7: Identifies the columns added in Movement Details tab of Inspect Parts (and Manage Goods Receipt) screen

| Tinspect Parts                                        |                                  |                             |                    | 🕸 Trai                       | bar 🗸   🏡 🚔 💭       |
|-------------------------------------------------------|----------------------------------|-----------------------------|--------------------|------------------------------|---------------------|
| Receipt Details                                       |                                  |                             |                    |                              |                     |
| Receipt Info.                                         |                                  |                             |                    |                              |                     |
| Receipt #Q ROR-000004-2013                            |                                  | Receipt Type Repair Receipt |                    | Receipt Status Accepted-Pend | ing Movement        |
| Receipt Date 23/12/2013                               |                                  | Way Bill #                  |                    | Way Bill Date                |                     |
| Receipt Priority                                      |                                  | Pack Slip #                 |                    | Pack Slip Date               |                     |
| Received At                                           | Received From                    |                             | 🖂 Ref. Doc. Info   | )                            |                     |
| Receiving Location MEM                                |                                  | Supplier # 00198            |                    | Ref. Doc. # REP-000007-2     | 013                 |
| Pereiving Warehouse # 0123                            |                                  | Customer #                  |                    | Ref. Doc. Type Repair Order  |                     |
| Receiving Waterbase # 0125                            | Supplier /                       | Customer Name PRATT & WHI   | TNEY CANADA        | iter boer type trepar order  |                     |
| Receiving Area R1                                     |                                  |                             |                    | Ref. Doc. Sub Type Normal    |                     |
| Inspection Info                                       |                                  |                             |                    |                              |                     |
| Additional Details                                    |                                  |                             |                    |                              |                     |
|                                                       |                                  |                             |                    |                              |                     |
| Part Details Supplementary Info Inspection Check List | Movement Details Reports         |                             |                    |                              |                     |
| Display Option                                        | Il Line # - Pending for Movement |                             | Receipt Line #     |                              | ~                   |
| « • • • · · · · · · · · · · · · · · · ·               |                                  |                             | 1                  | Al                           | Q                   |
| # E HAZ MVD Received Part #                           | Work Order Type Work Order #     | Work Center #               | Material Request # | Stock Transfer #             | Transfer to Warehou |
| 1 🗉 NO <u>0108071:88308</u>                           |                                  |                             |                    |                              |                     |

Note: The columns added in the Manage Goods Receipt and Inspect Parts screen shall be visible only if the Receipt Type is 'Repair Receipt'. In the **Bin Parts** screen, the column BER and To Stock Status are added.

Exhibit 8: Identifies the columns added in Bin Parts screen

| E • E    | Bin P  | arts   |     |                 |                    |          |                       |                |          |                  | 式 Trailbar 🔹 | l 🏡 🖨 🛤 |
|----------|--------|--------|-----|-----------------|--------------------|----------|-----------------------|----------------|----------|------------------|--------------|---------|
|          |        |        |     |                 |                    |          |                       |                |          |                  |              |         |
|          |        |        |     |                 |                    |          |                       |                | Date I   | Format           |              |         |
| Searc    | h Crit | teria  |     |                 |                    |          |                       |                |          |                  |              |         |
|          |        |        |     |                 | Receiving Location | ~        | Receiving Warehouse # |                | ~        |                  |              |         |
|          |        |        |     |                 | Search On Receip   | t Type 👻 |                       | Repair Receipt | ~        |                  |              |         |
|          |        |        |     |                 |                    |          | Get Parts             |                |          |                  |              |         |
| Binni    | ing D  | etails |     |                 |                    |          |                       |                |          |                  |              |         |
| <b>«</b> | •      | 1 - 1, | 1 🕨 | »   + - P 4     | ) 🖲 🕸 V 🧩          |          |                       |                | <b>1</b> | All              | ~            | ٩       |
| #        |        | PCT    | HAZ | Receipt #       | Received Part #    |          | Receiving Warehouse # | Receipt Type   | BE       | R Receipt Line # | Line Status  | ,       |
| 1        |        |        |     | ROR-000004-2013 | 0108071:88308      |          | 0123                  | REPAIR RECEIPT | No       |                  | 1 Accepted   |         |

Note: These columns added in the Manage Goods Receipt, Inspect Parts and Bin Parts screens shall retrieve the corresponding information from the Repair Order.

Changes in Repair Receipt status to suit Goods Inward process:

The current statuses of the Repair Receipt like Received, Receipt Frozen, Inspected, and Moved are replaced with the statuses analogous to them in the Goods Inward process like Pending Serial / Lot Entry, Pending Receipt Confirmation, Received – Pending Inspection, Accepted – Pending Movement, Accepted – Pending Binning, Rejected – Pending Return and Completed.

#### Changes in process of Receiving / Inspection / Movement for Repair Receipt:

- i. The process of Recording / Modifying a Receipt, recording Serial / Lot details and Movement of Parts, all can be done in **Manage Goods Receipt** screen and
- ii. The process of Inspection of parts can be done in **Inspect Parts** screen of the Goods Inward business component.
- iii. The Confirmation of Receipt could be done at a Line Level
- iv. The Confirmation of Inspection could be done at Document Level
- v. The Movement of Parts could be done at Document Level

Apart from this, the Binning of Parts and the Quarantined Parts management could be done as a separate process by managing Repair Receipt in the Goods Inward process.

#### **Migration Scripts**

Migration script has been provided to achieve the following.

- i. To migrate the Common Categories available under the Category "Goods Receipt" to the Category "Goods Inward"
- ii. To migrate the Common User Statuses available under the Unser Status "Goods Receipt" to the User Status "Goods Inward"
- iii. To migrate the documents generated in the current Goods Receipt business component to the format suitable for the Goods Inward process
- iv. To disable the working in the Goods Receipt business component, once the documents are migrated to the new Goods Inward process

# Ability to receive a Modified part that is not defined as the Alternate for Issued part during Repair Receipt

#### Reference: AHBE-9810

#### Background

Compliance of AD/SB during external repair on a Part could result in change of Part #. When a modified part is received after repair, system enforces the modified Part # to be defined as an alternate part to the original Part #. If the definition is not done, system restricts receiving a modified part through repair receipt.

However, there are business scenarios where the modified part is not an alternate to the original part. Hence, it is required to allow receipt of modified part though it is not defined as alternate to the original part.

#### Change Details

In order to facilitate configuration of the feature based on business need of Airline/MRO organizations, a new set option "Validate Alternate Part definition for Modified Part #" is added under the category 'Goods Inward – Repair Receipt' in the Set Inventory Process Parameters activity in Logistic Common Master business component. The option can be set as "Yes" or "No".

If the option is set as "No", then, during receipt of a modified Part # after repair, system will not enforce the modified Part # to be defined as alternate to the original Part #. If the option is defined as "Yes", then, exiting logic would continue and the user should define the modified Part # as alternate to original Part #, prior to receiving.

Change in the logic has been handled in the following task buttons in Manage Goods

Receipt screen,

- i. Record / Update Receipt in Part Details tab
- ii. Save Serial / Lot Details in Serial / Lot Details tab.

Change in the logic has been handled in the following task buttons in Inspect Parts screen,

i. Record / Update Receipt in Part Details tab

Note:

- *i.* Existing logic to define the received part as alternate to the issued part would continue if it is because of 'Exchange' with Repair Agency.
- ii. In the case of part modification, though the modified part need not be set as alternate to the original part based on option, validations are placed to ensure that Part Type, Part Control Type, Expense Type and UOM attribute of modified part is same as that of the original part.

Exhibit 1: Identifies the option setting added in Set Inventory Process Parameter Screen

|     | Set Inventory Process Parameters |                       |                                                         |                                                                 |       |   |              |                 |         |     |  |
|-----|----------------------------------|-----------------------|---------------------------------------------------------|-----------------------------------------------------------------|-------|---|--------------|-----------------|---------|-----|--|
|     |                                  | Culturale             |                                                         |                                                                 |       |   |              | Date Format dd- | mm-yyyy |     |  |
|     | arcii                            | Criteria              |                                                         | Category Goods Inward - Repair Reco                             | ipt   |   |              | Y               |         |     |  |
| - 5 | arch                             | Results               |                                                         |                                                                 |       |   |              |                 |         |     |  |
| -   | 4                                | 1 - 8 / 8 🕨 🕨         | + 🖸 O 🔍 ¥ 😨                                             | <u>الا</u> کې                                                   | 0 X ( | X | Ė <b>X</b> ∔ | 6 🛛 🖻           | All     | م 🔻 |  |
| #   |                                  | Category              | Parameter                                               | Permitted Value                                                 | Value |   | Status       | Error Message   |         |     |  |
| 1   | 2                                | Goods Inward - Repair | Default Change Type for Part # / Serial # change        | Enter '0' for 'Do not Default' , '1' for 'Automatic'            |       | 1 | Defined      |                 |         |     |  |
| 2   |                                  | Goods Inward - Repair | Default Mfr. Lot #                                      | Enter '0' for 'NO' , '1' for 'Receipt #' , '2' for 'Ref. Doc #' |       | 1 | Defined      |                 |         |     |  |
| 3   | 6                                | Goods Inward - Repair | Modification of Movement Type from 'Work Center'        | Enter '0' for 'Not Allowed' , '1' for 'Allowed'                 |       | 0 | Defined      |                 |         |     |  |
| 4   | 8                                | Goods Inward - Repair | Tech. Records update during Inspection                  | Enter '0' for 'Optional' , '1' for 'Mandatory'                  |       | 0 | Defined      |                 |         |     |  |
| 5   | 6                                | Goods Inward - Repair | Update Change Basis for Component during inspection     | Enter '0' for 'Not Allowed' , '1' for 'Allowed'                 |       | 1 | Defined      |                 |         |     |  |
| 6   |                                  | Goods Inward - Repair | Validate Alternate Part definition for Modified Part #? | Enter '0' for 'No' , '1' for 'Yes'                              |       | 1 | Defined      |                 |         |     |  |
| 7   |                                  | Goods Inward - Repair | Validate verified Tech. Records on Confirm Inspection   | Enter '0' for 'Not Required' , '1' for 'Required'               |       | 1 | Defined      |                 |         |     |  |
| 8   | 6                                | Goods Inward - Repair | Work Compliance Update                                  | Enter '0' for 'Manual' , '1' for 'Automatic'                    |       | 1 | Defined      |                 |         |     |  |
| 9   | 2                                |                       |                                                         |                                                                 |       |   |              |                 |         |     |  |
|     |                                  |                       |                                                         |                                                                 |       |   |              |                 |         |     |  |

# Ability for the Inspector to modify the Manufacturer Serial #/Lot # during Inspection

Reference: AHBE-9875

#### Background

The receipt of goods through the Goods Inward process in Ramco M&E involves three steps:

- i. Receiving (by a Receiving Clerk)
- ii. Inspection (by an Inspector)
- iii. Movement (by a Warehouse Clerk)

Currently, if the Manufacturer Serial #/Lot # for the received Part is identified and entered wrongly during the Receiving process, there is no way to correct it in the same receipt. The Inspector needs to reject the Parts in the receipt, just because the Manufacturer Serial #/Lot # is incorrect and the Receiving Clerk needs to create a New Receipt document for moving the Part to warehouse.

This being a time and effort consuming process, the Business Requirement is to facilitate the Inspector to modify the Manufacturer Serial #/Lot #, if found incorrect, thereby making the Receiving process even more efficient.

#### Change Details

In order to facilitate the Inspector to modify the Manufacturer Serial #/Lot # for the received Part, the following changes have been made in the Inspect **Parts** screen of the Goods Inward business component.

- i. The current validation available to ensure that the Manufacturer Serial #/Lot # is not modified has been removed from the Inspect Parts task.
- ii. If the Receipt Type is "Regular Purchase', then the inspector would be able to modify the Manufacturer Serial #/Lot # of the received Part and the same shall be taken for the Movement process, once the Inspector confirms the Inspection.
- iii. If the Manufacturer Serial # is modified for the Component parts (that are new to the system) received, then the modified Manufacturer Serial # shall be updated in the Component record that is available for Inspection.

- iv. If the Receipt Type is 'Repair Receipt', then the inspector would be able to modify the Manufacturer Serial #/Lot # of the received Part, only if the Core Return Option is set in the Repair Order, as 'Serial # Change Allowed' or 'Part # and Serial # Change Allowed'.
- v. If the Manufacturer Serial # is modified for the Component parts (that are new to the system) received, then the modified Manufacturer Serial # shall be updated in the Component record that is available for Inspection.
- vi. If the Receipt Type is 'Customer Goods Receipt', then the Inspector would be able to modify the Manufacturer Serial #/Lot # of the received Part, only if there is no Customer Order reference available for that Part # Manufacturer Serial #/Lot # combination.
- vii. In addition, a history is maintained for all the Manufacturer Serial #/Lot # changes and the Change Basis (applicable only for Repair Receipts) changes made by the Inspector.

# WHAT'S NEW IN LOAN / RENTAL RECEIPT?

## Ability to enforce Packing Slip & Way Bill based on Set option in Loan / Rental Receipt

Reference: AHBE-7546

#### Background

Currently, system enforces entry of Packing Slip # and Way Bill # during Loan/Rental Receipt. However, requirement from few customers is to make these fields as non-mandatory because the information is not available or not relevant in few business scenarios.

#### **Change Details**

In order to facilitate configuration of the behavior change based on the need of different customers, two new set options are added under the Category 'Loan/Rental Receipt' in **Purchase Option Settings** activity in the **Logistic Common Master** business component. These options are "Packing Slip #" and "Way Bill #" and can either be set as "Mandatory" or "Optional". If it is set as "Optional" then entry of Packing Slip # and Way Bill # will not be enforced during Loan/Rental Receipt.

Exhibit 1: Identifies the new set options "Packing Slip #" and "Way Bill #" added in Purchase Option settings activity.

| Additional Purchase Options       Category     Loan / Rental Recept       Image: Category     Parameter       Image: Category     Parameter                                                                                                    |   |               |         |      |   |                                                |                | ption Settings        | Purchase  |
|----------------------------------------------------------------------------------------------------|---|---------------|---------|------|---|------------------------------------------------|----------------|-----------------------|-----------|
| Category Lean / Rental Receipt           Cetegory         Parameter         Parameter         P                                                                                                    |   |               |         |      |   |                                                |                | Purchase Options      | Additiona |
| Image: Contract of the state of the state of th |   |               |         |      | ~ | Category Loan / Rental Receipt                 |                |                       |           |
| #         Category         Parameter         Permitted Value         Value         Status         Error Message           1         I         Loan / Renta Receipt         Padking Slip #         Entror V for Optional / 1 for Vandstory'         1         Defined           2         I         Intel / Renta Receipt         Will #         Entror V for Optional / 1 for Vandstory'         1         Defined                                                                                                    | ~ | All           | i I I 💼 |      | 1 |                                                | 0 9 7 %        | 1 -2/2 🕨 💓 🛨          | «         |
| 1         Con / Rental Receipt         Padring Slip #         Enter 10' for 'Optional', 'I' for 'Mandatory'         1         Defined           2         It con //Rental Receipt         Www.Plit #         Enter 10' for 'Optional', 'I' for 'Mandatory'         1         Defined                                                                                                    |   | Error Message | Status  | alue |   | Permitted Value                                | Parameter      | Category              | # E       |
| 2 Diana (Dente) Descript Way Bill # Enter (0' for 'Ontional' 1' for 'Mandatana' 1 Defend                                                                                                    |   |               | Defined | 1    |   | Enter '0' for 'Optional' , '1' for 'Mandatory' | Packing Slip # | Loan / Rental Receipt | 1 8       |
| 2 Enter of for optional , 1 for Manuatory 1 Denneu                                                                                                    |   |               | Defined | 1    |   | Enter '0' for 'Optional' , '1' for 'Mandatory' | Way Bill #     | Loan / Rental Receipt | 2 🗉       |
| 3                                                                                                    |   |               |         |      |   |                                                |                |                       | 3 10      |

# WHAT'S NEW IN STOCK TRANSFER RECEIPT?

### Ability to print Bar Code Label report for the Parts received

Reference: AHBE-11264

#### Background

Currently, Ramco Aviation Solution does not support printing of Bar Code Label report for the Parts received through a Stock Transfer Receipt.

However, an ability to print the Bar Code Label receipt is required for the Stock transferred. In addition, the Bar Code Label report should display the Mfr. Lot # for the Lot Controlled Parts.

#### **Change Details**

In order to make the required features available, a link "Generate Part Barcode Label" has been added in the following screens of the Stock Receipt business component.

- i. Record Stock Transfer Receipt
- ii. View Stock Transfer Receipt

#### Exhibit 1: Identifies the link addition in the Record Stock Transfer Receipt screen

| Record Stock Transfer Receipt                |                            |                                                  |
|----------------------------------------------|----------------------------|--------------------------------------------------|
| - Search Criteria                            |                            |                                                  |
| Stock Transfer Issue # 👂                     | Get detais                 |                                                  |
| Receipt Information Reference Document & Add | tional Details             |                                                  |
| Stock Receipt Information                    |                            |                                                  |
| Transfer Receipt #                           | •                          | Numbering Type SRC 🔻                             |
| Receipt Date                                 | 07-05-2014                 | Status                                           |
| Receipt Warehouse #                          | T                          | Receipt Category                                 |
| User Statu:                                  |                            | Costing Usage                                    |
| Received By                                  | ,                          | Remarks                                          |
| Trading Partner Information                  |                            |                                                  |
| Trading Partner Type                         |                            | Teachar Partners Lines                           |
| Trading Partner =                            |                            | Trading Partner Name                             |
|                                              |                            |                                                  |
| Default Values                               |                            |                                                  |
| Default Zone                                 | V                          | Default Bin                                      |
| + Part Information                           |                            |                                                  |
| Attachments                                  |                            |                                                  |
| File Name 👂                                  | View File                  |                                                  |
| Record Transfer Receipt                      |                            | Confirm Transfer Receipt Cancel Transfer Receipt |
| Record Material Loss                         | Edit References            | Record Hazmat Compliance                         |
| Record Inspection Details                    | Upload Documents           |                                                  |
| View Associated Doc. Attachments             | Generate Part Barcode Labe | 4                                                |

## WHAT'S NEW IN STOCK RETURN

# Facility to search Maintenance and General Return documents for a Serial #

Reference: AHBE-3886

#### Background

Depending upon the type of maintenance activities on an Aircraft/Component, number of parts that are returned as Cores and/or Unused during or after maintenance activity will significantly vary. Timely accounting of return of parts is one of the primary activities of Logistics. Rotable which are serialized components has a special significance because of its high cost and more importantly the low inventory levels that are maintained. Inventory Controller needs an ability to view/review Return documents for a specific Serial #.

#### **Change Details**

A new control 'Mfr. Serial # / Serial #' has been added in the Search Criteria cluster in the entry screens of the following activities.

- i. Edit Return
- ii. Confirm Return
- iii. View Return

When user enters the Serial #, system retrieves all the return documents that match the specified Serial #. Wild card (\*) search is also supported.

# Exhibit 1: Identifies the Mfr. Serial # / Serial # control added in Select Return screen under Edit Return activity.

| Select Return      |                          |                                                                                | 1 🕄 Trailbar 🔹 🔒 🛃 🕖 |
|--------------------|--------------------------|--------------------------------------------------------------------------------|----------------------|
| Direct Entry       |                          |                                                                                |                      |
| Return #           | Edit Material Return     |                                                                                |                      |
| Search Criteria    |                          |                                                                                |                      |
| Return #           | Return Type 🛛 💌          | Status 🛛 💌                                                                     |                      |
| Return Warehouse # | Return Category 🛛 💌      | User Status                                                                    |                      |
| Ref. Document Type | Ref. Document #          | Trading Partner #                                                              |                      |
| Ref. Doc. Location | Return Basis 🛛 💌         | Part Type                                                                      |                      |
| Part #             | Mfr. Serial # / Serial # | Mfr. Serial # / Serial #<br>control is added in the<br>Search Criteria cluster |                      |

Exhibit 2: Identifies the Mfr. Serial # / Serial # control added in Confirm Return screen

| Confirm Return                                      |      |                     |   |                                                                                |             | 式 Trailbar 🔹 🔒 👼 🌄 🧕 |
|-----------------------------------------------------|------|---------------------|---|--------------------------------------------------------------------------------|-------------|----------------------|
| Search Criteria                                     |      |                     |   |                                                                                |             |                      |
| Return #<br>Return Warehouse #<br>Def Doorment Tune | ×    | Return Type         | v |                                                                                | User Status | v                    |
| Ref. Doc. Location                                  | Mfr. | Serial # / Serial # |   | Mfr. Serial # / Serial #<br>control is added in the<br>Search Criteria cluster | Part Type   | Y                    |

Exhibit 3: Identifies the Mfr. Serial # / Serial # control added in Select Return Document screen under View Return activity

| Select Return Document |   |                          |        |                          |                   | 式 Trailbar 🔹 | 🔒 🗟 🍒 🕘 |
|------------------------|---|--------------------------|--------|--------------------------|-------------------|--------------|---------|
| Direct Entry           |   |                          |        |                          |                   |              |         |
| Return #               |   | View Material Return     |        |                          |                   |              |         |
| Search Criteria        |   |                          |        |                          |                   |              |         |
| Return #               |   | Return Type              | v      |                          | Status 🛛 👻        |              |         |
| Return Warehouse #     | × | Return Category          | v      |                          | User Status 🛛 💌   |              |         |
| Ref. Document Type     | × | Ref. Document #          |        |                          | Trading Partner # |              |         |
| Ref. Doc. Location     | v | Return Basis             | × j    |                          | Part Type 🛛 💌     |              |         |
| Part #                 |   | Mfr. Serial # / Serial # | $\leq$ | Mfr. Serial # / Serial # |                   |              |         |
|                        |   | Sea                      | rd L   | Search Criteria cluster  |                   |              |         |

## Ability to change part ownership during Unplanned Return

#### Reference: AHBE-9878

#### Background

Aviation Industry is marked with complex supply chain and is characterized by dynamic relations with various suppliers and customers which effects part movement within and outside an organization. As result of the movement, part ownership as well changes between Operator/MRO, Supplier and Customer. To take account of these parts whose track of ownership is lost due to their continuous movement (exchange, lease, sale etc.,) over a period may require unplanned transactions to take it into stock when the parts are found in the vicinity with appropriate ownership. To cater to such business needs, Ramco application has Unplanned Return transactions. The business function is already capable of returning a Customer part as Operator/MRO owned part and vice versa. However, Business need is to enhance the capability to include Supplier ownership as well.

#### Change Details

With the introduction this feature, user will be able to specify Supplier ownership for the parts that are returned through Unplanned Return transaction irrespective of the current ownership of the part i.e., Owned or Customer.

- Note:
- *i.* If the current ownership of the part is "Supplier" with Stock Status "PBH" then it cannot be returned as Owned/Customer.
- *ii.* Supplier ownership cannot be changed for a loaned part, if the Loan Order is not Closed.
- iii. Direct ownership change from one Supplier to another is restricted.

## Ability to print Bar Code Label report for the Parts returned

#### Reference: AHBE-11264

#### Background

Currently, Ramco Aviation Solution does not support printing of Bar Code Label report for the Parts received through a Stock Return (i.e.) General Return or Maintenance Return or Unplanned Return

However, an ability to print the Bar Code Label receipt is required for the Stock returned. In addition, the Bar Code Label report should display the Mfr. Lot # for the Lot Controlled Parts.

#### Change Details

In order to make the required features available, a link "Generate Part Barcode Label" has been added in the following screens of the Stock Return business component.

- i. Issue Wise Return
- ii. Create General Return
- iii. Edit Return
- iv. View Return
- v. Create Unplanned Return
- vi. Edit Unplanned Return
- vii. View Unplanned Return

|                   | Edit M              | laterial  | Return       |                         |       |                         |                                       |             |               |                    | 23451                              | 6 /128 3 | 8 Trabar - 🙍    | 03        | - |
|-------------------|---------------------|-----------|--------------|-------------------------|-------|-------------------------|---------------------------------------|-------------|---------------|--------------------|------------------------------------|----------|-----------------|-----------|---|
| Trade             | ng Part             | tner Info | rmation      |                         |       |                         |                                       |             |               |                    |                                    |          |                 |           |   |
| Part I            | nform               | ation     |              |                         |       |                         |                                       |             |               |                    |                                    |          |                 |           |   |
| [4] [4            |                     | -1/1      |              | BEER WY                 | k.    |                         |                                       |             | 10 1          |                    | 4 3 E A                            | ~        |                 | P         |   |
|                   | в 4                 | ine #     | Inve Part #  | Serial #                | Lot   |                         | Return Part # Q.                      | Return Qty. |               | Return UOH Q.      | Return Stock Status                |          | To Stock Status |           |   |
| 1                 | 10                  |           | 1 1097348993 |                         |       |                         | 10973MEPP3                            |             | 2.00          | 6A                 | Accepted                           | *        | Accepted        |           |   |
| 2                 | 12                  |           |              |                         |       |                         |                                       |             |               |                    |                                    | Ψ.       |                 |           |   |
|                   |                     | _         | -            |                         |       |                         |                                       |             |               |                    |                                    |          |                 |           |   |
| Other             | Detai               | h         |              | the Ball of Barriel and |       |                         |                                       |             |               | Dece Bude          |                                    |          |                 |           | 4 |
|                   |                     |           |              | Renarks                 |       |                         |                                       |             |               | User Defr          | ed Detail + 2                      |          |                 |           |   |
|                   |                     |           |              | Returned ByQ.           | 01001 |                         | Desmond Desource                      |             |               |                    |                                    |          |                 |           |   |
| Altac             | hment               | s         |              |                         |       |                         |                                       |             |               |                    |                                    |          |                 |           |   |
|                   |                     |           |              | Pile Name <sup>Q</sup>  |       |                         | New File                              |             |               |                    |                                    |          |                 |           |   |
|                   |                     |           |              |                         |       | 6                       | Edit Meterial Return                  | . Cancel P  | Saterial Retu | m.)                |                                    |          | Stormer, A      | formation |   |
| Edit Re<br>Record | ference<br>Historie | t Comple  | cos          |                         |       | Update Co<br>Record Ins | reponent Condition<br>pection Details |             |               | Confirm<br>General | Return<br>E Return Document Report |          |                 |           |   |

## Exhibit 2: Identifies the link addition in the Edit Return screen

## Ability to return a serviceable part without Certificate Information

#### Reference: AHBE-11887

#### Background

Whenever a serviceable part is returned to the Inventory through Stock Return transaction certificate information needs to be provided for the returned parts. However, as the case with several operators, there are situations wherein the Mechanic / WH Clerk will not have the certificate information readily available for the parts that are returned. For example, components inducted using Aircraft Readiness Log. Business Need is to allow return of serviceable parts without certificate information which can be later updated using the Inspect / Re-certify Parts screen.

#### **Change Details**

A new set option 'Certificate Information for Serviceable Parts' is added in the **Set Inventory Process Parameters** screen in the **Logistics Common Master** Business component under the category 'Stock Return'. The option can be set as either 'Mandatory (1)' or 'Non Mandatory (0)'.

If the option is not defined i.e., Blank, or is set as 'Mandatory' then certificate information needs to be entered for the serviceable parts returned if Certification Required flag is set as "Required" in **Maintain Planning Information** screen under **Part Administration** business component. If the option is set as 'Non-Mandatory', then, system will not enforce entry of certificate information for serviceable parts during return.

While returning parts via the **Record Part Consumption and Return** screen (launched from **Record Aircraft Maintenance Execution Details** or **Record Shop Execution Details**), system will not mandate Certificate Details. If the option is set as 'Non-Mandatory', then, return will be created in Fresh status. If the option is set as 'Mandatory', the return will be created in Draft status and the user can update the Certificate Details through Edit Return screen

| Category Stock Return  Category Stock Return  Permitted Value Value Status Error Message |
|------------------------------------------------------------------------------------------|
| Category Stock Return                                                                    |
| Permitted Value Value Status Error Message                                               |
| Permitted Value     Value     Status     Error Message                                   |
| Permitted Value     Value     Value     Status     Error Message                         |
| Permitted Value Value Status Error Message                                               |
|                                                                                          |
| Enter '0' for 'Non-Mandatory' , '1' for 'Mandatory' 1 Defined                            |
| Enter '0' for 'No', '1' for 'Yes' 0 Defined                                              |
| Enter '0' for 'Not Allowed' , '1' for 'Allowed for a Force Part CR' 1 Defined            |
|                                                                                          |
| Enter '0' for 'Not Allowed' , '1' for 'Allowed for a Force Part CR' 1 Defined            |

Exhibit 1: Identifies the new set option in the Set Inventory Process Parameter screen

- Note: Irrespective of the option setting certificate information will not be mandated in the following scenarios:
- *i.* Return Warehouse is an Unserviceable Warehouse as defined in Material Inquiry Set Options activity in the Stock Maintenance business component
- *ii.* Return Condition is 'Unserviceable' and 'Phase Out'
- iii. Part is None Controlled

# WHAT'S NEW IN STOCK ISSUE

### Link to Record Shipping Note screen from Confirm Issue screen

#### Reference: AHBE-5861

#### Background

In a main base warehouse, multiple roles manage the operations of warehouse. Parts that need to be shipped are moved to shipping area and Shipping Clerk takes care of shipping. This is not the case with a field base warehouse, which is mostly managed by one person. After confirmation of issue (stock transfer, loan, exchange etc.), in order to create shipping note, it is required to traverse to Record Shipping Note activity through the left pane. To address the usability issue for a field base operation, it is required to provide a link to Record Shipping Note screen from Confirm Issue screen.

#### **Change Details**

Link 'Record Shipping Note' is provided in **Confirm Issue** screen. This will eliminate the need to traverse to the left pane to create a shipping note after confirmation of issue to transfer stock etc. Please note, the link will not transfer the Issue # for creation of shipping note, but will help to avoid going to the left pane to reach Record Shipping Note screen. User need to note the Issue # and after launching the shipping note screen enter the Issue # to create shipping note.

#### Exhibit 1: Identifies the link 'Record Shipping Note' in Confirm Issue Screen

| Business Process: Stock Ma   | anagement User:                            | DMUSER                              | Orga                | nization Unit: ABC Limited |            | F            | tole: ABC Role        |
|------------------------------|--------------------------------------------|-------------------------------------|---------------------|----------------------------|------------|--------------|-----------------------|
| 💾 Business Process 🕶 🛛 🔔     | Recent Activities 🔹 🚖 Favorites 🔹 Ramco Av | iation Solutions Release 5.6 - Unit | Testing Environment | Quick Code 🚽 🖋 Screen      | Test 🔹 🌌 📁 | 🎨 🌄 🖭 🌪 I 🔇  | 🕽 🗐 🔡 Themes 🗸        |
| Confirm Issue                |                                            |                                     |                     |                            |            | 式 Trailbar 🕶 | Ω 🚔 🛱 🌄 🥹             |
|                              | Aircraft Reg #                             | s                                   | earch               |                            |            |              | ^                     |
| Search Results               |                                            |                                     |                     |                            |            |              |                       |
| 📧 💽 [No records to disp      | lay] 🕨 💓   🕂 — 🗗 🍇 🚳 🐼 🍸 🌾                 |                                     | 1                   |                            |            |              | Q                     |
| # 🗉 Issue #                  | Warehouse Description                      | Issue Category                      | User Status         | Aircraft Reg #             | Remarks    | Issue Date   | Ref. Documer.         |
| 1                            |                                            |                                     | ¥                   |                            |            |              |                       |
|                              |                                            |                                     |                     |                            |            |              |                       |
|                              |                                            |                                     |                     |                            |            |              |                       |
|                              |                                            |                                     |                     |                            |            |              | _                     |
|                              |                                            |                                     |                     |                            |            |              |                       |
|                              | •                                          |                                     |                     |                            |            |              | 4                     |
|                              | Confirm Issue                              |                                     |                     | Cance                      | l Issue    |              |                       |
| Record Hazmat Compliance     |                                            | /iew Issue Details                  |                     | Record Shipping Not        |            |              |                       |
| Stock Issue -> Confirm Issue |                                            |                                     |                     |                            |            | 🍡   🕑        | 59 Minute(s) 11:24 AM |

## Ability to restrict confirmation of Issue when a component or its child is due for maintenance or retirement task compliance is recorded for any child components

#### Reference: AHBE-5871

#### Background

Typically, components in inventory that will become due for maintenance will be tracked and moved to unserviceable warehouse and routed for internal/external repair. If maintenance due is not tracked on time and the component is left in a serviceable warehouse, there is a possibility of the component being issued as spare for Aircraft/NHA maintenance. Issue of such component needs to be restricted. Secondly, as the case with certain operators, compliance of retirement task is recorded even though the component is attached with a parent. Issue of Component which has a child that is retired needs to be restricted.

#### **Change Details**

During confirmation of a General or Maintenance Issue additional validations are added to restrict issuance of a component, when the component or any of its children is due for maintenance. In a similar way, issue is restricted with a validation, if retirement task compliance is recorded for anyone of the child components. However, if the condition of the component is 'Unserviceable' or if the component is issued as 'Main Core' the above validations will not be applied.

A new set option "Allow Issue of Serviceable Parts having Over-Due / Retirement Tasks? is introduced in Common Master business component for all packages. This option can be set as "Allowed" or "Not Allowed". If the option is set as "Not Allowed" then

# WHAT'S NEW IN RECEIPT PEGGING?

## Ability to hard peg parts during receipt to the originating MR

#### Reference: AHBE-73

### Background

Currently in Ramco Aviation Solution, at the time of goods receipt, received parts will be pegged to any open Material Request depending upon "MR Priority", "Need Date" etc. It is not necessary that the received parts pegged to the MR had triggered the procurement process through which the parts have been received.

Business need is to have the received parts pegged to the MR that had triggered the procurement process irrespective of whether other open MR with higher priority exists or not. Secondly, if procurement has already been initiated for a MR then it is not required to satisfy the MR with the excess quantities that could be available through receipt triggered by a different MR.

### **Change Details**

A new set option "Prioritization of MR for receipt pegging" for the category "Stock Demand Management" is added in **Set Inventory Process Parameter** activity under **Logistics Common Master** Business Component. The option can take one of the following values: All MR, Originating MR followed by MR without PR or Originating MR followed by all other MR.

#### All MR

If the option is set as "All MR" or 'Blank' (not defined), then during receipt, all other open material requests irrespective of whether the MR had triggered the procurement process or not will be considered and parts will be pegged to the MR which has the highest priority and earliest need date. Further, remaining quantities if available will move into stock. This is same as the existing logic.

### Originating MR followed by MR without PR

If the option is set as "Originating MR followed by MR without PR", then during receipt, parts will be first pegged to the material request that had triggered the procurement process. After satisfying the triggering MR if there are remaining quantities, then all other open material requests which do not have a PR will be considered and parts will be pegged to the MR, which has the highest priority and earliest need date. After satisfying all such open MR if there are remaining quantities then it will be moved into stock.

#### Originating MR followed by all other MR

If the option is set as "Originating MR followed by all other MR", then during receipt, parts will be first pegged to the material request that had triggered the procurement process. After satisfying the triggering MR if there are remaining quantities, then all other open material requests irrespective of whether the MR has a PR or not will be considered and parts will be pegged to the MR which has the highest priority and earliest need date. Further remaining quantities if available will move into stock.

Note: There is no change in the existing system behavior with respect to satisfying the material request that had triggered a stock transfer. During stock transfer receipt, after satisfying the material request that had triggered the stock transfer process, if there are remaining quantities, then based on the option set, parts can get pegged to MR with / without PR or to All MRs based on priority and earliest need date.

# WHAT'S NEW IN MMD PRINTING?

### Ability to automatically print MMD report for Main Core Issue

Reference: AHBE-11074

#### Background

Currently, Ramco Aviation Solution has the capability to automatically generate issue document upon reservation of a part and print MMD to notify the Warehouse Clerk, regarding the parts that needs to be picked up and issued. However, in a scenario in which a Main Core part needs to be issued to the Work Center for against a Shop Work Order, Issue document is generated in Confirmed status, but MMD is not printed automatically.

Business need is to print the MMD report automatically for the Main Core issue document, though it is generated in Confirmed status.

#### Change Details

In order to facilitate automatic printing of MMD for a Main Core Issue document, an option setting 'Print MMD for Main Core Issue?' is added under the category 'Stock Management Report' in the Set Inventory Process Parameters activity.

If this option setting is set as '1 (Yes)', then an MMD document shall be printed automatically whenever a Main Core Issue happens to a Work Center.

As an exception to it, whenever the Unserviceable Main Core Part is moved from the Receiving Area to the Work Center directly during the Customer Goods Receipt

(Movement Type will be 'Repair'), then MMD will not be printed as 'Routing Slip', a document similar to MMD handles this scenario.

# Exhibit 1: Identifies the option setting added in the Set Inventory Process Parameters activity

| 3.  | Set    | Inventory Process   | Parameters                                               |                                                                                                    |                 |         |                         | 38 Traber+ 🔝 🚔 | 350 |
|-----|--------|---------------------|----------------------------------------------------------|----------------------------------------------------------------------------------------------------|-----------------|---------|-------------------------|----------------|-----|
|     |        |                     |                                                          |                                                                                                    |                 |         | Date Format yoyulinmidd |                |     |
| See | ch Dr  | Revie (Contraction) |                                                          | ale and a subsequence of the subsequence of the sub |                 |         |                         |                |     |
| -   | rch Be | salts               |                                                          | Category 5                                                                                                    | Rock Management | Report  |                         |                |     |
| -   | 4      | 1-4/4 10 (          | • # • • • * *                                            |                                                                                                    |                 |         |                         | *              | p   |
|     | 1.00   | Category            | Parameter                                                | Permitted Value                                                                                                    | Value           | Status  | Error Hessage           |                |     |
| 10  | 清慶     | Stock Management    | Display Event # in MMD Report?                           | Enter 'W for No', 'I' for 'Yes'                                                                                                    | 1               | Defined |                         |                |     |
| 2   | 1.16   | Stock Management    | Display Part level Package Datals in Shaping Note Report | Enter 'If for Na', 'If for 'tes'                                                                                                    | 1.1.1.1.1.1.1.1 | Defined |                         |                |     |
| 3   | 1.8    | Stock Hanagement    | Display Part level Remarks in Shipping Note Report       | Enter 'I' for 'Ne' , 'I' for 'Yes'                                                                                                    | 1               | Defined |                         |                |     |
|     |        | Stock Hanagement    | Hint HHO for Han Care Jasue?                             | Enter 'S' for No.', 'S' for 'Yes'                                                                                                    |                 | Defined |                         |                |     |

# WHAT'S NEW IN MMD REPORT?

## Ability to display Event #, Customer / Supplier Name

Reference: AHBE-11170

#### Background

Currently, the MMD Report printed from Ramco Aviation Solution, displays the different information from the Issue document (against which MMD is printed) and the Request document which initiated the Issue.

Business need is to display the Event # (associated with the Customer Order / Shop Work Order #), Customer Name / Supplier Name, in addition to the current fields displayed.

#### **Change Details**

In order to facilitate display of Event #, an option setting "Display Event # in MMD Report?" is added under the category 'Stock Management Report' in the Set Inventory Process Parameters activity.

The permitted values for the option setting are '1 (Yes)' or '0 (No)'. Based upon the value defined the 'Event #' will be visible in the MMD Report.

The display of Customer Name or Supplier Name will be governed by the display of the Customer # or Supplier #. If Customer # field is visible, then Customer Name will be visible too. Similarly, if Supplier # field is visible, then Supplier Name will be visible.

Exhibit 1: Identifies the option setting added in the Set Inventory Process Parameters activity

|   |       | ot Inventory Dro   | roce Dovomatore                                            | Ţ                                                 |        |         |                 |         | DMUSER - ABC Limited - ABC Role |
|---|-------|--------------------|------------------------------------------------------------|---------------------------------------------------|--------|---------|-----------------|---------|---------------------------------|
|   | -     | set inventory proc | less Parameters                                            |                                                   |        |         |                 |         | A 🖃 🖻 🔽 (                       |
|   |       |                    |                                                            |                                                   |        |         | Date Format dd- | mm-yyyy |                                 |
|   | earch | Criteria           |                                                            |                                                   |        |         |                 |         |                                 |
|   |       |                    |                                                            | Category Stock Management Report                  |        |         | V               |         |                                 |
|   | earch | Results            |                                                            |                                                   |        |         |                 |         |                                 |
| - | <     | 1 - 6 / 6 🕨 🕨      | + 🖸 🛛 🖾 👅 🐱                                                | 🕒 💄 🛄                                             | 0 x (3 | Ё №     | C # #           | Al      | <u>م</u>                        |
| # |       | Category           | Parameter                                                  | Permitted Value                                   | Value  | Status  | Error Message   |         |                                 |
| 1 | E     | Stock Management   | Display Event # in MMD Report?                             | Enter '0' for 'No' , '1' for 'Yes'                | 1      | Defined |                 |         |                                 |
| 2 |       | Stock Management   | Display Part level Package Details in Shipping Note Report | Enter '0' for 'No' , '1' for 'Yes'                | 1      | Defined |                 |         |                                 |
| 3 |       | Stock Management   | Display Part level Remarks in Shipping Note Report         | Enter '0' for 'No' , '1' for 'Yes'                | 1      | Defined |                 |         |                                 |
| 4 |       | Stock Management   | Print MMD for Main Core Issue?                             | Enter '0' for 'No' , '1' for 'Yes'                | 0      | Defined |                 |         |                                 |
| 5 |       | Stock Management   | Print Supplier/ Customer Address info for Exchange, Loan,  | Enter '0' for 'Not Required', '1' for 'Required'  | 1      | Defined |                 |         |                                 |
| 6 |       | Stock Management   | Print Warehouse Address Info for Stock Transfer            | Enter '0' for 'Not Required' , '1' for 'Required' | 1      | Defined |                 |         |                                 |
| 7 |       |                    |                                                            |                                                   |        |         |                 |         |                                 |

# WHAT'S NEW IN SHIPPING NOTE?

### Ability to enforce RMA # in Shipping Note

Reference: AHBE-10233

#### Background

Typically, when an Operator/MRO Organization need to ship parts back to a Supplier or Customer, be it return of rejected goods, excess supplies etc., RMA # is obtained from respective Supplier or Customer before parts are shipped. However, system does not enforce entry of RMA # in Shipping Note and as a result the information is not passed to the Supplier or Customer through the Shipping Note Report which is sent along with the shipment. Business need is to enforce entry of RMA # in Shipping Note.

#### **Change Details**

To address the above requirement and facilitate configuring of the behavior changes based on business needs of different organizations new set options are introduced under the category "Shipping Note" in the **Set Inventory Process Parameters** activity in **Logistics Common Master** business component.

These options are as follows;

- i. RMA # for Receipt Based Shipping Note
- ii. RMA # for Issue Based Shipping Note
- iii. RMA # for Direct Shipping Note
- iv. RMA Date for RMA #

For each of the above option one of the following values can be set; Optional or Mandatory. If the option is set as Mandatory, then for all external shipments either based on Issue or Receipt, system will enforce entry of RMA #. RMA Date will be enforced if the option 'RMA Date for RMA #' is set as 'Mandatory'. For Direct Shipping Note created without reference to Issue or Receipt, entry of RMA # will be determined based on the option chosen for 'RMA # for Direct Shipping Note'.

Exhibit 1: Identifies the new options added in the Set Inventory Process Parameters screen

|          | Set I  | nventory Process Pa | rameters                              |                                                |         |         |                   | 鸿 Traibar 🔹 | 💁 🖨 🗟 🌄 |
|----------|--------|---------------------|---------------------------------------|------------------------------------------------|---------|---------|-------------------|-------------|---------|
|          |        |                     |                                       |                                                |         | Date    | Format dd/mm/yyyy |             |         |
| Searc    | h Crit | eria                |                                       |                                                |         |         |                   |             |         |
|          |        |                     |                                       | Category Shipping Note                         |         | ~       |                   |             |         |
| Searc    | h Res  | ults                |                                       |                                                |         |         |                   |             |         |
| <b>«</b> |        | 1 -4/4[12] 🕨 测      | + 🗗 🗟 象 🍸 🐇                           | 12                                             |         | 🔤 🖬 👔   | All               | ~           | Q       |
| #        | E      | Category            | Parameter                             | Permitted Value                                | Value 🖓 | Status  | Error Message     |             |         |
| 1        |        | Shipping Note       | RMA # for Direct Shipping Note        | Enter '0' for 'Optional' , '1' for 'Mandatory' | 0       | Defined |                   |             |         |
| 2        |        | Shipping Note       | RMA # for Issue Based Shipping Note   | Enter '0' for 'Optional' , '1' for 'Mandatory' | 0       | Defined |                   |             |         |
| 3        |        | Shipping Note       | RMA # for Receipt Based Shipping Note | Enter '0' for 'Optional' , '1' for 'Mandatory' | 0       | Defined |                   |             |         |
| 4        |        | Shipping Note       | RMA Date for RMA #                    | Enter '0' for 'Optional' , '1' for 'Mandatory' | 0       | Defined |                   |             |         |
| 5        |        |                     |                                       |                                                |         |         |                   |             |         |
|          |        |                     |                                       |                                                |         |         |                   |             |         |
|          |        | <b>.</b>            |                                       |                                                |         |         |                   |             |         |
|          |        |                     |                                       | Set Parameters                                 |         |         |                   |             |         |

# WHAT'S NEW IN SHIPPING NOTE REPORT?

## Ability to display Part Level Remarks and Package Details

Reference: AHBE-11084

#### Background

Currently, the Shipping Note Report printed from Ramco Aviation Solution, displays the different information from the Shipping Note like Part #, Part Description, Ship to Address, RMA #, etc.

Business need is to display the Remarks and Package details provided for every Part in the Shipping Note Report along with the other details.

#### **Change Details**

In order to facilitate display of Part Level Remarks and Part Level Package Details, the following option settings are added under the category 'Stock Management Report' in the **Set Inventory Process Parameters** activity.

- i. Display Part level Remarks in Shipping Note Report
- ii. Display Part level Package Details in Shipping Note Report

The permitted values for both the option settings are '1 (Yes)' or '0 (No)'. Based upon the value defined the Part Level Remarks and/or the Part Level Package Details will be visible in the Shipping Note Report.

Exhibit 1: Identifies the option settings added in the Set Inventory Process Parameters activity

| 3.  | Set   | Inventory Process | Parameters                                                 |                                     |                |         |                         | 38 Traber - | 35 | 6 |
|-----|-------|-------------------|------------------------------------------------------------|-------------------------------------|----------------|---------|-------------------------|-------------|----|---|
|     |       |                   |                                                            |                                     |                |         | Date Pormat yyyydranjód |             |    |   |
| Sea | ch Cr | iteria            |                                                            |                                     |                |         |                         |             |    |   |
|     |       |                   |                                                            | Category St                         | ock Management | Report  |                         |             |    |   |
| Sea | ch Re | rsalts            |                                                            |                                     |                |         |                         |             |    |   |
|     | 4     | 1-4/4 (* (*) (*   | 1 1 1 A A Y X                                              |                                     |                | 1       |                         | ~           | P  |   |
|     | 10    | Calegory          | Parameter                                                  | <ul> <li>Permitted Value</li> </ul> | Value          | Status  | Error Message           |             |    |   |
| 1   | 0     | Stock Management  | Display Event # in HMD Report?                             | Enter '0' for 'No' , '1' for 'Yes'  | 4              | Defined |                         |             |    |   |
| 2   | 0     | Stock Management  | Display Part level Package Details in Shipping Note Report | Enter '8' for 'No' , '1' for 'Yes'  | 1              | Defined |                         |             |    |   |
| 3   | 0     | Stock Management  | Display Part level Remarks in Shipping Note Report         | Enter '0' for 'No' , '1' for 'Yes'  |                | Defined |                         |             |    |   |
| 4   | 10    | Stock Management  | Print HMD for Main Care Issue?                             | Enter 'W for No', 'I' for 'Yes'     | 1              | Defined |                         |             |    |   |
| 5   | 0     |                   |                                                            |                                     |                |         |                         |             |    |   |

# Exhibit 2: Identifies the Shipping Note Report with the Part Level Remarks and Package Details

| Part | Details                            |                      |                           |                         |                       |        |
|------|------------------------------------|----------------------|---------------------------|-------------------------|-----------------------|--------|
| SI#  | Part #<br>Part Description         | Quantity<br>UOM      | Mfr.Serial #<br>Mfr.Lot # | RMA #<br>Date           | Unit Cost<br>Currency | Value  |
| 1    | 0-0440-4-0015:36361                | 1.00                 | SLQW1                     |                         | 80.48                 | \$0.48 |
|      | PS9323 CARRIER                     | EA                   |                           |                         | CAD                   |        |
|      | Shipping Note Ref. Docs: Stock Tra | nsfer # :ATST-0000   | 07-2014, Issue # : ATI-   | 000016-2014             |                       |        |
| ſ    | Package Details : F                | landle with care     |                           |                         |                       | )      |
|      | Remarks : S                        | hipment has been ini | tiated on 03rd March. B   | Billable Freight. Charg | ge 10 USD.            | J      |

## WHAT'S NEW IN STOCK TRANSFER

# Facility to search stock transfer order based on specific serial or issue serial

Reference: AHBE-3792

#### Background

Transfer of stock from one warehouse to another is inevitable in Airline/MRO Operations spread across geographical locations. Parts are primarily transferred to ensure timely maintenance of Aircrafts/Components and to optimize inventory levels across locations. Among different parts, Rotable which are serialized components has a special significance in this industry because of its high cost and more importantly the low inventory levels which are maintained. Inventory Controller needs an ability to view/review Stock Transfers for a specific Serial #.

#### **Change Details**

A new control 'Serial #' has been added in the Search Criteria cluster in entry screens of the following activities:

- i. Edit Inter Warehouse Stock Transfer
- ii. Authorize Inter Warehouse Stock Transfer
- iii. View Inter Warehouse Stock Transfer
- iv. Inquire Inter Warehouse Movement Status

In Edit Inter Warehouse Stock Transfer entry screen and Authorize Inter Warehouse Stock Transfer screen, if the Serial # entered matches the Specific Serial # entered in the Stock Transfer Order then those documents will be retrieved. Wild card (\*) search is supported.

In View Inter Warehouse Stock Transfer entry screen and Inquire Inter Warehouse Movement Status screen, apart from the Specific Serial # entered in the Stock Transfer Order, those Serial # in the corresponding Stock Transfer Issue will also be considered. Here as well, wild card (\*) search is supported.
Exhibit 1: Identifies the new control Serial # added in the Select Stock Transfer screen under Edit Inter Warehouse Stock Transfer activity

| Select Stock Transfer |   |                      |   |          |                      | 式 Trailbar 🔹 📄 👼 🌄 🥹 |
|-----------------------|---|----------------------|---|----------|----------------------|----------------------|
| Direct Entry          |   |                      |   |          |                      |                      |
| Stock Transfer #      |   | Edit Stock Transfer  | Г |          | 1                    |                      |
| Search Criteria       |   |                      |   | Serial # |                      |                      |
| Stock Transfer #      |   | Transfer Category    |   | added in | Status 💌             |                      |
| From Warehouse #      |   | To Warehouse #       |   | the      | User Status 🔤 💌      |                      |
| Part Type             | V | Trading Partner Type |   | Search   | iding Partner #      |                      |
| Ref. Document Type    | v | RefDocument #        |   | Criteria | ı Stocking Point 🔤 💌 |                      |
| Part #                |   | Serial #             |   | cluster  | o Stocking Point 🔤 💌 |                      |
|                       |   | Search               |   |          | 1                    |                      |

Exhibit 2: Identifies the new control Serial # added in the Authorize Inter Warehouse Stock Transfer screen

| Authorize Inter Warehouse | Stock Transfer |                   |     |                              | 🕸 Trailbar 🔹 | 0 🗸 🗸 0 |
|---------------------------|----------------|-------------------|-----|------------------------------|--------------|---------|
| Search Criteria           |                |                   |     |                              |              |         |
| Stock Transfer #          |                | Transfer Category | v   | User Status 🛛 💌              |              |         |
| From Warehouse #          |                | To Warehouse #    |     | Part Type 🛛 💌                |              |         |
| Trading Partner Type      | v              | Trading Partner # |     | From Stocking Point          |              |         |
| Ref. Document Type        | v              | Ref Document #    |     | To Stocking Point 🛛 💌        | _            |         |
| Part #                    |                | Serial #          |     | Serial # control is added in |              |         |
|                           |                |                   |     | the Search Criteria cluster  |              |         |
|                           |                | Sea               | rch |                              | _            |         |

Exhibit 3: Identifies the new control Serial # added in the Select Stock Transfer screen of View Inter Warehouse Stock Transfer activity

| Select Stock Transfer  |                                      |                          |                       | 式 Traibar 🔹 | 🖨 🗟 📮 🕘 |
|------------------------|--------------------------------------|--------------------------|-----------------------|-------------|---------|
| Direct Entry           |                                      |                          |                       |             |         |
| Stock Transfer #       | Vi                                   | ew Stock Transfer        |                       |             |         |
| Search Criteria        |                                      |                          |                       |             |         |
| Stock Transfer #       |                                      | Transfer Category        | Status 🔤              |             |         |
| From Warehouse #       |                                      | To Warehouse #           | User Status           |             |         |
| Part Type 🔤 💌          |                                      | Trading Partner Type 🛛 💌 | Trading Partner #     |             |         |
| Ref. Document Type 🔤 💌 |                                      | Ref Document #           | From Stocking Point   |             |         |
| Part #                 | Serial # control<br>the Search Crite | is added in serial #     | To Stocking Point 📃 💌 |             |         |

Exhibit 4: Identifies the new control Serial # added in the Inquire Inter Warehouse Movement Status screen

| ■ Inquire Inter Warehouse M | ovement | Status        |                                |      |                         | 式 Trailbar 🛛 🚔 👼 🐻 |
|-----------------------------|---------|---------------|--------------------------------|------|-------------------------|--------------------|
| Direct Entry                |         |               |                                |      |                         |                    |
| Stock Transfer a            | ¥       |               | View Issue and Receipt Details |      |                         |                    |
| Search Criteria             |         |               |                                |      |                         |                    |
| Stock Transfer a            | #       |               | Transfer Category              | v    | Status 💌                |                    |
| From Warehouse a            | ŧ       |               | To Warehouse #                 |      | User Status 🛛 💌         |                    |
| Part Typ                    | e 💌 🛓   |               | Trading Partner Type           | v    | Trading Partner #       |                    |
| Part a                      | ¥       | Serial # cont | trol is added in 😕 Serial #    |      | From Stocking Point 🛛 💌 |                    |
| To Stocking Poin            | t 💌     | the Search (  | Criteria cluster               |      |                         |                    |
|                             | L       |               | Sea                            | arch |                         |                    |

## WHAT'S NEW IN STOCK TRANSFER?

# Ability to consider unserviceable quantities during Inter Warehouse Stock Transfer

## Reference: AHBE-9828

## Background

Currently, while creating an Inter Warehouse Stock Transfer, if specific condition is not chosen for the part, system excludes the Unserviceable quantities that are available in stock. In order to transfer Unserviceable quantities, user needs to manually select the Condition as "Unserviceable" in the Stock Transfer Order and initiate transfer. Business need is to consider entire quantities of the part available in stock in the warehouse irrespective of the part condition, if specific condition is not chosen. This feature will ease transfer of stocks between two unserviceable warehouses.

## **Change Details**

Existing logic that excludes quantities in Unserviceable condition form being considered for stock transfer purposes if preferred condition not chosen is modified to include the Unserviceable quantities. However, existing logic would continue if the stock transfer is initiated with reference to satisfying a pending Material Request on a Serviceable warehouse.

## WHAT'S NEW IN STOCK CORRECTION?

## Facility to specify Reason for Correction in Stock Correction Document

## Reference: AHBE-3936

## Background

Maintaining inventory accurately is an important activity for Airline/MRO operations; so that disruptions to planned maintenance activities can be avoided and unwanted AOG because of part-not-available can be minimized. It is important to access the accuracy of inventory through regular Cycle Counting process and correct any discrepancy in stock as required through stock correction. Any adjustment to stock, be it quantity or value is managed through Stock Correction document. Today's business requires, Inventory Controller / WH Manager to choose appropriate codified reason for Stock Correction, so that, over a period in time it can be analyzed and corrective/preventive action as appropriate can be initiated.

Ability is required to specify the 'Reason' for Stock Correction. Secondly, Expiry Date needs to be made available in the Edit Serial/Lot Details screen to improve usability, particularly when new Serial/Lot is specified for shelf life parts i.e., during positive correction.

## **Change Details**

To facilitate user organizations to specify the standard list of reasons that can be used during of stock correction, in the **Create Reason Code** and **Edit Reason Code** screens under **Logistics Common Master** business component, Stock Correction is introduced as a new value in the '**Reason Code Type**' drop down.

In the **Create Stock Correction** and **Edit Stock Correction** screens under **Stock Maintenance** business component, 'Reason for Correction' drop down column is added in the multiline. Secondly, a similar drop down has been provided in the **Edit Serial/Lot Details** screen. The new drop down will be loaded with reason code specified for the Reason Code Type "Stock Correction" in **Create Reason Code** activity.

In order to have the system configured to enforce user to select 'Reason for Stock Correction' a new option is provided in the **Set Inventory Process Parameter** activity under **Logistics Common Master** business component. The new option is named as "Reason for Stock Correction". The option can be set as "Mandatory" or "Non-Mandatory". During stock correction, system will enforce user to select the "Reason for Correction" if the option is chosen as "Mandatory".

For Serial/Lot Controlled Part, in a scenario where data entry is mandatory in the Edit Serial/Lot Details screen, user can choose the value for 'Reason for Correction' at the Serial/Lot level, here selecting a Reason at the part level is optional. In case if user has not chosen a value for Reason at the part level, system will enforce user to provide it as the Serial/Lot level. It is possible to select different reasons for different Serial/Lot. On the

other hand, if a value is chosen at the part level then it will automatically be copied to the Serial/Lot if user has not chosen any value for the Serial/Lot.

Also, in Edit Serial/Lot Details screen and Edit Value Details screen, link to 'Authorize Stock Correction' has been provided to improve usability.

Exhibit 1: Identifies the new Reason Code Type 'Stock Correction' added in Create Reason Code activity

| - Create Reason Code |                  |                         |                                            | 😹 Traiber • | 3 <b>6</b> 7 8 |
|----------------------|------------------|-------------------------|--------------------------------------------|-------------|----------------|
| Quick Code Details   | Reason Code Type | Rejection<br>Quarantine |                                            |             | •              |
| a Reason Code        | Reason Descri    | Stock Correction        | New Reason Code Type<br>"Stock Correction" |             |                |
|                      |                  |                         | Create Reason Codes                        |             |                |

Exhibit 2: Identifies the Reason for Stock Correction drop down added in Edit Stock Correction screen

|      | Edit Stock   | Corre | ection                         |                       |     |              |         |                      | «] [4] [56   57 [9] (» | 57 /57 😹 Traibar • |     |
|------|--------------|-------|--------------------------------|-----------------------|-----|--------------|---------|----------------------|------------------------|--------------------|-----|
| Part | s Informatio | on    |                                |                       |     |              |         |                      |                        |                    | (*) |
|      | 4 1 -4       | 14 1  | (*) 🕂 — (*) (*) (*) (* (*) (*) |                       |     |              |         | 1                    |                        | ×                  | Q.  |
|      | 5 Line       | 1     | Part # 9                       | Stock Status          |     | Zone # Q     | Bin # Q | Reason for Correct   | ion                    | Remarks            |     |
| 1    | 0            | 1     | 0-0101-3-0082:3636A            | Accepted              | *   | 01           | 1       | SC-QA-1              |                        | ¥                  |     |
| 2    | 10           | 2     | 0-0101-3-0090:36361            | Accepted              | *   | 01           | 1       | SC-QA-1              | Decen                  | for                |     |
| 3    | 10           | 3     | 0-0101-3-0097:36361            | Accepted              | *   | 01           | 1       | SC-QA-2              | Reason                 | ror                |     |
| 4    | 12           | 4     | 0-0103-3-4380:36361            | Accepted              | *   | 01           | 1       | SC-QA-Z              | Correctio              | n                  |     |
| 5    | 0            |       |                                | Accepted              | *   |              |         |                      | Controlate             |                    |     |
|      |              |       |                                | e                     | la. | 0            |         | _                    |                        |                    | •   |
| Oth  | r Details    |       |                                |                       |     |              |         |                      |                        |                    | •   |
|      |              |       | User Defined Detail -1         |                       |     |              |         | User Defined         | Detail -2              |                    |     |
|      |              |       | Comments                       |                       |     |              |         |                      | (4)                    |                    |     |
| Atta | chiments     |       |                                |                       |     |              |         |                      |                        |                    |     |
|      |              |       | File Name Q                    |                       |     | <u>Ven F</u> | ia.     |                      |                        |                    |     |
|      |              |       |                                | Edit Stock Correction |     |              | Can     | cel Stock Correction |                        |                    |     |

Exhibit 3: Identifies the Reason for Stock Correction & Expiry Date column drop down added in Edit Serial/Lot Details screen

| ■ ▼ Edit Serial & Lot Details               |                                |                        | 😂 Trailbar 🗸 🏠 🖨 🎜 🎜             |
|---------------------------------------------|--------------------------------|------------------------|----------------------------------|
| Part Selection                              |                                |                        |                                  |
| Part Details                                |                                |                        |                                  |
| Part # 008463:35104                         | Part Description LEAD          | LEAD                   | Part Control Type Lot Controlled |
| WH - Zone # SER                             | Bin # SER                      |                        | Stock Status Accepted            |
| Corrected Quantity 50.00                    | Correction Quantity 50.00      |                        | Valuation Method Wt Avg Rate     |
| Base Currency CAD                           |                                |                        |                                  |
| Serial / Lot Details                        |                                |                        |                                  |
| < 🖪 [No records to display] 🕨 🔌 🛨 🗗 🚳 🎯 🏹 🌾 |                                | 12 💽 💽 🚥 💷 💷 💼         |                                  |
| # 🗇 Line # ction Value Condition            | Certificate # Certificate Type | Certificate Date Expir | y Date Reason for Correction     |
| 1 🖱                                         |                                | ·                      | · ·                              |
|                                             |                                |                        |                                  |
|                                             |                                | Expiry Date            | Reason for                       |
|                                             |                                |                        |                                  |
|                                             |                                |                        | Correction                       |
|                                             |                                |                        |                                  |
|                                             |                                |                        |                                  |
|                                             | Edit Serial & Lot Det          | ails                   |                                  |

| <ul> <li>Edit Value Details</li> </ul> |                                   |              |               |                                    | 😹 Trailbar 🕶        |   |
|----------------------------------------|-----------------------------------|--------------|---------------|------------------------------------|---------------------|---|
| tock Correction Details                |                                   |              |               |                                    |                     |   |
|                                        | Stock Correction # SC-000055-2013 |              |               | Status Fresh                       |                     |   |
|                                        | Warehouse # YULCS                 |              |               | Correction Type Quantity and Value |                     |   |
| rt Valuation Details                   |                                   |              |               |                                    |                     |   |
|                                        |                                   |              |               | Base Currency CAD                  |                     |   |
| K 💽 [No records to display] 🕨 测        | + D 3 3 7 K                       |              | 1             |                                    | ~                   | Q |
| 🗉 Part #                               | Stock Status                      | Current Qty. | Current Value | Correction Method                  | Correction Quantity |   |
| 6                                      |                                   |              |               | Direct 👻                           |                     |   |
| # 2 Part #                             | Slock Status                      | Current Qty. | Current Value | Correction Method Direct           | Correction Quantity |   |
|                                        |                                   |              |               | New Link                           |                     |   |

Exhibit 4: Identifies the link Authorize Stock Correction provided in Edit Value Details screen

Apart from manually raising a stock correction, the system will automatically generate stock correction during Part Data Change or Adjusting Invoice Price Variance to stock. Since these documents are generated automatically for specific reasons, following system defined values are introduced as Reason code for Stock Correction.

- i. Part Data Change
- ii. Invoice Price Variance

The stock correction documents generated automatically for Data Change will have 'Part Data Change' updated as the Reason for Stock Correction and one generated to adjust price variance will have 'Invoice Price Variance' as reason.

## WHAT'S NEW IN STOCK MAINTENANCE?

## Ability to retrieve all Part – Serial / Lot Information in a given Warehouse

Reference: AHBE-7699

## Background

Help on Serial # / Lot # Information screen facilitates user to identify correct Serial # / Lot # for a Part in the given Warehouse. However, in many Inventory and Maintenance transactions, user would like to see all the Serial/Lot available across parts in the Warehouse. For example, the Backflush process, in which the user will be interested to see the list of part - serial / lot that are consumed and required to be back flushed, instead of identifying Serial # by Serial # or Lot # by Lot # for each parts he/she had used. Business need is to enhance the capabilities of Help on Serial # / Lot # Information screen such that user is able to view all the serial / lot information for the parts in one instance. This feature will enhance usability to a great extent and prevent user visiting Serial / Lot help screen for each part # separately.

## **Change Details**

In order to facilitate a comprehensive view of part – serial / lot availability in any warehouse, Warehouse # , Zone # and Bin # fields in Storage Information section are modified from display only to editable fields, such that user could enter or modify the Warehouse or provide Zone / Bin to refine the search.

Secondly, the controls in Search Criteria section have been modified giving users more options to customize the search results. Part #, Mfr. Part #, Mfr. # and Part Description fields have been made as editable fields, earlier these were display only fields. Stock Status has been modified from display only field to a drop down field and all the active stock status defined in User Defined Stock Status business component are loaded. In addition to it, Condition combo has also been added. In Search Results multiline, UOM column has been added.

Search logic has been modified to consider these changes and accordingly retrieve the matching Serial/Lot details. Please note, if Part # field is left blank, then based on other search parameters system will fetch results all the Part # - Serial # / Lot # information.

Note: It is suggested to use a combination of search criteria with a Warehouse context always. Avoid doing a blank search across warehouses and parts.

|                                                                | iai #/ LOT # 1                    | nformation                  |                                                                                                    |   |                                                                          |                                                                                                    |                                                                                 |                                                       |                                                                                                    |                                                                                                    |                                        |                                    |                        |
|----------------------------------------------------------------|-----------------------------------|-----------------------------|----------------------------------------------------------------------------------------------------|---|--------------------------------------------------------------------------|----------------------------------------------------------------------------------------------------|---------------------------------------------------------------------------------|-------------------------------------------------------|----------------------------------------------------------------------------------------------------|----------------------------------------------------------------------------------------------------|----------------------------------------|------------------------------------|------------------------|
| ora                                                            | ge Informatior                    |                             |                                                                                                    |   |                                                                          |                                                                                                    |                                                                                 |                                                       |                                                                                                    |                                                                                                    |                                        |                                    |                        |
|                                                                | V                                 | Varehouse # 0               | 123                                                                                                    |   | WH - Z                                                                   | one #                                                                                                    |                                                                                 |                                                       | 1                                                                                                    |                                                                                                    | Bin #                                  |                                    |                        |
| eard                                                           | h Criteria                        |                             |                                                                                                    |   |                                                                          |                                                                                                    |                                                                                 | N                                                     |                                                                                                    |                                                                                                    |                                        |                                    |                        |
|                                                                |                                   | Part #                      |                                                                                                    | 1 | Mfr. I                                                                   | Part #                                                                                                    |                                                                                 |                                                       |                                                                                                    |                                                                                                    | Mfr. #                                 | •                                  |                        |
|                                                                | Par                               | t Description               |                                                                                                    |   | Stock S                                                                  | Status                                                                                                    |                                                                                 |                                                       | ~                                                                                                    |                                                                                                    | Condition                              |                                    | ~                      |
|                                                                | Exp                               | iry Date Till ?             |                                                                                                    |   | Shelf Li                                                                 | fe <=                                                                                                    |                                                                                 |                                                       |                                                                                                    | Di                                                                                                    | isplay Option                          | Within Wareho                      | use 🗸                  |
|                                                                | Trading F                         | Partner Type                |                                                                                                    | ~ | Trading Part                                                             | tner #                                                                                                    |                                                                                 |                                                       |                                                                                                    | Source                                                                                                    | Document #                             |                                    |                        |
|                                                                |                                   | Parameter -                 | Not Applicable                                                                                                    | ~ | Parameter Value:                                                         | : From                                                                                                    |                                                                                 |                                                       |                                                                                                    | Paramet                                                                                                    | ter Value: To                          |                                    |                        |
|                                                                | Manufact                          | urer Serial #               |                                                                                                    |   | Manufacturer                                                             | Lot #                                                                                                    |                                                                                 |                                                       | N                                                                                                    |                                                                                                    | [[""                                   | Serial / Lot With                  | Zero Quantity          |
|                                                                |                                   |                             |                                                                                                    |   |                                                                          | Get Details                                                                                                    |                                                                                 |                                                       |                                                                                                    |                                                                                                    |                                        |                                    | -                      |
| 5eard                                                          | h Results                         | :/382                       | »] V K                                                                                                    |   |                                                                          | Get Details                                                                                                    | ן<br>ק<br>ווייק                                                                 | Vare<br>ields<br>edital                               | house and<br>have been<br>ble. Condition                                                                                                    | Part level<br>made as                                                                                                    |                                        | ×                                  | م                      |
| 6eard<br>≪] [                                                  | h Results<br>( 323 - 332<br>Lot # | / 382 🕨                     | ») V 🖗<br>Lot # Part Serial #                                                                                                    |   | Manufacturer Serial #                                                    | Get Details Part #                                                                                                    |                                                                                 | Ware<br>ields<br>edital<br>nas b                      | house and<br>have been<br>ble. Condition<br>been added.                                                                                                    | Part level<br>made as<br>on combo                                                                                                    | e #                                    | ×<br>8in #                         | Trading Partner #      |
| 5eard<br>«] [<br>#<br>323                                      | h Results                         | 2 / 382 💽 🛛                 | ») V K<br>Lot # Part Serial #<br>VC-002                                                                                                    |   | Manufacturer Serial #<br>VC-002                                          | Get Details<br>Part #<br>131H007511                                                                                                    |                                                                                 | Ware<br>ields<br>edital<br>nas b                      | house and<br>have been<br>ble. Conditioneen added.                                                                                                    | Part level<br>made as                                                                                                    | , #<br>01                              | * <i>Bin #</i><br>1                | Trading Partner #      |
| searc<br>() [<br>#<br>323<br>324                               | h Results<br>( 323 - 332<br>Lot # | : / 382 🕨  <br>Manufacturer | <ul> <li>Part Serial #</li> <li>VC-002</li> <li>VC-003</li> </ul>                                                                                                    |   | Manufacturer Serial #<br>VC-002<br>VC-003                                | Get Details<br>Part #<br>131H007511<br>131H007511                                                                                                    | ↓<br>↓<br>↓<br>1.00                                                             | Ware<br>ields<br>edital                               | house and<br>have been<br>ble. Conditioneen added.                                                                                                    | Part level<br>made as<br>on combo                                                                                                    | 01                                     | * <i>Bin #</i><br>1<br>1           | Trading Partner #      |
| searc<br>(() [<br>#<br>323<br>324<br>325                       | h Results 4 323 - 332 2 Lot #     | / 382 🕨 🛛                   | ) V K Lot # Part Serial # VC-002 VC-003 VC-004                                                                                                    |   | Manufacturer Serial #<br>VC-002<br>VC-003<br>VC-004                      | Get Details<br>Part #<br>131H007511<br>131H007511<br>131H007511                                                                                                    | ↓<br>↓<br>↓<br>↓<br>↓<br>↓<br>↓<br>↓<br>↓<br>↓<br>↓<br>↓<br>↓<br>↓              | Ware<br>ields<br>edital<br>ea<br>EA<br>EA             | house and<br>have been<br>ble. Condition<br>ble. Condition<br>condition<br>condition<br>c | Part level<br>made as<br>on combo                                                                                                    | 01<br>01<br>01<br>01                   | * Bin #<br>1<br>1<br>1             | Trading Partner #      |
| Searc<br>(<<) [<br>#<br>323<br>324<br>325<br>326               | h Results                         | : / 382 🕨 🚺                 |                                                                                                    |   | Manufacturer Serial #<br>VC-002<br>VC-003<br>VC-004<br>Vg1               | Get Details Part # 131H007511 131H007511 131H007511 EXP-1                                                                                                    | ↓<br>f<br>€<br>¢<br>1.00<br>1.00<br>1.00                                        | Ware<br>ields<br>edital<br>nas b<br>eA<br>EA<br>EA    | house and<br>have been<br>ble. Conditioneen added.<br>Serviceable<br>Overhauled<br>Overhauled<br>New                                                                                                    | Part level<br>made as<br>on combo                                                                                                    | 01<br>01<br>01<br>01<br>01<br>01       | # <i>Bin #</i><br>1<br>1<br>1<br>1 | P<br>Trading Partner # |
| earc<br>#<br>323<br>324<br>325<br>126<br>127                   | h Results 4 323 - 332 2 Lot #     | : / 382 🕨 🚺                 | >>         >>         >>         >>         >>         >>         >>         >>         >>         >>         >>         >>         >>         >>         >>         >>         >>         >>         >>         >>         >>         >>         >>         >>         >>         >>         >>         >>         >>         >>         >>         >>         >>         >>         >>         >>         >>         >>         >>         >>         >>         >>         >>         >>         >>         >>         >>         >>         >>         >>         >>         >>         >>         >>         >>         >>         >>         >>         >>         >>         >>         >>         >>         >>         >>         >>         >>         >>         >>         >>         >>         >>         >>         >>         >>         >>         >>         >>         >>         >>         >>         >>         >>         >>         >>         >>         >>         >>         >>         >>         >>         >>         >>         >>         >>         >>         >>         >>         >>         >>         >>         >>< |   | Manufacturer Serial #<br>VC-002<br>VC-003<br>VC-004<br>Vg1<br>Vg2        | Get Details<br>Part #<br>131H007511<br>131H007511<br>131H007511<br>EXP-1<br>EXP-1                                                                                                    | I → 100 I → 100 I → 100 I → 100 I → 100 I → 100 I → 100 I → 100 I → 100 I → 100 | Ware<br>ields<br>edital<br>ea<br>ea<br>ea<br>ea       | house and<br>have been<br>ble. Conditione<br>een added.<br>Serviceable<br>Overhauled<br>Overhauled<br>New<br>New                                                                                                    | Part level<br>made as<br>on combo                                                                                                    | 01<br>01<br>01<br>01<br>01<br>01<br>01 | # Bin #<br>1<br>1<br>1<br>1<br>1   | P<br>Trading Partner # |
| Searce<br>(«) [<br>#<br>323<br>324<br>325<br>326<br>327<br>328 | h Results                         | : / 382 💽                   | >) V V. Part Serial # VC-002 VC-003 VC-004 Vg1 vg2 vg3                                                                                                    |   | Manufacturer Serial #<br>VC-002<br>VC-003<br>VC-004<br>vg1<br>vg2<br>un3 | Get Details  Part #  131H007511  131H007511  131H007511  EXP-1  EXP-1  E | ↓<br>↓<br>↓<br>↓<br>↓<br>↓<br>↓<br>↓<br>↓<br>↓<br>↓<br>↓<br>↓<br>↓              | Ware<br>ields<br>edital<br>ea<br>ea<br>ea<br>ea<br>ea | house and<br>have been<br>ble. Condition<br>een added.<br>Serviceable<br>Overhauled<br>Overhauled<br>New<br>New<br>New                                                                                                    | Part level<br>made as<br>on combo<br>of combo<br>of | 01<br>01<br>01<br>01<br>01<br>01       | * Bin #<br>1<br>1<br>1<br>1<br>1   | Trading Pa             |

## Exhibit 1: Identifies the enhancement in Serial # / Lot # Information screen

# Ability to include consumption of PBH stock in View Part Supply Chain Performance screen

## Reference: AHBE-7704

## Background

Part Supply Chain Performance screen facilitates review of various information for a Part; Sourcing, Purchase History, Repair History, Stock Availability, Open Orders, Pending Demands, Surplus Order Qty, Replenishment and Consumption information. Typically, Buyer reviews supply chain performance for a part before placing an order.

PBH contracts are gaining significance and are very common among Airline/MRO Operations. Ramco has an extensive framework to manage PBH parts. But, when it comes to review of consumption history a part, PBH stock is excluded. Business need is to include PBH stock while displaying the consumption information for a part.

## **Change Details**

Logic of determining the consumption information for the previous 12 month for a part in the **View Part Supply Chain Performance** screen is modified to include PBH stock in addition to Owned stock.

# Exhibit 1: Identifies Consumption info section of View Part Supply Chain Performance

| Consumptio | on Info |          |               |           |    | Consumption Info: Period starts on 1 day of every month                                    |
|------------|---------|----------|---------------|-----------|----|--------------------------------------------------------------------------------------------|
| 1          | EU 081  |          |               |           |    | Last 12 Month Dart Average + 0.67                                                          |
| Year       | Month   | Part Qty | Alt. Part Qty | Total Qty |    | Last 12 Month Alt.Part Average : 0.00                                                      |
| 2012       | Dec"12  | 0        | 0             | 0         | *  | 5                                                                                          |
| 2013       | Jan"13  | 0        | 0             | 0         | 11 | 4                                                                                          |
| 2013       | Feb"13  | 0        | 0             | 0         |    |                                                                                            |
| 2013       | Mar*13  | 0        | 0             | 0         |    | ≥ <sup>3</sup>                                                                             |
| 2013       | Apr"13  | 0        | 0             | 0         |    |                                                                                            |
| 2013       | May"13  | 0        | 0             | 0         | -  | σ 1 1                                                                                      |
| 2013       | Jun"13  | 2        | 0             | 2         |    |                                                                                            |
| 2013       | Jul"13  | 0        | 0             | 0         |    |                                                                                            |
| 2013       | Aug"13  | 0        | 0             | 0         |    |                                                                                            |
| 2013       | Sep"13  | 2        | 0             | 2         |    | Dec"12 Jan"13 Feb"13 Mar"13 Apr"13 May"13 Jun"13 Jul"13 Aug"13 Sep"13 Oct"13 Nov"13 Dec"13 |
| 2013       | Oct"13  | 1        | 0             | 1         |    | Month                                                                                      |
| 2013       | Nov"13  | 2        | 0             | 2         |    | Part Monthly Consumption Alt.Part Monthly Consumption                                      |
|            | D       | 4        |               |           | +  |                                                                                            |

## Ability to view Part Name Plate for a specific Part # - Serial # / Lot #

## Reference: AHBE-8145

## Background

Information on a specific Part – Serial / Lot is spread out in different parts of the application based on the functional areas, transactions etc. This information can be viewed through respective screens like Inquire Stock Availability, View Component Record etc., provided under Stock Maintenance and Aircraft business components. Amongst several information pertaining to a specific Serial / Lot #, it is desired to have the following information logically grouped and displayed in one screen to facilitate quick review / decision making. These are Location (within and outside inventory), Ownership and Condition, Certificate, Expiry Date, Next Maintenance Due / Work Center #, Parameter Values, Remaining Life and sourcing information.

## Change Details

A new screen, **Part Name Plate** is introduced in the Stock Maintenance business component. This screen can be launched from the **Inquire Stock Availability** screen, where it is placed as a link in the Serial # and Lot # columns in the 'Search Results' multiline. The different sections of the Part Name Plate screen are discussed below.

## Part Details

This section displays the basic information of the Part # - Serial # / Lot # combination like Part #, Part Description, Mfr. Serial #, Serial #, Component #, ATA #, Condition, Ownership and Location. The Location of the Part # - Serial # / Lot # combination will be a string displaying the Last transaction that updated the unit and the current place where the unit is available. This could be a Warehouse or Work Center or Aircraft or NHA or a Trading Partner.

## **Basic Info**

This section displays the information like Mfr. Lot #, Lot #, Expiry Date, Value, Stock Status and Certificate details of the Part # - Serial # / Lot # combination. The Value will be displayed based on the Valuation Method of the Part.

## **Maintenance Info**

This section displays the Next Due At, which is the value of the date or the Flying Hours or Flying Cycles or any parameter at which the Part falls for maintenance; Work Center #, the default execution work center # defined for the Part in the Maintenance Information; Pref. Repair Agency #, the preferred Repair Agency for the Part as defined in the Maintenance Information; Parameter Values, the current Parameter values for the Part –

Serial combination; Remaining Life, the remaining value for the Life Parameter for the Component #.

#### Sourcing Info

This section displays the Source document and Last updated document details for the Part # - Serial # / Lot # combination in addition to the Scrap Note, if it is available for the unit.

#### Links

The links to view the Part – Serial / Lot Transaction History and a link to generate Tag report is provided in addition to the visibility of the information of the Part # – Serial # / Lot # combination.

## Exhibit 1: Identifies the link in the Serial # field in the Inquire Stock Availability screen

| Sear     | ch Re | sults                |             |                 |                 |                      |               |               |     |               |
|----------|-------|----------------------|-------------|-----------------|-----------------|----------------------|---------------|---------------|-----|---------------|
| <b>«</b> | 4 2   | 25 - 36 / 57 💽 💓 🍸 🐝 |             |                 |                 | 12                   | ) 🗄 🖬 📾 🖬 🖬 🚺 | I AI          | ×   | Q             |
| #        | =     | Storage Location     | Warehouse # | Part #          | Mfr. Part #     | Part Description     | Serial #      | Available Qty | UOM | Allocated Qty |
| 25       | 13    | DEN-HM               | 0123        | 324521          | 0-001-368-0012R | STARTER ASSEMBLY     | <u>s4</u>     | 1.00          | EA  |               |
| 26       | 10    | DEN-HM               | 0123        | 324521          | 0-001-368-0012R | STARTER ASSEMBLY     | <u>s5</u>     | 1.00          | EA  |               |
| 27       | E     | BOMBAY               | 00123       | 333             | 333             | Chairs               | SRLNO-000013- | 1.00          | EA  |               |
| 28       | 曰     | ATL-MMC              | NEW         | 333             | 333             | Chairs               | SRLNO-000020- | 1.00          | EA  |               |
| 29       | 12    | ATL-MMC              | NEW         | 333             | 333             | Chairs               | SRLNO-000022- | 1.00          | EA  |               |
| 30       | 5     | BOMBAY               | 00123       | 333             | 333             | Chairs               | SRLNO-000021- | 1.00          | EA  |               |
| 31       | -81   | BOMBAY               | 00123       | 333             | 333             | Chairs               | SRLNO-000037- | 1.00          | EA  |               |
| 32       | 10    | ATL-MMC              | NEW         | 333             | .333            | Chairs               | SRN033000004- | 1.00          | EA  |               |
| 33       | 13    | BOMBAY               | 00123       | 396800-12:59875 | 396800-12       | VBV GEAR MOTOR MOTOR | MSC-102       | 1.00          | EA  |               |
| 34       | E.    | YUL-CMC              | YULCS       | 396800-10:59875 | 396800-10       | VBV GEAR MOTOR MOTOR | MSC-104       | 1.00          | EA  |               |
| 35       | 23    | YUL-CMC              | YULCS       | 396800-10:59875 | 396800-10       | VBV GEAR MOTOR MOTOR | MSC-105       | 1.00          | EA  |               |
| 36       | 曰     | YUL-CMC              | YULCS       | 396800-10:59875 | 396800-10       | VBV GEAR MOTOR MOTOR | MSC-106       | 1.00          | EA  |               |
|          |       | * [                  |             |                 |                 |                      |               |               |     | ,             |

## Exhibit 2: Identifies the Part Name Plate screen

| T Part Name Plate                        |                     |                              | [4] [4] 26 [27                        | 28 29          | 30 🕨 [       | 9 28          | /74 1 т   | raibar * |  | A 6 | 3 5 | 1 10 |
|------------------------------------------|---------------------|------------------------------|---------------------------------------|----------------|--------------|---------------|-----------|----------|--|-----|-----|------|
| Part # 1020-20102012                     |                     | Description Engine propeller |                                       |                |              |               |           |          |  |     |     |      |
| Mfr. Serial # we342345                   |                     | Serial # we342345            |                                       |                |              |               |           |          |  |     |     |      |
| Component # AVION23                      |                     | ATA # 00-00                  |                                       |                |              |               |           |          |  |     |     |      |
| Location In Stock   YULCS : DG : D312F24 | *                   | Condition Condition          |                                       |                |              |               |           |          |  |     |     |      |
| Ownership Owned                          |                     |                              |                                       |                |              |               |           |          |  |     |     |      |
| Basic Info                               |                     |                              |                                       |                |              |               |           |          |  |     |     |      |
| Mfr. Lot #                               |                     | Expiry Date                  |                                       |                | c            | ertificate Ty | pe 8130-3 |          |  |     |     |      |
| Lot #                                    |                     | Value 10000.00000000         | Certificate # 06-11-2012 - Nov 6 2012 |                |              |               |           |          |  |     | 1   |      |
| Stock Status Owned                       |                     | Mfr. # 0000                  |                                       |                |              |               |           |          |  |     |     |      |
| B Maintenance Info                       |                     | Sourcing Info                |                                       |                |              |               |           |          |  |     |     |      |
| Next Due at                              | м.,                 |                              | Source Document # U                   | inplanned Reco | spt   UPR-00 | 0017-2012     | *         |          |  |     |     |      |
| Work Center # 100-00                     |                     |                              | Source Order #                        |                |              |               |           |          |  |     |     |      |
| Pref. Repair Agency # 00060              |                     |                              | Last Transaction # U                  | inplanned Reco | ipt   UPR-00 | 0017-2012     | *         |          |  |     |     |      |
| Parameter Values                         |                     |                              | Last Transacted by D                  | MUSER          |              |               |           |          |  |     |     |      |
| Remaining Life FH ( 10000.0000000        |                     |                              | Scrap Note #                          |                |              |               |           |          |  |     |     |      |
| View Senal / Lot Transaction History     | Generate Tag Report |                              |                                       |                |              |               |           |          |  |     |     |      |

## Ability to display purchase and repair TAT at the Part – Supplier level

Reference: AHBE-9770

## Background

The **Part Supply Chain Performance** screen facilitates review of various information of a part: Sourcing, Purchase History, Repair History, Stock Availability, Open Orders, Pending Demands, Surplus Order Qty, Replenishment and Consumption information. Typically, Buyer reviews the supply chain performance for a part before placing an order.

With respect to Sourcing information, this screen displays the various Sourcing options available for a Buyer for a given Part #. In addition to the details that are displayed currently, a provision is required to view the TAT (both for Purchases and Repair Services) so that a better timely procurement could be achieved. This TAT is required to be visible at the Part – Supplier level, so that the Supplier offering the Part with the best TAT, could be selected for placing the Order.

## **Change Details**

A new column 'TAT (Days)' is added in the sourcing info section of **View Part Supply Chain Performance** screen.

The value displayed in the new column is based on the following logic.

- If the Source For is 'Purchase', then the field shall display the average of the difference between Purchase Order / Release Slip authorization date and Receipt date (i.e.) PO / RS Authorization Date Receipt Date, for the given supplier considering the Purchase Orders of type 'General', 'Express', 'Exchange', 'PBH' and 'PBH Exchange' and Release Slips, whose priority is not 'AOG'.
- ii. If the Source For is 'Repair', then the field will display the average of the difference between the latest Repair Order Issue Confirmation date and Receipt date for a given repair order (whose priority is not 'AOG') placed to the given Supplier / Repair Agency.

## Exhibit-I: Identifies TAT (days) for part- supplier combination in View Part Supply Chain Performance

| ch Criteria                                                          |   | Source Info |                 |                              |                                                  |       |            |
|----------------------------------------------------------------------|---|-------------|-----------------|------------------------------|--------------------------------------------------|-------|------------|
| # 1001 Get Details                                                   |   |             |                 |                              |                                                  |       |            |
| Info                                                                 |   | t Currency  | Exchange Rate 🔺 | Unit Cost (Base Que<br>Cur.) | otation Quotation Cost<br>Cost (Base Cur.) Contr | ract? | TAT (Days) |
| Part # 1001                                                          | * | ISD         | 16.00           | 1600.00 CAD                  | РВН                                              | 0     |            |
| Part Desc Engine bialdes<br>Part Type Component<br>Part Category CMC |   | ISD         | 16.00           | 0.00 CAD                     | No                                               | 0     |            |
| Part Classification Non-Repairable<br>Prime Part # 1001              | H | ISD         | 16.00           | 0.00 CAD                     | No                                               | 1     | TAT(DAYS)  |
| Pref. Sup. # 00000                                                   |   | ISD         | 16.00           | 1600.00 CAD                  | No                                               | 0     | •          |
|                                                                      |   | 4           |                 |                              |                                                  |       |            |

## WHAT'S NEW IN STOCK MANAGEMENT?

## Ability to Queue Components Received for Tech Records Verification

Reference: AHBE-7791

## Background

Tech Records Department in any Airline/MRO Organization is responsible for maintaining critical information pertaining to Components; Parameter Value, Maintenance Program, Task Compliance & Due Date/Values, Configuration etc. When parts are received, as part of inspection process, Inspector can update tech records information or override it. In case, if Inspector overrides entry of Tech Records information, Tech Records Department updates it later.

As the case with few organizations, where the operations are spread out with several bases and each base being managed by one or two persons, updating tech records information becomes an overhead during the receiving process. Business need from these organizations is to queue the components received, receipt wise, for Tech Records to review and update relevant information. Apart from Goods Receipt, new components could be inducted through several other inventory transactions like Loan/Rental Receipt, Unplanned Receipt, Maintenance/General Returns and Stock Corrections etc. From these transactions as well when a new component is inducted/received, it should be queued for Tech Records to verify and update relevant information.

## Change Details

In **Storage Administration** business component a new transaction "Tech Records Queue - New Components" has been added under the **Warehouse – Transactions Allowed** screen. This can be set as applicable or not applicable for each Warehouse. If it is set as applicable, then during receipt of parts in the warehouse, if tech records information is not updated i.e., override, then the components received along with the receipt will be queued for tech records personnel to review and update using the new 'Review Records Update' screen under **Aircraft** business component.

Apart from Goods Receipt & Repair Receipt following inventory transactions will also push information into Tech Records Queue; Unplanned Receipt, Maintenance Return, General Return and Issue Wise Return, Stock Correction, Part-Serial Change, Part Data Change, Create Facility Object and Loan Receipt.

Based on the transactions, following information as relevant will be passed: Part #, Mfr. Serial #, Serial #, Ref. Document Type (Transaction Type), Ref. Document # (Transaction #), Receiving Comments, Transaction Date, Records Update?, Warehouse #, Pack Slip #, Way Bill #, Certificate Type, Certificate #, Certificate Date, Trading Partner Type and Trading Partner #.

Secondly, a component that is queued for tech records update/verification, will not be allowed to be issued for maintenance of Aircraft or Component if the option "Allow Maintenance Issue of Component with pending Technical Records Update?" is set as "Not Allowed" in the **Set Process Parameters** screen under **Define Process Entities** activity in **Common Master** business component.

Exhibit 1: Identifies new transaction added in Warehouse–Transactions Allowed screen

| arel | nous | e Information                |                                     |            |                              |               |    |
|------|------|------------------------------|-------------------------------------|------------|------------------------------|---------------|----|
|      |      | Warehouse # A                | STRA-1                              |            | Warehouse Category NEW PARTS |               |    |
|      |      | Description T                | holenski                            |            |                              |               |    |
| ans  | acti | on Type Details              |                                     |            |                              |               |    |
| ] [4 | 1    | 32 - 40 / 40 🕨 💓 🕂 🗗 🚳 🐼 🏹 🌾 |                                     | 1          |                              | ✓ Tech record | ×, |
|      | ۵    | Business Component Name      | Transaction                         | Applicable |                              |               |    |
| :    | ٢    | Stock Maintenance            | Tech Records Queue - New Components | Yes        |                              |               |    |
|      | E    | Stock Receipt                | Transfer Receipt                    | Yes        |                              |               |    |
| i.   | Ð    | Stock Receipt                | Unplanned Receipt                   | Yes        |                              |               |    |
|      | 13   | Stock Return                 | Auto Confirmed-Mnt Return           | No         |                              |               | 1  |
|      | B    | Stock Return                 | General Return                      | Yes        |                              |               | 1  |
|      | ۵    | Stock Return                 | Maintenance Return                  | Yes        |                              |               |    |
|      | Ð    | Stock Return                 | Unplanned Return                    | Yes        |                              |               |    |
|      | 8    | Stock Transfer               | Intra WH Stock Transfer             | Yes        |                              |               |    |
|      | E    | Stock Transfer               | Stock Transfer                      | Yes        |                              |               |    |
|      |      | •                            |                                     | III        |                              |               | _  |

## WHAT'S NEW IN PHYSICAL INVENTORY AND CYCLE COUNT?

# Ability to Confirm Physical Inventory Count Results at the PI document level

## Reference: AHBE-4880

## Background

Physical Inventory count process normally is a once in a year activity, primarily done during year end closure (book closure for Financial Year) and is a statutory (auditing) requirement in most cases.

During physical inventory all the parts in warehouse will be counted and discrepancies are recorded and corrected. Depending on the size of the Warehouse, No of Aircrafts, Fleet Ageing and Service levels, number of parts in inventory in a warehouse might vary. Typically, the number of parts in a main warehouse will be much more than the ones in any field warehouse.

Physical Inventory having the potential to process several thousand parts depending on the size of the warehouse; it is required to have an ability to facilitate confirmation of Physical Inventory count results at the PI document level. The reason being, currently confirmation at the part level or for all parts results in performance issues and sometimes gives time out errors to the users, though technically the event is executed in the back end and transaction is confirmed successfully.

With the introduction of the feature to confirm Physical Inventory count results at PI document level, performance issue will be addressed. As well, it aligns with the business process, where typically counters enter the count results and Inventory Controller / Manager confirms the count results.

## **Change Details**

In the **Select Physical Inventory Plan** screen under **Enter Physical Inventory Count Results** activity of the Physical Inventory & Cycle count business component, a button "Confirm Count Results" has been placed under the search results multiline.

User can select the PI document for which count results and entered and reviewed and click the "Confirm Count Results" button, which will process all the parts in the selected PI document and confirm the count results. Performance issues observed during confirmation of count results from Enter **Physical Inventory Count Results** screen is drastically reduced when the PI document is confirmed from **Select Physical Inventory Plan** screen.

Note: In the Select Physical Inventory Plan screen, user will be allowed to select the PI document one at a time for confirmation to avoid performance issues.

|                   | PI Plan #        |             | Enter Count Results                                                                                                    |             |                  |             |   |
|-------------------|------------------|-------------|----------------------------------------------------------------------------------------------------|-------------|------------------|-------------|---|
| ırch Criteria     |                  |             |                                                                                                    |             |                  |             |   |
|                   | PI Plan #        |             |                                                                                                    |             | Tag #            |             |   |
|                   | Plan Category    | *           |                                                                                                    |             | User Status 💌    |             |   |
|                   | Warehouse#       | v           |                                                                                                    |             | WH - Zone #      |             |   |
|                   | Part #           |             |                                                                                                    |             | Planned by       |             |   |
| Inch Results      | 7 K              |             |                                                                                                    |             |                  | All         | × |
| E PI Plan #       | Plan Description | Warehouse # | Warehouse Description                                                                                                    | WH - Zone # | Zone Description | Plan Status |   |
| D PIP-000108-2013 | QUAR-12          | 10973       | 10973                                                                                                    |             |                  | Confirmed   |   |
| PIP-000109-2013   | ABAP-231         | 001245      | Warehouse 1                                                                                                    |             |                  | Confirmed   |   |
| PIP-000110-2013   | ANSP-3451        | YULCS       | Main Montreal store location CS Ban                                                                                                    |             |                  | Confirmed   |   |
|                   |                  | 10,000      | THE REPORT OF THE REPORT OF TH |             |                  |             |   |

Exhibit 1: Identifies the Confirm Count Results button on Select Physical Inventory Plan page under the Enter Physical Inventory Count Results.

## Ability to review Serial / Lot details for all parts in Physical Inventory

## Reference: AHBE-11316

## Background

It is imperative to systematically manage inventory so that parts are available in right quantity and at right place to avoid disruption of planned maintenance operations. One way of maintaining inventory is to access the stock situation regularly and correct any discrepancy in stock through processes like Cycle Counting and Physical Inventory. When Physical Inventory results are recorded user will need to review the serial / lot details for the counted / recounted results. Business need is facilitate serial / lot review rather than restricting it for parts where count / recount results are recorded as zero.

## Change Details

Existing validation that limit launch of Serial / Lot Details screen for review of serial / lot details for parts in PI with count / recount quantity recorded as zero is relaxed. This feature will thus facilitate user to review the Serial / Lot for all parts during PI counting / recounting.

# Ability to record cycle count & recount results at serial / lot level in a single screen

## Reference: AHBE-3985

## Background

Cycle counting is the periodic counting of inventory throughout the year to systematically improve inventory accuracy. Accurate system on-hand quantities are essential for managing supply and demand, maintaining high service levels, and better maintenance planning.

Currently, to record cycle count / recount results, user's needs to visit multiple screens. Business need is to facilitate entry of count results at the serial / lot level and simplify the entire process. Secondly, a facility is required where reason for discrepancy can be identified for discrepant stocks.

## Change Details

With the introduction of this new feature, the process of recording cycle count / recount results is simplified to the extent the entire process can be completed in a single screen. A comprehensive new screen is introduced where the results can be recorded at serial / lot level, new serial / lot can be specified apart from identifying new part and stock status. It is also possible to specify certificate information for the new serial / lot in the same screen apart from identifying the reason for discrepancy.

## Reason for Discrepancy

A new set option, 'Enforce Reason when Count Qty is different from Stock Qty' is added under the Category 'Cycle Count' in the **Set Inventory Process Parameter** screen under **Logistic Common Master** business component. The option can take one of the following values: Yes (1) or No (0).

If the option is set as 'Yes', then, user will be enforced to specify reason when count quantity does not match with the stock quantity. However, if the option set as 'No' or if it is not defined i.e., blank, user will not be enforced to specify reason for discrepant stock.

Exhibit 1: Identifies the new set option in the Set Inventory Process Parameter screen

| Date Format dd #mm-yyyy       Search Criteria       Search Results       Search Results       Search Result       I I 3/3 b x + D & X & X       I I 3/3 b x + D & X & X       I I 3/3 b x + D & X & X       I I I S & I I I I I I I I I I I I I I I                                                                                                    | Format dd-mmn-yyyy            |
|----------------------------------------------------------------------------------------------------|-------------------------------|
| Search Criteria         Category Cyde Count         Category Cyde Count         Category Cyde Count         Category Cyde Count         Category Cyde Count         Category Cyde Count         Category       A an enter         Category       Parameter       Parameter Value       Value       Stats       Error Message         1       C cyde Count       Enforce Reason when Count Cyt is different from Stock Qy       Enter '0' for 'No', '1' for 'Mandatory', '1' for 'Mandatory'       0       Defined         2       C cyde Count       OverDue Date for cyde count sheet based on plan       Enter '0' for 'Non Mandatory', '1' for 'Mandatory'       0       Defined                                                                                                    | Al Y P<br>Bror Message<br>d   |
| Category Cyde Count         Search Results         Image: Image:                                                                                                    | e Al V D<br>Fror Message<br>d |
| Search Results         I a category       Parameter       Permitted Value       Value       Status       Error Message         1       C cycle count       Enforce Reason when count Qty is different from Stock Qty       Enter '0' for 'No', '1' for 'Yes'       1       Defined         2       C cycle count       OverDue Date for cycle count sheet based on plan       Enter '0' for 'Non Mandatory', '1' for 'Mandatory'       0       Defined                                                                                                    | Al v p<br>Fror Message<br>d   |
| Image: Constraint of the constraint of the constr | Al      P     Foror Message   |
| #     Category     Parameter     Permitted Value     Value     Status     Error Message       1     ©     Cycle Count     Enforce Reason when Count Qty is different from Stock Qty     Enter '0' for 'No', '1' for 'Yes'     1     Defined       2     ©     Cycle Count     OverDue Date for cycle count sheet based on plan     Enter '0' for 'Non Mandatory', '1' for 'Mandatory'     0     Defined                                                                                                    | 5 Error Message<br>id<br>id   |
| I         E Cycle Count         Enforce Reason when Count Qty is different from Stock Qty         Enter '0' for 'No', '1' for 'Yes'         I         Defined           2         C Cycle Count         OverDue Date for cycle count sheet based on plan         Enter '0' for 'Non Mandatory', '1' for 'Mandatory'         0         Defined                                                                                                    | d<br>d                        |
| 2 Cycle Count OverDue Date for cycle count sheet based on plan Enter '0' for 'Non Mandatory' , '1' for 'Mandatory' 0 Defined                                                                                                    | d                             |
|                                                                                                    |                               |
| 3 D Cycle Count Short Closure of CC Sheet under Counting/Accounting Enter U for Not Allowed , 1 for Allowed U Letined                                                                                                    | d                             |
| 4                                                                                                    |                               |

## **Record Count / Recount Result for Cycle Count**

In order to address the business need, single screen '**Record Count / Recount Result** for Cycle Count' has been provided to record the cycle count results. This screen will serve as a common screen for Enter Count Results and Enter Recount Results entry screens.

## Exhibit 2: Identifies the new Record Count / Recount Result for Cycle Count screen

| Shee | t Det  | ails     |        |       |               |           |         |              |    |                      |                 |       |           |                       |            |          |     |
|------|--------|----------|--------|-------|---------------|-----------|---------|--------------|----|----------------------|-----------------|-------|-----------|-----------------------|------------|----------|-----|
|      |        |          |        | CC S  | heet # CS-00  | 0001-2014 |         |              |    | Sheet Description    | 12345           |       |           | Status Parti          | ally Count | ed       |     |
|      |        |          |        | Shee  | t Basis Based | on Plan   |         |              |    | CC Plan #            | CCP-000001-2014 |       |           | Plan Description 1234 | 5          |          |     |
|      |        |          |        | Wareh | ouse # 00123  |           |         |              | Wa | arehouse Description | Warehouse 1     |       |           | Zone #                |            |          |     |
| Co   | unt Er | ntry D   | etails |       |               |           |         |              |    |                      |                 |       |           |                       |            |          |     |
| Sei  | arch ( | Criteria |        |       |               |           |         |              |    |                      |                 |       |           |                       |            |          |     |
| art  | Deta   | ilc      |        |       |               |           |         |              |    |                      |                 |       |           |                       |            |          |     |
|      | Jecu   |          |        |       |               |           |         |              |    |                      |                 | -     |           |                       |            |          |     |
| «    | •      | 1 - 10   | /21    | ► »   | + - 0         | R A K     |         |              |    |                      |                 |       |           | All                   | `          |          |     |
| #    | 曰      | ENT      | PCT    | DIS   | Part # Q      | Zone # Q  | Bin # Q | Stock Status |    | Serial #             | Mfr.Serial #    | Lot # | Mfr.Lot # | Condition             | Cou        | int Qty. | Sto |
| 1    |        |          |        |       | 0-0440-4-     | 001       | 01      | Accepted     | ~  | SL-000366-2013       | scrap9          |       |           | Serviceable           | *          | 0.00     |     |
| 2    | 10     |          |        |       | 0-0440-4-     | 001       | 01      | Accepted     | Y  | SL-000372-2013       | RAS             |       |           | Serviceable           | Y          | 0.00     |     |
| 3    | Ð      |          |        |       | 0-0440-4-     | 001       | 01      | Customer     | *  | 162161               | 162161          |       |           | New                   | Y          | 0.00     |     |
| 4    | 2      |          |        |       | 0-0440-4-     | 001       | 01      | Loaned       | *  | SAMSUNG-1            | samsung-1       |       |           | Serviceable           | Y          | 0.00     |     |
| 5    | Ð      |          |        |       | 0-0440-4-     | 001       | 01      | Owned        | Y  | scenario-10          | scenario-10     |       |           |                       | *          |          |     |
| 6    | B      |          |        |       | 0-0440-4-     | 001       | 01      | Owned        | *  | SING-3               | SING-3          |       |           | Phased-Out            | *          | 0.00     |     |
| 7    | D      |          | ****   |       | 0-0440-4-     | 001       | 01      | Owned        | *  | SL-0023650           | SL-0023650      |       |           | Phased-Out            | *          | 0.00     |     |
| 8    | B      |          |        |       | 0-            | 001       | 01      | Owned        | *  | 400                  | 400             |       |           | New                   | *          | 0.00     |     |
| 9    |        |          |        |       | 0-            | 001       | 01      | Owned        | Y  | 500                  | 500             |       |           | New                   | *          | 0.00     |     |
| 10   | 0      | B        |        |       | 0-            | 001       | 01      | Owned        | Y  | 600                  | 600             |       |           | New                   | *          | 0.00     |     |
|      |        |          |        |       |               |           |         |              |    |                      |                 |       |           |                       |            |          |     |

The screen has been divided into four sections:

- i. Sheet Details: Displays information related to the CC Sheet for which count results are being recorded. The information includes CC Sheet #, Sheet Description, Status, CC Plan #, Warehouse #, Warehouse Description etc.
- ii. Count Entry Details: Conveys whether the details are recorded for count or recount results. It also displays the mode in which results will be entered through Count Results Entry Mode combo where the values 'All Stock' and 'Discrepant Stock' are loaded. The values in the combo are loaded depending upon option setting in Set Cycle Count Parameters business activity.
- iii. Search Criteria: Provides facility to the user to search for particular part or all the parts in particular Zone / Bin and record results for them.
- iv. Part Details: Displays all the relevant information for the part for which results need to be recorded. The Part Details multiline displays information such as Serial # / Lot #, Zone # / Bin #, Trading Partner information, Certificate Details etc.

## Salient Features:

## 1) Optimized Screen:

The '**Record Count / Recount Result for Cycle Count**' screen has been optimized in such a way that user will be able to perform following activities in a single screen:

- i. Record Count Results
- ii. Record Re-count Results
- iii. Identify Serial / Lot Details
- iv. Specify Certificate Information
- v. Record New Part / Stock Status

### 2) Iconic Representation:

In Part Details multiline different images are displayed for the records which characterize a particular record and help the user with better processing of the cycle count results especially when the number of records to process is voluminous. Following are the columns in multiline displaying the images for the record:

- i. ENT: Displays the information whether the record in the multiline is an existing record retrieved based on the plan and stock availability or a new record manually added by the user. New Records are added when user identifies a new serial or new part while counting results.
  - a.  $\mathbb{R}$ : symbolizes the record is an existing record.
  - b. in symbolizes the record is a new record.
- ii. PCT: Displays the part control type of the part corresponding to a record
  - a. •••• : Denotes the part is 'Serial Controlled'.
  - b. 🐨 : Denotes the part is 'Lot Controlled'
- iii. DIS: Displays the information for the records having stock discrepancy. It will also be displayed when new part and new serial are added.
  - a. 🛕 : Denotes Stock Discrepancy.

## 3) Reason for Stock Discrepancy:

Provision has been given to specify Reason codes whenever there is stock discrepancy for particular records through 'Reason-Qty Mismatch' combo. This is essential from organizational perspective in keeping a track of the reason which leads to inventory mismatch and help them to operate better. The 'Reason-Qty Mismatch' combo loads all the active reason codes defined for the Reason Code Type "Stock Correction" in Create Reason Code activity under Logistics Common Master business component.

Note: For a CC Line # to be processed it is required to update count results for all the Serial / Lot corresponding to the CC Line # if the count entry mode is "All Stock". For example, let us assume there are 10 serial # corresponding to Line # 1 in a CC Sheet which is 'Confirmed' status. Out of the 10 serial #, results for 5 Serial # have been recorded and confirmed. In this scenario the CC Sheet status will continue to remain in 'Confirmed' status. Only upon entry and confirmation of results of the remaining 5 serial #, status of the CC Sheet will get updated as Pending Recount, Counted, Closed etc. as applicable based on count discrepancy and options for recounting.

## View Count / Recount Result for Cycle Count

A new screen 'View Count / Recount Result for Cycle Count' has been provided to view CC Sheet results in one screen. The screen is in sync with Record Count / Recount Result for Cycle Count Screen.

| eet De | eta                                 | ils                                   |                    |                 |                                                                                                   |                                                  |                                                              |                                                                                      |                                                                                  |                                                                           |                                          |                                       |                                                                                |                                                                                                    |             |  |  |
|--------|-------------------------------------|---------------------------------------|--------------------|-----------------|---------------------------------------------------------------------------------------------------|--------------------------------------------------|--------------------------------------------------------------|--------------------------------------------------------------------------------------|----------------------------------------------------------------------------------|---------------------------------------------------------------------------|------------------------------------------|---------------------------------------|--------------------------------------------------------------------------------|----------------------------------------------------------------------------------------------------|-------------|--|--|
|        |                                     |                                       |                    | CC S            | Sheet # CS-000                                                                                    | 0024-2014                                        |                                                              |                                                                                      | Sheet Desc                                                                       | cription wrWRREWR                                                         |                                          |                                       |                                                                                | Status Closed                                                                                                    |             |  |  |
|        |                                     |                                       |                    | She             | et Basis Based                                                                                    | on Plan                                          |                                                              |                                                                                      | CC                                                                               | Plan # CCP-000014-2014                                                    |                                          |                                       | Plan Desc                                                                      | ription DEL_SERV-1                                                                                                    |             |  |  |
|        |                                     |                                       |                    | Wareh           | nouse # DEL_SI                                                                                    | ERV-1                                            |                                                              |                                                                                      | Warehouse Description DELHI SERV WH                                              |                                                                           |                                          | Zone #                                |                                                                                |                                                                                                    |             |  |  |
| ount   | Ent                                 | ry De                                 | tails -            |                 |                                                                                                   |                                                  |                                                              |                                                                                      | 2000220                                                                          |                                                                           |                                          |                                       |                                                                                |                                                                                                    |             |  |  |
|        |                                     | Col                                   | unt Resi           | ults Ent        | bry Mode All Sto                                                                                  | DCK                                              |                                                              |                                                                                      | Record Resu                                                                      | ults for Count and Recount                                                |                                          |                                       |                                                                                |                                                                                                    |             |  |  |
| anch   |                                     | itoria                                |                    |                 |                                                                                                   |                                                  |                                                              |                                                                                      |                                                                                  |                                                                           |                                          |                                       |                                                                                |                                                                                                    |             |  |  |
| arci   | i ci                                | iteria                                |                    |                 |                                                                                                   |                                                  |                                                              |                                                                                      |                                                                                  |                                                                           |                                          |                                       |                                                                                |                                                                                                    |             |  |  |
|        |                                     |                                       |                    | 5               | Part #Q                                                                                           |                                                  |                                                              |                                                                                      | Zor                                                                              | ne #Q.                                                                    |                                          |                                       | Bi                                                                             | #Q.                                                                                                    |             |  |  |
|        |                                     |                                       |                    | 1               | Part #Q                                                                                           |                                                  |                                                              |                                                                                      | Zor<br>Get Details                                                               | ne #Q                                                                     |                                          |                                       | Bi                                                                             | 1 #Q                                                                                                    |             |  |  |
| t Det  | tails                               | 5                                     |                    | ,               | Part #Q.                                                                                          |                                                  |                                                              |                                                                                      | Zor<br>Get Details                                                               | ne #Q. Discrepant Parts                                                   |                                          |                                       | Bi                                                                             | n #Q                                                                                                    |             |  |  |
| t Det  | tails<br>1                          | -6/                                   | (6 🕨               | >>              | Part #Q                                                                                           | k                                                |                                                              |                                                                                      | Zor<br>Get Details                                                               | ne #Q                                                                     | 1                                        |                                       | Bi                                                                             | ×                                                                                                    |             |  |  |
| t Det  | taik<br>1                           | - 6 /<br>ENT                          | 16 🕨<br>PCT        | )<br>>>><br>DIS | Part #Q<br>+ ⊡ ▼ ▼<br>Part #                                                                      | Zone #                                           | Bin #                                                        | Stock Status                                                                         | Zor<br>Get Details<br>Serial #                                                   | Discrepant Parts                                                          | 2 ·                                      | 51 11 1 11                            | Bi                                                                             | r ≇Q<br>Count Qty.                                                                                                    | Recount Qt) |  |  |
| t Det  | tails<br>1                          | - 6 /<br>ENT                          | /6 🕨<br>PCT        | DIS             | Part #Q                                                                                           | Zone #                                           | <i>Bin #</i><br>01-1                                         | Stock Status<br>Accepted                                                             | Zor<br>Get Details<br>Serial #<br>SL-001                                         | Mfr. Serial #<br>SL-001                                                   | 1 • • • • • • • • • • • • • • • • • • •  | 1 1 1 1 1 1 1                         | Bi                                                                             | ✓ Count Qty.<br>0.00                                                                                                    | Recount Qt  |  |  |
| t Det  | tails<br>1<br>0                     | •<br> -6/<br>ENT<br>                  | /6 ►<br>PCT        | )<br>DIS        | + Part #Q<br>Part #<br>A130H2000<br>A130H2000                                                     | Zone #<br>01<br>01                               | <i>Bin #</i><br>01-1<br>01-1                                 | Stock Status<br>Accepted<br>Accepted                                                 | Zor<br>Get Details<br>Serial #<br>SL-001<br>SL-002                               | Pe #Q. Discrepant Parts Discrepant Parts Mfr.Serial # St-001 St-002       | 10t#                                     | 10 10 11 11                           | Bi                                                                             | ✓ ✓ ✓ ✓ ✓ ✓ ✓ ✓ ✓ ✓ ✓ ✓ ✓ ✓ ✓ ✓ ✓ ✓ ✓                                                                                          | Recount Qt  |  |  |
| rt Det | tails<br>1<br>0<br>0                | - 6 /<br>EVT<br>E                     | / 6 )<br>PCT<br>   | )<br>DIS        | + D V V<br>Part #<br>A130H2000<br>A130H2000<br>A130H2000                                          | Zone #<br>01<br>01<br>01                         | <i>Bin #</i><br>01-1<br>01-1<br>01-1                         | Stock Status<br>Accepted<br>Accepted<br>Accepted                                     | Zor<br>Get Details<br>Serial #<br>SL-001<br>SL-002<br>SL-003                     | Mfr.Serial #<br>SL-001<br>SL-003                                          | 10 I I I I I I I I I I I I I I I I I I I | Mfr.Lot #                             | Bi                                                                             | Count Qty.<br>0.00<br>1.00                                                                                                    | Recount Qt  |  |  |
| rt Det | taik<br>1<br>0<br>0                 | 5<br>ENT<br>E<br>E                    | / 6 ) )<br>PCT     | DIS             | + D V V<br>Part #<br>A130H2000<br>A130H2000<br>A130H2000<br>A130H2000                             | Zone #<br>01<br>01<br>01<br>01<br>01             | <i>Bin #</i><br>01-1<br>01-1<br>01-1<br>01-1                 | Stock Status<br>Accepted<br>Accepted<br>Accepted<br>Accepted                         | Zor<br>Get Details<br>Serial #<br>SL-001<br>SL-002<br>SL-003<br>SL-004           | Mfr. Serial #<br>SL-001<br>SL-002<br>SL-003<br>SL-004                     | 10 I I I I I I I I I I I I I I I I I I I | 53 83 13 <b>4</b>                     | Bi                                                                             | Count Qty. Count Qty. 0.00 1.00 1.00 1.00 1.00 1.00 1.00 1.00 1.00 1.00 1.00 1.00 1.00 1.00 1.00 1.00 1.00 1.00 1.00 1.00 1.00 | Recount Qty |  |  |
| rt Det | tails<br>1<br>0<br>0                | - 6 /<br>EVT<br>B<br>B<br>B<br>B<br>B | / 6 ) )<br>PCT<br> |                 | + D V V<br>Part #<br>A130H2000<br>A130H2000<br>A130H2000<br>A130H2000<br>A130H2000                | Zone #<br>01<br>01<br>01<br>01<br>01<br>01       | <i>Bin #</i><br>01-1<br>01-1<br>01-1<br>01-1<br>01-1<br>01-1 | Stock Status<br>Accepted<br>Accepted<br>Accepted<br>Accepted<br>Accepted             | Zor<br>                                                                          | Mfr. Serial #<br>SL-001<br>SL-002<br>SL-003<br>SL-003<br>SL-004<br>SL-005 | 2 : a a<br>Lot #                         | 1 1 1 1 1 1 1 1 1 1 1 1 1 1 1 1 1 1 1 | Bi<br>Condition<br>New<br>Overhauled<br>Serviceable<br>Overhauled<br>New       | ★Q<br>Count Qty.<br>0.00<br>1.00<br>1.00<br>1.00<br>1.00                                                                       | Recount Qty |  |  |
|        | tails<br>1<br>3<br>3<br>5<br>5<br>5 | 5<br>EVT<br>E<br>E<br>E<br>E          | / 6 )<br>PCT       |                 | + Part #Q<br>Part #<br>A130H2000<br>A130H2000<br>A130H2000<br>A130H2000<br>A130H2000<br>A130H2000 | Zone #<br>01<br>01<br>01<br>01<br>01<br>01<br>01 | <i>Bin #</i><br>01-1<br>01-1<br>01-1<br>01-1<br>01-1<br>01-1 | Stock Status<br>Accepted<br>Accepted<br>Accepted<br>Accepted<br>Accepted<br>Accepted | 2or<br>Get Details<br>Serial #<br>SL-001<br>SL-002<br>SL-003<br>SL-004<br>SL-005 | ne #Q. Discrepant Parts                                                   | 1 : : : :<br>Lot #                       | Mfr.Lot #                             | Bi<br>Canditan<br>New<br>Overhauled<br>Serviceable<br>Overhauled<br>New<br>New | ×                                                                                                    | Recount Qty |  |  |

## WHAT'S NEW IN PACK SLIP?

## Ability to enforce Reference Document # for Pack Slip

Reference: AHBE-9756

### Background

In Ramco Aviation Solution, sale of part is accomplished through Part Sale Pack Slip process. Customer PO # or Customer Order # based on which the Pack Slip is created needs to be entered as Reference Document # in Pack Slip for traceability and reporting. However, it is not mandatory to enter the Reference Document # in Pack Slip. Business need is to enforce entry of 'Reference Document #' in Part Sale Pack Slip so that it is printed in Pack Slip report which is sent along with the shipment to the Customer.

### **Change Details**

New set option "Reference Document # for Pack Slip" for the category "Pack Slip" is added in **Set Inventory Process Parameter** activity under **Logistics Common Master Business Component**. The option can take one of the following values: Optional or Mandatory.

If the option is set as 'Mandatory', then, system will enforce user to enter Reference Document # in 'Create Pack Slip' and 'Edit Pack Slip' task buttons under respective **Create Pack Slip** and **Edit Pack Slip** activities. If it is set as 'Optional', then, current behavior would continue i.e., system will not enforce entry of Reference Document # in Pack Slip.

| siness Process: Procurement Management       | User: DMUSER                      | Organization Unit: ABC Limited                 |              |              | Role: ABC Role |
|----------------------------------------------|-----------------------------------|------------------------------------------------|--------------|--------------|----------------|
| Business Process • 🛛 🎃 Recent Activities • 📑 | Favorites                         | Quick Code 🚽 🛷 Screen Te                       | st = 🏼 🕹 🛍   | a 🎨 🌫 🗉 👷 🛛  | 🗐 🔍 🗄 Theme    |
| * Set Inventory Process Parameters           |                                   |                                                |              | 28 Traibar • | 🏡 🚔 🐺 🏹        |
|                                              |                                   | Date Format dd/mm                              | hnnr         |              |                |
| arch Criteria                                |                                   |                                                |              |              |                |
|                                              | Cate                              | pory Pack Slip 🛩                               |              |              |                |
| rch Results                                  |                                   |                                                |              |              |                |
| 4 1-1/1 b S + 3 8 4                          | A. K.                             |                                                | Al           | ~            | P              |
| Category                                     | Parameter                         | Permitted Value                                | Value        | Status       | Error Me.      |
| Pack Sip                                     | Reference Document # for Pack Sip | Enter '0' for 'Optional' , '1' for 'Mandatory' | 0            | Defined      |                |
| 10                                           |                                   |                                                |              |              |                |
|                                              |                                   |                                                |              |              |                |
| 1                                            |                                   |                                                |              |              |                |
| *                                            | -                                 | tParameters                                    |              |              |                |
| 7                                            | -                                 | (Parameters                                    |              |              | ,              |
| e<br>xed Statistics                          | =                                 | LParametersLast Modified Date 25/01/           | 2014 13:43:0 | 05           | ,              |

Exhibit 1: Identifies the new option added in Set Inventory Process Parameters screen

## WHAT'S NEW IN WORKSPACES?

## Dashboard for managing Inventory Operations

Reference: AHBE-6895

## Background

Aircrafts are strategically positioned in several Field Bases to provide better and cost effective services to end customers who are around the base. Though major maintenance of the Aircraft happens in Main Base, Field Base is responsible for day to day maintenance of the aircraft to keep it airworthy. Unlike Main Base, Field Bases have very few staffs. In most cases, it will be one person who will be managing it.

The responsibility of a Field Base Personnel does not limit to Aircraft maintenance, but, extends to managing the warehouse as well (i.e.) Request, Issue, Receive, Ship parts etc. It is evident that a Field Base Personnel needs to do several activities on a day to day basis and have them recorded in the organization's ERP system. Though, physically all the required activities are done, recording the same in the ERP system becomes cumbersome, because, it is required to visit different processes, activities and screens for entering the data. Mechanic frequently gets lost while working in the system because of complex navigation, lack of clarity on the next step etc.

Business need is to provide a dashboard to manage Inventory Operations, which would enlist the activities pending for action, in the Inventory stand point, (i.e.) Requests, Issues, Receipts, etc. that needs to be processed and in the Maintenance Stand point, (i.e.) Alerts on Parts that are due for Maintenance, Shelf Life Expiry and Tool Calibration.

## **Change Details**

A New Screen, "Manage Screen Defaults & Preferences" has been developed to identify the parameters which govern the data displayed in the "Inventory Operations" WorkSpace.

## Manage Screen Default & Preferences

This screen facilitates the User to set the Preference for a given User – Role – User Interface combination. This screen has got two sections which are

- i. Preference For
- ii. Defaults & User Preference

| •           | Q                                         |
|-------------|-------------------------------------------|
| Status E    | Error Messa                               |
| Not Defined |                                           |
| Not Defined |                                           |
| Not Defined |                                           |
| Not Defined |                                           |
|             |                                           |
|             | Not Defined<br>Not Defined<br>Not Defined |

Exhibit 1: Identifies the Manage Screen Defaults & Preferences screen

- 1) Preference For: This section has the following controls, for whose combination is the Parameters listed in Defaults & User Preference section is defined.
  - i. Set Preference For (User Name)
  - ii. Role
  - iii. User Interface (WorkSpace Name)
- 2) Defaults & User Preference: This section has the list of parameters identified (by system) for a given WorkSpace. In the case of the 'Inventory Operations WorkSpace', the lists of parameters identified are,
  - i. MR Priority 1 (Request Priority other than AOG, that needs to be prioritized)
  - ii. MR Priority 2 (Request Priority other than AOG, that needs to be prioritized)
  - iii. Inventory Management Tree View (structure in which the Inventory Management Tree should be viewed i.e., whether at the Part Category level or at the Part Type – Classification level)
  - iv. Default Alert Days (In case the Alert days is not defined, this parameter helps in identifying the Alert Period for the Part)

#### Inventory Operations WorkSpace

The Inventory Operations WorkSpace will be the landing page for the Field Base Personnel and this WorkSpace has got the following sections in it.

1) My Area

## 2) Issue & Return (Aircraft View)

- i. Transaction Wise Count
- ii. Tree Section
- iii. Document List Panel
- iv. Document Preview Panel
- v. Action Links
- vi. Quick Links
- vii. Chart

## 3) Inventory Management & Alerts Tab

- i. Count Display
- ii. Tree Section
- iii. Part List Panel & Part Level Action Links
- iv. Part Detailed Panel & Detailed Level Action Links

## Exhibit 2: Identifies the Inventory Operations WorkSpace

| My Area: Storage Location   Warehouse   AKR   | -SER      |                |                  |          |         |          | Easy Launc     | h 💿     | Create O Edit / View Re | ceipt V Doc.#                                        | J   |
|-----------------------------------------------|-----------|----------------|------------------|----------|---------|----------|----------------|---------|-------------------------|------------------------------------------------------|-----|
| e & Return 🔶 🞰 🛛 Inventory Management         | & Alerts  |                |                  |          |         |          |                |         |                         |                                                      |     |
| 39 Request 30 Issue                           | 05        | Return         | 04               |          |         |          |                |         |                         |                                                      |     |
| craft Reg #: Go                               | Open      |                |                  |          |         |          |                |         | Priority Requests 4     | Ageing                                               |     |
| 706                                           | Select    | *              | Select           | •        |         |          | Closed         | Overdue | Go                      | 4                                                    |     |
| Request (14)                                  | Туре (    | )ocument #     | Need Date        | Priority | Age     | Status   | Airci          | aft     | Reference Details       | 3                                                    | -   |
| <ul> <li>Inprogress (2)</li> </ul>            | Mr. N     | R-0116834-201  | 3 28-Mar-2013    | AOG      | 2       | Shipped  | 0706           |         | AME-037872-20113        | 2                                                    |     |
| <ul> <li>Pending Authorization (3)</li> </ul> | Mr. N     | dr-016826-2013 | 2-Apr-2013       | EXP      | 4       | Transfer | Initiated 0706 |         | AME-037872-20113        | 1                                                    |     |
| <ul> <li>Open (9)</li> </ul>                  | Mr. N     | R-016818-201   | 7-Apr-2013       | NAM      | 6       | Shipped  | 0706           |         |                         |                                                      |     |
| Issue (8)                                     |           |                |                  |          |         |          |                |         |                         | 0-05 06-10 10-15 16                                  | -20 |
|                                               |           |                |                  |          |         |          |                |         | •                       |                                                      |     |
| Document Details                              | Part      | De             | scription        | Qty      | Stk Sts | Cond     | Serial / Lot   |         | Sourcing Info           | Action Links Quick Lin                               | nks |
| Document #: MR-06834-2013                     | 254786752 | e) sv          | ritch nose UP/DN | 1 EA     | Owned   | H        | SL7398663      |         | STI-008734-2013         |                                                      |     |
| Need Date : 28-Mar-2013                       | 601R41300 | Ho             | use              | 1 EA     | Owned   |          | LOT-044787     |         | STI-008734-2013         | Record stk Transfer Receipt      Mapage Gods Receipt |     |
| Aircraft: 0706                                | AS3217-14 | 6 🙏 Rin        | g Retaining      | 6 EA     | Owned   | í        | sl3898642      |         | PO-008734-2013          |                                                      |     |
| Gloss: Maintenance                            |           |                |                  |          |         |          |                |         |                         |                                                      |     |
| Ref Details: AME-037872-2013                  |           |                |                  |          |         |          |                |         |                         |                                                      |     |

## My Area

This section displays the chosen Area for the login user to retrieve and display the corresponding details into the Inventory Operations WorkSpace. This section is

populated during the launch of the WorkSpace based on the value already chosen. If a specific Area is not selected it is possible to select it using the Edit icon provided.

|       | Exhibit 3: Identifies            | s My Area section |                               |  |
|-------|----------------------------------|-------------------|-------------------------------|--|
| Inven | tory Operations                  |                   |                               |  |
| 20    | My Area: Warehouse               | 0123              | 11                            |  |
|       | Set or modify User<br>Preference |                   | Select or modify<br>"My Area" |  |
|       |                                  |                   |                               |  |

The parameters that govern the boundary of the Inventory Operations WorkSpace screen in My Area are:

- i. Work Center #
- ii. Warehouse #
- iii. Storage Location
- iv. Area

## Select or Modify "My Area"

Click the "Edit Icon" loss to set or modify My Area. On click of the icon following screen will be launched.

#### Exhibit 4: Identifies Pop-up screen to select / modify My Area

|                                 | Select Area                                              |                                                                                                    |
|---------------------------------|----------------------------------------------------------|----------------------------------------------------------------------------------------------------|
| Work Center                     |                                                          |                                                                                                    |
| Warehouse<br>Area               |                                                          |                                                                                                    |
| Storage Location<br>Work Center | GO                                                       |                                                                                                    |
|                                 | Work Center  Warehouse Area Storage Location Work Center | Select Area          Work Center <ul> <li>Warehouse</li> <li>Area</li> <li>Storage Location</li> <li>Work Center</li> </ul> |

The pop-up screen has three drop downs. 1<sup>st</sup> drop down will be loaded with the following values; Work Center, Storage Location, Area and Warehouse depending upon user access rights to one or more Work Centers/Warehouse. It is mandatory to select a value. The 2<sup>nd</sup> drop down will be loaded based on the value chosen in the 1<sup>st</sup> drop down. For example, if "Warehouse" is chosen then the list of Warehouses mapped to the login user will be loaded in the 2<sup>nd</sup> drop down and user can select a particular warehouses to see the details. In the event where the user is mapped to more than one warehouses, a blank value will also be loaded and if user leaves the 2<sup>nd</sup> drop down as blank, information pertaining to all the warehouses will be displayed in the WorkSpace. The 3<sup>rd</sup> drop down will be loaded based on the value chosen in the 2<sup>nd</sup> one will be loaded with corresponding storage locations upon selection of a particular storage location the 3<sup>rd</sup> drop down will be loaded with the associated warehouses. Refer to the table below for more details.

| <b>Exhibit 5: Identifies</b> | the logic | of loading | various | drop | downs | in My | Area | pop-up |
|------------------------------|-----------|------------|---------|------|-------|-------|------|--------|
| screen                       |           |            |         |      |       |       |      |        |

| 1 <sup>st</sup> Drop Down | 2 <sup>nd</sup> Drop Down         | 3 <sup>rd</sup> Drop Down                    |
|---------------------------|-----------------------------------|----------------------------------------------|
| Work Center               | Loaded with the list of Work      | Loaded with the list of Warehouse            |
|                           | Centers mapped to login user      | mapped to the Work Center                    |
|                           |                                   | chosen in 2 <sup>nd</sup> drop down.         |
| Storage Location          | Loaded with the list of Storage   | Loaded with the list of Warehouse            |
|                           | Location mapped to login user,    | mapped to the Storage Location               |
|                           | derived through Warehouse –       | chosen in 2 <sup>nd</sup> drop down.         |
|                           | Storage Location mapping          |                                              |
| Area                      | Loaded with the list of Area      | Loaded with the list of Warehouse            |
|                           | identified for the warehouses     | mapped to the Area chosen in 2 <sup>nd</sup> |
|                           | mapped to the login user.         | drop down.                                   |
| Warehouse                 | Loaded with the list of Warehouse | Loaded with the list of Zones                |
|                           | mapped to the login user          | identified for the Warehouse                 |
|                           |                                   | chosen in 2 <sup>nd</sup> drop down.         |
|                           |                                   | Note: Zone information is only               |
|                           |                                   | used in the Inventory                        |
|                           |                                   | Management & Alerts tab of the               |
|                           |                                   | WorkSpace                                    |

Anna

Note: Values chosen for "My Area" determines the details that will be displayed in the WorkSpace.

### Easy Launch

This section facilitates launch of various application screens for creation of receipt. User can enter a Purchase Order, Repair Order, Loan Order, Rental Order or a Stock Transfer Issue and press the "Go" button to create respective receipts. Depending upon the Document # entered, "Go" button will launch respective receiving screens to facilitate receipt creation.

### **Exhibit 6: Identifies the Easy Launch section**

| Easy Launch | 💿 Create | O Edit / View | Receipt | • | Document # | Go |
|-------------|----------|---------------|---------|---|------------|----|
|             |          |               |         |   |            |    |

Note: Radio button "Edit/View" is disabled and will we enabled in the future release, once the feature is provided to modify or view receipt from the WorkSpace.

## Issue & Return (Aircraft View)

### Background

As mentioned earlier, it is the responsibility of a Field Base Personnel to manage the Warehouse, in addition to the Aircraft Maintenance activities. Managing of a Warehouse refers to the processing of the Requests, Issues, Returns, etc. that are made in that Warehouse.

The Business Requirement is to have a single dashboard wherein the Field Base Personnel would be able to view all the pending transactions under each aircraft that is available in the Field Base, to have a better Warehouse Management.

## **Change Details**

A tab titled **'Issue & Return'** has been provided in the **Inventory Operations** WorkSpace for the Field Base Personnel, to have a view on all the pending transactions (i.e.) Requests or Issues or Returns under each aircraft.

The different sections available in this tab that were earlier listed are detailed below.

## Exhibit 7: Identifies the Issue & Return Tab – Aircraft View in Inventory Operations WorkSpace

| MyArea: Storage Location   Warehouse   AKR    | -SER     |               |                    |          |         |          | Easy Lau     | nch 🤅  | Create O Edt / View R | eceipt V Doc.#                                       |
|-----------------------------------------------|----------|---------------|--------------------|----------|---------|----------|--------------|--------|-----------------------|------------------------------------------------------|
| e & Return 🗲 🛋 🛛 Inventory Management         | & Alerts |               |                    |          |         |          |              |        |                       |                                                      |
| 39 Request 30 Issue                           | 05       | Retur         | n 04               |          |         |          |              |        |                       |                                                      |
| craft Reg #. Go                               | Open     |               |                    |          |         |          |              |        | Priority Requests 🧧   | Ageing                                               |
| <b>a</b> 706                                  | Select   |               | ▼ Select           | × (      |         |          | Closed       | Overd  | ue Go                 | 4                                                    |
| Request (14)                                  | Туре     | Document      | # Need Date        | Priority | / Age   | Status   | Ai           | rcraft | Reference Details     | 3                                                    |
| Inprogress (2)                                | Mr.      | MR-0116834    | 4-2013 28-Mar-2013 | AOG      | 2       | Shipped  | 07           | '06    | AME-037872-20113      | 2                                                    |
| <ul> <li>Pending Authorization (3)</li> </ul> | Mr.      | Mr-016826-    | 2013 2-Apr-2013    | EXP      | 4       | Transfer | Initiated 07 | '06    | AME-037872-20113      |                                                      |
| ► Open (9)                                    | Mr.      | MR-016818     | -2013 7-Apr-2013   | NAM      | 6       | Shipped  | 03           | '06    |                       |                                                      |
| 🖸 Issue (8)                                   |          |               |                    |          |         |          |              |        |                       | 0-05 06-10 10-15 16-2                                |
|                                               | L        |               |                    |          |         |          |              |        |                       |                                                      |
| Document Details                              | Part     |               | Description        | Qty      | Stk Sts | Cond     | Serial / Lot |        | Sourcing Info         | Action Links Quick Link                              |
| Document #: MR-06834-2013                     | 2547867  | 52 <b>(</b> ) | Switch nose UP/DN  | 1 EA     | Owned   | N        | SL7398663    |        | STI-008734-2013       |                                                      |
| Need Date : 28-Mar-2013                       | 601R413  | 00            | House              | 1 EA     | Owned   |          | LOT-044787   |        | STI-008734-2013       | Record stk Transfer Receipt      Manage Gods Receipt |
| Aircraft: 0706                                | AS3217-  | 146 🛕         | Ring Retaining     | 6 EA     | Owned   |          | sl3898642    |        | PO-008734-2013        | interage of the receipt                              |
| Gloss: Maintenance                            |          |               |                    |          |         | 17       |              |        |                       |                                                      |
| Ref Details: AME-037872-2013                  |          |               |                    |          |         |          |              |        |                       |                                                      |

**Transaction Wise Count:** This section displays the count of Request, Issue and Return documents that are pending for action. Also, it displays the overall count of Request, Issue and Return.

Exhibit 8: Identifies the Transaction Wise Count Display (Issue & Return – Aircraft View)

| Issue 8 | Return |         | ► In | iventory Man | agement & Ale | erts 🔸 |   |
|---------|--------|---------|------|--------------|---------------|--------|---|
| All     | 141    | Request | 87   | Issue        | 53            | Return | 1 |

**Tree Section:** This section displays the break-down for the count of Request or Issue or Return displayed in the Transaction Wise Count section, for a given Aircraft Reg #. The Count is further divided based upon the possible action that is pending on the document.

Exhibit 9: Identifies the Tree Section (Issue & Return Tab – Aircraft View)

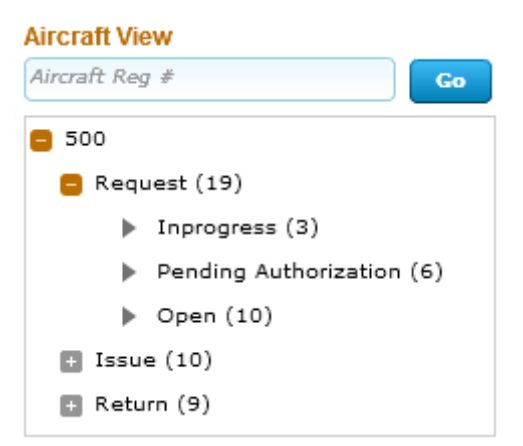

The possible child nodes under each of the parent nodes (Request or Issue or Return) are given below.

- i. Request
  - a. In progress (Draft Material Requests)
  - b. Pending Authorization (Fresh Material Requests)
  - c. Open (Material Requests that are Authorized, but not Closed)
- ii. Issue
  - a. In progress (Draft Issue Documents)
  - b. Pending Confirmation (Fresh Issue Documents)
- iii. Return
  - a. In progress (Draft Return Documents)
  - b. Pending Confirmation (Fresh Return Documents)

In addition to the tree structure, this section provides the user with the capability to make a search for Aircraft Reg #, to work upon the transaction for that particular Aircraft Reg #.

 Document List Panel: This section shows the key information of the documents contributing to the count of a given child node of the tree section. This section is populated on the click of the child node of the tree section.

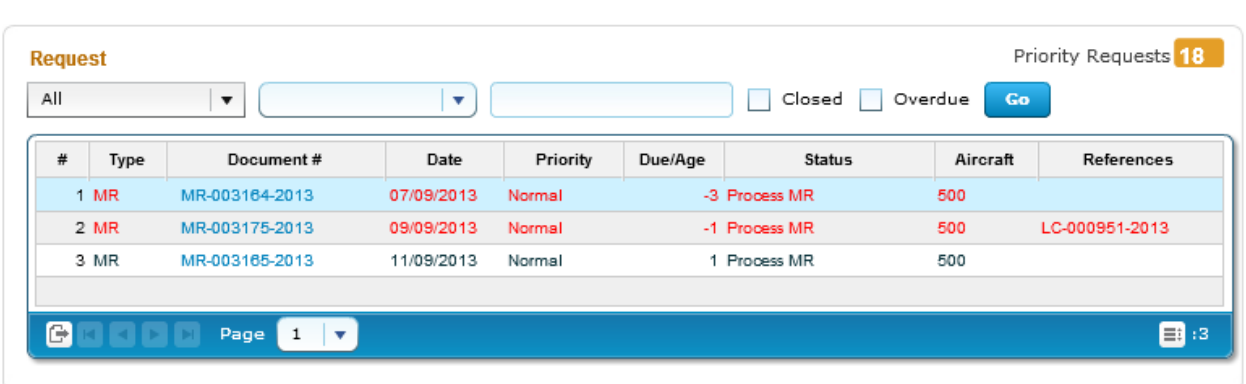

Exhibit 10: Identifies the Document List Panel (Issue & Return Tab – Aircraft View)

In addition, this section also provides the user an alternative way of traversal in the WorkSpace, *'Direct Search'*. By this 'Direct Search', the user need not take the tree section route to view the Document List Panel. Instead, directly, the drop-downs available over the multi-line can be used to select desired Search Criteria to view the Document List.

The Check-Box 'Closed', offers the user to fetch even the Closed Material Requests; Confirmed Issues and Confirmed Returns. The Check-Box, 'Overdue', offers the user to fetch only those Issues or Requests that are Overdue (i.e.) Due Date is earlier than the current server date. The Overdue Check-box does not impact the Search for Returns.

The Pending Requests count displayed is the count of Material Requests, which are available in any of the Child node in the tree structure possible, for which the Priority is either AOG or MR Priority 1 or MR Priority 2 (as defined in the **Manage Screen Defaults & Preference** screen)

2) Document Preview Panel: This section has two sub-sections: Document Details and Part Details, to enlist the document level and the Part level details of the Document that is selected from the Document List Panel multiline. This section is populated with the data on the click of the Document # in the Document List panel Exhibit 11: Identifies the Document Preview Panel (Issue & Return Tab – Aircraft View)

| Document Details |                | Part De | tails          |             |      |              |     |            |                    |             |
|------------------|----------------|---------|----------------|-------------|------|--------------|-----|------------|--------------------|-------------|
| Document #:      | MR-003165-2013 | - #     | Part #         | Description | Qty  | Stock Status | CND | Serial/Lot | Next Action        | Source Doc. |
| Date:            | 2013-09-11     |         | 0-1450PSI-0001 | Washer      | 5 EA | Accepted     |     |            | <br>Enter Serial # |             |
| Requested by:    | Ramco Systems  |         |                |             |      |              |     |            |                    |             |
| Status:          | Draft          |         |                |             |      |              |     |            |                    |             |
| Class:           | General        |         |                |             |      |              |     |            |                    |             |
| Reference:       |                |         |                | e 1 🔻       |      |              |     |            |                    | :1          |

3) Action Links: This section comprises of the next possible action links for a given document based upon the Next Action displayed in the Next Action column of the Document Preview Panel. This section is populated along with the Document Preview Panel on click of the Document # in the Document List Panel.

## Exhibit 12: Identifies the Document Preview Panel along with Action Links (Issue & Return Tab – Aircraft View)

| Document Details            | Part Details                                                                                                    | Action Links Quick Links          |
|-----------------------------|----------------------------------------------------------------------------------------------------|-----------------------------------|
| Document #. MR-003105-2013  | #         Part #         Description         Qty         Stock Status         CND         Serial/Lot         Next Action         Source Doc. | Edit Material Request             |
| Date. 2010 05 11            | 1 0-1450PSI-0001 Washer 5 EA Accepted ••••• Enter Serial #                                                                                   | Edit Preferred Serial/Lot Details |
| Requested by: Ramco Systems |                                                                                                    |                                   |
| Status: Draft               |                                                                                                    |                                   |
| Class: General              |                                                                                                    |                                   |
| Reference:                  |                                                                                                    |                                   |

4) Quick Links: This section comprises of links to all the possible routine activities of a Line Base Personnel. This section is populated on the launch of the WorkSpace.

### Exhibit 13: Identifies the Quick Links section (Issue & Return Tab – Aircraft View)

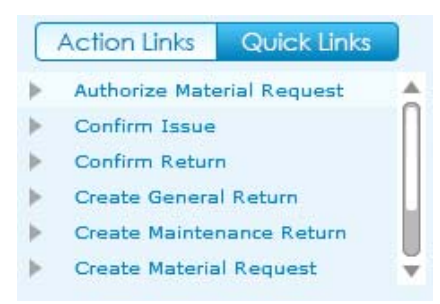

5) Charts: This section comprises of the Request or Issue Ageing charts that gets populated with the Count of Requests or Issues Vs the Due Days

Range. This section is populated with the respective chart on the click of the count displayed in Transaction Wise Count Section.

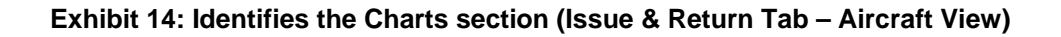

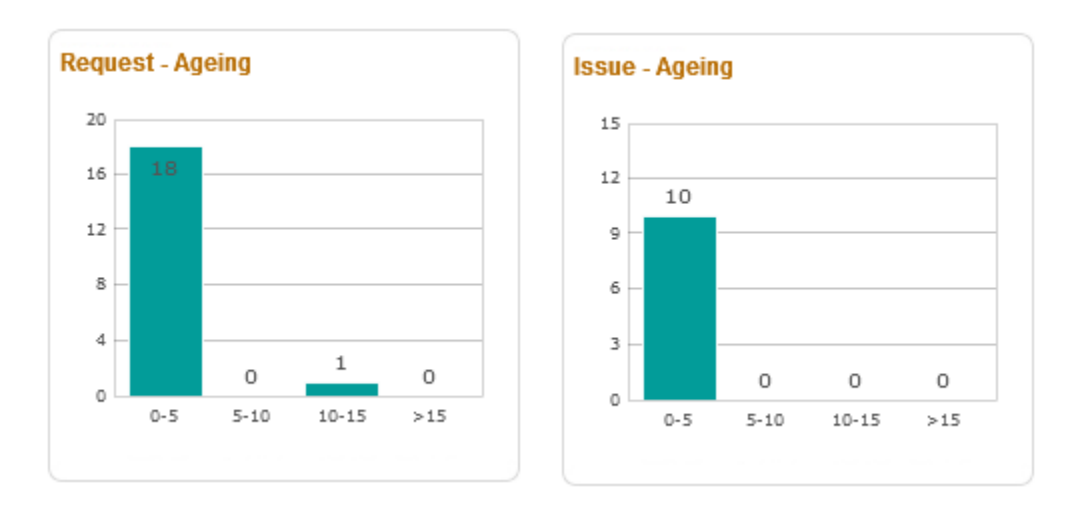

## **Inventory Management & Alerts Tab**

### Background

In addition to maintaining the Warehouse, the Field Base Personnel also needs to carry out the Maintenance of an Aircraft. In order to achieve this, it becomes vital for the Field Base Personnel to be alerted on the Parts that would be due for Maintenance or Shelf Life Expiry or Calibration (in case of Tools).

The Business requirement is to provide ability for the Field Base Personnel to have an eye on the Parts that would be due for Maintenance or Shelf Life Expiry or Calibration (in case of Tools), so that necessary action could be taken.

## **Change Details**

A tab titled **'Inventory Management & Alerts'** has been provided in the **Inventory Operations** WorkSpace to have a view of the Parts that would be due for Maintenance or Shelf Life Expiry or Calibration (in case of Tools).

This tab alerts the user with the visibility of the inventoried parts that would be due for Maintenance or Shelf Life Expiry or Tools Calibration, along with the summary of the Parts available in the Serviceable and Unserviceable Warehouse # (at the Part Type – Classification or Part Category level, as defined in the Manage Screen Defaults & Preference screen).

The red color indicator in the tab denotes that there are parts that overdue for any of the activities mentioned above.

| ing mean warehouse                                                                                                    | 00123                                                                                                    |                                        | 1            | Eas                      | y Launch 💿 Cre               | eate 🔿 Edit / View 🕞                                                                                                    | eceipt 🛛 🔻 🖉 🕞                                                                                                    |
|----------------------------------------------------------------------------------------------------|----------------------------------------------------------------------------------------------------|----------------------------------------|--------------|--------------------------|------------------------------|----------------------------------------------------------------------------------------------------|----------------------------------------------------------------------------------------------------|
| sue & Return 😥 Inve                                                                                                    | ntory Management & Alerts                                                                                                    |                                        |              |                          |                              |                                                                                                    |                                                                                                    |
| verdue 9 Alerts                                                                                                    | 0 Inventory                                                                                                    |                                        |              |                          |                              |                                                                                                    |                                                                                                    |
| Warehouse # Go                                                                                                    | Overdue                                                                                                    |                                        |              |                          |                              |                                                                                                    |                                                                                                    |
|                                                                                                    | All                                                                                                    | Select 🔹                               |              | G                        | •                            |                                                                                                    |                                                                                                    |
| <ul> <li>Shelf Life Expiry (6)</li> </ul>                                                                                                   | # Part#                                                                                                    | Description                            | Stock Status | Qty                      | Flag Due Days                | Warehouse #                                                                                                    | Action Links                                                                                                    |
| Maintenance Due (3)                                                                                                    | 1 0-0110-3-0442:3636                                                                                                    | Acoustical Aft Y Panel                 | Accepted     | 1 EA                     | -31                          | 00123                                                                                                    | Route Unserviceable Compon                                                                                                    |
|                                                                                                    | 2 0-0440-4-0005:38381                                                                                                    | Mapco Aft Oven                         | Accepted     | 1 EA                     | -100                         | 00123                                                                                                    | Create Inter WH Transfer                                                                                                    |
|                                                                                                    | 3 0-0440-4-0005:36361                                                                                                    | Mapco Aft Oven                         | Customer     | 1 EA                     | -184                         | 00123                                                                                                    | View Part Information                                                                                                    |
|                                                                                                    |                                                                                                    |                                        |              |                          |                              |                                                                                                    |                                                                                                    |
|                                                                                                    |                                                                                                    | Page 1 V                               |              |                          |                              | : 3                                                                                                    |                                                                                                    |
| Part Details 🔐 🔺                                                                                                    | Imilian Control of Control of Control | Page 1 V                               |              |                          |                              | :3                                                                                                    | Action Links                                                                                                    |
| Part Details                                                                                                    | Storage Details                                                                                                    | Page 1 V<br>Qty Serial/1               | Lot CND      | Exp/Due Dt               | Fac.Obj/Comp.                | Constraints Constraints Constr | Action Links                                                                                                    |
| Part Details<br>Part # 1 0-0110-3-0442:363615HAZ<br>Description 1 Acoustical Aft Y Panel                                                    | Image Details           Image Details           Image Details           Image Details           Image Details                                                                                                    | Page 1 V<br>Oty Serial/1<br>1 EA asdas | Lot CND      | Exp/Due Dt<br>29/09/2013 | Fac.Obj/Comp.<br>COMP-001175 | Cwned                                                                                                    | Action Links  Initialize Maint Program and U Update Component Condition                                                                                       |
| Part Details<br>Part # : 0.0110-3.0442:363615HAZ<br>Description : Acoustical Aft Y Panel<br>Part Type : Component                           | Storage Details                                                                                                    | Page 1 V<br>Qty Serial/1<br>1 EA asdas | Lot CND      | Exp/Due Dt<br>29/09/2013 | Fac.Obj/Comp.<br>COMP-001175 | Owned                                                                                                    | Action Links  Initialize Maint Program and U Update Component Condition Record Part-Serial Change                                                             |
| Part Details<br>Part # : 0-0110-3-0442:363615HAZ<br>Description : Acoustical Aft Y Panel<br>Part Type : Component<br>@ : 00123              | Storage Details     Journal     Tournal     Storage Details     Journal     Tournal                                                                                                    | Page 1 V<br>Qty Serial/1<br>1 EA asdas | Lot CND      | Exp/Due Dt<br>29/09/2013 | Fac.Obj/Comp.<br>COMP-001175 | Owned                                                                                                    | Action Links  Initialize Maint Program and U Update Component Condition Record Part-Serial Change Maintain Part Certificates                                  |
| Part Details<br>Part # : 0-0110-3-0442:363615HAZ<br>Description : Acoustical Aft Y Panel<br>Part Type : Component<br>@ : 00123<br>City: 154 | Storage Details  ZoneBin 1 001/01                                                                                                    | Qege 1 V<br>Qey Serial/1<br>1 EA asdas | Lot CND      | Exp/Due Dt<br>29/09/2013 | Fac.Obj/Comp.<br>COMP-001175 | Ovmership                                                                                                    | Action Links  Initialize Maint Program and U Update Component Condition Record Part-Serial Change Maintain Part Certificates View Part - Serial / Lot History |

## Exhibit 15: Identifies the Inventory Management & Alerts Tab
Exhibit 16: Identifies the Count Display section (Inventory Management & Alerts Tab)

| Issue & Return |    | →      | Inventory | Management & Alerts | • |
|----------------|----|--------|-----------|---------------------|---|
| Overdue        | 28 | Alerts | 2         | Inventory           |   |

 Tree Section: This section displays the break-up for the count displayed in the Overdue or Alerts button. If the Inventory button is selected, this section displays the break-down of the Stock available in the Serviceable or Unserviceable Warehouse – Zone combination.

The child nodes for Overdue and Alerts buttons are:

- i. Shelf Life Expiry
- ii. Tool Calibration
- iii. Maintenance Due

If the Inventory Management Tree View is set as 'Part Type – Classification' in the Manage Screen Defaults & Preference screen, then the child nodes for Inventory button will be:

- i. Part Type 1 (Eg.) Component
  - a. Part Classification 1 (Eg.) Rotables
  - b. Part Classification 2 (Eg.) Repairable
- ii. Part Type 2
  - a. Part Classification1
  - b. Part Classification 2

If the Inventory Management Tree View is set as 'Part Category' in the Manage Screen Defaults & Preference screen, then the child nodes for Inventory button will be:

- a. Part Category 1 (Count)
- b. Part Category 2 (Count)

In addition, this section also provides the user with an ability to search for Parts in a specific Warehouse #.

| Warehouse # Go         | Warehouse #        | Go |
|------------------------|--------------------|----|
| <b>=</b> 10973S        | 109735             |    |
| Shelf Life Expiry (14) | Component          |    |
| Tool Calibration (3)   | Non-Repairable (2) |    |
| Maintenance Due (6)    | Repairable (2)     |    |
| 10973UNSV / 01         | Rotable (11)       |    |
|                        | 🗉 Consumable       |    |
|                        | 🗉 Expendable       | U  |
|                        | 10973UNSV / 01     | -  |

Exhibit 17: Identifies the Tree Section in Inventory Management & Alerts Tab

1) Part List Panel & Part Level Action Links: This section displays the Part-Stock Status combination that forms the count displayed against the child node in the tree section. This section is populated by the click of the tree section's child node. The Action Links displayed are the links to the application screens for the list of identified actions possible for the Part-Stock Status combination.

# Exhibit 18: Identifies the Part List Panel & Part Level Action Links (Inventory Management & Alerts Tab)

|   | D++          | Description | Start Status | 01   | Firm | Due Deve | March        | Action Links               |
|---|--------------|-------------|--------------|------|------|----------|--------------|----------------------------|
| • | Part #       | Description | Stock Status | Qty  | Flag | Due Days | vvarenouse # | Update Shelf Life          |
| 1 | 0-1450PSI55  | Sealant     | Accepted     | 5 EA | G    | -5       | 10973S       | Inspect / Re-Certify Parts |
| 2 | 009519-5/558 | Hub         | Accepted     | 2 EA | Θ    | -5       | 10973S       | Route Unserviceable Compon |
| 3 | 213N2015-2   | Gasket      | Accepted     | 5 EA | G    | -1       | 10973S       | Create Inter WH Transfer   |
| 4 | 213N2015-4   | Gasket      | Accepted     | 6 EA | G    | -2       | 10973S       | Create Intra WH Transfer   |

In addition, this section also has the 'Direct Search' capability similar to the other tab.

2) Part Detailed Panel & Detailed Level Action Links: This section displays the Part-Serial / Lot # combination that forms the count displayed against the Part – Stock Status combination in the multi-line of the Part List Panel under two subsections: Part Details and Storage Details. This section is populated by the click of the Part # in the multi-line of the Part List Panel. The Action Links displayed are the links to the application screens for the list of identified actions possible for the Part-Serial # combination.

# Exhibit 19: Identifies the Part Detailed Panel & Detailed Level Action Links (Inventory Management & Alerts Tab)

| Part Details  |             | Stor     | age De | tails    |      |            |          |            |               |           | A | ction Links                      |
|---------------|-------------|----------|--------|----------|------|------------|----------|------------|---------------|-----------|---|----------------------------------|
| Part # :      | 0-1450PSI55 | #        |        | Zone/Bin | Qty  | Serial/Lot | CND      | Exp/Due Dt | Fac.Obj/Comp. | Ownership |   | Update Component Condition       |
| Description : | Sealant     |          | 1 03/3 |          | 1 EA | SL00301    | <u> </u> |            | AIR-3822      | Owned     |   | Record Part-Serial Change        |
| Part Type :   | Component   |          | 2 03/3 |          | 1 EA | SL00303    | <u> </u> |            | AIR-3824      | Owned     | • | Maintain Part Certificates       |
| <b></b> ;     | 109735      |          | 3 03/3 |          | 1 EA | SL00304    | <u> </u> |            | AIR-3825      | Owned     | • | View Part - Serial / Lot History |
|               |             |          | 4 03/3 |          | 1 EA | SL00305    | <u> </u> |            | AIR-3826      | Owned 🐺   | • | View Component Record            |
| Qty :         | 5 EA        | <b>A</b> | 88     | E E Page | 1 🔻  |            |          |            |               | =: :5     |   |                                  |
| Due For :     | G           |          |        |          |      |            |          |            |               |           |   |                                  |

# **Dashboard for managing Inventory Operations**

Reference: AHBE-7243, AHBE-6955, AHBE-7649

## Background

Aircrafts are strategically positioned in several Field Bases to provide better and cost effective services to end customers who are around the base. Though major maintenance of the Aircraft happens in Main Base, Field Base is responsible for day to day maintenance of the aircraft to keep it airworthy. Unlike Main Base, Field Bases have very few staffs. In most cases, it will be one person who will be managing it.

The responsibility of a Field Base Personnel does not limit to Aircraft maintenance, but, extends to managing the warehouse as well (i.e.) Request, Issue, Receive, Ship parts etc. It is evident that a Field Base Personnel needs to do several activities on a day to day basis and have them recorded in the organization's ERP system. Though, physically all the required activities are done, recording the same in the ERP system becomes cumbersome, because, it is required to visit different processes, activities and screens for entering the data. Mechanic frequently gets lost while working in the system because of complex navigation, lack of clarity on the next step etc.

Business need is to provide a dashboard to manage Inventory Operations, which would enlist the activities pending for action, in the Inventory stand point, (i.e.) Requests, Issues, Receipts, etc. that needs to be processed and in the Maintenance Stand point, (i.e.) Alerts on Parts that are due for Maintenance, Shelf Life Expiry and Tool Calibration.

# **Change Details**

A New Screen, "Manage Screen Defaults & Preferences" has been developed to identify the parameters which govern the data displayed in the "Inventory Operations" WorkSpace.

# Manage Screen Default & Preferences

This screen facilitates the User to set the Preference for a given User – Rolek – User Interface combination. This screen has got two sections which are

- i. Preference For
- ii. Defaults & User Preference

| •     | Manage Screen Defaults & Preferences |                         |                                                                      |          |           |                        | 鸿 Trailbar 🕶 | 🔝 🚔 🖾 😣 |
|-------|--------------------------------------|-------------------------|----------------------------------------------------------------------|----------|-----------|------------------------|--------------|---------|
| Prefe | rence for                            |                         |                                                                      |          |           |                        |              |         |
|       | Set Preferer                         | nce for DMUSER 🗸        |                                                                      |          | Ro        | le salrole             |              |         |
|       | User Int                             | erface Inventory Operat | tions                                                                |          | User Nar  | ne Data Migration User |              |         |
| Defa  | ults & User Preference               |                         |                                                                      |          |           |                        |              |         |
| «     | 4 <u>1</u> -5/5 🕨 💓 🕂 🏹 🙀            |                         | 1                                                                    | 1        | III I I I | AI                     | ~            | Q       |
| #     | Defaults & Preference                | Mandatory?              | Permitted Value                                                      | Value    | Status    | Error Message          |              |         |
| 1     | MR Priority 1                        | No                      | Priority Other than "AOG"                                            | Normal   | Defined   |                        |              |         |
| 2     | MR Priority 2                        | No                      | Priority Other than "AOG"                                            | Expedite | Defined   |                        |              |         |
| 3     | Inventory Management Tree View       | No                      | Enter '1' for 'Part Type - Classification', '2' for 'Part Category'  | 1        | Defined   |                        |              |         |
| 4     | Default Alert Days                   | No                      | Enter No. of Days to be considered for Alerts when it is not defined | 2        | Defined   |                        |              |         |
| 5     | Lead Time to Ship Exchange Core      | No                      | Lead Time                                                            | 30       | Defined   |                        |              |         |

## Exhibit 1: Identifies the Manage Screen Defaults & Preferences screen

- 1) **Preference For:** This section has the following controls, for whose combination is the Parameters listed in Defaults & User Preference section is defined.
  - iii. Set Preference For (User Name)
  - iv. Role
  - v. User Interface (WorkSpace Name)
- 2) Defaults & User Preference: This section has the list of parameters identified (by system) for a given WorkSpace. In the case of the 'Inventory Operations WorkSpace', the lists of parameters identified are,
  - vi. MR Priority 1 (Request Priority other than AOG, that needs to be prioritized)
  - vii. MR Priority 2 (Request Priority other than AOG, that needs to be prioritized)
  - viii. Inventory Management Tree View (structure in which the Inventory Management Tree should be viewed i.e., whether at the Part Category level or at the Part Type Classification level)
  - ix. Default Alert Days (In case the Alert days is not defined, this parameter helps in identifying the Alert Period for the Part)
  - x. Lead Time to Ship Exchange Core (Lead time for the shipping of the Core Part against an "Exchange" or "PBH Exchange" Purchase Order)

# Inventory Operations WorkSpace

The Inventory Operations WorkSpace will be the landing page for the Field Base Personnel and this WorkSpace has got the following panels in it.

- i. My Area & Easy Launch Panel
- ii. Inventory Operations Tab External Receiving, Issue & Return, Transfer
  - a. Tree Panel
  - b. Document List Panel
  - c. Document Preview Panel
  - d. Action Links and Quick Links Panel
  - e. Charts Panel
- iii. Inventory Management & Alerts Tab
  - a. Count Display
  - b. Tree Section
  - c. Part List Panel & Part Level Action Links

Part Details Panel & Detailed Level Action Links

#### Exhibit 2: Identifies the Inventory Operations WorkSpace

| ntory Operations                |                 |               |            |              |           |                       |          |                  |         |               | 1            |
|---------------------------------|-----------------|---------------|------------|--------------|-----------|-----------------------|----------|------------------|---------|---------------|--------------|
| My Area: Work Center            | YUL-100-00      |               |            |              | /         | 🗹 Easy Launch         | • Crea   | te 🔘 Edit / View | Receipt | Docur         | ment #       |
| entory Operations Inve          | ntory Managemen | t & Alerts 🔸  |            |              |           |                       |          |                  |         |               |              |
| kternal Receiving Issue & Retur | n (+ 🛋 🤇 :      | Transfer      |            |              |           |                       |          |                  |         |               |              |
| All <b>•</b> 139                | Goods Receip    | t             |            |              |           |                       |          |                  |         |               |              |
| arehouse View                   | Draft           | •             | •          |              |           | Closed Ove            | rdue 🕝   |                  |         | 20            | 74           |
| rcraft Reg # / Warehouse # Go   | # Type          | Document #    | Date       | Priority     | Due/Age   | Status                | Aircraft | References       |         | 16 17         | 15           |
| > YULCS                         | 1 GR            | RGP0002872011 | 2013-26-08 |              | 120 Ente  | er Serial/Lot Details |          | POA-000165-2013  | VY      |               |              |
| Goods Receipt (45)              | 2 GR            | RGP0002792011 | 2013-14-08 |              | 132 Ente  | er Serial/Lot Details |          | POA-000160-2013  | VY      |               | 4            |
| Orders - Due for Receipt (6     | 3 GR            | RGP0001212011 | 2011-03-08 |              | 874 Ente  | er Serial/Lot Details |          | POA-000267-2011  | I/Y     | 4 0 1         | 0            |
| Draft (6)                       | 4 GR            | RGP0001222011 | 2011-03-08 |              | 874 Ente  | er Serial/Lot Details |          | POA-000270-2011  | /Y      | O Dec 13      | Nev 13       |
| To be Confirmed (7)             | 6 88            | Page 1        |            |              |           |                       |          | =                | :6      | • GR          | RR CGR       |
| cument Details                  | Part Details    |               |            |              |           |                       |          | -                |         | Action Links  | Quick Links  |
| Document #: RGP0002792011       | # Par           | t≢ Descript   | ion Qtv    | Stock Status | CND Seria | al/Lot Next           | Action   | Source Doc.      |         | Action cirila | Seriek Links |
| Date: 2013-08-14                | 1 98214         | Ch Flans      | 5.01       | Owned        |           | Enter Seri            | al#      | POA-000160-201   | 3       | Cancel Receip | t.           |
| Status: Pending Serial /        |                 | <u> </u>      |            |              |           |                       |          |                  |         | View Durchase | Order        |
| Type: Regular Purchase          |                 |               |            |              |           |                       |          |                  |         | View Release  | Slip         |
| References: POA-000160-2013     |                 |               | _          |              |           |                       |          |                  |         |               |              |
| Remarks:                        | G 🗄 🖬 🖬         | Page 1 🔻      |            |              |           |                       |          | =                | :1      |               |              |

#### My Area & Easy Launch Panel

**My Area:** This section displays the Area of operation for the login user. The Area could be defined / modified by using the Edit icon provided. The documents shall be retrieved in the WorkSpace for processing based upon the defined Area.

## **Exhibit 3: Identifies My Area section**

| Inventory Operations             |      |                  |
|----------------------------------|------|------------------|
| My Area: Warehouse               | 0123 | I                |
|                                  |      | Salast or madify |
| Set or modify<br>User Preference |      | "My Area"        |

The different types of Areas that could be identified as My Area are:

- i. Work Center #
- ii. Warehouse #
- iii. Storage Location
- iv. Area

#### Select or Modify "My Area"

Click the "Edit Icon" to set or modify My Area. On click of the icon following screen will be launched.

#### Exhibit 4: Identifies Pop-up screen to define My Area

|         |                  |             | × |
|---------|------------------|-------------|---|
|         |                  | Select Area |   |
| My Area | Work Center 🗸 🔻  |             |   |
|         | Warehouse        |             |   |
|         | Area             | Go          |   |
|         | Storage Location |             |   |
|         | Work Center      |             |   |

The pop-up screen has three drop downs. 1<sup>st</sup> drop down will be loaded with the following values: Work Center, Storage Location, Area and Warehouse depending upon user access rights to one or more Work Centers/Warehouse. It is mandatory to select a value.

The 2<sup>nd</sup> drop down will be loaded based on the value chosen in the 1<sup>st</sup> drop down. For example, if the 1<sup>st</sup> drop down is selected as "Warehouse", then the list of Warehouses mapped to the login user will be loaded in the 2<sup>nd</sup> drop down and user can select a particular warehouse as the Area of operation. In the event where the user is mapped to more than one warehouses, a blank value will also be loaded and if user leaves the 2<sup>nd</sup> drop down as blank, information pertaining to all the warehouses will be displayed in the WorkSpace. The 3<sup>rd</sup> drop down will be loaded based on the value chosen in the 2<sup>nd</sup> drop down. For example, if Storage Location is selected in the 1<sup>st</sup> drop down then the 2<sup>nd</sup> one will be loaded with corresponding storage locations upon selection of a particular storage location the 3<sup>rd</sup> drop down will be loaded with the associated warehouses. Refer to the table below for more details.

| 1 <sup>st</sup> Drop Down | 2 <sup>nd</sup> Drop Down         | 3 <sup>rd</sup> Drop Down                    |
|---------------------------|-----------------------------------|----------------------------------------------|
| Work Center               | Loaded with the list of Work      | Loaded with the list of Warehouse            |
|                           | Centers mapped to login user      | mapped to the Work Center                    |
|                           |                                   | chosen in 2 <sup>nd</sup> drop down.         |
| Storage Location          | Loaded with the list of Storage   | Loaded with the list of Warehouse            |
|                           | Location mapped to login user,    | mapped to the Storage Location               |
|                           | derived through Warehouse –       | chosen in 2 <sup>nd</sup> drop down.         |
|                           | Storage Location mapping          |                                              |
| Area                      | Loaded with the list of Area      | Loaded with the list of Warehouse            |
|                           | identified for the warehouses     | mapped to the Area chosen in 2 <sup>nd</sup> |
|                           | mapped to the login user.         | drop down.                                   |
| Warehouse                 | Loaded with the list of Warehouse | Loaded with the list of Zones                |
|                           | mapped to the login user          | identified for the Warehouse                 |
|                           |                                   | chosen in 2 <sup>nd</sup> drop down.         |
|                           |                                   | Note: Zone information is only               |
|                           |                                   | used in the Inventory                        |
|                           |                                   | Management & Alerts tab of the               |
|                           |                                   | WorkSpace                                    |

Exhibit 5: Identifies the logic of loading various drop downs in My Area pop-up screen

### Note: Values chosen for "My Area" determines the details that will be displayed in the WorkSpace.

**Easy Launch:** This section facilitates launch of various application screens for creation of receipt. User can enter a Purchase Order, Repair Order, Loan Order, Rental Order or a Stock Transfer Issue and press the "Go" button to create respective receipts.

Depending upon the Document # entered, "Go" button will launch respective receiving screens to facilitate receipt creation.

# **Exhibit 6: Identifies the Easy Launch section**

| Easy Launch • Create • Edit / View | Receipt 🔹 🔻 | Document # | Go |
|------------------------------------|-------------|------------|----|
|------------------------------------|-------------|------------|----|

Note: Radio button "Edit/View" is disabled and will we enabled in the future release, once the feature is provided to modify or view receipt from the WorkSpace.

# External Receiving Summary

Reference: AHBE-7243

# Background (External Receiving Summary)

As mentioned earlier, it is the responsibility of a Field Base Personnel to manage the Warehouse, in addition to the Aircraft Maintenance activities. One of the primary activities in the management of Warehouse is the management of Receipts from External Agents (i.e.) Suppliers and Customers.

In order to achieve the effective management of the External Receipts (i.e.) Regular Purchases, Repair Receipts, Customer Goods Receipts and Loan / Rental Receipts, it is required that they need to be summarized in the WorkSpace, based upon the Receipt Type and the action that is pending on the respective document.

# Change Details (External Receiving Summary)

A button titled 'External Receiving' has been provided under the Inventory Operations tab, to enlist the different External Receipts that needs to be acted upon (i.e.) Goods Receipts or Repair Receipts or Customer GR or Loan Receipt or Rental Receipts under each Warehouse.

The different sections available in this tab are discussed below.

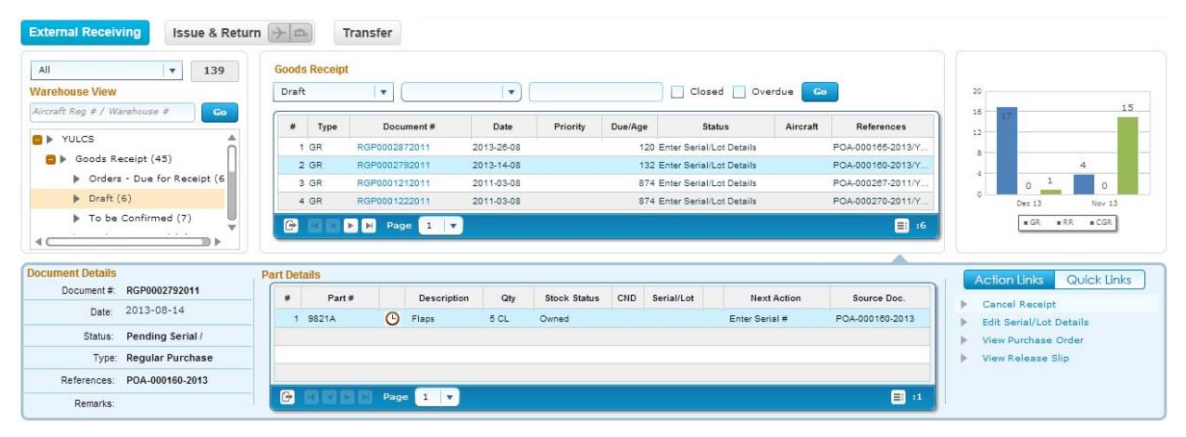

# Exhibit 7: Identifies the External Receiving section

# **Tree Panel (External Receiving Summary)**

The Tree Panel comprises of the following controls.

- i. Receipt Type wise Count Display
- ii. Warehouse specific Search

iii. Document Status wise Tree Display

### **Receipt Type wise Count Display**

The Receipt Type drop-down will be loaded with the different External Receipt types (viz. Goods Receipt, Repair Receipt, Customer GR, Loan Receipt and Rental Receipt). The count of the documents that are pending for action shall be displayed on the selection of a value from the drop-down.

# Exhibit 8: Identifies the Receipt Type wise Count Display (External Receiving summary)

| Inventory Operations                                   | Inve         | entory Management & Alerts |                    |                |                     |
|--------------------------------------------------------|--------------|----------------------------|--------------------|----------------|---------------------|
| External Receiving                                     | Issue & Retu | rn 🔶 🞰 Transfer            |                    |                |                     |
| All Varehouse View                                     | 596          | All v                      | <b>v</b> )         | Closed Ove     | erdue Go            |
| D 00123                                                |              | # Type Docume              | nt # Date Priority | Due/Age Status | Aircraft References |
| <ul> <li>0123</li> <li>0124</li> <li>109735</li> </ul> |              |                            |                    |                |                     |
| <ul> <li>10973WH2</li> <li>10973WH4</li> </ul>         | Ļ            |                            | 1 🗸                |                | :0                  |

#### Warehouse Specific Search

This control helps in processing all the documents that are pending in a particular Warehouse. The interested Warehouse could be searched to have the tree formed with the documents pending in that Warehouse alone.

#### **Document Status wise Tree Display**

This section displays the break-down for the count displayed besides the Receipt Type drop down at Warehouse – Possible Action (derived based upon Document Status) level.

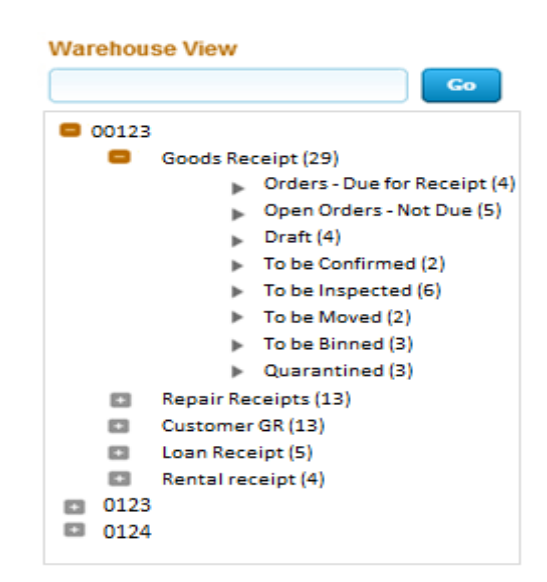

Exhibit 9: Identifies the Tree Display (External Receiving summary)

The possible child nodes under each of the parent nodes (Goods Receipt or Repair Receipt or Customer GR or Loan Receipt or Rental Receipt) are given below.

- i. Goods Receipt or Customer GR or Repair Receipt
  - a. Orders Due for Receipt
  - b. Open Order Not Due
  - c. Draft
  - d. To be Confirmed
  - e. To be Inspected
  - f. To be Moved
  - g. To be Binned
  - h. Quarantined
- ii. Loan Receipt or Rental Receipt
  - a. Orders Due for Receipt
  - b. Open Order Not Due
  - c. To be Confirmed
  - d. To be Inspected
  - e. Quarantined

# Document Status wise Tree Display - Sub Nodes Logic

# 1) Goods Receipt:

- i. Orders Due for Receipt: Count of the Purchase Orders (other than the PO Type "Customer Goods") and Release Slips which has at least one Part that is due for receipt in a given Warehouse, though the entire quantity should have been received prior to the current system date (as per the Earliest Due Date definition in Purchase Order)
- ii. Open Orders Not Due: Count of the Purchase Orders (other than those of type "Customer Goods") and Release Slips which has at least one Part that is due for receipt in a given Warehouse with the due date well above the current system date.

# 2) Repair Receipt

- i. Orders Due for Receipt: Count of the Repair Orders, with the Repair Shop Shipping Date earlier than the current system date, in the given Return Warehouse #, for which there exists at least one Part due for receipt.
- ii. Open Orders Not Due: Count of the Repair Orders, with the Repair Shop Shipping Date well above the current system date, in the given Return Warehouse #, for which there exists at least one Part due for receipt.

# 3) Customer GR:

- i. Orders Due for Receipt: Count of the Purchase Orders of Type "Customer Goods" which has at least one Part that is due for receipt in a given Warehouse, though the entire quantity should have been received prior to the current system date (as per the Earliest Due Date definition in Purchase Order)
- ii. Open Orders Not Due: Count of the Purchase Orders of Type "Customer Goods" which has at least one Part that is due for receipt in a given Warehouse with the due date well above the current system date.

# 4) Goods Receipt or Repair Receipt or Customer GR:

- i. Draft: Count of Receipts of the selected Receipt Type, in the given Receiving Warehouse, with the Next Action as 'Record Serial / Lot Detail' for at least one Part.
- ii. To be confirmed: Count of Receipts of the selected Receipt Type, in the given Receiving Warehouse, with the Next Action as 'Confirm Receipt' for at least one Part.
- iii. To be inspected: Count of Receipts of the selected Receipt Type, in the given Receiving Warehouse, with the Next Action as 'Inspect Part' or 'Confirm Inspection', for at least one Part.
- iv. To be moved: Count of Receipts of the selected Receipt Type, in the given Receiving Warehouse, with the Next Action as 'Move Part', for at least one Part.

- v. To be binned: Count of Receipts of the selected Receipt Type, in the given Movement Warehouse, with the line status as 'Accepted Pending Binning' for at least one Part.
- vi. Quarantined: Count of Receipts of the selected Receipt Type, in the given Receiving Warehouse, with the Next Action as 'Resolve Quarantine', for at least one Part.

# 5) Loan Receipt:

- i. Orders Due for Receipt: Count of Loan Orders (against which Loan Receipt is not recorded) in the given Warehouse # for which the Required Date is less than the current system date.
- ii. Open Orders Not Due: Count of Loan Orders (against which Loan Receipt is not recorded) in the given Warehouse # for which the Required Date in the Loan Order is well above the current system date.

# 6) Rental Receipt:

- i. Orders Due for Receipt: Count of Rental Orders (against which Rental Issue is confirmed, but Rental Receipt is not recorded), with the Due Days for Return lesser than zero.
- ii. Open Orders Not Due: Count of Rental Orders (against which Rental Issue is confirmed, but Rental Receipt is not recorded), with the Due Days for return greater than zero.

# 7) Loan Receipt or Rental Receipt

- i. To be inspected: Count of Loan Receipts in Received status, which requires the Inspection recording is mandatory and is due.
- ii. To be confirmed: Count of Loan Receipts in Received status against which Inspection recording is not due or mandatory.
- iii. Quarantined: Count of Loan Receipts in Received status where Quarantined Qty is not null.

# **Document List Panel (External Receiving Summary)**

This section shows the key information of the documents contributing to the count of a given child node of the tree section. This section is populated on the click of the child node of the tree section.

| #  | Туре | Document #      | Date       | Priority | Due/Age | Status      | Aircraft | References |
|----|------|-----------------|------------|----------|---------|-------------|----------|------------|
| 9  | PO   | POA-000258-2013 | 19-12-2013 | AOG      | -4 Crei | ate Receipt | 56-1     |            |
| 10 | PO   | POA-000285-2013 | 20-12-2013 |          | -3 Crei | ate Receipt |          |            |

Exhibit 10: Identifies the Document List Panel (External Receiving summary)

In addition, this section also provides the user an alternative way of traversal in the WorkSpace, *'Direct Search'*. By this 'Direct Search', the user need not take the tree section route to view the Document List Panel. Instead, directly, the drop-downs available over the multi-line can be used to select desired Search Criteria to view the Document List.

The Check-Box 'Closed', offers the user to fetch even the Closed or Short closed or cancelled documents of Purchase Order or Release Slip or Repair Order or Loan Order or Rental Order or Goods Receipt or Repair Receipt or Customer GR or Loan Receipt or Rental Receipt.

The Check-Box, 'Overdue', offers the user to fetch only those Purchase Orders or Repair Orders or Loan orders or Rental Orders that are Overdue (i.e.) Due Date is earlier than the current server date.

#### **Document Preview Panel (External Receiving Summary)**

This section has two sub-sections: Document Details and Part Details, to enlist the document level and the Part level details of the Document that is selected from the Document List Panel multi-line. This section is populated with the data on the click of the Document # in the Document List panel.

#### Exhibit 11: Identifies the Document Preview Panel (External Receiving summary)

| Document Details |                  | Part De | tails    |     |             |    |      |              |     |            |             |                 |
|------------------|------------------|---------|----------|-----|-------------|----|------|--------------|-----|------------|-------------|-----------------|
| Document #:      | RGP0004632011    | #       | Part #   |     | Description | n  | Qty  | Stock Status | CND | Serial/Lot | Next Action | Source Doc.     |
| Date:            | 2013-12-19       | 1       | 2907-P5A | G   | Mt4,5,6,9   | Tr | 2 EA | Owned        |     |            |             | POA-000258-2013 |
| Status:          | Pending Serial / |         |          |     |             |    |      |              |     |            |             |                 |
| Туре:            | Regular Purchase |         |          |     |             |    |      |              |     |            |             |                 |
| References:      | POA-000258-2013  |         |          |     |             |    |      |              |     |            |             |                 |
| Remarks:         |                  |         | 0000     | Pag | e 1 🔻       |    |      |              |     |            |             | =: :1           |

#### Action Links and Quick Links Panel (External Receiving Summary)

Action Links: This section comprises of the next possible action links for a given document based upon the Next Action displayed in the Next Action column of the Document Preview Panel. This section is populated along with the Document Preview Panel on click of the Document # in the Document List Panel.

Exhibit 12: Identifies the Document Preview Panel along with Action Links (External Receiving summary)

| Document Details |                  | Part E | Details | 5       |     |             |       |              |     |            |             |                 | - I | Action Links Quick Links |
|------------------|------------------|--------|---------|---------|-----|-------------|-------|--------------|-----|------------|-------------|-----------------|-----|--------------------------|
| Document #: RO   | GP0004632011     |        |         | Part #  |     | Description | Qtv   | Stock Status | CND | Serial/Lot | Next Action | Source Doc      |     |                          |
| Date: 20         | 013-12-19        | -      |         |         | 0   |             |       |              |     |            |             |                 |     | Cancel Receipt           |
|                  |                  |        | 1 23    | 907-PSA | G   | M14,5,0,9   | I ZEA | Owned        |     |            |             | POA-000258-2013 |     | Edit Serial/Lot Details  |
| Status: Pe       | ending Serial /  |        |         |         |     |             |       |              |     |            |             |                 |     | View Purchase Order      |
| Type: Re         | legular Purchase |        |         |         |     |             |       |              |     |            |             |                 |     | View Release Slip        |
| References: PO   | OA-000258-2013   |        |         |         |     |             |       |              |     |            |             |                 |     |                          |
| Remarks:         |                  | C      |         |         | Pag | e 1 V       |       |              |     |            |             | = :1            |     |                          |

**Quick Links:** This section comprises of links to all the possible routine activities of a Line Base Personnel. This section is populated on the launch of the WorkSpace.

Exhibit 13: Identifies the Quick Links section (External Receiving summary)

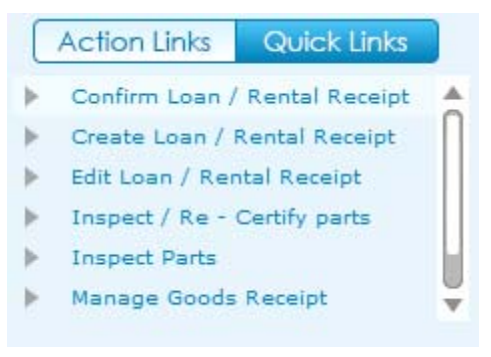

**Charts Panel (External Receiving Summary):** This section comprises of the Receiving charts that get populated with the Count of Goods Receipt or Repair Receipt or Customer GR for the previous two months for the Warehouse # selected.

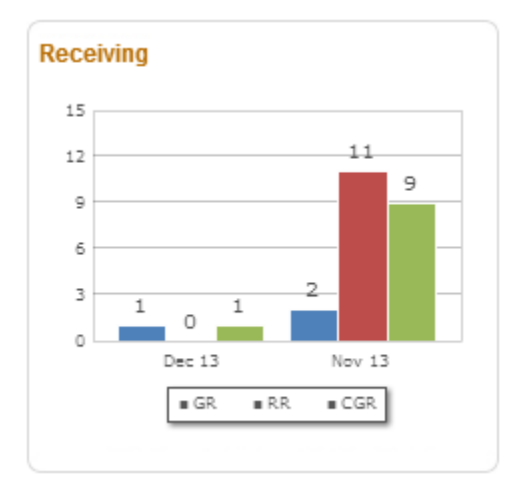

# Exhibit 14: Identifies the Charts panel (External Receiving summary)

# **Issue & Return Summary**

Reference: AHBE-7649

#### Background (Issue & Return Summary)

As mentioned earlier, it is the responsibility of a Field Base Personnel to manage the Warehouse, in addition to the Aircraft Maintenance activities. Managing of a Warehouse includes the processing of the Requests, Issues, Returns, etc. that are made in that Warehouse.

The business requirement is that Warehouse personnel should be equipped with the visibility of the count of the Requests, Issues or Returns at two levels.

- i. Aircraft Level
- ii. Warehouse Level

#### Change Details (Issue & Return Summary)

A tab titled **'Issue & Return'** has been provided in the **Inventory Operations** WorkSpace for the Field Base Personnel, to have a view on all the pending transactions (i.e.) Requests or Issues or Returns under each Aircraft or Warehouse (based on the User selection near the caption 'Issue & Return')

The different sections available in this tab that were earlier listed are detailed below.

| ntory Operations           |                |             |              |                 |                  |                |            |                   | ?                         | 01 |
|----------------------------|----------------|-------------|--------------|-----------------|------------------|----------------|------------|-------------------|---------------------------|----|
| My Area: Warehouse         | 00             | 123         |              |                 | 1                | C Easy Launch  | n 💽 Create | C Edit / View Rep | elpt 🛛 🔹 Decoment #       | 50 |
| entory Operations          | Invento        | ry Managem  | ent & Alerts |                 |                  |                |            |                   |                           |    |
| xternal Receiving          | Issue & Return | → m         | Transfer     | Other WH Oper   | ations           |                |            |                   |                           |    |
| all                        | 76             | All         |              |                 |                  |                |            |                   | Request - Ageing          |    |
| rcraft View                |                | ILA         | · · (        | •               |                  | Closed Ov      | erdue Co   |                   | 30                        |    |
| rcraft Reg # / Warehouse # | Go             | # Tve       | e Docume     | Date            | Priority Due/An  | Status         | Aircraft   | References        | 24                        |    |
| ▶ 1000                     |                |             | esti secon   |                 |                  |                |            |                   | 18                        |    |
| ▶ 5G-1                     |                |             |              |                 |                  |                |            |                   | a                         |    |
| VT-ABC<br>b VT-ABC         |                |             |              |                 |                  |                |            |                   | 4 4 5                     |    |
| VT-TEST                    |                |             |              |                 |                  |                |            |                   |                           |    |
| ▶ vt-vair                  |                |             | D DI DI Page | 1 🔻             |                  |                |            |                   | 0-5 5-10 10-13 F15        |    |
| cument Details             | P              | art Details |              |                 |                  |                |            |                   |                           | -  |
| Document #1                |                |             | Part #       | Description Gtv | Stock Status CND | Serial/Lot Nex | xt Action  | Source Doo.       | Action bris Golek bris    |    |
|                            |                |             |              |                 |                  |                |            |                   | Confirm Issue             | ñ  |
| Status:                    |                |             |              |                 |                  |                |            |                   | Create General Return     |    |
| Турез                      |                |             |              |                 |                  |                |            |                   | Create Maintenance Return |    |
| Referencesi                |                |             |              |                 |                  |                | _          |                   | Create Material Request   |    |
|                            |                | G           | b bi Page    | · ·             |                  |                |            | E1 +0             | Manage Goods Receipt      | -  |

Exhibit 15: Identifies the Issue & Return summary

# Tree Panel (Issue & Return Summary)

The Tree Panel comprises of the following controls.

- i. Document Type wise Count Display
- ii. Warehouse specific Search
- iii. Document Status wise Tree Display

The Tree Panel is populated primarily based on the level at which the documents are required to be viewed (i.e.) Aircraft View or Warehouse View. The primary difference between these two views is that the Aircraft View will display only those Requests, Issues and Returns made with reference to a given Aircraft, thereby eliminating the Loan Issues, Rental Issues, Exchange Issues, etc.

However, the Warehouse View can be used to retrieve all types of issues that are to be made or that are made from a given Warehouse #.

# **Document Type wise Count Display**

The Document Type drop down will be loaded with the different documents that are applicable for processing in the given section (viz. Material Requests, Stock Issues and Stock Returns). The count of the documents that are pending for action shall be displayed on the selection of a value from the drop-down.

# Exhibit 16: Identifies the Document Type wise Count Display (Issue & Return summary)

| Inventory Operations                                     | Inventory Manageme | ent & Alerts |                  |          |         |            |                 |            |
|----------------------------------------------------------|--------------------|--------------|------------------|----------|---------|------------|-----------------|------------|
| External Receiving                                       | Return 🔶 🔤         | Transfer     | ther WH Operatio | ons      |         |            |                 |            |
| All T 76                                                 | All                | •            | •                |          |         | Closed Ove | erdue <b>Go</b> |            |
| Aircraft Reg # / Warehouse #                             | # Type             | e Document # | Date             | Priority | Due/Age | Status     | Aircraft        | References |
| <ul> <li>56-1</li> <li>VT-ABC</li> <li>VT-ABC</li> </ul> |                    |              |                  |          |         |            |                 |            |
| <ul> <li>VT-TEST</li> <li>vt-vair</li> </ul>             |                    | Page 1       | <b>•</b>         |          |         |            |                 | 0: 📰       |

#### Aircraft / Warehouse Specific Search

Based upon the mode of view (i.e.) Aircraft / Warehouse view, this control helps in retrieval of all the documents that are pending in a given Aircraft or Warehouse. The

interested Aircraft or Warehouse could be searched to have the tree formed with the documents pending in that Aircraft or Warehouse alone.

#### **Document Status wise Tree Display**

This section displays the break-down for the count displayed besides the Document Type drop down at Aircraft – Possible Action or Warehouse – Possible Action level, based upon the mode of view selected.

#### Document Status wise Tree Display - Aircraft View

If the mode of view is 'Aircraft View', then the Count of the documents (viz. Requests, Issues or Returns) shall be displayed as those that are doe for a given Aircraft Reg. # from the defined Area of User operation (i.e.) My Area definition.

# Exhibit 17: Identifies the Document Status wise Tree Display (Issue & Return summary – Aircraft View)

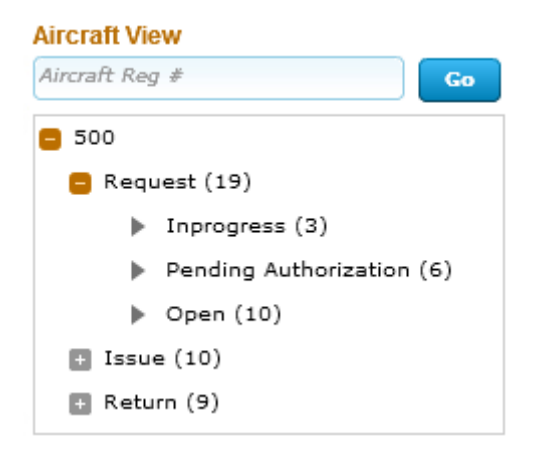

The possible child nodes under each of the parent nodes (Request or Issue or Return) are given below.

- i. Request
  - a. In progress
  - b. Pending Authorization
  - c. Open
- ii. Issue
  - a. In progress
  - b. Pending Confirmation

- iii. Return
  - a. In progress
  - b. Pending Confirmation

# Document Status wise Tree Display - Sub Nodes Logic (Aircraft View)

# <u>Requests:</u>

# In progress

Count of the Material Requests for a given Aircraft Reg # that are in Draft status.

# Pending Authorization:

Count of the Material Requests for a given Aircraft Reg. # that are in Fresh status.

### Open:

Count of the Material Requests for a given Aircraft Reg, # that are in Authorized status and is available in the sourcing cycle.

# <u>Issues:</u>

# In progress

Count of the Stock Issues against a given Aircraft Reg # that are in Draft status.

# Pending Confirmation:

Count of the Stock Issues against a given Aircraft Reg. # that are in Fresh status.

# Returns:

# In progress

Count of the Stock Returns against a given Aircraft Reg # that are in Draft status.

# Pending Confirmation:

Count of the Stock Returns against a given Aircraft Reg. # that are in Fresh status.

#### Document Status wise Tree Display – Warehouse View

If the mode of view is 'Warehouse View', then the Count of the documents (viz. Requests, Issues or Returns) shall be displayed as those that are due for a given Warehouse # from the defined Area of User operation (i.e.) My Area definition.

The different child nodes of the Tree display for the Warehouse View is discussed below.

Exhibit 18: Identifies the Document Status wise Tree Display (Issue & Return summary – Warehouse View)

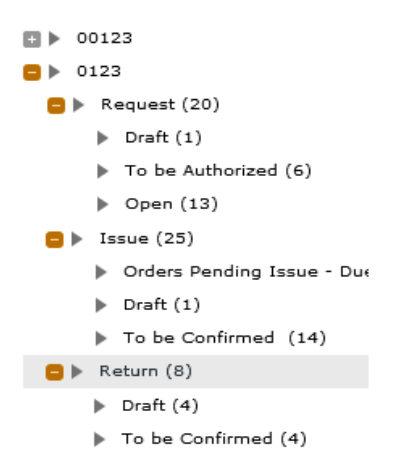

The possible child nodes under each of the parent nodes (Request or Issue or Return) are given below.

- i. Request
  - a. In progress
  - b. Pending Authorization
  - c. Open
- ii. Issue
  - a. Orders Pending Issue Due
  - b. In progress
  - c. Pending Confirmation
- iii. Return
  - a. In progress
- iv. Pending Confirmation

#### Document Status wise Tree Display - Sub Nodes Logic (Warehouse View)

# Requests:

# In progress

Count of the Material Requests for a given Warehouse # that are in Draft status.

### Pending Authorization:

Count of the Material Requests for a given Warehouse # that are in Fresh status.

Open:

Count of the Material Requests for a given Warehouse # that are in Authorized status and is available in the sourcing cycle.

#### <u>Issues:</u>

#### Orders Pending Issue – Due:

Count of the Exchange or PBH Purchase Orders or Loan Orders or Rental Orders or Repair Orders or Stock Transfer Orders against which issue of Parts is pending as per the current system date, in a given Warehouse.

#### In progress

Count of the Stock Issues against a given Warehouse # that are in Draft status.

### Pending Confirmation:

Count of the Stock Issues against a given Warehouse # that are in Fresh status.

### Returns:

#### In progress

Count of the Stock Returns against a given Warehouse # that are in Draft status.

### Pending Confirmation:

Count of the Stock Returns against a given Warehouse # that are in Fresh status.

#### Document List Panel (Issue & Return Summary)

This section shows the key information of the documents contributing to the count of a given child node of the tree section. This section is populated on the click of the child node of the tree section.

Exhibit 19: Identifies the Document List Panel (Issue & Return button summary)

|   |      | ▼              |            |          |         | Closed 🤤 🤇 | Overdue Go |                |
|---|------|----------------|------------|----------|---------|------------|------------|----------------|
| # | Туре | Document #     | Date       | Priority | Due/Age | Status     | Aircraft   | References     |
| 1 | MR   | MR-003164-2013 | 07/09/2013 | Normal   | -3 Proc | cess MR    | 500        |                |
| 2 | MR   | MR-003175-2013 | 09/09/2013 | Normal   | -1 Proc | ess MR     | 500        | LC-000951-2013 |
| 3 | MR   | MR-003165-2013 | 11/09/2013 | Normal   | 1 Proc  | ess MR     | 500        |                |

In addition, this section also provides the user an alternative way of traversal in the WorkSpace, *'Direct Search'*. By this 'Direct Search', the user need not take the tree section route to view the Document List Panel. Instead, directly, the drop-downs available over the multi-line can be used to select desired Search Criteria to view the Document List.

The Check-Box 'Closed', offers the user to fetch even the Closed Material Requests; Confirmed Issues and Confirmed Returns.

The Check-Box, 'Overdue', offers the user to fetch only those Issues or Requests that are Overdue (i.e.) Due Date is earlier than the current server date. The Overdue Check-box does not impact the Search for Returns.

The Pending Requests count displayed is the count of Material Requests, which are available in any of the Child node in the tree structure possible, for which the Priority is either AOG or MR Priority 1 or MR Priority 2 (as defined in the **Manage Screen Defaults & Preference** screen)

### Document Preview Panel (Issue & Return Summary)

This section has two sub-sections: Document Details and Part Details, to enlist the document level and the Part level details of the Document that is selected from the Document List Panel multi-line. This section is populated with the data on the click of the Document # in the Document List panel.

#### Exhibit 20: Identifies the Document Preview Panel (Issue & Return summary)

| Document Details |                | Part D | etails           |             |      |              |     |            |                    |             |
|------------------|----------------|--------|------------------|-------------|------|--------------|-----|------------|--------------------|-------------|
| Document #:      | MR-003165-2013 | - (#   | Part #           | Description | Qty  | Stock Status | CND | Serial/Lot | Next Action        | Source Doc. |
| Date:            | 2013-09-11     |        | 1 0-1450PSI-0001 | Washer      | 5 EA | Accepted     |     |            | <br>Enter Serial # |             |
| Requested by:    | Ramco Systems  |        |                  |             |      |              |     |            |                    |             |
| Status:          | Draft          |        |                  |             |      |              |     |            |                    |             |
| Class:           | General        |        |                  |             |      |              |     |            |                    |             |
| Reference:       |                |        |                  | e 1 🔻       |      |              |     |            |                    | 1: 1        |

# Action Links and Quick Links Panel (Issue & Return Summary)

Action Links: This section comprises of the next possible action links for a given document based upon the Next Action displayed in the Next Action column of the Document Preview Panel. This section is populated along with the Document Preview Panel on click of the Document # in the Document List Panel.

Exhibit 21: Identifies the Document Preview Panel along with Action Links (Issue & Return button summary)

| Document Details |                | Pa | rt Det | ails           |      |             |      |                |     |            |                                        |             |   | Action Links Quick Links          |
|------------------|----------------|----|--------|----------------|------|-------------|------|----------------|-----|------------|----------------------------------------|-------------|---|-----------------------------------|
| Document #:      | MR-003165-2013 | 1  |        | D+#            |      | Description | 01-  | Charle Charles | OND | 0          | New Astron                             | Course Day  | 1 |                                   |
| Date             | 2013-09-11     |    | "      | Part #         |      | Description | Qty  | Stock Status   | CND | Serial/Lot | Next Action                            | Source Doc. |   | Edit Material Request             |
| Bato.            |                |    | 1      | 0-1450PSI-0001 |      | Washer      | 5 EA | Accepted       |     |            | <br><ul> <li>Enter Serial #</li> </ul> |             |   | Edit Preferred Serial/Lot Details |
| Requested by:    | Ramco Systems  |    |        |                |      |             |      |                |     |            |                                        |             |   |                                   |
| Status:          | Draft          |    |        |                |      |             |      |                |     |            |                                        |             |   |                                   |
| Class:           | General        |    |        |                |      |             |      |                |     |            |                                        |             |   |                                   |
| Reference:       |                |    | e      |                | Page | 1 🔻         |      |                |     |            |                                        | :1          | 1 |                                   |

**Quick Links:** This section comprises of links to all the possible routine activities of a Line Base Personnel. This section is populated on the launch of the WorkSpace.

|    | Action Links Quick L     | inks |
|----|--------------------------|------|
| ▶. | Authorize Material Reque | st   |
| Þ  | Confirm Issue            |      |
| ⊳  | Confirm Return           |      |
| Þ  | Create General Return    |      |
| ⊳  | Create Maintenance Retu  | m    |
| ×. | Create Material Request  |      |

## Exhibit 22: Identifies the Quick Links section (Issue & Return button summary)

#### **Charts Panel (Issue & Return Summary)**

This section comprises of the Request or Issue Ageing charts that gets populated with the Count of Requests or Issues Vs the Due Days Range.

This section is populated with the respective chart on the click of the count displayed in Transaction Wise Count Section.

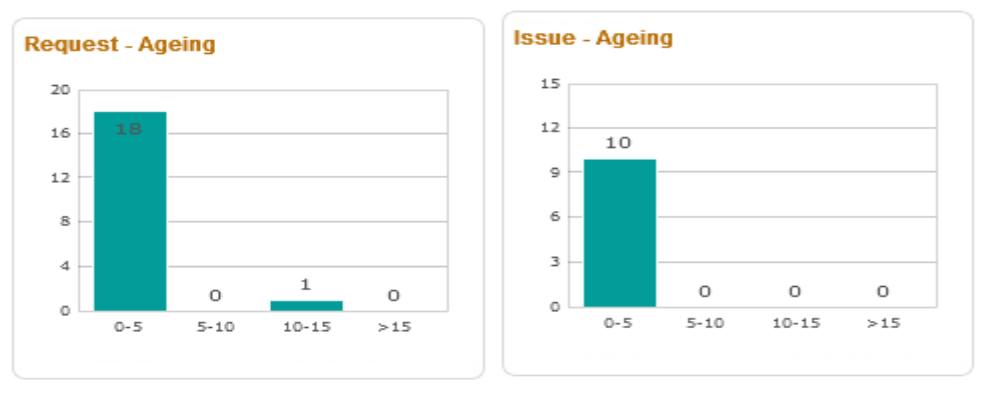

# **Transfer Summary**

Reference: AHBE-7649

#### Background

As mentioned earlier, it is the responsibility of a Field Base Personnel to manage the Warehouse, in addition to the Aircraft Maintenance activities. Managing of a Warehouse includes the processing of the Transfer Issue or Transfer Receipt or Material Loss or Transfer Order or Intra Warehouse Stock transfer etc. that are made in that Warehouse.

The Business Requirement is to have a single dashboard wherein the Field Base Personnel would be able to have a summary of all the pending activities related to transfer of stock so that the Stock Transfer could be managed efficiently.

#### **Change Details**

A button titled '**Transfer**' has been provided under the **Inventory Operations** tab for the Field Base Personnel, to have a view on all the pending stock transfer related transactions (i.e.) Transfer Issue or Transfer Receipt or Material Loss or Transfer Order or Intra Warehouse Stock transfer under each Warehouse.

| My Area: Warehouse                                                                      | Z Easy Launch • Create • Edit / View Recei                               | ot 🛛 🔻 🖉 😡                                                                                                    |
|-----------------------------------------------------------------------------------------|--------------------------------------------------------------------------|----------------------------------------------------------------------------------------------------|
| entory Operations                                                                       | Inventory Management & Alerts                                            |                                                                                                    |
| All 99<br>Varehouse View<br>00123<br>0123<br>0124<br>107355<br>10973WHPI1<br>10973WHPI3 | All<br>All                                                               | Transfer                                                                                                    |
| Document Details Document #: Date: Date: Status: References: Remarks:                   | Part Description Oty Stock Status CHD Serial/Lot Next Action Source Doc. | Action Links Quick Links Authorize Inter Warehouse S Authorize Intra Warehouse S Create Inter Warehouse Sto Create Stock Transfer Issue Edit / Confirm Material Loss |

#### Exhibit 24: Identifies the Transfer summary in Inventory Operations WorkSpace

#### **Tree Panel (Transfer Summary)**

The Tree Panel comprises of the following controls.

i. Document Type wise Count Display

- ii. Warehouse specific Search
- iii. Document Status wise Tree Display

### **Document Type wise Count Display**

The Document Type drop down will be loaded with the different documents that are applicable for processing in the given section (viz. Transfer Issue, Transfer Receipt, Material Loss, Transfer Order and Intra Warehouse Stock Transfer). The count of the documents that are pending for action shall be displayed on the selection of a value from the drop-down.

Exhibit 25: Identifies the Document Type wise Count Display (Transfer summary)

| Inventory Operations     | Invent    | tory Managem | ient & Alerts |          |          |         |            |          |            |
|--------------------------|-----------|--------------|---------------|----------|----------|---------|------------|----------|------------|
| External Receiving Issue | & Return  |              | Transfer      |          |          |         |            |          |            |
| All Varehouse View       | 99        | All          | ▼             | <b>•</b> |          |         | Closed Ove | rdue Go  |            |
| ▶ 00123                  | <b>GO</b> | # Тур        | pe Document # | Date     | Priority | Due/Age | Status     | Aircraft | References |
| ▶ 0123                   |           |              |               |          |          |         |            |          |            |
| ▶ 0124                   |           |              |               |          |          |         |            |          |            |
| 10973S 10973WHPI1        |           |              |               |          |          |         |            |          |            |
| 10973WHPI3               | <b>T</b>  |              | KIDU Page 1 V |          |          |         |            |          | 0: 📑       |

#### Warehouse Specific Search

This control helps in retrieval of all the stock transfer documents that are pending in a given Warehouse. The interested Warehouse could be searched to have the tree formed with the documents pending in that Warehouse alone.

#### **Document Status wise Tree Display**

This section displays the break-down for the count displayed besides the Document Type drop down at Warehouse – Possible Action level.

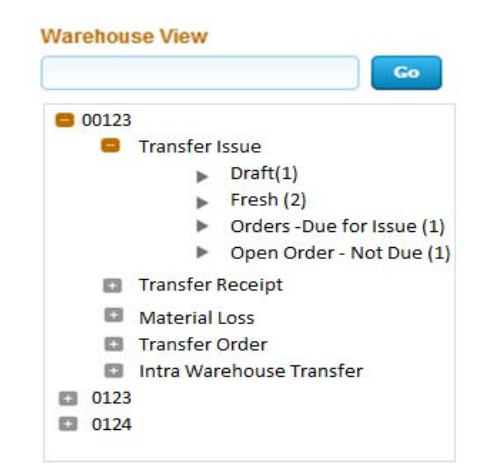

Exhibit 26: Identifies the Document Status wise Tree Display (Transfer summary)

The possible child nodes under each of the parent nodes (Transfer Issue or Transfer Receipt or Material Loss or Transfer Order or Intra Warehouse Transfer) are given below.

- i. Transfer Issue
  - a. Draft
  - b. Fresh
  - c. Orders
  - d. Open Order
- ii. Transfer Receipt
  - a. To be Confirmed
  - b. Orders pending for Receipt
- iii. Material Loss
  - a. To be Confirmed
- iv. Transfer Order
  - b. Draft
    - c. To be Authorized
- v. Intra Warehouse Transfer
  - a. Draft
  - b. To be Authorized

#### Document Status wise Tree Display - Sub Nodes Logic

#### Transfer Issue:

#### Draft:

Count of the Stock Transfer Issues in Draft status, for a given Warehouse.

## Fresh:

Count of the Stock Transfer Issues in Fresh status, for a given Warehouse.

### Orders – Due for Issue:

Count of the Stock Transfer orders created from a given Warehouse, that are in Authorized status with the Need Date less than or equal to the current system date (with Stock Transfer Issue not being recorded for at least one part).

### Orders – Not Due:

Count of the Stock Transfer orders created from a given Warehouse that is in Authorized status with the Need Date greater than the current system date (with Stock Transfer Issue not being recorded for at least one part).

# Transfer Receipt:

#### To be confirmed:

Count of the Stock Transfer Receipts that are in Fresh status, in the given Warehouse.

# Orders pending for Receipt:

Count of the distinct Stock Transfer Orders (for a given To Warehouse #), against which the Stock Transfer Issue is in Confirmed status, but Stock Transfer Receipt is not recorded.

# Material Loss:

#### To be confirmed:

Count of the Material Loss documents recorded against a Stock Transfer document for a given Warehouse # that are in Fresh status.

# Transfer Order:

#### Draft:

Count of the Stock Transfer orders created from a given Warehouse that is in Draft status.

#### To be authorized:

Count of the Stock Transfer orders created from a given Warehouse that is in Fresh status.

# Intra Warehouse Transfer:

### Draft:

Count of Intra Warehouse Stock Transfer Orders created from a given Warehouse that is in Draft status.

# To be authorized:

Count of the Intra Warehouse Stock Transfer orders created from a given Warehouse that are in Fresh status.

# **Document List Panel (Transfer Summary)**

This section shows the key information of the documents contributing to the count of a given child node of the tree section. This section is populated on the click of the child node of the tree section.

# Exhibit 27: Identifies the Document List Panel (Transfer)

|   | e Confirr |                 |            |          |         |               |          |                    |
|---|-----------|-----------------|------------|----------|---------|---------------|----------|--------------------|
| # | Туре      | Document #      | Date       | Priority | Due/Age | Status        | Aircraft | References         |
| 1 | STR       | SRC-000090-2013 | 20-12-2013 | Normal   | 3 Con   | ifirm Receipt |          | STI-000037-2013/00 |
| 2 | STR       | SRC-000084-2013 | 17-12-2013 | Normal   | 6 Con   | firm Receipt  |          | STI-000127-2013/00 |

In addition, this section also provides the user an alternative way of traversal in the WorkSpace, *'Direct Search'*. By this 'Direct Search', the user need not take the tree section route to view the Document List Panel. Instead, directly, the drop-downs available over the multi-line can be used to select desired Search Criteria to view the Document List.

The Check-Box 'Closed', offers the user to fetch even the Canceled or Closed or short closed documents for Transfer Issue or Transfer Receipt or Material Loss or Transfer Order or Intra Warehouse Transfer.

The Check-Box, 'Overdue', offers the user to fetch only those Transfer Issue or Transfer Receipt or Material Loss or Transfer Order or Intra Warehouse Transfer that are Overdue (i.e.) Due Date is earlier than the current server date.

## **Document Preview Panel (Transfer Summary)**

This section has two sub-sections: Document Details and Part Details, to enlist the document level and the Part level details of the Document that is selected from the Document List Panel multi-line. This section is populated with the data on the click of the Document # in the Document List panel.

#### Exhibit 28: Identifies the Document Preview Panel (Transfer summary)

| Document Details |                        | Part Details |              |              |      |              |     |             |      |                      |                                       |  |  |  |
|------------------|------------------------|--------------|--------------|--------------|------|--------------|-----|-------------|------|----------------------|---------------------------------------|--|--|--|
| Document #:      | SRC-000084-2013        | #            | Part #       | Description  | Qty  | Stock Status | CND | Serial/Lot  |      | Next Action          | Source Doc.                           |  |  |  |
| Date:            | 2013-12-17             |              | 10973MT3TEST | 10973mt3test | 1 EA | Owned        | REW | SL-000301-: |      | Record Hazmat Compli | ST-000178-2013                        |  |  |  |
| Status:          | Fresh                  | 2            | 10973MT3TEST | 10973mt3test | 1 EA | Owned        | REW | SL-000302-: | •••• | Record Hazmat Compli | ST-000176-2013                        |  |  |  |
| Type:            | Stock Transfer Receipt |              |              |              |      |              |     |             |      |                      |                                       |  |  |  |
| References:      | STI-000127-2013        |              |              |              |      |              |     |             |      |                      | · · · · · · · · · · · · · · · · · · · |  |  |  |
| Remarks:         |                        | I C          |              | ge 1 🔻       |      |              |     |             |      |                      | =                                     |  |  |  |

#### Action Links & Quick Links Panel (Transfer Summary)

Action Links: This section comprises of the next possible action links for a given document based upon the Next Action displayed in the Next Action column of the Document Preview Panel. This section is populated along with the Document Preview Panel on click of the Document # in the Document List Panel.

Exhibit 29: Identifies the Document Preview Panel along with Action Links (Transfer View)

| Document Details |                        | Pa | Part Details   |              |              |              |      |              |     |                    |                      |                      |                | Action Links Quick Links |                               |
|------------------|------------------------|----|----------------|--------------|--------------|--------------|------|--------------|-----|--------------------|----------------------|----------------------|----------------|--------------------------|-------------------------------|
| Document #:      | SRC-000084-2013        | ſ  | #              | Part #       |              | Description  | Qtv  | Stock Status | CND | Serial/Lot         |                      | Next Action          | Source Doc     |                          | renormania ecolor anno        |
| Date:            | 2013-12-17             |    |                |              |              |              |      |              | ~   |                    |                      |                      |                | 1.1                      | Record Hazmat Compliance      |
|                  |                        |    | 1 10973MT3TEST |              | 10973mt3test |              | 1 EA | Owned        | NEW | SL-000301-: •••• F | Record Hazmat Compli | ST-000176-2013       | 11             | Cancel Transfer Receipt  |                               |
| Status:          | Fresh                  |    | 2              | 10973MT3TEST |              | 10973mt3test | 1 EA | Owned        | R   | SL-000302-:        | ••••                 | Record Hazmat Compli | ST-000176-2013 |                          | Confirm Transfer Receipt      |
| Type:            | Stock Transfer Receipt |    |                |              |              |              |      |              |     |                    |                      |                      |                | 1                        | Edit Stock Transfer Receipt   |
| References:      | STI-000127-2013        | L  |                |              |              |              |      |              |     |                    |                      |                      |                |                          | View Inter Warehouse Stock Tr |
| Remarks:         |                        |    | e              |              | Pag          | 1 🔻          |      |              |     |                    |                      |                      | :2             |                          | View Stock Transfer Issue     |

**Quick Links:** This section comprises of links to all the possible routine activities of a Line Base Personnel. This section is populated on the launch of the WorkSpace.

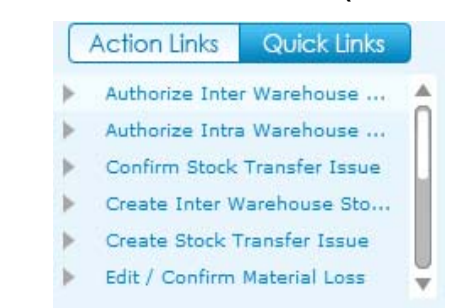

Exhibit 30: Identifies the Quick Links section (Transfer summary)

## **Charts Panel (Transfer Summary)**

This section comprises of the Receiving charts that get populated with the Count of Transfer Issue or Transfer Receipt or Material Loss for the previous two months for the Warehouse # selected in my area.

#### Exhibit 31: Identifies the Charts panel (Transfer summary)

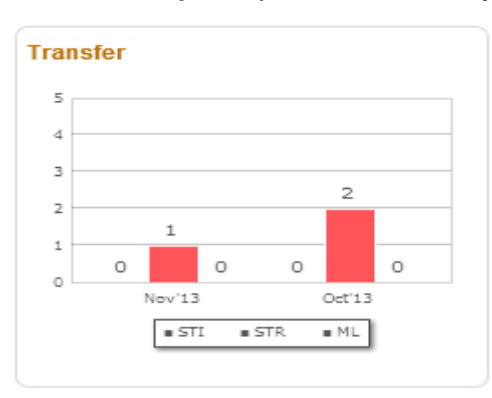

# **Inventory Management & Alerts Tab**

#### Reference: AHBE-7243

#### Background

In addition to maintaining the Warehouse, the Field Base Personnel also needs to carry out the Maintenance of an Aircraft. In order to achieve this, it becomes vital for the Field Base Personnel to be alerted on the Parts that would be due for Maintenance or Shelf Life Expiry or Calibration (in case of Tools).

The Business requirement is to provide ability for the Field Base Personnel to have an eye on the Parts that would be due for Maintenance or Shelf Life Expiry or Calibration (in case of Tools), so that necessary action could be taken.

### **Change Details**

A tab titled **'Inventory Management & Alerts'** has been provided in the **Inventory Operations** WorkSpace to have a view of the Parts that would be due for Maintenance or Shelf Life Expiry or Calibration (in case of Tools).

This tab alerts the user with the visibility of the inventoried parts that would be due for Maintenance or Shelf Life Expiry or Tools Calibration, along with the summary of the Parts available in the Serviceable and Unserviceable Warehouse # (at the Part Type – Classification or Part Category level, as defined in the Manage Screen Defaults & Preference screen).

The red color indicator in the tab denotes that there are parts that overdue for any of the activities mentioned above.

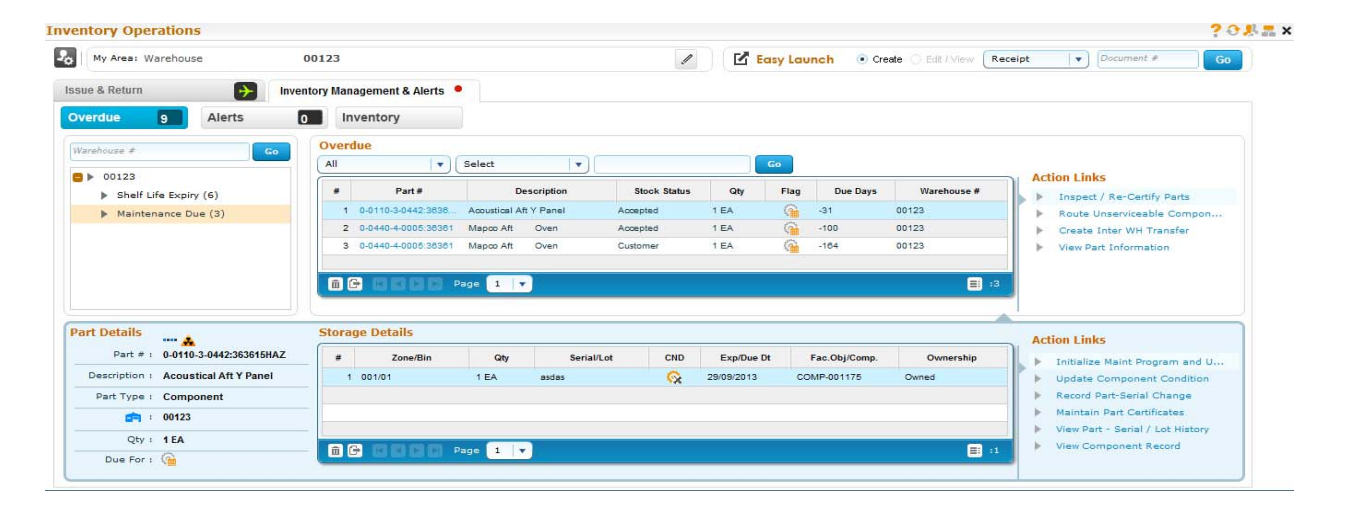

#### Exhibit 32: Identifies the Inventory Management & Alerts Tab

Exhibit 33: Identifies the Count Display section (Inventory Management & Alerts Tab)

| Inventory Operations |        | Inventory Management & Alerts 🔸 |           |  |  |  |  |  |
|----------------------|--------|---------------------------------|-----------|--|--|--|--|--|
| Overdue 5            | Alerts | 0                               | Inventory |  |  |  |  |  |

**Tree Section:** This section displays the break-down for the count displayed in the Overdue or Alerts button. If the Inventory button is selected, this section displays the break-down of the Stock available in the Serviceable or Unserviceable Warehouse – Zone combination.

The child nodes for Overdue and Alerts buttons are:

- i. Shelf Life Expiry
- ii. Tool Calibration
- iii. Maintenance Due

If the Inventory Management Tree View is set as 'Part Type – Classification' in the Manage Screen Defaults & Preference screen, then the child nodes for Inventory button will be:

- i. Part Type 1 (Eg.) Component
  - a. Part Classification 1 (Eg.) Rotables
  - b. Part Classification 2 (Eg.) Repairable
- ii. Part Type 2
  - a. Part Classification1
  - b. Part Classification 2

If the Inventory Management Tree View is set as 'Part Category' in the Manage Screen Defaults & Preference screen, then the child nodes for Inventory button will be:

- i. Part Category 1 (Count)
- ii. Part Category 2 (Count)

In addition, this section also provides the user with an ability to search for Parts in a specific Warehouse #.

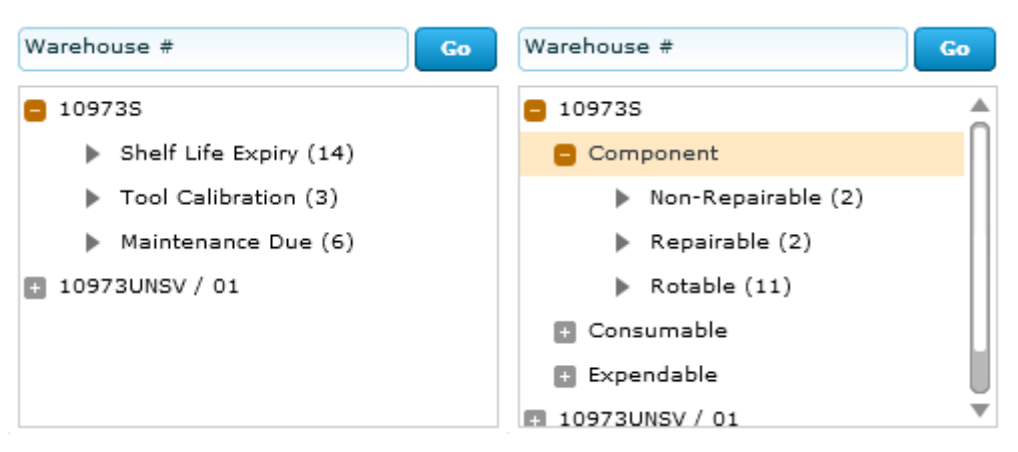

Exhibit 34: Identifies the Tree Section in Inventory Management & Alerts Tab

**Part List Panel & Part Level Action Links:** This section displays the Part-Stock Status combination that forms the count displayed against the child node in the tree section.

This section is populated by the click of the tree section's child node.

The Action Links displayed are the links to the application screens for the list of identified actions possible for the Part-Stock Status combination.

Exhibit 35: Identifies the Part List Panel & Part Level Action Links (Inventory Management & Alerts Tab)

| JI | T            | Select 🔹    | )[]          |      | Go   |          |             | Action Links               |
|----|--------------|-------------|--------------|------|------|----------|-------------|----------------------------|
| #  | Part #       | Description | Stock Status | Qty  | Flag | Due Days | Warehouse # | Action Links               |
| 1  | 0-1450PSI55  | Sealant     | Accepted     | 5 EA | G    | -5       | 109735      | Inspect / Re-Certify Parts |
| 2  | 009519-5/558 | Hub         | Accepted     | 2 EA | 0    | -5       | 10973S      | Route Unserviceable Compon |
| 3  | 213N2015-2   | Gasket      | Accepted     | 5 EA | G    | -1       | 10973S      | Create Inter WH Transfer   |
| 4  | 213N2015-4   | Gasket      | Accepted     | 6 EA | G    | -2       | 10973S      | Create Intra WH Transfer   |

In addition, this section also has the 'Direct Search' capability similar to the other tab.

**Part Detailed Panel & Detailed Level Action Links:** This section displays the Part-Serial / Lot # combination that forms the count displayed against the Part – Stock Status combination in the multi-line of the Part List Panel under two sub-sections: Part Details and Storage Details. This section is populated by the click of the Part # in the multi-line of the Part List Panel. The Action Links displayed are the links to the application screens for the list of identified actions possible for the Part-Serial # combination. Exhibit 36: Identifies the Part Detailed Panel & Detailed Level Action Links (Inventory Management & Alerts Tab)

| Part Details          | Storage | e Details | _    | Action Links |          |            |               |           |    |                                  |
|-----------------------|---------|-----------|------|--------------|----------|------------|---------------|-----------|----|----------------------------------|
| Part # : 0-1450PSI55  | #       | Zone/Bin  | Qty  | Serial/Lot   | CND      | Exp/Due Dt | Fac.Obj/Comp. | Ownership |    | Update Component Condition       |
| Description : Sealant | 1       | 03/3      | 1 EA | SL00301      | <u> </u> |            | AIR-3822      | Owned 4   |    | Record Part-Serial Change        |
| Part Type : Component | 2       | 03/3      | 1 EA | SL00303      | <u> </u> |            | AIR-3824      | Owned     |    | Maintain Part Certificates       |
| in 109735             | 3       | 03/3      | 1 EA | SL00304      | <b>R</b> |            | AIR-3825      | Owned     | 11 | View Part - Serial / Lot History |
|                       | 4       | 03/3      | 1 EA | SL00305      | <u> </u> |            | AIR-3826      | Owned     |    | View Component Record            |
| Qty : 5 EA            |         | Page      |      |              |          |            |               |           |    |                                  |
| Due For : 🞧           |         |           |      |              |          |            |               |           |    |                                  |
# Dashboard for managing Inventory Operations

Reference: AHBE-7243, AHBE-6955, AHBE-7649

## Background

Aircrafts are strategically positioned in several Field Bases to provide better and cost effective services to end customers who are around the base. Though major maintenance of the Aircraft happens in Main Base, Field Base is responsible for day to day maintenance of the aircraft to keep it airworthy. Unlike Main Base, Field Bases have very few staffs. In most cases, it will be one person who will be managing it.

The responsibility of a Field Base Personnel does not limit to Aircraft maintenance, but, extends to managing the warehouse as well (i.e.) Request, Issue, Receive, Ship parts etc. It is evident that a Field Base Personnel needs to do several activities on a day to day basis and have them recorded in the organization's ERP system. Though, physically all the required activities are done, recording the same in the ERP system becomes cumbersome, because, it is required to visit different processes, activities and screens for entering the data. Mechanic frequently gets lost while working in the system because of complex navigation, lack of clarity on the next step etc.

Business need is to provide a dashboard to manage Inventory Operations, which would enlist the activities pending for action, in the Inventory stand point, (i.e.) Requests, Issues, Receipts, etc. that needs to be processed and in the Maintenance Stand point, (i.e.) Alerts on Parts that are due for Maintenance, Shelf Life Expiry and Tool Calibration.

# Change Details

A New Screen, "Manage Screen Defaults & Preferences" has been developed to identify the parameters which govern the data displayed in the "Inventory Operations" WorkSpace.

# Manage Screen Default & Preferences

This screen facilitates the User to set the Preference for a given User – Role – User Interface combination. This screen has got two sections which are

- i. Preference For
- ii. Defaults & User Preference

| •     | Manage Screen Defaults & Preferences |                         |                                                                      |           |          |                       | 鸿 Trailbar 🕶 | 🏡 🚔 📮 😣 |
|-------|--------------------------------------|-------------------------|----------------------------------------------------------------------|-----------|----------|-----------------------|--------------|---------|
| Prefe | rence for                            |                         |                                                                      |           |          |                       |              |         |
|       | Set Preferer                         | nce for DMUSER 🗸        |                                                                      |           | Ro       | le salrole            |              |         |
|       | User Int                             | erface Inventory Operat | tions                                                                |           | User Nan | e Data Migration User |              |         |
| Defa  | lts & User Preference                |                         |                                                                      |           |          |                       |              |         |
|       | 0 1 -5/5 🕨 💓 🕂 🏹 🌾                   |                         |                                                                      | 1 🖸 🖬 🚥 💷 | 🔤 🖬   🐺  | al 🛋                  | ~            | ٩       |
| #     | Defaults & Preference                | Mandatory?              | Permitted Value                                                      | Value     | Status   | Error Message         |              |         |
| 1     | MR Priority 1                        | No                      | Priority Other than "AOG"                                            | Normal    | Defined  |                       |              |         |
| 2     | MR Priority 2                        | No                      | Priority Other than "AOG"                                            | Expedite  | Defined  |                       |              |         |
| 3     | Inventory Management Tree View       | No                      | Enter '1' for 'Part Type - Classification', '2' for 'Part Category'  | 1         | Defined  |                       |              |         |
| 4     | Default Alert Days                   | No                      | Enter No. of Days to be considered for Alerts when it is not defined | 2         | Defined  |                       |              |         |
| 5     | Lead Time to Ship Exchange Core      | No                      | Lead Time                                                            | 30        | Defined  |                       |              |         |

Exhibit 1: Identifies the Manage Screen Defaults & Preferences screen

## **Preference For**

This section has the following controls, for whose combination is the Parameters listed in Defaults & User Preference section is defined.

- i. Set Preference For (User Name)
- ii. Role
- iii. User Interface (WorkSpace Name)

# Defaults & User Preference

This section has the list of parameters identified (by system) for a given WorkSpace. In the case of the 'Inventory Operations WorkSpace', the lists of parameters identified are,

- i. MR Priority 1 (Request Priority other than AOG, that needs to be prioritized)
- ii. MR Priority 2 (Request Priority other than AOG, that needs to be prioritized)
- iii. Inventory Management Tree View (structure in which the Inventory Management Tree should be viewed i.e., whether at the Part Category level or at the Part Type – Classification level)
- iv. Default Alert Days (In case the Alert days is not defined, this parameter helps in identifying the Alert Period for the Part)
- v. Lead Time to Ship Exchange Core (Lead time for the shipping of the Core Part against an "Exchange" or "PBH Exchange" Purchase Order)

## Inventory Operations WorkSpace

The Inventory Operations WorkSpace will be the landing page for the Field Base Personnel and this WorkSpace has got the following panels in it.

#### My Area & Easy Launch Panel

Inventory Operations Tab - External Receiving, Issue & Return, Transfer

- i. Tree Panel
- ii. Document List Panel
- iii. Document Preview Panel
- iv. Action Links and Quick Links Panel
- v. Charts Panel

#### Inventory Management & Alerts Tab

- i. Count Display
- ii. Tree Section
- iii. Part List Panel & Part Level Action Links
- iv. Part Details Panel & Detailed Level Action Links

#### **Exhibit 2: Identifies the Inventory Operations WorkSpace**

| entory Operations                |                         |                  |                    |                          |                         |                         |
|----------------------------------|-------------------------|------------------|--------------------|--------------------------|-------------------------|-------------------------|
| My Area: Work Center Y           | UL-100-00               |                  | 1                  | 🗹 Easy Launch            | Create      Edit / View | Receipt                 |
| ventory Operations Invent        | ory Management & Alerts |                  |                    |                          |                         |                         |
| xternal Receiving Issue & Return | → m Transfer            |                  |                    |                          |                         |                         |
| All <b>v</b> 139                 | Goods Receipt           |                  |                    |                          |                         |                         |
| Varehouse View                   | Draft 🛛 🔻               | •                |                    | Closed 🗌 Overdu          | e Go                    | 20                      |
| lircraft Reg # / Warehouse # Go  | # Type Docu             | ment# Date       | Priority Due/Age   | Status                   | Aircraft References     | 16 17                   |
| VULCS                            | 1 GR RGP00028           | 72011 2013-26-08 | 120                | Enter Serial/Lot Details | POA-000185-2013/        | Y                       |
| Goods Receipt (45)               | 2 GR RGP00027           | 92011 2013-14-08 | 132                | Enter Serial/Lot Details | POA-000160-2013/        | Y 4                     |
| Orders - Due for Receipt (6      | 3 GR RGP00012           | 12011 2011-03-08 | 874                | Enter Serial/Lot Details | POA-000267-2011/        | Y 4 0 1 0               |
| Draft (6)                        | 4 GR RGP00012           | 22011 2011-03-08 | 874                | Enter Serial/Lot Details | POA-000270-2011/        | Y Dec 13 Nov 13         |
| To be Confirmed (7)              |                         | e 1 V            |                    |                          |                         | .6                      |
| ocument Details                  | Part Details            |                  |                    |                          | -                       | Action Links Quick Link |
| Document #: RGP0002792011        | # Part#                 | Description Qty  | Stock Status CND S | erial/Lot Next Ac        | ion Source Doc.         |                         |
| Date: 2013-08-14                 | 1 9821A                 | Flaps 5 CL       | Owned              | Enter Serial #           | POA-000160-2013         | Cancel Receipt          |
| Status: Pending Serial /         |                         |                  |                    |                          |                         | View Purchase Order     |
| Type: Regular Purchase           |                         |                  |                    |                          |                         | View Release Slip       |
| References: POA-000160-2013      |                         | _                |                    |                          |                         |                         |
|                                  |                         | 1 -              |                    |                          | = :                     | 1                       |

My Area & Easy Launch Panel

**My Area:** This section displays the Area of operation for the login user. The Area could be defined / modified by using the Edit icon provided. The documents shall be retrieved in the WorkSpace for processing based upon the defined Area.

#### **Exhibit 3: Identifies My Area section**

| Inventory Operations             |      | Select or modify |  |
|----------------------------------|------|------------------|--|
| Set or modify<br>User Preference | 0123 | "My Area"        |  |

Г

The different types of Areas that could be identified as My Area are:

- i. Work Center #
- ii. Warehouse #
- iii. Storage Location
- iv. Area

#### Select or Modify "My Area"

Click the "Edit Icon" 🖉 to set or modify My Area. On click of the icon following screen will be launched.

#### Exhibit 4: Identifies Pop-up screen to define My Area

|         |                  | Select Area | × |
|---------|------------------|-------------|---|
| My Area | Work Center 🛛 🔻  |             |   |
|         | Warehouse        |             |   |
|         | Area             | Go          |   |
|         | Storage Location |             |   |
|         | Work Center      |             |   |
|         |                  |             |   |

The pop-up screen has three drop downs. 1<sup>st</sup> drop down will be loaded with the following values: Work Center, Storage Location, Area and Warehouse depending upon user access rights to one or more Work Centers/Warehouse. It is mandatory to select a value.

The 2<sup>nd</sup> drop down will be loaded based on the value chosen in the 1<sup>st</sup> drop down. For example, if the 1<sup>st</sup> drop down is selected as "Warehouse", then the list of Warehouses mapped to the login user will be loaded in the 2<sup>nd</sup> drop down and user can select a particular warehouse as the Area of operation. In the event where the user is mapped to more than one warehouses, a blank value will also be loaded and if user leaves the 2<sup>nd</sup> drop down as blank, information pertaining to all the warehouses will be displayed in the WorkSpace. The 3<sup>rd</sup> drop down will be loaded based on the value chosen in the 2<sup>nd</sup> drop down. For example, if Storage Location is selected in the 1<sup>st</sup> drop down then the 2<sup>nd</sup> one will be loaded with corresponding storage locations upon selection of a particular storage location the 3<sup>rd</sup> drop down will be loaded with the associated warehouses. Refer to the table below for more details.

| 1 <sup>st</sup> Drop Down | 2 <sup>nd</sup> Drop Down         | 3 <sup>rd</sup> Drop Down                    |
|---------------------------|-----------------------------------|----------------------------------------------|
| Work Center               | Loaded with the list of Work      | Loaded with the list of Warehouse            |
|                           | Centers mapped to login user      | mapped to the Work Center                    |
|                           |                                   | chosen in 2 <sup>nd</sup> drop down.         |
| Storage Location          | Loaded with the list of Storage   | Loaded with the list of Warehouse            |
|                           | Location mapped to login user,    | mapped to the Storage Location               |
|                           | derived through Warehouse –       | chosen in 2 <sup>nd</sup> drop down.         |
|                           | Storage Location mapping          |                                              |
| Area                      | Loaded with the list of Area      | Loaded with the list of Warehouse            |
|                           | identified for the warehouses     | mapped to the Area chosen in 2 <sup>nd</sup> |
|                           | mapped to the login user.         | drop down.                                   |
| Warehouse                 | Loaded with the list of Warehouse | Loaded with the list of Zones                |
|                           | mapped to the login user          | identified for the Warehouse                 |
|                           |                                   | chosen in 2 <sup>nd</sup> drop down.         |
|                           |                                   | Note: Zone information is only               |
|                           |                                   | used in the Inventory                        |
|                           |                                   | Management & Alerts tab of the               |
|                           |                                   | WorkSpace                                    |

Exhibit 5: Identifies the logic of loading various drop downs in My Area pop-up screen

Note: Values chosen for "My Area" determines the details that will be displayed in the WorkSpace.

**Easy Launch:** This section facilitates launch of various application screens for creation of receipt. User can enter a Purchase Order, Repair Order, Loan Order, Rental Order or

a Stock Transfer Issue and press the "Go" button to create respective receipts. Depending upon the Document # entered, "Go" button will launch respective receiving screens to facilitate receipt creation.

### Exhibit 6: Identifies the Easy Launch section

| Easy Launch • Create • Edit / View | Receipt 🛛 🗸 Document # | 0 |
|------------------------------------|------------------------|---|
|------------------------------------|------------------------|---|

Note: Radio button "Edit/View" is disabled and will we enabled in the future release, once the feature is provided to modify or view receipt from the WorkSpace.

# External Receiving Summary

Reference: AHBE-7243

# **Background (External Receiving Summary)**

As mentioned earlier, it is the responsibility of a Field Base Personnel to manage the Warehouse, in addition to the Aircraft Maintenance activities. One of the primary activities in the management of Warehouse is the management of Receipts from External Agents (i.e.) Suppliers and Customers.

In order to achieve the effective management of the External Receipts (i.e.) Regular Purchases, Repair Receipts, Customer Goods Receipts and Loan / Rental Receipts, it is required that they need to be summarized in the WorkSpace, based upon the Receipt Type and the action that is pending on the respective document.

# Change Details (External Receiving Summary)

A button titled 'External Receiving' has been provided under the Inventory Operations tab, to enlist the different External Receipts that needs to be acted upon (i.e.) Goods Receipts or Repair Receipts or Customer GR or Loan Receipt or Rental Receipts under each Warehouse.

The different sections available in this tab are discussed below.

### **Exhibit 7: Identifies the External Receiving section**

| External Receiving Issue & Return | n 🕂 📼 Trai    | nsfer        |            |              |           |                       |           |                   |                |             |
|-----------------------------------|---------------|--------------|------------|--------------|-----------|-----------------------|-----------|-------------------|----------------|-------------|
| All <b>• 139</b>                  | Goods Receipt |              |            |              |           |                       |           |                   |                |             |
| Warehouse View                    | Draft         | I • (        | 1-)        |              | 1         | Closed Ov             | erdue Go  | -                 | 20             |             |
| Aircraft Reg # / Warehouse #      | ( # Turn      | December 4   | Data       | Delevite     | Duniform  |                       | 0 in and  | Pataranaa         | 16 17          | 15          |
| VULCS                             | 1 OP P        | 3P0002972011 | 2012-26-09 | Priority     | 120 Ent   | atatus                | Alteralt  | References        | 12             |             |
| Goods Receipt (45)                | 2 GR R        | 3P0002792011 | 2013-14-08 |              | 132 Ent   | er Serial/Lot Details |           | POA-000160-2013/Y | 8              | 4           |
| Orders - Due for Receipt (6       | 3 GR R        | 3P0001212011 | 2011-03-08 |              | 874 Ent   | er Serial/Lot Details |           | POA-000267-2011/Y | 4              | 1 0         |
| ▶ Draft (6)                       | 4 GR R        | 3P0001222011 | 2011-03-08 |              | 874 Ent   | er Serial/Lot Details |           | POA-000270-2011/Y | O Dec 13       | Nev 13      |
| P To be Continued (/)             |               | H Page 1 V   |            |              |           |                       |           | E 16              | • • •          | •RR •CGR    |
| cument Details                    | Part Details  |              |            |              |           |                       |           |                   | Action Links   | Quick Links |
| Document #: RGP0002792011         | # Part#       | Description  | n Qty      | Stock Status | CND Seria | al/Lot Nex            | ct Action | Source Doc.       | b Cancel Rece  | int         |
| Date: 2013-08-14                  | 1 9821A       | C Flaps      | 5 CL       | Owned        |           | Enter Se              | rial #    | POA-000180-2013   | Edit Secial/L  | ot Details  |
| Status: Pending Serial /          |               |              |            |              |           |                       |           |                   | View Purchas   | e Order     |
| Type: Regular Purchase            |               |              |            |              |           |                       |           |                   | ► View Release | a Slip      |
| References: POA-000160-2013       |               |              |            |              |           |                       |           |                   |                |             |
| Remarks:                          | 60386         | Page 1 V     |            |              |           |                       |           | E: :1             |                |             |

#### **Tree Panel (External Receiving Summary)**

The Tree Panel comprises of the following controls.

- i. Receipt Type wise Count Display
- ii. Warehouse specific Search
- iii. Document Status wise Tree Display

#### **Receipt Type wise Count Display**

The Receipt Type drop-down will be loaded with the different External Receipt types (viz. Goods Receipt, Repair Receipt, Customer GR, Loan Receipt and Rental Receipt). The count of the documents that are pending for action shall be displayed on the selection of a value from the drop-down.

# Exhibit 8: Identifies the Receipt Type wise Count Display (External Receiving summary)

| Inventory Operations                                                                | - 1        | nventory Manage | ement & Alerts |             |                  |           |          |            |
|-------------------------------------------------------------------------------------|------------|-----------------|----------------|-------------|------------------|-----------|----------|------------|
| External Receiving                                                                  | Issue & Re | turn 🔶 🞰        | Transfer       |             |                  |           |          |            |
| All<br>Warehouse View                                                               | ▼ 596      | All             | <b>▼</b>       | <b> </b> ▼) |                  | Closed Ov | erdue Go |            |
| <ul> <li>00123</li> <li>0123</li> <li>0123</li> <li>0124</li> <li>109735</li> </ul> |            | #               | Type Documen   | nt# Date    | Priority Due/Age | Status    | Aircraft | References |
| <ul> <li>10973WH2</li> <li>10973WH4</li> </ul>                                      |            |                 | CCC Page       | 1           |                  |           |          | 0: 🗐       |

## Warehouse Specific Search

This control helps in processing all the documents that are pending in a particular Warehouse. The interested Warehouse could be searched to have the tree formed with the documents pending in that Warehouse alone.

# **Document Status wise Tree Display**

This section displays the break-down for the count displayed besides the Receipt Type drop down at Warehouse – Possible Action (derived based upon Document Status) level.

# Exhibit 9: Identifies the Tree Display (External Receiving summary)

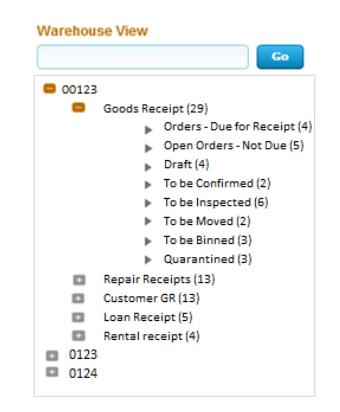

The possible child nodes under each of the parent nodes (Goods Receipt or Repair Receipt or Customer GR or Loan Receipt or Rental Receipt) are given below.

- i. Goods Receipt or Customer GR or Repair Receipt
  - a. Orders Due for Receipt
  - b. Open Order Not Due
  - c. Draft
  - d. To be Confirmed
  - e. To be Inspected
  - f. To be Moved
  - g. To be Binned
  - h. Quarantined
- i. Loan Receipt or Rental Receipt
  - a. Orders Due for Receipt
  - b. Open Order Not Due

- c. To be Confirmed
- d. To be Inspected
- e. Quarantined

# Document Status wise Tree Display - Sub Nodes Logic

# Goods Receipt:

# Orders – Due for Receipt:

Count of the Purchase Orders (other than the PO Type "Customer Goods") and Release Slips which has at least one Part that is due for receipt in a given Warehouse, though the entire quantity should have been received prior to the current system date (as per the Earliest Due Date definition in Purchase Order)

# Open Orders – Not Due:

Count of the Purchase Orders (other than those of type "Customer Goods") and Release Slips which has at least one Part that is due for receipt in a given Warehouse with the due date well above the current system date.

# Repair Receipt

# Orders – Due for Receipt:

Count of the Repair Orders, with the Repair Shop Shipping Date earlier than the current system date, in the given Return Warehouse #, for which there exists at least one Part due for receipt.

# Open Orders – Not Due:

Count of the Repair Orders, with the Repair Shop Shipping Date well above the current system date, in the given Return Warehouse #, for which there exists at least one Part due for receipt.

# Customer GR:

# Orders – Due for Receipt:

Count of the Purchase Orders of Type "Customer Goods" which has at least one Part that is due for receipt in a given Warehouse, though the entire quantity should have been received prior to the current system date (as per the Earliest Due Date definition in Purchase Order)

# Open Orders – Not Due:

Count of the Purchase Orders of Type "Customer Goods" which has at least one Part that is due for receipt in a given Warehouse with the due date well above the current system date.

# Goods Receipt or Repair Receipt or Customer GR:

# Draft:

Count of Receipts of the selected Receipt Type, in the given Receiving Warehouse, with the Next Action as 'Record Serial / Lot Detail' for at least one Part.

# To be confirmed:

Count of Receipts of the selected Receipt Type, in the given Receiving Warehouse, with the Next Action as 'Confirm Receipt' for at least one Part.

# To be inspected:

Count of Receipts of the selected Receipt Type, in the given Receiving Warehouse, with the Next Action as 'Inspect Part' or 'Confirm Inspection', for at least one Part.

# To be moved:

Count of Receipts of the selected Receipt Type, in the given Receiving Warehouse, with the Next Action as 'Move Part', for at least one Part.

# To be binned:

Count of Receipts of the selected Receipt Type, in the given Movement Warehouse, with the line status as 'Accepted – Pending Binning' for at least one Part.

# Quarantined:

Count of Receipts of the selected Receipt Type, in the given Receiving Warehouse, with the Next Action as 'Resolve Quarantine', for at least one Part.

# Loan Receipt:

# Orders – Due for Receipt:

Count of Loan Orders (against which Loan Receipt is not recorded) in the given Warehouse # for which the Required Date is less than the current system date.

# Open Orders – Not Due:

Count of Loan Orders (against which Loan Receipt is not recorded) in the given Warehouse # for which the Required Date in the Loan Order is well above the current system date.

# Rental Receipt:

# Orders – Due for Receipt:

Count of Rental Orders (against which Rental Issue is confirmed, but Rental Receipt is not recorded), with the Due Days for Return lesser than zero.

# Open Orders – Not Due:

Count of Rental Orders (against which Rental Issue is confirmed, but Rental Receipt is not recorded), with the Due Days for return greater than zero.

## Loan Receipt or Rental Receipt

#### To be inspected:

Count of Loan Receipts in Received status, which requires the Inspection recording is mandatory and is due.

## To be confirmed:

Count of Loan Receipts in Received status against which Inspection recording is not due or mandatory.

#### Quarantined:

Count of Loan Receipts in Received status where Quarantined Qty is not null.

#### Document List Panel (External Receiving Summary)

This section shows the key information of the documents contributing to the count of a given child node of the tree section. This section is populated on the click of the child node of the tree section.

#### Exhibit 10: Identifies the Document List Panel (External Receiving summary)

| ¥  | Туре | Document #      | Date       | Priority | Due/Age | Status      | Aircraft | References |
|----|------|-----------------|------------|----------|---------|-------------|----------|------------|
| 9  | PO   | POA-000258-2013 | 19-12-2013 | AOG      | -4 Cres | ate Receipt | 56-1     |            |
| 10 | PO   | POA-000285-2013 | 20-12-2013 |          | -3 Crea | ate Receipt |          |            |

In addition, this section also provides the user an alternative way of traversal in the WorkSpace, *'Direct Search'*. By this 'Direct Search', the user need not take the tree section route to view the Document List Panel. Instead, directly, the drop-downs available over the multi-line can be used to select desired Search Criteria to view the Document List.

The Check-Box 'Closed', offers the user to fetch even the Closed or Short closed or cancelled documents of Purchase Order or Release Slip or Repair Order or Loan Order or Rental Order or Goods Receipt or Repair Receipt or Customer GR or Loan Receipt or Rental Receipt.

The Check-Box, 'Overdue', offers the user to fetch only those Purchase Orders or Repair Orders or Loan orders or Rental Orders that are Overdue (i.e.) Due Date is earlier than the current server date.

## **Document Preview Panel (External Receiving Summary)**

This section has two sub-sections: Document Details and Part Details, to enlist the document level and the Part level details of the Document that is selected from the Document List Panel multi-line. This section is populated with the data on the click of the Document # in the Document List panel.

#### Exhibit 11: Identifies the Document Preview Panel (External Receiving summary)

| Document Details |                  | Part De | tails    |     |             |         |              |     |            |             |                 |
|------------------|------------------|---------|----------|-----|-------------|---------|--------------|-----|------------|-------------|-----------------|
| Document #:      | RGP0004632011    | #       | Part #   |     | Description | Qty     | Stock Status | CND | Serial/Lot | Next Action | Source Doc.     |
| Date:            | 2013-12-19       | 1       | 2907-P5A | G   | Mt4,5,6,9   | TI 2 EA | Owned        |     |            |             | POA-000258-2013 |
| Status:          | Pending Serial / |         |          |     |             |         |              |     |            |             |                 |
| Type:            | Regular Purchase |         |          |     |             |         |              |     |            |             |                 |
| References:      | POA-000258-2013  |         |          |     |             |         |              |     |            |             |                 |
| Remarks:         |                  | G       | 0888     | Pag | e 1 🔽       |         |              |     |            |             | :1              |

#### Action Links and Quick Links Panel (External Receiving Summary)

 Action Links: This section comprises of the next possible action links for a given document based upon the Next Action displayed in the Next Action column of the Document Preview Panel. This section is populated along with the Document Preview Panel on click of the Document # in the Document List Panel.

Exhibit 12: Identifies the Document Preview Panel along with Action Links (External Receiving summary)

| Document Details |                  | Pa | irt De | tails    |     |             |        |              |       |            |             |                 | Action Links Quick Links |
|------------------|------------------|----|--------|----------|-----|-------------|--------|--------------|-------|------------|-------------|-----------------|--------------------------|
| Document #:      | RGP0004632011    | ſ  | #      | Part #   |     | Description | Otv    | Stock Status | CND   | Serial/Lot | Next Action | Source Doc      | Action Brits Color Entro |
| Date:            | 2013-12-19       |    |        |          | 0   | Description | 4.0    | otoon otatas | 0.110 | ouride Lot |             |                 | Cancel Receipt           |
|                  |                  |    | 1      | 2907-P5A | 0   | Mt4,5,6,9 T | 1 2 EA | Owned        |       |            |             | POA-000258-2013 | Edit Serial/Lot Details  |
| Status:          | Pending Serial / |    |        |          |     |             |        |              |       |            |             |                 | View Purchase Order      |
| Type:            | Regular Purchase |    |        |          |     |             |        |              |       |            |             |                 | View Release Slip        |
| References:      | POA-000258-2013  |    |        |          |     |             |        |              |       |            |             |                 |                          |
| Remarks:         |                  |    | e      |          | Pag | e 1 🔻       |        |              |       |            |             | =: 1            |                          |

1) Quick Links: This section comprises of links to all the possible routine activities of a Line Base Personnel. This section is populated on the launch of the WorkSpace.

Exhibit 13: Identifies the Quick Links section (External Receiving summary)

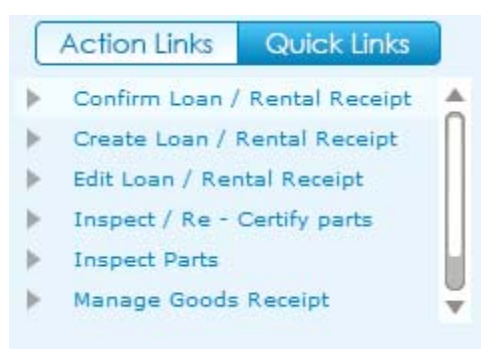

# Charts Panel (External Receiving Summary)

This section comprises of the Receiving charts that get populated with the Count of Goods Receipt or Repair Receipt or Customer GR for the previous two months for the Warehouse # selected.

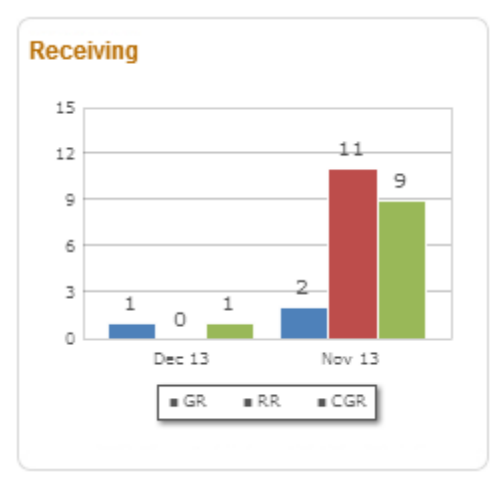

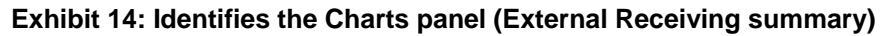

# **Issue & Return Summary**

Reference: AHBE-7649

# Background (Issue & Return Summary)

As mentioned earlier, it is the responsibility of a Field Base Personnel to manage the Warehouse, in addition to the Aircraft Maintenance activities. Managing of a Warehouse includes the processing of the Requests, Issues, Returns, etc. that are made in that Warehouse.

The business requirement is that Warehouse personnel should be equipped with the visibility of the count of the Requests, Issues or Returns at two levels.

- i. Aircraft Level
- ii. Warehouse Level

## Change Details (Issue & Return Summary)

A tab titled **'Issue & Return'** has been provided in the **Inventory Operations** WorkSpace for the Field Base Personnel, to have a view on all the pending transactions (i.e.) Requests or Issues or Returns under each Aircraft or Warehouse (based on the User selection near the caption 'Issue & Return')

The different sections available in this tab that were earlier listed are detailed below.

#### Exhibit 15: Identifies the Issue & Return summary

| ntory operations                                                                                                    |                               |                               |                       |                              | 20.                                                                                                    |
|----------------------------------------------------------------------------------------------------|-------------------------------|-------------------------------|-----------------------|------------------------------|----------------------------------------------------------------------------------------------------|
| My Area: Warehouse                                                                                                    | 00123                         |                               | Z Easy La             | aunch 💽 Create 🔿 Edit / View | Receipt + Decument # G0                                                                                                    |
| entory Operations                                                                                                    | Inventory Management & Alerts |                               |                       |                              |                                                                                                    |
| xternal Receiving                                                                                                    | Return 🗲 🔤 Transfer           | Other WH Operations           |                       |                              |                                                                                                    |
| All - 76                                                                                                    | All                           |                               |                       |                              | Request - Ageing                                                                                                    |
| rcraft View                                                                                                    | All 🔹                         | •                             | Closed                | 🔄 Overdue 🔽 😋                | 20                                                                                                    |
| rcraft Rog # / Warehouse #                                                                                                    | a Data                        | ant # Date Price              | vite Due/Ann Status   | Aircraft Bafarances          | 24 22                                                                                                    |
| ▶ 1000                                                                                                    | - 1,04                        |                               | and beenge baars      |                              | - u                                                                                                    |
| ▶ 5G-1                                                                                                    |                               |                               |                       |                              |                                                                                                    |
|                                                                                                    |                               |                               |                       |                              |                                                                                                    |
| I ► VT-ABC                                                                                                    |                               |                               |                       |                              | 7                                                                                                    |
| I⊧ VT-ABC<br>I⊧ VT-AMC                                                                                                    |                               |                               |                       |                              | 6                                                                                                    |
| VT-ABC<br>    VT-AMC<br>    VT-TEST                                                                                                    | 2                             |                               |                       |                              |                                                                                                    |
| VT-ABC VT-RMC VT-TEST VT-TEST Vt-vair                                                                                                    | @ COOO Page                   |                               |                       |                              | 10 0-3 5-10 10-15 ×15                                                                                                    |
| VT-ABC<br>   VT-ABC<br>   VT-TEST<br>   VT-vair<br>cument Details                                                                                                    | Part Details                  | <b>1</b>                      |                       | 8                            |                                                                                                    |
| VT-ABC<br>   VT-ABC<br>   VT-TEST<br>   VT-vair<br>cument Details<br>Decument #1                                                                                                    | Part Betalls                  | 1 V                           | Status CND SerialLet  | Next Action     Source Doc   | to ed El2 Set3 x3                                                                                                    |
| > VT-ABC<br> > VT-ABC<br> > VT-TEST<br> > VT-TEST<br> > VT-VEST<br> > VT-VEST<br> > VT-VEST<br> > VT-VEST<br> > VT-VEST<br> > VT-VEST<br> > VT-ABC<br> > VT-ABC<br> > VT-AB | Part Details                  | 1 V<br>Description Gty Stock  | Status CND Serial/Lot | Next Action Source Doc.      | 4         5           0         5-10         10-13         x13           Action Linis         QM/Ck Linis         x         x           Confirm Issue         4         4         4                                                                                                    |
| VT-ABC<br>   VT-ABC<br>   VT-TEST<br>   VT-Vair<br>cument Details<br>Document #1<br>Status:                                                                                                    | Part Details                  | 1 V<br>Description City Stock | Status CND SerialLot  | Next Action Source Doc.      | 4         5           - 03         5-10         50-13         >13           Action Units         Quick Links         >         >           > - Confirm Issue         A         >         >           > - Confirm Issue         A         >         >           > - Confirm Issue         A         >         > |
| > VT-REC<br> > VT-REC<br> > VT-TEST<br>Current Details<br>Document #:<br>Status:<br>Type:                                                                                                    | Part Details                  | 3 💌                           | Status CNO SerialiLet | Itent Action                 | Action Links Quick Links     Confirm Issue     Confirm Issue     Confirm Return     Create Ganeral Return     Create Maintenance Return                                                                                                    |
| > VT-RAC<br> > VT-RAC<br> > VT-RST<br> > VT-VIF<br>cument Details<br>Document #1<br>Statust<br>Type1<br>References                                                                                                    | Part Details                  | 3 V                           | Status CND Serial/Let | Itext Action Source Dec.     | Action Linis Quick Links     Confirm Issue     Confirm Issue     Confirm Return     Create Maintenance Return     Create Maintenance Return     Create Maintenance Return     Create Maintenance                                                                                                    |

# Tree Panel (Issue & Return Summary)

The Tree Panel comprises of the following controls.

- i. Document Type wise Count Display
- ii. Warehouse specific Search
- iii. Document Status wise Tree Display

The Tree Panel is populated primarily based on the level at which the documents are required to be viewed (i.e.) Aircraft View or Warehouse View. The primary difference between these two views is that the Aircraft View will display only those Requests, Issues and Returns made with reference to a given Aircraft, thereby eliminating the Loan Issues, Rental Issues, Exchange Issues, etc.

However, the Warehouse View can be used to retrieve all types of issues that are to be made or that are made from a given Warehouse #.

## **Document Type wise Count Display**

The Document Type drop down will be loaded with the different documents that are applicable for processing in the given section (viz. Material Requests, Stock Issues and Stock Returns). The count of the documents that are pending for action shall be displayed on the selection of a value from the drop-down.

# Exhibit 16: Identifies the Document Type wise Count Display (Issue & Return summary)

| Inventory Operations                         | Inventory Manageme | nt & Alerts   |                 |              |            |          |             |
|----------------------------------------------|--------------------|---------------|-----------------|--------------|------------|----------|-------------|
| External Receiving                           | Return 🔶 🔤         | Transfer Othe | r WH Operations |              |            |          |             |
| All To 76                                    | All                |               | <b>•</b>        |              | Closed Ove | rdue Go  |             |
| Ancrart Reg + 7 Warehouse +                  | # Type             | Document #    | Date Prio       | rity Due/Age | Status     | Aircraft | References  |
| <ul> <li>▶ 56-1</li> <li>▶ VT-ABC</li> </ul> |                    |               |                 |              |            |          |             |
| VT-RMC                                       |                    |               |                 |              |            |          | <b>=</b> .0 |
| 🗈 🕨 vt-vair                                  |                    | Page 1 V      |                 |              |            |          |             |

#### Aircraft / Warehouse Specific Search

Based upon the mode of view (i.e.) Aircraft / Warehouse view, this control helps in retrieval of all the documents that are pending in a given Aircraft or Warehouse. The

interested Aircraft or Warehouse could be searched to have the tree formed with the documents pending in that Aircraft or Warehouse alone.

#### **Document Status wise Tree Display**

This section displays the break-down for the count displayed besides the Document Type drop down at Aircraft – Possible Action or Warehouse – Possible Action level, based upon the mode of view selected.

#### Document Status wise Tree Display – Aircraft View

If the mode of view is 'Aircraft View', then the Count of the documents (viz. Requests, Issues or Returns) shall be displayed as those that are doe for a given Aircraft Reg. # from the defined Area of User operation (i.e.) My Area definition.

# Exhibit 17: Identifies the Document Status wise Tree Display (Issue & Return summary – Aircraft View)

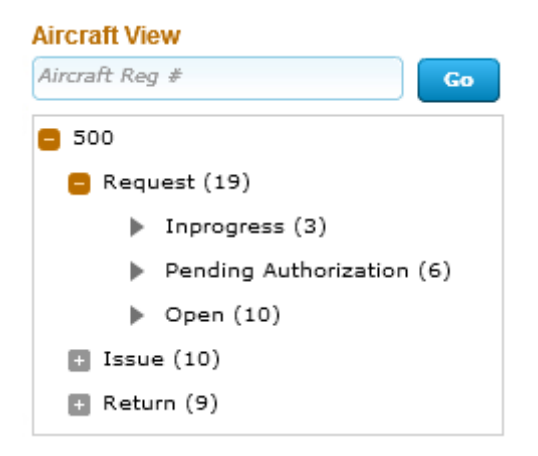

The possible child nodes under each of the parent nodes (Request or Issue or Return) are given below.

- i. Request
  - a. In progress
  - b. Pending Authorization
  - c. Open
- ii. Issue
  - a. In progress
  - b. Pending Confirmation
- iii. Return
  - a. In progress
  - b. Pending Confirmation

## Document Status wise Tree Display - Sub Nodes Logic (Aircraft View)

# Requests:

In progress

Count of the Material Requests for a given Aircraft Reg # that are in Draft status.

## Pending Authorization:

Count of the Material Requests for a given Aircraft Reg. # that are in Fresh status.

## Open:

Count of the Material Requests for a given Aircraft Reg, # that are in Authorized status and is available in the sourcing cycle.

#### <u>Issues:</u>

#### In progress

Count of the Stock Issues against a given Aircraft Reg # that are in Draft status.

## Pending Confirmation:

Count of the Stock Issues against a given Aircraft Reg. # that are in Fresh status.

# <u>Returns:</u>

#### In progress

Count of the Stock Returns against a given Aircraft Reg # that are in Draft status.

#### Pending Confirmation:

Count of the Stock Returns against a given Aircraft Reg. # that are in Fresh status.

#### Document Status wise Tree Display - Warehouse View

If the mode of view is 'Warehouse View', then the Count of the documents (viz. Requests, Issues or Returns) shall be displayed as those that are due for a given Warehouse # from the defined Area of User operation (i.e.) My Area definition.

The different child nodes of the Tree display for the Warehouse View is discussed below.

Exhibit 18: Identifies the Document Status wise Tree Display (Issue & Return summary – Warehouse View)

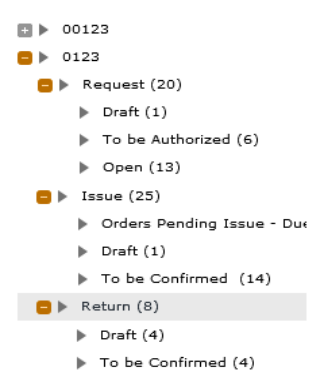

The possible child nodes under each of the parent nodes (Request or Issue or Return) are given below.

- i. Request
  - a. In progress
  - b. Pending Authorization
  - c. Open
- ii. Issue
  - a. Orders Pending Issue Due
  - b. In progress
  - c. Pending Confirmation
- iii. Return
  - d. In progress
  - e. Pending Confirmation

# Document Status wise Tree Display - Sub Nodes Logic (Warehouse View)

# Requests:

#### In progress

Count of the Material Requests for a given Warehouse # that are in Draft status.

# Pending Authorization:

Count of the Material Requests for a given Warehouse # that are in Fresh status.

Open:

Count of the Material Requests for a given Warehouse # that are in Authorized status and is available in the sourcing cycle.

#### <u>Issues:</u>

#### Orders Pending Issue – Due:

Count of the Exchange or PBH Purchase Orders or Loan Orders or Rental Orders or Repair Orders or Stock Transfer Orders against which issue of Parts is pending as per the current system date, in a given Warehouse.

#### In progress:

Count of the Stock Issues against a given Warehouse # that are in Draft status.

#### Pending Confirmation:

Count of the Stock Issues against a given Warehouse # that are in Fresh status.

#### Returns:

### In progress:

Count of the Stock Returns against a given Warehouse # that are in Draft status.

#### Pending Confirmation:

Count of the Stock Returns against a given Warehouse # that are in Fresh status.

#### **Document List Panel (Issue & Return Summary)**

This section shows the key information of the documents contributing to the count of a given child node of the tree section. This section is populated on the click of the child node of the tree section.

| ¢ 1  | Туре | Document #     | Date       | Priority | Due/Age | Status   | Aircraft | References     |
|------|------|----------------|------------|----------|---------|----------|----------|----------------|
| 1 MF | રં   | MR-003164-2013 | 07/09/2013 | Normal   | -3 Pro  | ooess MR | 500      |                |
| 2 MF | R    | MR-003175-2013 | 09/09/2013 | Normal   | -1 Pro  | ooess MR | 500      | LC-000951-2013 |
| 3 MF | R    | MR-003165-2013 | 11/09/2013 | Normal   | 1 Pro   | ocess MR | 500      |                |

#### Exhibit 19: Identifies the Document List Panel (Issue & Return button summary)

In addition, this section also provides the user an alternative way of traversal in the WorkSpace, *'Direct Search'*. By this 'Direct Search', the user need not take the tree section route to view the Document List Panel. Instead, directly, the drop-downs available over the multi-line can be used to select desired Search Criteria to view the Document List.

The Check-Box 'Closed', offers the user to fetch even the Closed Material Requests; Confirmed Issues and Confirmed Returns.

The Check-Box, 'Overdue', offers the user to fetch only those Issues or Requests that are Overdue (i.e.) Due Date is earlier than the current server date. The Overdue Check-box does not impact the Search for Returns.

The Pending Requests count displayed is the count of Material Requests, which are available in any of the Child node in the tree structure possible, for which the Priority is either AOG or MR Priority 1 or MR Priority 2 (as defined in the **Manage Screen Defaults & Preference** screen)

## **Document Preview Panel (Issue & Return Summary)**

This section has two sub-sections: Document Details and Part Details, to enlist the document level and the Part level details of the Document that is selected from the Document List Panel multi-line. This section is populated with the data on the click of the Document # in the Document List panel.

# Exhibit 20: Identifies the Document Preview Panel (Issue & Return summary)

| ocument Details | MD 002465 2042 | Part Det | ails           |             |      |              |     |            |                    |             |
|-----------------|----------------|----------|----------------|-------------|------|--------------|-----|------------|--------------------|-------------|
| Document #.     | MR-003165-2013 | - #      | Part #         | Description | Qty  | Stock Status | CND | Serial/Lot | Next Action        | Source Doc. |
| Date:           | 2013-09-11     | 1        | 0-1450PSI-0001 | Washer      | 5 EA | Accepted     |     |            | <br>Enter Serial # |             |
| Requested by:   | Ramco Systems  |          |                |             |      |              |     |            |                    |             |
| Status:         | Draft          |          |                |             |      |              |     |            |                    |             |
| Class:          | General        |          |                |             |      |              |     |            |                    |             |
| Deference:      |                | G        | 2 23 23 23 Pag | e 1 🔻       |      |              |     |            |                    | =           |

# Action Links and Quick Links Panel (Issue & Return Summary)

#### 1) Action Links

This section comprises of the next possible action links for a given document based upon the Next Action displayed in the Next Action column of the

Document Preview Panel. This section is populated along with the Document Preview Panel on click of the Document # in the Document List Panel.

Exhibit 21: Identifies the Document Preview Panel along with Action Links (Issue & Return button summary)

| Document Details |                | Pa | rt Deta | ils           |      |             |      |              |     |            |                    |             | Action Links Quick Links          |
|------------------|----------------|----|---------|---------------|------|-------------|------|--------------|-----|------------|--------------------|-------------|-----------------------------------|
| Document #:      | MR-003165-2013 | ſ  |         |               |      |             |      |              |     |            |                    |             |                                   |
| Date:            | 2013-09-11     |    | "       | Part #        |      | Description | Qty  | Stock Status | CND | Serial/Lot | Next Action        | Source Doc. | Edit Material Request             |
| Duto.            |                |    | 1       | 0-1450PSI-000 | 1    | Washer      | 5 EA | Accepted     |     |            | <br>Enter Serial # |             | Edit Preferred Serial/Lot Details |
| Requested by:    | Ramco Systems  |    |         |               |      |             |      |              |     |            |                    |             |                                   |
| Status:          | Draft          |    |         |               |      |             |      |              |     |            |                    |             |                                   |
| Class:           | General        |    |         |               |      |             |      |              |     |            |                    |             |                                   |
| Reference:       |                |    | 0       |               | Page | 1 🔻         |      |              |     |            |                    | :1          |                                   |

2) Quick Links

This section comprises of links to all the possible routine activities of a Line Base Personnel. This section is populated on the launch of the WorkSpace.

#### Exhibit 22: Identifies the Quick Links section (Issue & Return button summary)

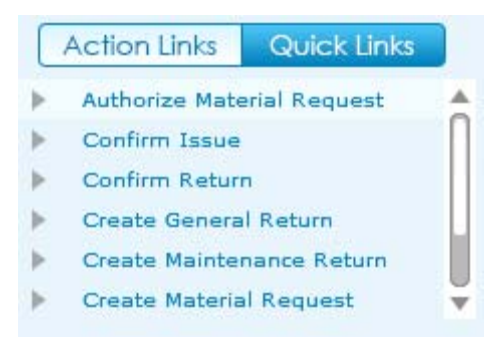

#### Charts Panel (Issue & Return Summary)

This section comprises of the Request or Issue Ageing charts that gets populated with the Count of Requests or Issues Vs the Due Days Range.

This section is populated with the respective chart on the click of the count displayed in Transaction Wise Count Section.

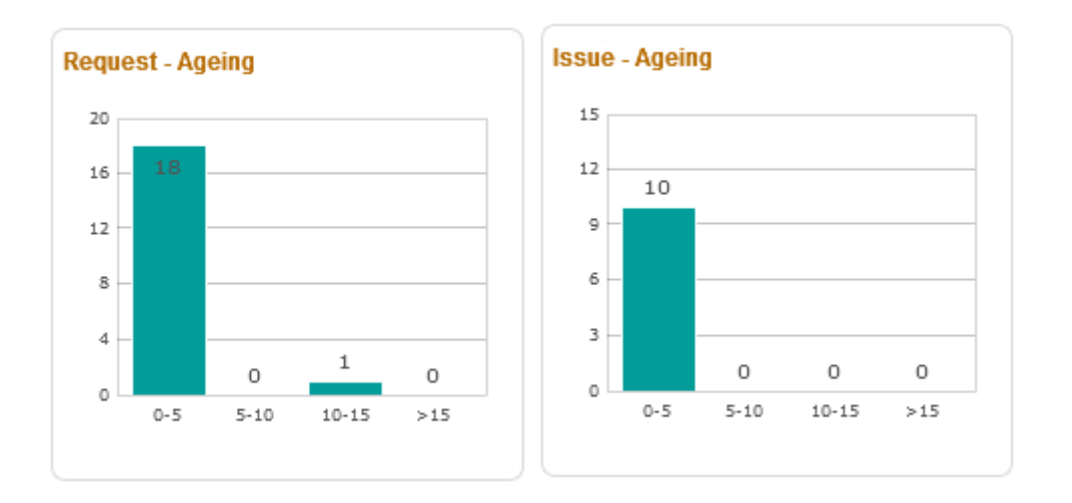

# Exhibit 23: Identifies the Charts panel (Issue & Return button summary)

# **Transfer Summary**

## Reference: AHBE-7649

# Background

As mentioned earlier, it is the responsibility of a Field Base Personnel to manage the Warehouse, in addition to the Aircraft Maintenance activities. Managing of a Warehouse includes the processing of the Transfer Issue or Transfer Receipt or Material Loss or Transfer Order or Intra Warehouse Stock transfer etc. that are made in that Warehouse.

The Business Requirement is to have a single dashboard wherein the Field Base Personnel would be able to have a summary of all the pending activities related to transfer of stock so that the Stock Transfer could be managed efficiently.

## **Change Details**

A button titled '**Transfer**' has been provided under the **Inventory Operations** tab for the Field Base Personnel, to have a view on all the pending stock transfer related transactions (i.e.) Transfer Issue or Transfer Receipt or Material Loss or Transfer Order or Intra Warehouse Stock transfer under each Warehouse.

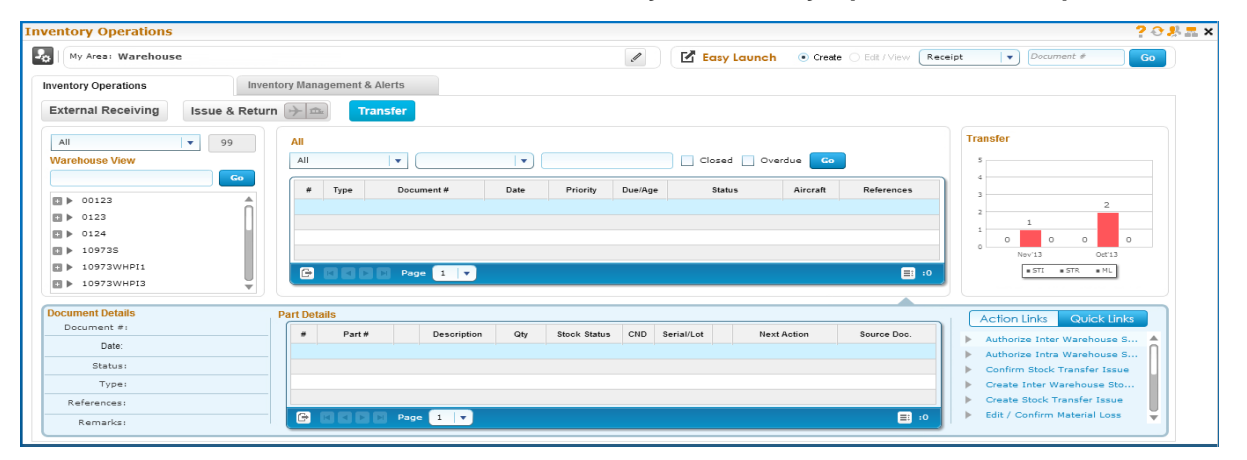

# Exhibit 24: Identifies the Transfer summary in Inventory Operations WorkSpace

#### **Tree Panel (Transfer Summary)**

The Tree Panel comprises of the following controls.

- i. Document Type wise Count Display
- ii. Warehouse specific Search
- iii. Document Status wise Tree Display

# **Document Type wise Count Display**

The Document Type drop down will be loaded with the different documents that are applicable for processing in the given section (viz. Transfer Issue, Transfer Receipt, Material Loss, Transfer Order and Intra Warehouse Stock Transfer). The count of the documents that are pending for action shall be displayed on the selection of a value from the drop-down.

#### Exhibit 25: Identifies the Document Type wise Count Display (Transfer summary)

| Inventory Operations                               | Inventory Management & Alerts                                     |
|----------------------------------------------------|-------------------------------------------------------------------|
| External Receiving Iss                             | sue & Return 😥 💼 Transfer                                         |
| All Varehouse View                                 | All Closed Overdue Co                                             |
| E h 00122                                          | # Type Document# Date Priority Due/Age Status Aircraft References |
| D ▶ 0123                                           | Document Type drop                                                |
| D124                                               | down & Count Display                                              |
| 10973S                                             |                                                                   |
| <ul> <li>10973WHPI1</li> <li>10973WHPI3</li> </ul> |                                                                   |

#### Warehouse Specific Search

This control helps in retrieval of all the stock transfer documents that are pending in a given Warehouse. The interested Warehouse could be searched to have the tree formed with the documents pending in that Warehouse alone.

#### **Document Status wise Tree Display**

This section displays the break-down for the count displayed besides the Document Type drop down at Warehouse – Possible Action level.

#### Exhibit 26: Identifies the Document Status wise Tree Display (Transfer summary)

| Varehou       | se View                                       |
|---------------|-----------------------------------------------|
| <b>0</b> 0123 | Go                                            |
| 8             | Transfer Issue                                |
|               | Draft(1)                                      |
|               | Fresh (2)                                     |
|               | <ul> <li>Orders -Due for Issue (1)</li> </ul> |
|               | Open Order - Not Due (1)                      |
|               | Transfer Receipt                              |
| 83            | Material Loss                                 |
| 63            | Transfer Order                                |
|               | Intra Warehouse Transfer                      |
| 0123          |                                               |
| 0124          |                                               |

The possible child nodes under each of the parent nodes (Transfer Issue or Transfer Receipt or Material Loss or Transfer Order or Intra Warehouse Transfer) are given below.

- i. Transfer Issue
  - a. Draft
  - b. Fresh
  - c. Orders
  - d. Open Order
- ii. Transfer Receipt
  - a. To be Confirmed
  - b. Orders pending for Receipt
- iii. Material Loss
  - a. To be Confirmed
- iv. Transfer Order
  - a. Draft
  - b. To be Authorized
- v. Intra Warehouse Transfer
  - a. Draft
  - b. To be Authorized

#### Document Status wise Tree Display - Sub Nodes Logic

#### Transfer Issue:

#### Draft:

Count of the Stock Transfer Issues in Draft status, for a given Warehouse.

# Fresh:

Count of the Stock Transfer Issues in Fresh status, for a given Warehouse.

# Orders – Due for Issue:

Count of the Stock Transfer orders created from a given Warehouse, that are in Authorized status with the Need Date less than or equal to the current system date (with Stock Transfer Issue not being recorded for at least one part).

# Orders – Not Due:

Count of the Stock Transfer orders created from a given Warehouse that is in Authorized status with the Need Date greater than the current system date (with Stock Transfer Issue not being recorded for at least one part).

# Transfer Receipt:

# To be confirmed:

Count of the Stock Transfer Receipts that are in Fresh status, in the given Warehouse.

## Orders pending for Receipt:

Count of the distinct Stock Transfer Orders (for a given To Warehouse #), against which the Stock Transfer Issue is in Confirmed status, but Stock Transfer Receipt is not recorded.

# Material Loss:

## To be confirmed:

Count of the Material Loss documents recorded against a Stock Transfer document for a given Warehouse # that are in Fresh status.

# Transfer Order:

# Draft:

Count of the Stock Transfer orders created from a given Warehouse that is in Draft status.

# To be authorized:

Count of the Stock Transfer orders created from a given Warehouse that is in Fresh status.

# Intra Warehouse Transfer:

#### Draft:

Count of Intra Warehouse Stock Transfer Orders created from a given Warehouse that is in Draft status.

# To be authorized:

Count of the Intra Warehouse Stock Transfer orders created from a given Warehouse that are in Fresh status.

# **Document List Panel (Transfer Summary)**

This section shows the key information of the documents contributing to the count of a given child node of the tree section. This section is populated on the click of the child node of the tree section.

Exhibit 27: Identifies the Document List Panel (Transfer)

| # | Туре | Document #      | Date       | Priority | Due/Age | Status       | Aircraft | References         |
|---|------|-----------------|------------|----------|---------|--------------|----------|--------------------|
| 1 | STR  | SRC-000090-2013 | 20-12-2013 | Normal   | 3 Con   | firm Receipt |          | STI-000037-2013/00 |
| 2 | STR  | SRC-000084-2013 | 17-12-2013 | Normal   | 6 Con   | firm Receipt |          | STI-000127-2013/00 |

In addition, this section also provides the user an alternative way of traversal in the WorkSpace, *'Direct Search'*. By this 'Direct Search', the user need not take the tree section route to view the Document List Panel. Instead, directly, the drop-downs available over the multi-line can be used to select desired Search Criteria to view the Document List.

The Check-Box 'Closed', offers the user to fetch even the Canceled or Closed or short closed documents for Transfer Issue or Transfer Receipt or Material Loss or Transfer Order or Intra Warehouse Transfer.

The Check-Box, 'Overdue', offers the user to fetch only those Transfer Issue or Transfer Receipt or Material Loss or Transfer Order or Intra Warehouse Transfer that are Overdue (i.e.) Due Date is earlier than the current server date.

# **Document Preview Panel (Transfer Summary)**

This section has two sub-sections: Document Details and Part Details, to enlist the document level and the Part level details of the Document that is selected from the Document List Panel multi-line. This section is populated with the data on the click of the Document # in the Document List panel.

| ocument Details |                        | Part Det | ails           |              |      |              |     |                  |                      |                |
|-----------------|------------------------|----------|----------------|--------------|------|--------------|-----|------------------|----------------------|----------------|
| Document #:     | SRC-000084-2013        | #        | Part #         | Description  | Qty  | Stock Status | CND | Serial/Lot       | Next Action          | Source Doc.    |
| Date:           | 2013-12-17             | 1        | 10973MT3TEST   | 10973mt3test | 1 EA | Owned        | R   | SL-000301-:      | Record Hazmat Compli | ST-000178-2013 |
| Status:         | Fresh                  | 2        | 10973MT3TEST   | 10973mt3test | 1 EA | Owned        | R   | SL-000302-: •••• | Record Hazmat Compli | ST-000178-2013 |
| Туре:           | Stock Transfer Receipt |          |                |              |      |              |     |                  |                      |                |
| References:     | STI-000127-2013        |          |                |              |      |              |     |                  |                      |                |
| Remarks:        |                        | e        | () () () () Pa | ge 1 🔻       |      |              |     |                  |                      | =              |

Exhibit 28: Identifies the Document Preview Panel (Transfer summary)

#### Action Links & Quick Links Panel (Transfer Summary)

1) Action Links: This section comprises of the next possible action links for a given document based upon the Next Action displayed in the Next Action column of the Document Preview Panel. This section is populated along with the Document Preview Panel on click of the Document # in the Document List Panel.

Exhibit-29: Identifies the Document Preview Panel along with Action Links (Transfer View)

| <b>Document Details</b> |                        | Pa | rt Def | tails        |      |              |      |              |          |             |      |                      |                | Action Links Qu       | ick Links  |
|-------------------------|------------------------|----|--------|--------------|------|--------------|------|--------------|----------|-------------|------|----------------------|----------------|-----------------------|------------|
| Document #:             | SRC-000084-2013        | ſ  | #      | Part #       |      | Description  | Otv  | Stock Status | CND      | Serial/Lot  |      | Next Action          | Source Doc     |                       | ion anno   |
|                         | 2012 12 17             |    |        | i uit ii     |      | Description  | any  | otoon otatos | 0110     | ocmanicor   |      | nextriction          | oource boo.    | Record Hazmat Com     | pliance    |
| Date:                   | 2013-12-17             |    | 1      | 10973MT3TEST |      | 10973mt3test | 1 EA | Owned        | <b>R</b> | SL-000301-; | •••• | Record Hazmat Compli | ST-000176-2013 | Cancel Transfer Rec   | eipt       |
| Status:                 | Fresh                  |    | 2      | 10973MT3TEST |      | 10973mt3test | 1 EA | Owned        | R        | SL-000302-3 | •••• | Record Hazmat Compli | ST-000176-2013 | Confirm Transfer Re   | ceipt      |
| Туре:                   | Stock Transfer Receipt |    |        |              |      |              |      |              |          |             |      |                      |                | Edit Stock Transfer F | leceipt    |
| References:             | STI-000127-2013        |    |        |              |      |              |      |              |          |             |      |                      |                | View Inter Warehous   | e Stock Tr |
| Remarks:                |                        |    | e      |              | Page | 1 🔻          |      |              |          |             |      |                      | :2             | View Stock Transfer   | Issue      |

2) Quick Links: This section comprises of links to all the possible routine activities of a Line Base Personnel. This section is populated on the launch of the WorkSpace.

#### Exhibit-30: Identifies the Quick Links section (Transfer summary)

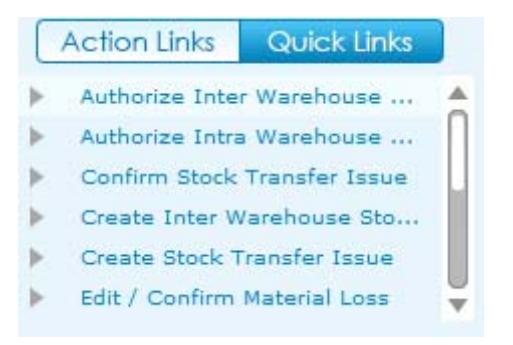

# **Charts Panel (Transfer Summary)**

This section comprises of the Receiving charts that get populated with the Count of Transfer Issue or Transfer Receipt or Material Loss for the previous two months for the Warehouse # selected in my area.

# Exhibit-31: Identifies the Charts panel (Transfer summary)

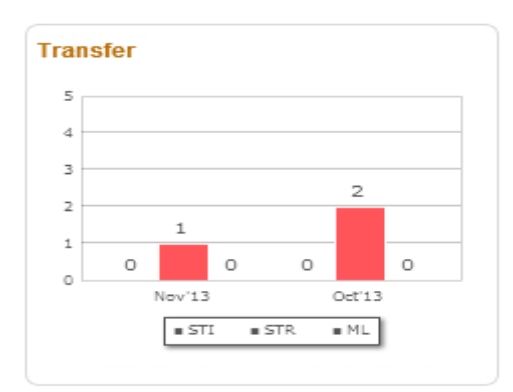

# **Inventory Management & Alerts Tab**

#### Reference: AHBE-7243

#### Background

In addition to maintaining the Warehouse, the Field Base Personnel also needs to carry out the Maintenance of an Aircraft. In order to achieve this, it becomes vital for the Field Base Personnel to be alerted on the Parts that would be due for Maintenance or Shelf Life Expiry or Calibration (in case of Tools).

The Business requirement is to provide ability for the Field Base Personnel to have an eye on the Parts that would be due for Maintenance or Shelf Life Expiry or Calibration (in case of Tools), so that necessary action could be taken.

#### **Change Details**

A tab titled **'Inventory Management & Alerts'** has been provided in the **Inventory Operations** WorkSpace to have a view of the Parts that would be due for Maintenance or Shelf Life Expiry or Calibration (in case of Tools).

This tab alerts the user with the visibility of the inventoried parts that would be due for Maintenance or Shelf Life Expiry or Tools Calibration, along with the summary of the Parts available in the Serviceable and Unserviceable Warehouse # (at the Part Type – Classification or Part Category level, as defined in the Manage Screen Defaults & Preference screen).

The red color indicator in the tab denotes that there are parts that overdue for any of the activities mentioned above.

|                                                                                                    | 00123                     |                          | 1            | 🗹 Easy                   | Launch 💿 Cn                  | eate O Edit / View Re | eceipt 🔹 Document # Go                                                                                                    |
|----------------------------------------------------------------------------------------------------|---------------------------|--------------------------|--------------|--------------------------|------------------------------|-----------------------|----------------------------------------------------------------------------------------------------|
| e & Return 😥 Inver                                                                                              | ntory Management & Alerts |                          |              |                          |                              |                       |                                                                                                    |
| erdue 9 Alerts                                                                                                  | Inventory                 |                          |              |                          |                              |                       |                                                                                                    |
| rehouse # Go                                                                                                    | Overdue                   |                          |              |                          |                              |                       |                                                                                                    |
|                                                                                                    | All                       | Select                   |              | Go                       |                              |                       |                                                                                                    |
| <ul> <li>Shelf Life Expiry (6)</li> </ul>                                                                       | # Part #                  | Description              | Stock Status | Qty                      | Flag Due Days                | Warehouse #           | Action Links                                                                                                    |
| Maintenance Due (3)                                                                                             | 1 0-0110-3-0442:3838      | Acoustical Aft Y Panel   | Accepted     | 1 EA                     | -31                          | 00123                 | Route Unserviceable Compon                                                                                                    |
|                                                                                                    | 2 0-0440-4-0005:36361     | Mapco Aft Oven           | Accepted     | 1 EA                     | -100                         | 00123                 | Create Inter WH Transfer                                                                                                    |
|                                                                                                    | 3 0-0440-4-0005:36361     | Mapco Aft Oven           | Customer     | 1 EA                     | -184                         | 00123                 | View Part Information                                                                                                    |
|                                                                                                    |                           | Page 1 🔻                 |              |                          |                              | E 13                  |                                                                                                    |
|                                                                                                    |                           |                          |              |                          |                              |                       |                                                                                                    |
| nrt Details                                                                                                    | Storage Details           |                          |              |                          |                              |                       | Action Links                                                                                                    |
| rt Details                                                                                                    | Storage Details           | Qty Serial               | /Lot CND     | Exp/Due Dt               | Fac.Obj/Comp.                | Ownership             | Action Links                                                                                                    |
| rt Details<br>Part # : 0.0110-3.0442363615HAZ<br>Description : Acoustical Aft Y Panel                           | Storage Details           | Qty Serial<br>1 EA esdes | /Lot CND     | Exp/Due Dt<br>29/09/2013 | Fac.Obj/Comp.                | Ownership<br>Owned    | Action Links  Initialize Maint Program and U Update Component Condition                                                                                       |
| rt Details<br>Part # : 0.0110.3.0442:563915HAZ<br>Description : Accustical Aft Y Panel<br>Part Type : Component | Storage Details           | Qty Serial<br>1 EA asdas | /Lot CND     | Exp/Due Dt<br>29/09/2013 | Fac.Obj/Comp.<br>COMP-001175 | Ownership             | Action Links  Initialize Maint Program and U Uddate Component Condition Record Part-Serial Change                                                             |
| Part # : 0-01103-0442:053015HAZ<br>Description : Acoustical Att Yanel<br>Part Type : Component                  | Storage Details           | Qty Serial<br>1 EA asdas | YLot CND     | Exp/Due Dt<br>29/09/2013 | Fac.Obj/Comp.<br>COMP-001175 | Owned                 | Action Links  Initialize Maint Program and U Update Component Condition Maintain Part Certificates                                                            |
| Part # : 0-0110-3-0442:363615HAZ<br>Description : Acoustical Aft Y Panel<br>Part Type : Component               | Storage Details           | Qty Serial<br>1 EA asdas | VLot CND     | Exp/Due Dt<br>29/09/2013 | Fac.Obj/Comp.<br>COMP-001175 | Ownership<br>Owned    | Action Links  Initialize Maint Program and U Update Component Condition Record Part-Serial Change Maintain Part-Certificates View Part - Serial / Lot History |

#### Exhibit 32: Identifies the Inventory Management & Alerts Tab

# Exhibit 33: Identifies the Count Display section (Inventory Management & Alerts Tab)

| Inventory Operations |        | Inventory | Management & Alerts 🔎 |  |
|----------------------|--------|-----------|-----------------------|--|
| Overdue 5            | Alerts | 0         | Inventory             |  |

 Tree Section: This section displays the break-down for the count displayed in the Overdue or Alerts button. If the Inventory button is selected, this section displays the break-down of the Stock available in the Serviceable or Unserviceable Warehouse – Zone combination.

The child nodes for Overdue and Alerts buttons are:

- i. Shelf Life Expiry
- ii. Tool Calibration
- iii. Maintenance Due

If the Inventory Management Tree View is set as 'Part Type – Classification' in the Manage Screen Defaults & Preference screen, then the child nodes for Inventory button will be:

- i. Part Type 1 (Eg.) Component
  - a. Part Classification 1 (Eg.) Rotables
  - b. Part Classification 2 (Eg.) Repairable
- ii. Part Type 2
  - a. Part Classification1
  - b. Part Classification 2

If the Inventory Management Tree View is set as 'Part Category' in the Manage Screen Defaults & Preference screen, then the child nodes for Inventory button will be:

- i. Part Category 1 (Count)
- ii. Part Category 2 (Count)

In addition, this section also provides the user with an ability to search for Parts in a specific Warehouse #.

| Warehouse # Go         | Warehouse #        | Go |
|------------------------|--------------------|----|
| <mark>=</mark> 10973S  | <b>=</b> 10973S    |    |
| Shelf Life Expiry (14) | Component          |    |
| Tool Calibration (3)   | Non-Repairable (2) |    |
| Maintenance Due (6)    | Repairable (2)     |    |
| 10973UNSV / 01         | Rotable (11)       |    |
|                        | 🗈 Consumable       |    |
|                        | 🗈 Expendable       |    |
|                        | 10973UNSV / 01     | ▼  |

Exhibit 34: Identifies the Tree Section in Inventory Management & Alerts Tab

## 2) Part List Panel & Part Level Action Links

This section displays the Part-Stock Status combination that forms the count displayed against the child node in the tree section.

This section is populated by the click of the tree section's child node.

The Action Links displayed are the links to the application screens for the list of identified actions possible for the Part-Stock Status combination.

# Exhibit 35: Identifies the Part List Panel & Part Level Action Links (Inventory Management & Alerts Tab)

| AII . | •            | Select      |              |      | Go   |          |             | - L Action Links            |
|-------|--------------|-------------|--------------|------|------|----------|-------------|-----------------------------|
| #     | Part #       | Description | Stock Status | Qty  | Flag | Due Days | Warehouse # | Action Links                |
| 1     | 0-1450PSI55  | Sealant     | Accepted     | 5 EA | G    | -5       | 109735      | Inspect / Re-Certify Parts  |
| 2     | 009519-5/558 | Hub         | Accepted     | 2 EA | 0    | -5       | 10973S      | Route Unserviceable Compon. |
| 3     | 213N2015-2   | Gasket      | Accepted     | 5 EA | G    | -1       | 10973S      | Create Inter WH Transfer    |
| 4     | 213N2015-4   | Gasket      | Accepted     | 6 EA | G    | -2       | 10973S      | Create Jates WH Transfer    |

In addition, this section also has the 'Direct Search' capability similar to the other tab.

3) Part Detailed Panel & Detailed Level Action Links: This section displays the Part-Serial / Lot # combination that forms the count displayed against the Part – Stock Status combination in the multi-line of the Part List Panel under two subsections: Part Details and Storage Details. This section is populated by the click of the Part # in the multi-line of the Part List Panel. The Action Links displayed are the links to the application screens for the list of identified actions possible for the Part-Serial # combination. Exhibit 36: Identifies the Part Detailed Panel & Detailed Level Action Links (Inventory Management & Alerts Tab)

|               |             |      |        |          |      |            |          |            |               |           | _ |  |                                  |
|---------------|-------------|------|--------|----------|------|------------|----------|------------|---------------|-----------|---|--|----------------------------------|
| Part Details  |             | Stor |        |          |      |            |          | _          | Action Links  |           |   |  |                                  |
| Part # :      | 0-1450PSI55 | #    |        | Zone/Bin | Qty  | Serial/Lot | CND      | Exp/Due Dt | Fac.Obj/Comp. | Ownership |   |  | Update Component Condition       |
| Description : | Sealant     |      | 1 03/3 |          | 1 EA | SL00301    | <b>R</b> |            | AIR-3822      | Owned     |   |  | Record Part-Serial Change        |
| Part Type :   | Component   |      | 2 03/3 |          | 1 EA | SL00303    | <u> </u> |            | AIR-3824      | Owned     |   |  | Maintain Part Certificates       |
|               | 109735      |      | 3 03/3 |          | 1 EA | SL00304    | <u> </u> |            | AIR-3825      | Owned     | ы |  | View Part - Serial / Lot History |
|               | 100700      |      | 4 03/3 |          | 1 EA | SL00305    | R        |            | AIR-3826      | Owned     | Ŧ |  | View Component Record            |
| Qty :         | 5 EA        | a    |        |          | 1 -  |            |          |            |               |           | 5 |  |                                  |
| Due For : 🞧   |             |      |        |          |      |            |          |            |               |           |   |  |                                  |
|               |             |      |        |          |      |            |          |            |               |           |   |  |                                  |

# **Dashboard for managing Inventory Operations**

Reference: AHBE-7243, AHBE-6955, AHBE-7649

# Background

Aircraft are strategically positioned in several Field Bases to provide better and cost effective services to end customers who are around the base. Though major maintenance of the Aircraft happens in Main Base, Field Base is responsible for day to day maintenance of the aircraft to keep it airworthy. Unlike Main Base, Field Bases have very few staffs. In most cases, it will be one person who will be managing it.

The responsibility of a Field Base Personnel does not limit to Aircraft maintenance, but, extends to managing the warehouse as well (i.e.) Request, Issue, Receive, Ship parts etc. It is evident that a Field Base Personnel needs to do several activities on a day to day basis and have them recorded in the organization's ERP system. Though, physically all the required activities are done, recording the same in the ERP system becomes cumbersome, because, it is required to visit different processes, activities and screens for entering the data. Mechanic frequently gets lost while working in the system because of complex navigation, lack of clarity on the next step etc.

Business need is to provide a dashboard to manage Inventory Operations, which would enlist the activities pending for action, in the Inventory stand point, (i.e.) Requests, Issues, Receipts, etc. that needs to be processed and in the Maintenance Stand point, (i.e.) Alerts on Parts that are due for Maintenance, Shelf Life Expiry and Tool Calibration.

# **Change Details**

A New Screen, "Manage Screen Defaults & Preferences" has been developed to identify the parameters which govern the data displayed in the "Inventory Operations" WorkSpace.

# Manage Screen Default & Preferences

This screen facilitates the User to set the Preference for a given User – Role – User Interface combination. This screen has got two sections which are

- i. Preference For
- ii. Defaults & User Preference

| •                          | Manage Screen Defaults & Preferences |                         |                                                                      |          |          |                        | 式 Trailbar 🕶 | 🏡 🖨 🗟 🖉 Θ |  |  |
|----------------------------|--------------------------------------|-------------------------|----------------------------------------------------------------------|----------|----------|------------------------|--------------|-----------|--|--|
| Prefe                      | rence for                            |                         |                                                                      |          |          |                        |              |           |  |  |
|                            | Set Prefere                          | nce for DMUSER 🗸        | Role salrole                                                         |          |          |                        |              |           |  |  |
|                            | User Int                             | terface Inventory Opera | tions                                                                |          | User Nar | ne Data Migration User |              |           |  |  |
| Defaults & User Preference |                                      |                         |                                                                      |          |          |                        |              |           |  |  |
| « [                        | 4 <u>1</u> -5/5 🕨 🔌 🕂 🏹 🕵            | III I I I               | E AI                                                                 | ×        | 2        |                        |              |           |  |  |
| #                          | Defaults & Preference                | Mandatory?              | Permitted Value                                                      | Value    | Status   | Error Message          |              |           |  |  |
| 1                          | MR Priority 1                        | No                      | Priority Other than "AOG"                                            | Normal   | Defined  |                        |              |           |  |  |
| 2                          | MR Priority 2                        | No                      | Priority Other than "AOG"                                            | Expedite | Defined  |                        |              |           |  |  |
| 3                          | Inventory Management Tree View       | No                      | Enter '1' for 'Part Type - Classification', '2' for 'Part Category'  | 1        | Defined  |                        |              |           |  |  |
| 4                          | Default Alert Days                   | No                      | Enter No. of Days to be considered for Alerts when it is not defined | 2        | Defined  |                        |              |           |  |  |
| 5                          | Lead Time to Ship Exchange Core      | No                      | Lead Time                                                            | 30       | Defined  |                        |              |           |  |  |

Exhibit 1: Identifies the Manage Screen Defaults & Preferences screen

- 1) **Preference For:** This section has the following controls, for whose combination is the Parameters listed in Defaults & User Preference section is defined.
  - i. Set Preference For (User Name)
  - ii. Role
  - iii. User Interface (WorkSpace Name)
- 2) Defaults & User Preference: This section has the list of parameters identified (by system) for a given WorkSpace. In the case of the 'Inventory Operations WorkSpace', the lists of parameters identified are,
  - i. MR Priority 1 (Request Priority other than AOG, that needs to be prioritized)
  - ii. MR Priority 2 (Request Priority other than AOG, that needs to be prioritized)
  - iii. Inventory Management Tree View (structure in which the Inventory Management Tree should be viewed i.e., whether at the Part Category level or at the Part Type Classification level)
  - iv. Default Alert Days (In case the Alert days is not defined, this parameter helps in identifying the Alert Period for the Part)
  - v. Lead Time to Ship Exchange Core (Lead time for the shipping of the Core Part against an "Exchange" or "PBH Exchange" Purchase Order)

#### Inventory Operations WorkSpace

The Inventory Operations WorkSpace will be the landing page for the Field Base Personnel and this WorkSpace has got the following panels in it.

- i. My Area & Easy Launch Panel
- ii. Inventory Operations Tab External Receiving, Issue & Return, Transfer
  - a. Tree Panel

- b. Document List Panel
- c. Document Preview Panel
- d. Action Links and Quick Links Panel
- e. Charts Panel
- iii. Inventory Management & Alerts Tab
  - a. Count Display
  - b. Tree Section
  - c. Part List Panel & Part Level Action Links
  - d. Part Details Panel & Detailed Level Action Links

### Exhibit 2: Identifies the Inventory Operations WorkSpace

| My Area: Work Center        | YU      | L-100-   | 00      |          |             |            |              | 1       | E Eo        | isy Launch    | • Crea   | te 🔘 Edit / View | Receipt | •        | Document #    |            |
|-----------------------------|---------|----------|---------|----------|-------------|------------|--------------|---------|-------------|---------------|----------|------------------|---------|----------|---------------|------------|
| entory Operations           | Invento | ry Mana  | igement | & Alerts | •           |            |              |         |             |               |          |                  |         |          |               |            |
| ternal Receiving Issue &    | Return  | + =      | Т       | ransfer  |             |            |              |         |             |               |          |                  |         |          |               |            |
| All 🔹 13                    | 9       | Goods    | Receipt |          |             |            |              |         |             |               |          |                  |         |          |               |            |
| arehouse View               |         | Draft    |         |          |             |            |              |         | Clo         | sed 📃 Over    | due 🕝    |                  |         | 20       |               |            |
| rcraft Reg # / Warehouse #  | 20      |          | Туре    | Doc      | ument#      | Date       | Priority     | Due/Age | 5           | itatus        | Aircraft | References       |         | 16 17    |               | 15         |
| VULCS                       | â       | 1        | GR      | RGP00028 | 72011       | 2013-26-08 |              | 120     | Enter Seria | I/Lot Details |          | POA-000165-2013  | rY      |          |               |            |
| Goods Receipt (45)          |         | 2        | GR      | RGP00027 | 92011       | 2013-14-08 |              | 132     | Enter Seria | I/Lot Details |          | POA-000160-2013  | rY      |          | 4             |            |
| Orders - Due for Receipt i  | 6       | 3        | GR      | RGP00012 | 212011      | 2011-03-08 |              | 874     | Enter Seria | I/Lot Details |          | POA-000267-2011  | /Y      | 4-       | 0 1           | 0          |
| Draft (6)                   |         | 4        | GR      | RGP00012 | 22011       | 2011-03-08 |              | 874     | Enter Seria | I/Lot Details |          | POA-000270-2011  | /Y      | 0        | Dec 13        | Nev 13     |
| To be Confirmed (7)         |         | e        | 88      | Pag      | pe 1 V      |            |              |         |             |               |          |                  | :6      |          | ∎GR ∎RR       | • CGR      |
| cument Details              | P       | art Deta | iils    |          |             |            |              |         |             |               |          | -                |         | Action   | Links Oui     | ick Links  |
| Document #: RGP0002792011   |         | #        | Part    |          | Description | Qty        | Stock Status | CND S   | erial/Lot   | Next          | Action   | Source Doc.      |         | , richon | and of or     | are arrest |
| Date: 2013-08-14            |         | 1        | 9821A   | 0        | Flaos       | 5 CL       | Owned        |         |             | Enter Seria   | 1#       | POA-000160-201   |         | Cancel   | Receipt       |            |
| Status: Pending Serial /    |         |          |         | U        |             |            |              |         |             |               |          |                  |         | View Pr  | urchase Order | er.        |
| Type: Regular Purchase      |         |          |         |          |             |            |              |         |             |               |          |                  |         | View Re  | lease Slip    |            |
| References: POA-000160-2013 |         |          |         |          |             |            |              |         |             |               |          |                  |         |          |               |            |
|                             |         | G        |         | H Pag    | e 1 🔻       |            |              |         |             |               |          | <b>=</b> 1       | :1      |          |               |            |

# My Area & Easy Launch Panel

 My Area: This section displays the Area of operation for the login user. The Area could be defined / modified by using the Edit icon provided. The documents shall be retrieved in the WorkSpace for processing based upon the defined Area.

#### **Exhibit 3: Identifies My Area section**

| Inventory Operations             |                                  |
|----------------------------------|----------------------------------|
| Set or modify<br>User Preference | Select or<br>modify "My<br>Area" |
The different types of Areas that could be identified as My Area are:

- i. Work Center #
- ii. Warehouse #
- iii. Storage Location
- iv. Area

#### Select or Modify "My Area"

Click the "Edit Icon" 🖉 to set or modify My Area. On click of the icon following screen will be launched.

#### Exhibit 4: Identifies Pop-up screen to define My Area

|         |                  |             | × |
|---------|------------------|-------------|---|
|         |                  | Select Area |   |
|         |                  |             |   |
| My Area | Work Center 🔹    |             |   |
|         | Warehouse        |             |   |
|         | Area             | Go          |   |
|         | Storage Location |             |   |
|         | Work Center      |             |   |
|         |                  |             |   |

The pop-up screen has three drop downs. 1<sup>st</sup> drop down will be loaded with the following values: Work Center, Storage Location, Area and Warehouse depending upon user access rights to one or more Work Centers/Warehouse. It is mandatory to select a value.

The 2<sup>nd</sup> drop down will be loaded based on the value chosen in the 1<sup>st</sup> drop down. For example, if the 1<sup>st</sup> drop down is selected as "Warehouse", then the list of Warehouses mapped to the login user will be loaded in the 2<sup>nd</sup> drop down and user can select a particular warehouse as the Area of operation. In the event where the user is mapped to more than one warehouses, a blank value will also be loaded and if user leaves the 2<sup>nd</sup> drop down as blank, information pertaining to all the warehouses will be displayed in the WorkSpace. The 3<sup>rd</sup> drop down will be loaded based on the value chosen in the 2<sup>nd</sup> drop down. For example, if Storage Location is selected in the 1<sup>st</sup> drop down then the 2<sup>nd</sup> one will be loaded with corresponding storage locations upon selection of a particular storage location the 3<sup>rd</sup> drop down will be loaded with the associated warehouses. Refer to the table below for more details.

| 1 <sup>st</sup> Drop Down | 2 <sup>nd</sup> Drop Down         | 3 <sup>rd</sup> Drop Down                    |
|---------------------------|-----------------------------------|----------------------------------------------|
| Work Center               | Loaded with the list of Work      | Loaded with the list of Warehouse            |
|                           | Centers mapped to login user      | mapped to the Work Center                    |
|                           |                                   | chosen in 2 <sup>nd</sup> drop down.         |
| Storage Location          | Loaded with the list of Storage   | Loaded with the list of Warehouse            |
|                           | Location mapped to login user,    | mapped to the Storage Location               |
|                           | derived through Warehouse –       | chosen in 2 <sup>nd</sup> drop down.         |
|                           | Storage Location mapping          |                                              |
| Area                      | Loaded with the list of Area      | Loaded with the list of Warehouse            |
|                           | identified for the warehouses     | mapped to the Area chosen in 2 <sup>nd</sup> |
|                           | mapped to the login user.         | drop down.                                   |
| Warehouse                 | Loaded with the list of Warehouse | Loaded with the list of Zones                |
|                           | mapped to the login user          | identified for the Warehouse                 |
|                           |                                   | chosen in 2 <sup>nd</sup> drop down.         |
|                           |                                   | Note: Zone information is only               |
|                           |                                   | used in the Inventory                        |
|                           |                                   | Management & Alerts tab of the               |
|                           |                                   | WorkSpace                                    |

Exhibit 5: Identifies the logic of loading various drop downs in My Area pop-up screen

- Note: Values chosen for "My Area" determines the details that will be displayed in the WorkSpace.
- 2) Easy Launch: This section facilitates launch of various application screens for creation of receipt. User can enter a Purchase Order, Repair Order, Loan Order, Rental Order or a Stock Transfer Issue and press the "Go" button to create respective receipts. Depending upon the Document # entered, "Go" button will launch respective receiving screens to facilitate receipt creation.

#### **Exhibit 6: Identifies the Easy Launch section**

| Easy Launch | 💿 Create 🤇 | ) Edit / View | Receipt | • | Document # | Go |  |
|-------------|------------|---------------|---------|---|------------|----|--|
|             |            |               |         |   |            |    |  |

Note: Radio button "Edit/View" is disabled and will we enabled in the future release, once the feature is provided to modify or view receipt from the WorkSpace.

# External Receiving Summary

Reference: AHBE-7243

#### Background (External Receiving Summary)

As mentioned earlier, it is the responsibility of a Field Base Personnel to manage the Warehouse, in addition to the Aircraft Maintenance activities. One of the primary activities in the management of Warehouse is the management of Receipts from External Agents (i.e.) Suppliers and Customers.

In order to achieve the effective management of the External Receipts (i.e.) Regular Purchases, Repair Receipts, Customer Goods Receipts and Loan / Rental Receipts, it is required that they need to be summarized in the WorkSpace, based upon the Receipt Type and the action that is pending on the respective document.

#### Change Details (External Receiving Summary)

A button titled 'External Receiving' has been provided under the Inventory Operations tab, to enlist the different External Receipts that needs to be acted upon (i.e.) Goods Receipts or Repair Receipts or Customer GR or Loan Receipt or Rental Receipts under each Warehouse.

The different sections available in this tab are discussed below.

| All ¥ 139<br>Narehouse View                                                                                                    | Goods Receipt Draft | <b>I</b> ▼ [           | •              |                       |          | Closed 🚺 C              | Overdue 🔽              |                                        | 20                                                                                                    |
|----------------------------------------------------------------------------------------------------|---------------------|------------------------|----------------|-----------------------|----------|-------------------------|------------------------|----------------------------------------|----------------------------------------------------------------------------------------------------|
| Rincraft Keg # / Warehouse #                                                                                                    | # Type              | Document #             | Date           | Priority              | Due/Age  | Status                  | Aircraft               | References                             | 10 17                                                                                                    |
| VULCS                                                                                                    | 1 GR                | RGP0002872011          | 2013-26-08     |                       | 120 Er   | ter Serial/Lot Details  |                        | POA-000165-2013/Y                      |                                                                                                    |
| Goods Receipt (45)                                                                                                    | 2 GR                | RGP0002792011          | 2013-14-08     |                       | 132 En   | nter Serial/Lot Details |                        | POA-000160-2013/Y                      | 4                                                                                                    |
| Orders - Due for Receipt (6                                                                                                    | 3 GR                | RGP0001212011          | 2011-03-08     |                       | 874 En   | nter Serial/Lot Details |                        | POA-000267-2011/Y                      | 0 1 0                                                                                                    |
| Draft (6)                                                                                                    | 4 GR                | RGP0001222011          | 2011-03-08     |                       | 874 En   | nter Serial/Lot Details |                        | POA-000270-2011/Y                      | 0 Dec 13 Nov 13                                                                                                    |
| ▶ To be Confirmed (7)                                                                                                    | G 8 8 8 •           | Page 1 V               |                |                       |          |                         |                        | <b>1</b> 6                             | • GR • RR • CGR                                                                                                    |
| to be Contirmed (7)      to be Contirmed (7)      to be Contirmed  | Part Details        | Page 1 🔻               |                |                       |          |                         |                        | E 16                                   |                                                                                                    |
| ument Details Document #: RGP0002792011                                                                                                    | Part Details        | Page 1 v               | in Qty         | Stock Status          | CND Seri | ial/Lot N               | ext Action             | Source Doc.                            | Action Links Quick Lin                                                                                              |
| wument Details Document #: RGP0002792011 Date: 2013-08-14                                                                                                    | Part Details        | Page 1 v               | in Qty<br>5 CL | Stock Status<br>Owned | CND Seri | ial/Lot N<br>Enter S    | ext Action<br>Serial # | Source Doc.                            | Action Links Quick Lin<br>Cancel Receipt                                                                            |
| To be Continued (7)     To be Continued (7)     T | Part Details        | Page 1 V<br>Descriptio | in Qty<br>5 CL | Stock Status<br>Owned | CND Seri | ial/Lot N<br>Enter S    | ext Action<br>Serial # | Source Doc.<br>POA-000180-2013         | Action Links Quick Lin Cancel Receipt Edit Serial/Lot Details View Purchase Order                                   |
| to be Contrined (7)     to be Contrined (7)     to be Contrined (7)     to be Contributed     to be Contributed     to be Contr | Part Details        | Page 1 V<br>Descriptio | in Qty<br>5 CL | Stock Status<br>Owned | CND Seri | ial/Lot N<br>Enter S    | ext Action<br>Serial # | 16     Source Doc.     POA-000160-2013 | Action Links Quick Lin     Cancel Receipt     Edit Serial/Lot Details     View Purchase Order     View Release Sip  |
| Comment Details Document #: RGP0002792011 Date: 2013-08-14 Status: Pending Serial / Type: Regular Purchase References: POA-000160-2013                                                                                                    | Part Details        | Page 1 V<br>Descriptio | in Qty<br>5 CL | Stock Status<br>Owned | CND Seri | ial/Lot N<br>Enter S    | ext Action<br>Serial # | 16     Source Doc.     POA-000160-2013 | Action Linis Quick Lin     Cancel Receipt     Edit Seriel/Lot Details     View Purchase Order     View Release Silp |

#### Exhibit 7: Identifies the External Receiving section

#### **Tree Panel (External Receiving Summary)**

The Tree Panel comprises of the following controls.

- i. Receipt Type wise Count Display
- ii. Warehouse specific Search

iii. Document Status wise Tree Display

#### **Receipt Type wise Count Display**

The Receipt Type drop-down will be loaded with the different External Receipt types (viz. Goods Receipt, Repair Receipt, Customer GR, Loan Receipt and Rental Receipt). The count of the documents that are pending for action shall be displayed on the selection of a value from the drop-down.

# Exhibit 8: Identifies the Receipt Type wise Count Display (External Receiving summary)

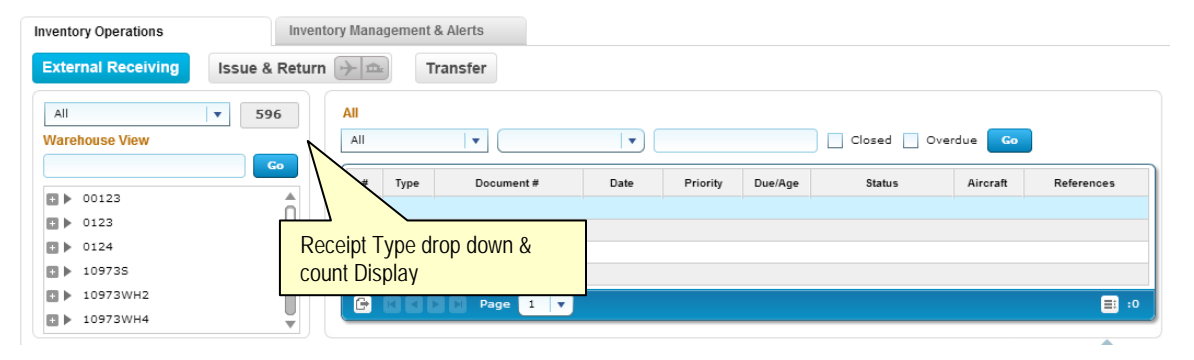

#### Warehouse Specific Search

This control helps in processing all the documents that are pending in a particular Warehouse. The interested Warehouse could be searched to have the tree formed with the documents pending in that Warehouse alone.

#### **Document Status wise Tree Display**

This section displays the break-down for the count displayed besides the Receipt Type drop down at Warehouse – Possible Action (derived based upon Document Status) level.

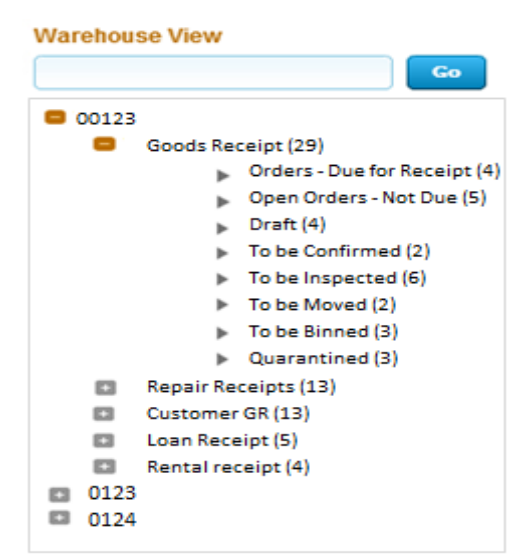

Exhibit 9: Identifies the Tree Display (External Receiving summary)

The possible child nodes under each of the parent nodes (Goods Receipt or Repair Receipt or Customer GR or Loan Receipt or Rental Receipt) are given below.

- i. Goods Receipt or Customer GR or Repair Receipt
  - a. Orders Due for Receipt
  - b. Open Order Not Due
  - c. Draft
  - d. To be Confirmed
  - e. To be Inspected
  - f. To be Moved
  - g. To be Binned
  - h. Quarantined
- ii. Loan Receipt or Rental Receipt
  - a. Orders Due for Receipt
  - b. Open Order Not Due
  - c. To be Confirmed
  - d. To be Inspected
  - e. Quarantined

#### Document Status wise Tree Display - Sub Nodes Logic

<u>Goods Receipt:</u> Orders – Due for Receipt: Count of the Purchase Orders (other than the PO Type "Customer Goods") and Release Slips which has at least one Part that is due for receipt in a given Warehouse, though the entire quantity should have been received prior to the current system date (as per the Earliest Due Date definition in Purchase Order)

#### Open Orders – Not Due:

Count of the Purchase Orders (other than those of type "Customer Goods") and Release Slips which has at least one Part that is due for receipt in a given Warehouse with the due date well above the current system date.

#### Repair Receipt

#### Orders – Due for Receipt:

Count of the Repair Orders, with the Repair Shop Shipping Date earlier than the current system date, in the given Return Warehouse #, for which there exists at least one Part due for receipt.

#### Open Orders – Not Due:

Count of the Repair Orders, with the Repair Shop Shipping Date well above the current system date, in the given Return Warehouse #, for which there exists at least one Part due for receipt.

#### Customer GR:

#### Orders – Due for Receipt:

Count of the Purchase Orders of Type "Customer Goods" which has at least one Part that is due for receipt in a given Warehouse, though the entire quantity should have been received prior to the current system date (as per the Earliest Due Date definition in Purchase Order)

#### Open Orders – Not Due:

Count of the Purchase Orders of Type "Customer Goods" which has at least one Part that is due for receipt in a given Warehouse with the due date well above the current system date.

#### <u>Goods Receipt or Repair Receipt or Customer GR:</u> Draft:

# Count of Receipts of the selected Receipt Type, in the given Receiving Warehouse, with the Next Action as 'Record Serial / Lot Detail' for at least one Part.

#### To be confirmed:

Count of Receipts of the selected Receipt Type, in the given Receiving Warehouse, with the Next Action as 'Confirm Receipt' for at least one Part.

#### To be inspected:

Count of Receipts of the selected Receipt Type, in the given Receiving Warehouse, with the Next Action as 'Inspect Part' or 'Confirm Inspection', for at least one Part.

#### To be moved:

Count of Receipts of the selected Receipt Type, in the given Receiving Warehouse, with the Next Action as 'Move Part', for at least one Part.

#### To be binned:

Count of Receipts of the selected Receipt Type, in the given Movement Warehouse, with the line status as 'Accepted – Pending Binning' for at least one Part.

#### Quarantined:

Count of Receipts of the selected Receipt Type, in the given Receiving Warehouse, with the Next Action as 'Resolve Quarantine', for at least one Part.

#### Loan Receipt:

#### Orders - Due for Receipt:

Count of Loan Orders (against which Loan Receipt is not recorded) in the given Warehouse # for which the Required Date is less than the current system date.

#### Open Orders – Not Due:

Count of Loan Orders (against which Loan Receipt is not recorded) in the given Warehouse # for which the Required Date in the Loan Order is well above the current system date.

#### Rental Receipt:

#### Orders – Due for Receipt:

Count of Rental Orders (against which Rental Issue is confirmed, but Rental Receipt is not recorded), with the Due Days for Return lesser than zero.

#### Open Orders – Not Due:

Count of Rental Orders (against which Rental Issue is confirmed, but Rental Receipt is not recorded), with the Due Days for return greater than zero.

#### Loan Receipt or Rental Receipt

#### To be inspected:

Count of Loan Receipts in Received status, which requires the Inspection recording is mandatory and is due.

#### To be confirmed:

Count of Loan Receipts in Received status against which Inspection recording is not due or mandatory.

#### Quarantined:

Count of Loan Receipts in Received status where Quarantined Qty is not null.

#### **Document List Panel (External Receiving Summary)**

This section shows the key information of the documents contributing to the count of a given child node of the tree section. This section is populated on the click of the child node of the tree section.

#### Exhibit 10: Identifies the Document List Panel (External Receiving summary)

| raer | 's - Due | tor V           |            |          | ] [     |             | Overdue Go | a.         |
|------|----------|-----------------|------------|----------|---------|-------------|------------|------------|
| #    | Туре     | Document #      | Date       | Priority | Due/Age | Status      | Aircraft   | References |
| 9    | PO       | POA-000258-2013 | 19-12-2013 | AOG      | -4 Cres | ate Receipt | 58-1       |            |
| 10   | PO       | POA-000285-2013 | 20-12-2013 |          | -3 Crea | ate Receipt |            |            |

In addition, this section also provides the user an alternative way of traversal in the WorkSpace, *'Direct Search'*. By this 'Direct Search', the user need not take the tree section route to view the Document List Panel. Instead, directly, the drop-downs available over the multi-line can be used to select desired Search Criteria to view the Document List.

The Check-Box 'Closed', offers the user to fetch even the Closed or Short closed or cancelled documents of Purchase Order or Release Slip or Repair Order or Loan Order or Rental Order or Goods Receipt or Repair Receipt or Customer GR or Loan Receipt or Rental Receipt.

The Check-Box, 'Overdue', offers the user to fetch only those Purchase Orders or Repair Orders or Loan orders or Rental Orders that are Overdue (i.e.) Due Date is earlier than the current server date.

#### **Document Preview Panel (External Receiving Summary)**

This section has two sub-sections: Document Details and Part Details, to enlist the document level and the Part level details of the Document that is selected from the Document List Panel multi-line. This section is populated with the data on the click of the Document # in the Document List panel.

Exhibit 11: Identifies the Document Preview Panel (External Receiving summary)

| Document Details |                  | Part De | tails    |     |            |    |      |              |     |            |             |                 |
|------------------|------------------|---------|----------|-----|------------|----|------|--------------|-----|------------|-------------|-----------------|
| Document #:      | RGP0004632011    |         | Part #   |     | Descriptio | n  | Qty  | Stock Status | CND | Serial/Lot | Next Action | Source Doc.     |
| Date:            | 2013-12-19       | 1       | 2907-P5A | G   | Mt4,5,6,9  | Tr | 2 EA | Owned        |     |            |             | POA-000258-2013 |
| Status:          | Pending Serial / |         |          |     |            |    |      |              |     |            |             |                 |
| Туре:            | Regular Purchase |         |          |     |            |    |      |              |     |            |             |                 |
| References:      | POA-000258-2013  |         |          |     |            |    |      |              |     |            |             |                 |
| 1                |                  | e       | E C C C  | Pag | e 1 🔻      |    |      |              |     |            |             | E: :1           |

#### Action Links and Quick Links Panel (External Receiving Summary)

 Action Links: This section comprises of the next possible action links for a given document based upon the Next Action displayed in the Next Action column of the Document Preview Panel. This section is populated along with the Document Preview Panel on click of the Document # in the Document List Panel.

Exhibit 12: Identifies the Document Preview Panel along with Action Links (External Receiving summary)

| Document Details |                   | Pa | irt De | tails    |     |              |      |              |       |            |             |                 |   | Action Links Quick Links |
|------------------|-------------------|----|--------|----------|-----|--------------|------|--------------|-------|------------|-------------|-----------------|---|--------------------------|
| Document #:      | RGP0004632011     | ſ  | #      | Part #   |     | Description  | Obv  | Stock Status | CND   | Serial/Lot | Next Action | Source Doc      |   | Que alla                 |
| Data             | 2013-12-19        |    | -      |          |     | Desemption   | 40   | otoon otatas | 0.110 | Gerran Eor |             |                 | ► | Cancel Receipt           |
| Date.            | 2010 12 17        |    | 1      | 2907-P5A | Θ   | Mt4,5,6,9 Tr | 2 EA | Owned        |       |            |             | POA-000258-2013 | ► | Edit Serial/Lot Details  |
| Status:          | Pending Serial /  |    |        |          |     |              |      |              |       |            |             |                 |   | View Purchase Order      |
| Tune             | Pequiar Purchase  |    |        |          |     |              |      |              |       |            |             |                 |   | View Rolozco Slip        |
|                  | nogalar i aronaco |    |        |          |     |              |      |              |       |            |             |                 | - | them therease only       |
| References:      | POA-000258-2013   |    |        |          |     |              |      |              |       |            |             |                 |   |                          |
| Remarks:         |                   |    | e      |          | Pag | e 1 🔽        |      |              |       |            |             | :1              |   |                          |

2) Quick Links: This section comprises of links to all the possible routine activities of a Line Base Personnel. This section is populated on the launch of the WorkSpace.

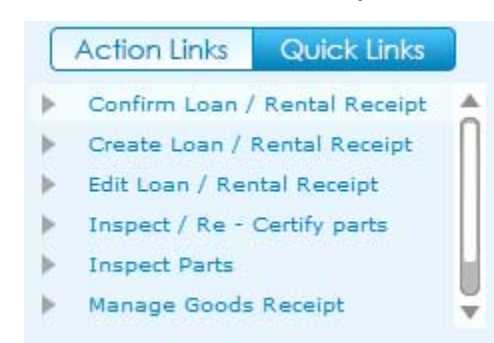

Exhibit 13: Identifies the Quick Links section (External Receiving summary)

#### Charts Panel (External Receiving Summary)

This section comprises of the Receiving charts that get populated with the Count of Goods Receipt or Repair Receipt or Customer GR for the previous two months for the Warehouse # selected.

#### Exhibit 14: Identifies the Charts panel (External Receiving summary)

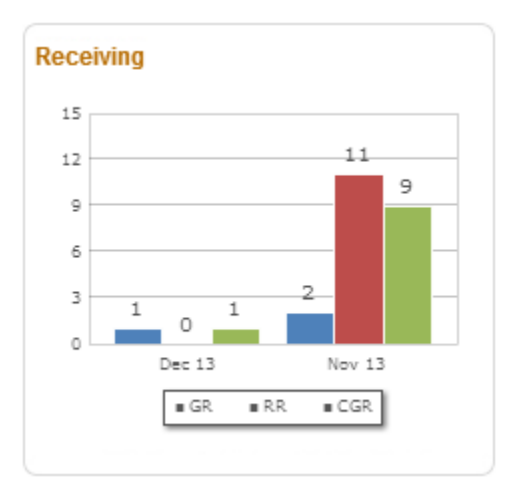

### Issue & Return Summary

Reference: AHBE-7649

#### Background (Issue & Return Summary)

As mentioned earlier, it is the responsibility of a Field Base Personnel to manage the Warehouse, in addition to the Aircraft Maintenance activities. Managing of a Warehouse includes the processing of the Requests, Issues, Returns, etc. that are made in that Warehouse.

The business requirement is that Warehouse personnel should be equipped with the visibility of the count of the Requests, Issues or Returns at two levels.

- i. Aircraft Level
- ii. Warehouse Level

#### Change Details (Issue & Return Summary)

A tab titled **'Issue & Return'** has been provided in the **Inventory Operations** WorkSpace for the Field Base Personnel, to have a view on all the pending transactions (i.e.) Requests or Issues or Returns under each Aircraft or Warehouse (based on the User selection near the caption 'Issue & Return')

The different sections available in this tab that were earlier listed are detailed below.

| ntory Operations                                                                                                    |                                |                                     |                     |                     | 701                                                                                                    |
|----------------------------------------------------------------------------------------------------|--------------------------------|-------------------------------------|---------------------|---------------------|----------------------------------------------------------------------------------------------------|
| My Area: Warehouse                                                                                                    | 00123                          |                                     | 🖉 🗹 Easy Launch     | Create C Edi / View | Receipt + Document # Go                                                                                                    |
| entory Operations                                                                                                    | rentory Management & Alerts    |                                     |                     |                     |                                                                                                    |
| xternal Receiving                                                                                                    | um 🗲 💼 🛛 Transfer              | Other WH Operations                 |                     |                     |                                                                                                    |
| All <b>v</b> 76                                                                                                    | All                            |                                     |                     |                     | Request - Ageing                                                                                                    |
| rcraft View                                                                                                    | All 🔹                          | •                                   | Closed Over         | rdue Co             | 30                                                                                                    |
| rsraft Rog # / Warehouse # Go                                                                                                    | # Type Docume                  | ent # Date Priority I               | Due/Ane Status      | Aircraft References | 24                                                                                                    |
| ▶ 1000                                                                                                    |                                | and the stand                       | contra contra       |                     |                                                                                                    |
|                                                                                                    |                                |                                     |                     |                     |                                                                                                    |
| ▶ 36-1                                                                                                    |                                |                                     |                     |                     |                                                                                                    |
| ▶ 56-1<br>▶ VT-ABC                                                                                                    |                                |                                     |                     |                     | 7 5                                                                                                    |
| ▶ 56-1<br>▶ VT-ABC<br>▶ VT-ABC                                                                                                    |                                |                                     |                     |                     | 12<br>7<br>6                                                                                                    |
| ■ 56-1<br>■ VT-ABC<br>■ VT-AMC<br>■ VT-TEST                                                                                                    | Page Page                      | <b>1 v</b>                          |                     | =                   | 10 0-15 10-15 10-15                                                                                                    |
| ▶ 36-1<br>▶ VT-ABC<br>▶ VT-RMC<br>▶ VT-RBT<br>▶ VT-VBIF                                                                                                    | G DDDD Page                    |                                     |                     | 8                   | 12<br>4 5<br>5 6-5 5-10 10-15 ×15                                                                                                    |
| > 56-1<br> > VT-ABC<br> > VT-ABC<br> > VT-RET<br> > VT-VEST<br> > VT-VEST<br>Cument Details                                                                                                    | Page Page                      |                                     |                     | •                   | 10 12 7 4 5<br>0 0 5 10 10 15 > 15<br>0 0 10 10 10 10 10 10 10                                                                                                    |
| > 56-1<br> > VT-ABC<br> > VT-ABC<br> > VT-TEST<br> > VT-VEST<br> > VT-VEST<br>   VT-VEST<br>   VT-VEST | Part Page                      | 3 v<br>Description Otr Stock Status | CND Serialitet Next | action Source Doc.  | 10 12 7 4 5<br>0 0 5 512 1013 715<br>Action Linis Quick Links                                                                                                    |
| So-1     VT-ABC     VT-ABC     VT-TEST     v-valv cument Details Decument #1                                                                                                    | Page<br>Part Details<br>Part # | 1 V<br>Description Gty Stock Status | CND SerialiLot Next | Action Source Doc.  | Action Links Quick Links     Confirm Issue                                                                                                    |
| Sof-1     VT-ABC     VT-ABC     VT-ABC     VT-TEST     vth-sale cument Details Decument #1 Status:                                                                                                    | Part Details                   | S v<br>Desoription Gy Stock Status  | CND SerialLot Hext  | Action Source Doc.  | 12         7         5           0         5         10         10         15         15           Action Links         Oulck Links         0         0         0         0         0         0         0         0         0         0         0         0         0         0         0         0         0         0         0         0         0         0         0         0         0         0         0         0         0         0         0         0         0         0         0         0         0         0         0         0         0         0         0         0         0         0         0         0         0         0         0         0         0         0         0         0         0         0         0         0         0         0         0         0         0         0         0         0         0         0         0         0         0         0         0         0         0         0         0         0         0         0         0         0         0         0         0         0         0         0         0         0         0<                                                                                                    |
|                                                                                                    | Part Details                   | 3 💌                                 | CND SerialLot Next  | Action Source Dec.  | Action Linis Quick Links<br>Confirm Issue<br>Confirm Issue<br>Confirm Issue<br>Confirm Issue                                                                                                    |
| > 56-1<br> > VT-ABC<br> > VT-TEST<br> > Vt-TEST<br> > vt-vair<br>coment Details<br>Decument #:<br>Status:<br>Type:<br>Type:<br>References:                                                                                                    | Part Details                   | 1 V<br>Description Gty Stock Status | CND SerialLet Next. | Action Source Doc.  | 10<br>Action Links Quick Links<br>Confirm Issue<br>Confirm Issue<br>Confir |

Exhibit 15: Identifies the Issue & Return summary

#### Tree Panel (Issue & Return Summary)

The Tree Panel comprises of the following controls.

- i. Document Type wise Count Display
- ii. Warehouse specific Search
- iii. Document Status wise Tree Display

The Tree Panel is populated primarily based on the level at which the documents are required to be viewed (i.e.) Aircraft View or Warehouse View. The primary difference between these two views is that the Aircraft View will display only those Requests, Issues and Returns made with reference to a given Aircraft, thereby eliminating the Loan Issues, Rental Issues, Exchange Issues, etc.

However, the Warehouse View can be used to retrieve all types of issues that are to be made or that are made from a given Warehouse #.

#### **Document Type wise Count Display**

The Document Type drop down will be loaded with the different documents that are applicable for processing in the given section (viz. Material Requests, Stock Issues and Stock Returns). The count of the documents that are pending for action shall be displayed on the selection of a value from the drop-down.

# Exhibit 16: Identifies the Document Type wise Count Display (Issue & Return summary)

| Inventory Operations                                           | Inventory Manage | ment & Alerts |                  |          |         |            |          |            |
|----------------------------------------------------------------|------------------|---------------|------------------|----------|---------|------------|----------|------------|
| External Receiving                                             | Return 🔶 🔤       | Transfer      | Other WH Operati | ons      |         |            |          |            |
| All To To To Altraction To To To To To To To To To To To To To | All              | ▼             | <b>▼</b>         |          |         | Closed Ove | rdue Go  |            |
| Aircraft Keg # / Warehouse #                                   | о<br># Т         | ype Documen   | t # Date         | Priority | Due/Age | Status     | Aircraft | References |
| <ul> <li>▶ 56-1</li> <li>▶ VT-ABC</li> </ul>                   |                  |               |                  |          |         |            |          |            |
| <ul> <li>VT-RMC</li> <li>VT-TEST</li> </ul>                    |                  |               | 1 🔽              |          |         |            |          | 0: 🗐       |
| 🗈 🕨 vt-vair                                                    |                  |               |                  |          |         |            |          |            |

#### Aircraft / Warehouse Specific Search

Based upon the mode of view (i.e.) Aircraft / Warehouse view, this control helps in retrieval of all the documents that are pending in a given Aircraft or Warehouse. The

interested Aircraft or Warehouse could be searched to have the tree formed with the documents pending in that Aircraft or Warehouse alone.

#### **Document Status wise Tree Display**

This section displays the break-down for the count displayed besides the Document Type drop down at Aircraft – Possible Action or Warehouse – Possible Action level, based upon the mode of view selected.

#### Document Status wise Tree Display – Aircraft View

If the mode of view is 'Aircraft View', then the Count of the documents (viz. Requests, Issues or Returns) shall be displayed as those that are doe for a given Aircraft Reg. # from the defined Area of User operation (i.e.) My Area definition.

# Exhibit 17: Identifies the Document Status wise Tree Display (Issue & Return summary – Aircraft View)

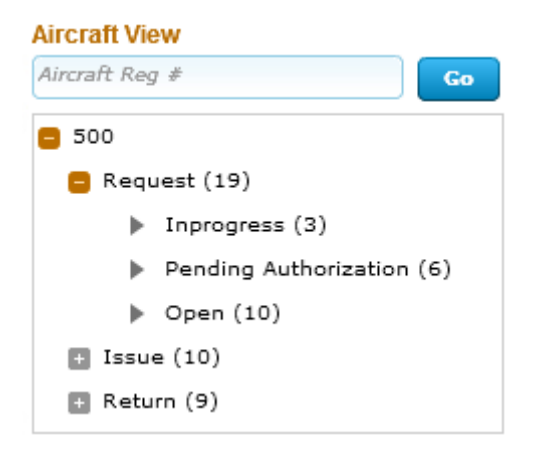

The possible child nodes under each of the parent nodes (Request or Issue or Return) are given below.

- i. Request
  - a. In progress
  - b. Pending Authorization
  - c. Open
- ii. Issue
  - a. In progress
  - b. Pending Confirmation

- iii. Return
  - a. In progress
  - b. Pending Confirmation

#### Document Status wise Tree Display - Sub Nodes Logic (Aircraft View)

#### <u>Requests:</u>

#### In progress:

Count of the Material Requests for a given Aircraft Reg # that are in Draft status.

#### Pending Authorization:

Count of the Material Requests for a given Aircraft Reg. # that are in Fresh status.

#### Open:

Count of the Material Requests for a given Aircraft Reg, # that are in Authorized status and is available in the sourcing cycle.

#### Issues:

#### In progress:

Count of the Stock Issues against a given Aircraft Reg # that are in Draft status.

#### Pending Confirmation:

Count of the Stock Issues against a given Aircraft Reg. # that are in Fresh status.

#### <u>Returns:</u>

#### In progress:

Count of the Stock Returns against a given Aircraft Reg # that are in Draft status.

#### Pending Confirmation:

Count of the Stock Returns against a given Aircraft Reg. # that are in Fresh status.

#### **Document Status wise Tree Display – Warehouse View**

If the mode of view is 'Warehouse View', then the Count of the documents (viz. Requests, Issues or Returns) shall be displayed as those that are due for a given Warehouse # from the defined Area of User operation (i.e.) My Area definition.

The different child nodes of the Tree display for the Warehouse View is discussed below.

Exhibit 18: Identifies the Document Status wise Tree Display (Issue & Return summary – Warehouse View)

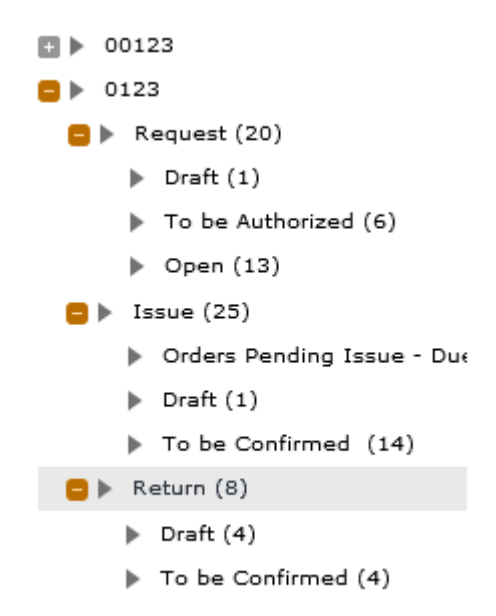

The possible child nodes under each of the parent nodes (Request or Issue or Return) are given below.

- i. Request
  - c. In progress
  - d. Pending Authorization
  - e. Open
- ii. Issue
  - a. Orders Pending Issue Due
  - b. In progress
  - c. Pending Confirmation
- iii. Return
  - a. In progress
  - b. Pending Confirmation

#### Document Status wise Tree Display - Sub Nodes Logic (Warehouse View)

#### Requests:

#### In progress:

Count of the Material Requests for a given Warehouse # that are in Draft status.

#### Pending Authorization:

Count of the Material Requests for a given Warehouse # that are in Fresh status.

#### Open:

Count of the Material Requests for a given Warehouse # that are in Authorized status and is available in the sourcing cycle.

#### <u>Issues:</u>

#### Orders Pending Issue – Due:

Count of the Exchange or PBH Purchase Orders or Loan Orders or Rental Orders or Repair Orders or Stock Transfer Orders against which issue of Parts is pending as per the current system date, in a given Warehouse.

#### In progress:

Count of the Stock Issues against a given Warehouse # that are in Draft status.

#### Pending Confirmation:

Count of the Stock Issues against a given Warehouse # that are in Fresh status.

#### Returns:

#### In progress:

Count of the Stock Returns against a given Warehouse # that are in Draft status.

#### Pending Confirmation:

Count of the Stock Returns against a given Warehouse # that are in Fresh status.

#### Document List Panel (Issue & Return Summary)

This section shows the key information of the documents contributing to the count of a given child node of the tree section. This section is populated on the click of the child node of the tree section.

| #         Type         Document #         Date         Priority         Due/Age         Status           1         MR         MR-003164-2013         07/09/2013         Normal         -3         Process MR         50 | Aircraft |             |
|----------------------------------------------------------------------------------------------------|----------|-------------|
| 1 MR MR-003164-2013 07/09/2013 Normal -3 Process MR 50                                                                                                    |          | References  |
|                                                                                                    | 500      |             |
| 2 MR MR-003175-2013 09/09/2013 Normal -1 Process MR 50                                                                                                    | 500 L.C  | 000951-2013 |
| 3 MR MR-003165-2013 11/09/2013 Normal 1 Process MR 56                                                                                                    | 500      |             |

Exhibit 19: Identifies the Document List Panel (Issue & Return button summary)

In addition, this section also provides the user an alternative way of traversal in the WorkSpace, *'Direct Search'*. By this 'Direct Search', the user need not take the tree section route to view the Document List Panel. Instead, directly, the drop-downs available over the multi-line can be used to select desired Search Criteria to view the Document List.

The Check-Box 'Closed', offers the user to fetch even the Closed Material Requests; Confirmed Issues and Confirmed Returns.

The Check-Box, 'Overdue', offers the user to fetch only those Issues or Requests that are Overdue (i.e.) Due Date is earlier than the current server date. The Overdue Check-box does not impact the Search for Returns.

The Pending Requests count displayed is the count of Material Requests, which are available in any of the Child node in the tree structure possible, for which the Priority is either AOG or MR Priority 1 or MR Priority 2 (as defined in the **Manage Screen Defaults & Preference** screen)

#### **Document Preview Panel (Issue & Return Summary)**

This section has two sub-sections: Document Details and Part Details, to enlist the document level and the Part level details of the Document that is selected from the Document List Panel multi-line. This section is populated with the data on the click of the Document # in the Document List panel.

| Document Details | MD 003465 2043 | Part Deta | ills                    |             |      |              |     |            |                    |             |
|------------------|----------------|-----------|-------------------------|-------------|------|--------------|-----|------------|--------------------|-------------|
| Document #.      | WR-005105-2015 | #         | Part #                  | Description | Qty  | Stock Status | CND | Serial/Lot | Next Action        | Source Doc. |
| Date:            | 2013-09-11     | 1         | 0-1450PSI-0001          | Washer      | 5 EA | Accepted     |     |            | <br>Enter Serial # |             |
| Requested by:    | Ramco Systems  |           |                         |             |      |              |     |            |                    |             |
| Status:          | Draft          |           |                         |             |      |              |     |            |                    |             |
| Class:           | General        |           |                         |             |      |              |     |            |                    |             |
| Reference:       |                |           | 3 <b>[3 [2 [3 ]</b> Pag | e 1 V       |      |              |     |            |                    |             |

Exhibit 20: Identifies the Document Preview Panel (Issue & Return summary)

#### Action Links and Quick Links Panel (Issue & Return Summary)

1) Action Links: This section comprises of the next possible action links for a given document based upon the Next Action displayed in the Next Action column of the Document Preview Panel. This section is populated along with the Document Preview Panel on click of the Document # in the Document List Panel.

# Exhibit 21: Identifies the Document Preview Panel along with Action Links (Issue & Return button summary)

| Document Details |                | Pa | irt De | tails         |      |             |      |              |      |            |      |                |             | Action Links Quick Links          |
|------------------|----------------|----|--------|---------------|------|-------------|------|--------------|------|------------|------|----------------|-------------|-----------------------------------|
| Document #:      | MR-003165-2013 | 1  |        | 0-14          |      | Description | 01   | 01           | 0110 | 0          |      | North Continue | 0 D         | A CHICK LINE COLOR LINE           |
| Date             | 2013-09-11     |    | #      | Part #        |      | Description | Qty  | Stock Status | CND  | Serial/Lot |      | Next Action    | Source Doc. | Edit Material Request             |
| Date.            |                |    | 1      | 0-1450PSI-000 | 1    | Washer      | 5 EA | Accepted     |      |            | •••• | Enter Serial # |             | Edit Preferred Serial/Lot Details |
| Requested by:    | Ramco Systems  |    |        |               |      |             |      |              |      |            |      |                |             |                                   |
| Status:          | Draft          |    |        |               |      |             |      |              |      |            |      |                |             |                                   |
| Class:           | General        |    |        |               |      |             |      |              |      |            |      |                |             |                                   |
| Reference:       |                |    | e      |               | Page | 1 🔻         |      |              |      |            |      |                | <b>=</b> :1 |                                   |

2) Quick Links: This section comprises of links to all the possible routine activities of a Line Base Personnel. This section is populated on the launch of the WorkSpace.

Exhibit 22: Identifies the Quick Links section (Issue & Return button summary)

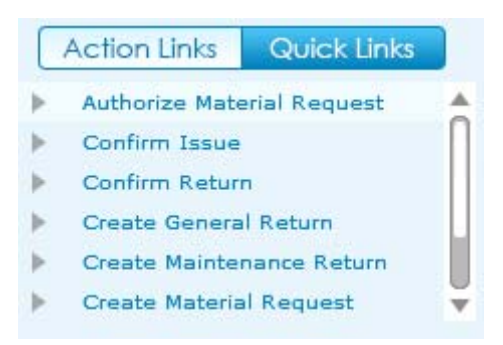

#### **Charts Panel (Issue & Return Summary)**

This section comprises of the Request or Issue Ageing charts that gets populated with the Count of Requests or Issues Vs the Due Days Range.

This section is populated with the respective chart on the click of the count displayed in Transaction Wise Count Section.

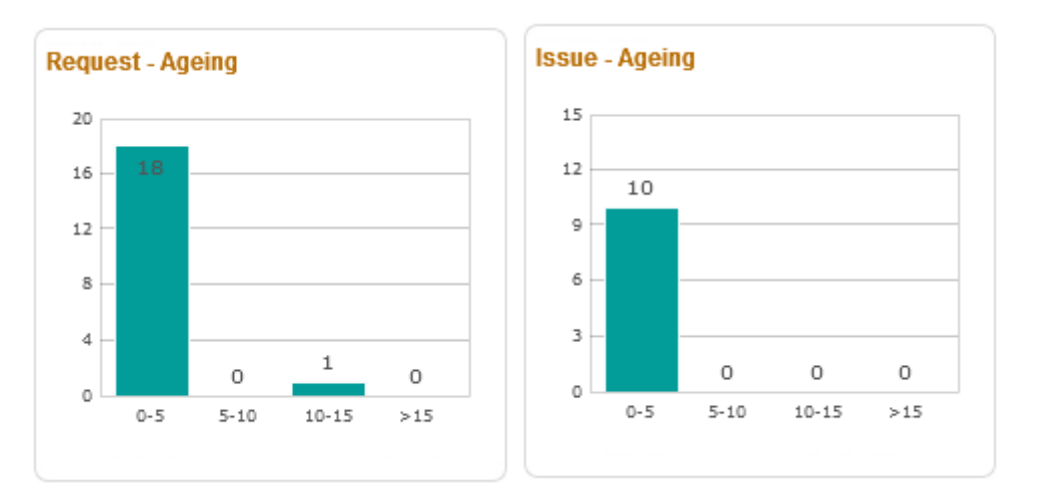

#### Exhibit 23: Identifies the Charts panel (Issue & Return button summary)

# **Transfer Summary**

#### Reference: AHBE-7649

#### Background

As mentioned earlier, it is the responsibility of a Field Base Personnel to manage the Warehouse, in addition to the Aircraft Maintenance activities. Managing of a Warehouse includes the processing of the Transfer Issue or Transfer Receipt or Material Loss or Transfer Order or Intra Warehouse Stock transfer etc. that are made in that Warehouse.

The Business Requirement is to have a single dashboard wherein the Field Base Personnel would be able to have a summary of all the pending activities related to transfer of stock so that the Stock Transfer could be managed efficiently.

#### **Change Details**

A button titled '**Transfer**' has been provided under the **Inventory Operations** tab for the Field Base Personnel, to have a view on all the pending stock transfer related

transactions (i.e.) Transfer Issue or Transfer Receipt or Material Loss or Transfer Order or Intra Warehouse Stock transfer under each Warehouse.

| entory Operations                                                                                |                                                                                                | 201                                                                                    |
|--------------------------------------------------------------------------------------------------|------------------------------------------------------------------------------------------------|----------------------------------------------------------------------------------------|
| My Area: Warehouse                                                                               | Easy Launch      Create      Edit / View      Reco                                             | ipt 🛛 🔻 🖉 😡                                                                            |
| ventory Operations In                                                                            | entory Management & Alerts                                                                     |                                                                                        |
| External Receiving Issue & Ret                                                                   | ırn 💓 💼 Transfer                                                                               |                                                                                        |
| All 99<br>Narehouse View                                                                         | All Closed Overdue Co                                                                          | Transfer<br>s                                                                          |
| Co           ▶ 00123           ▶ 0124           ▶ 0124           ▶ 109738           ▶ 10973WHPI3 | # Type     Document #     Date     Priority     Due/Age     Status     Aircraft     References | 2<br>1<br>0<br>New 13<br>0<br>0<br>0<br>0<br>0<br>0<br>0<br>0<br>0<br>0<br>0<br>0<br>0 |
| <mark>ocument Details</mark><br>Document ∉:<br>Date:                                             | Part Details  Part # Description Qty Stock Status CHD Serial/Lot Next Action Source Doc.       | Action Links Quick Links Authorize Inter Warehouse S                                   |
| Status:                                                                                          |                                                                                                | Authorize Intra Warehouse S     Confirm Stock Transfer Issue                           |
| Type:<br>References:                                                                             |                                                                                                | Create Inter Warehouse Sto Create Stock Transfer Issue                                 |
|                                                                                                  |                                                                                                | 🕨 Edit / Confirm Material Loss 🛛 🏺                                                     |

Exhibit 24: Identifies the Transfer summary in Inventory Operations WorkSpace

#### **Tree Panel (Transfer Summary)**

The Tree Panel comprises of the following controls.

- i. Document Type wise Count Display
- ii. Warehouse specific Search
- iii. Document Status wise Tree Display

#### **Document Type wise Count Display**

The Document Type drop down will be loaded with the different documents that are applicable for processing in the given section (viz. Transfer Issue, Transfer Receipt, Material Loss, Transfer Order and Intra Warehouse Stock Transfer). The count of the documents that are pending for action shall be displayed on the selection of a value from the drop-down.

#### Exhibit 25: Identifies the Document Type wise Count Display (Transfer summary)

| Inventory Operations                                               | Inventory Management & Alerts                                      |
|--------------------------------------------------------------------|--------------------------------------------------------------------|
| External Receiving                                                 | Issue & Return 🔶 🞰 Transfer                                        |
| All<br>Warehouse View                                              | All Closed Overdue Co                                              |
| ▶ 00123                                                            | # Type Document # Date Priority Due/Age Status Aircraft References |
| <ul> <li>0123</li> <li>0124</li> </ul>                             | Document Type drop down & Count Display                            |
| <ul> <li>109735</li> <li>10973WHPI1</li> <li>10973WHPI3</li> </ul> |                                                                    |
| ► 10973WHPI3                                                       |                                                                    |

#### Warehouse Specific Search

This control helps in retrieval of all the stock transfer documents that are pending in a given Warehouse. The interested Warehouse could be searched to have the tree formed with the documents pending in that Warehouse alone.

#### **Document Status wise Tree Display**

This section displays the break-down for the count displayed besides the Document Type drop down at Warehouse – Possible Action level.

#### Exhibit 26: Identifies the Document Status wise Tree Display (Transfer summary)

| Warehou      | se View                                       |
|--------------|-----------------------------------------------|
|              | Go                                            |
| <b>00123</b> |                                               |
|              | Transfer Issue                                |
|              | Draft(1)                                      |
|              | Fresh (2)                                     |
|              | <ul> <li>Orders -Due for Issue (1)</li> </ul> |
|              | Open Order - Not Due (1)                      |
|              | Transfer Receipt                              |
|              | Material Loss                                 |
|              | Transfer Order                                |
|              | Intra Warehouse Transfer                      |
| 0123         |                                               |
| 0124         |                                               |

The possible child nodes under each of the parent nodes (Transfer Issue or Transfer Receipt or Material Loss or Transfer Order or Intra Warehouse Transfer) are given below.

- a. Transfer Issue
  - a. Draft
  - b. Fresh
  - c. Orders
  - d. Open Order
- b. Transfer Receipt
  - a. To be Confirmed
  - b. Orders pending for Receipt
- c. Material Loss
  - a. To be Confirmed
- d. Transfer Order
  - a. Draft
  - b. To be Authorized
- e. Intra Warehouse Transfer
  - a. Draft
  - b. To be Authorized

#### **Document Status wise Tree Display - Sub Nodes Logic**

#### Transfer Issue:

#### Draft:

Count of the Stock Transfer Issues in Draft status, for a given Warehouse.

#### Fresh:

Count of the Stock Transfer Issues in Fresh status, for a given Warehouse.

#### Orders – Due for Issue:

Count of the Stock Transfer orders created from a given Warehouse, that are in Authorized status with the Need Date less than or equal to the current system date (with Stock Transfer Issue not being recorded for at least one part).

#### Orders – Not Due:

Count of the Stock Transfer orders created from a given Warehouse that is in Authorized status with the Need Date greater than the current system date (with Stock Transfer Issue not being recorded for at least one part).

# Transfer Receipt:

# To be confirmed:

Count of the Stock Transfer Receipts that are in Fresh status, in the given Warehouse.

#### Orders pending for Receipt:

Count of the distinct Stock Transfer Orders (for a given To Warehouse #), against which the Stock Transfer Issue is in Confirmed status, but Stock Transfer Receipt is not recorded.

#### Material Loss:

#### To be confirmed:

Count of the Material Loss documents recorded against a Stock Transfer document for a given Warehouse # that are in Fresh status.

#### Transfer Order:

#### Draft:

Count of the Stock Transfer orders created from a given Warehouse that is in Draft status.

#### To be authorized:

Count of the Stock Transfer orders created from a given Warehouse that is in Fresh status.

#### Intra Warehouse Transfer:

#### Draft:

Count of Intra Warehouse Stock Transfer Orders created from a given Warehouse that is in Draft status.

#### To be authorized:

Count of the Intra Warehouse Stock Transfer orders created from a given Warehouse that are in Fresh status.

#### Document List Panel (Transfer Summary)

This section shows the key information of the documents contributing to the count of a given child node of the tree section. This section is populated on the click of the child node of the tree section.

| # | Туре | Document #      | Date       | Priority | Due/Age | Status       | Aircraft | References          |
|---|------|-----------------|------------|----------|---------|--------------|----------|---------------------|
| 1 | STR  | SRC-000090-2013 | 20-12-2013 | Normal   | 3 Con   | firm Receipt |          | STI-000037-2013/00. |
| 2 | STR  | SRC-000084-2013 | 17-12-2013 | Normal   | 6 Con   | firm Receipt |          | STI-000127-2013/00. |

Exhibit 27: Identifies the Document List Panel (Transfer)

In addition, this section also provides the user an alternative way of traversal in the WorkSpace, *'Direct Search'*. By this 'Direct Search', the user need not take the tree section route to view the Document List Panel. Instead, directly, the drop-downs available over the multi-line can be used to select desired Search Criteria to view the Document List.

The Check-Box 'Closed', offers the user to fetch even the Canceled or Closed or short closed documents for Transfer Issue or Transfer Receipt or Material Loss or Transfer Order or Intra Warehouse Transfer.

The Check-Box, 'Overdue', offers the user to fetch only those Transfer Issue or Transfer Receipt or Material Loss or Transfer Order or Intra Warehouse Transfer that are Overdue (i.e.) Due Date is earlier than the current server date.

#### **Document Preview Panel (Transfer Summary)**

This section has two sub-sections: Document Details and Part Details, to enlist the document level and the Part level details of the Document that is selected from the Document List Panel multi-line. This section is populated with the data on the click of the Document # in the Document List panel.

| Document Details |                        | Part De | etails         |              |      |              |     |            |      |                      |                |
|------------------|------------------------|---------|----------------|--------------|------|--------------|-----|------------|------|----------------------|----------------|
| Document #:      | SRC-000084-2013        | #       | Part #         | Description  | Qty  | Stock Status | CND | Serial/Lot |      | Next Action          | Source Doc.    |
| Date:            | 2013-12-17             |         | 1 10973MT3TEST | 10973mt3test | 1 EA | Owned        | R   | SL-000301- |      | Record Hazmat Compli | ST-000176-2013 |
| Status:          | Fresh                  |         | 2 10973MT3TEST | 10973mt3test | 1 EA | Owned        | Rew | SL-000302- | •••• | Record Hazmat Compli | ST-000176-2013 |
| Туре:            | Stock Transfer Receipt |         |                |              |      |              |     |            |      |                      |                |
| References:      | STI-000127-2013        |         |                |              |      |              |     |            |      |                      |                |
| Remarks:         |                        |         |                | ige 1 🔻      |      |              |     |            |      |                      |                |

Exhibit 28: Identifies the Document Preview Panel (Transfer summary)

#### Action Links & Quick Links Panel (Transfer Summary)

 Action Links: This section comprises of the next possible action links for a given document based upon the Next Action displayed in the Next Action column of the Document Preview Panel. This section is populated along with the Document Preview Panel on click of the Document # in the Document List Panel.

Exhibit 28: Identifies the Document Preview Panel along with Action Links (Transfer View)

| Document Details |                        | Pa | rt Def | ails          |      |               |       |              |     |             |                           |                |   | Action Links Quick Links      |
|------------------|------------------------|----|--------|---------------|------|---------------|-------|--------------|-----|-------------|---------------------------|----------------|---|-------------------------------|
| Document #:      | SRC-000084-2013        | ſ  | #      | Part #        |      | Description   | Qty   | Stock Status | CND | Serial/Lot  | Next Action               | Source Doc.    |   |                               |
| Date:            | 2013-12-17             |    | 1      | 10972MT2TEST  |      | 10972mt2test  | 1 = 4 | Owned        | 0   | SL-000201.1 | <br>Record Hazmat Compli  | ST-000176-2012 | • | Record Hazmat Compliance      |
| Statua           | Freeb                  |    | -      | 1007011101201 |      | 100701101251  | 1 5 4 | Owned        | HEW | CL 00000011 | <br>Record Hazmat Compli  | CT 000178 0010 |   | Cancel Transfer Receipt       |
| Sidius.          | riesii                 |    | 2      | 108/30131681  |      | 1087 SmtStest | 1 EA  | Owned        | NEW | 51-000302   | <br>Record Hazmat Compli- | 51-000176-2013 |   | Confirm Transfer Receipt      |
| Type:            | Stock Transfer Receipt |    |        |               |      |               |       |              |     |             |                           |                | ► | Edit Stock Transfer Receipt   |
| References:      | STI-000127-2013        |    |        |               |      |               |       |              |     |             |                           |                | • | View Inter Warehouse Stock Tr |
| Remarks:         |                        |    | e      |               | Page | 1 🔻           |       |              |     |             |                           | :2             | ► | View Stock Transfer Issue     |

2) Quick Links: This section comprises of links to all the possible routine activities of a Line Base Personnel. This section is populated on the launch of the WorkSpace.

Exhibit 29: Identifies the Quick Links section (Transfer summary)

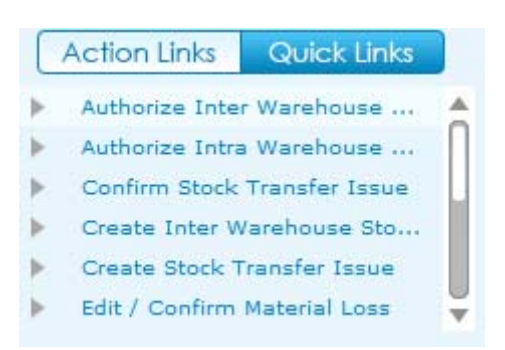

#### **Charts Panel (Transfer Summary)**

This section comprises of the Receiving charts that get populated with the Count of Transfer Issue or Transfer Receipt or Material Loss for the previous two months for the Warehouse # selected in my area.

#### Exhibit 30: Identifies the Charts panel (Transfer summary)

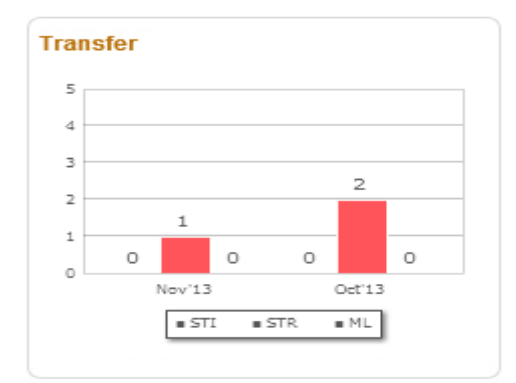

# **Inventory Management & Alerts Tab**

#### Reference: AHBE-7243

#### Background

In addition to maintaining the Warehouse, the Field Base Personnel also needs to carry out the Maintenance of an Aircraft. In order to achieve this, it becomes vital for the Field Base Personnel to be alerted on the Parts that would be due for Maintenance or Shelf Life Expiry or Calibration (in case of Tools).

The Business requirement is to provide ability for the Field Base Personnel to have an eye on the Parts that would be due for Maintenance or Shelf Life Expiry or Calibration (in case of Tools), so that necessary action could be taken.

#### **Change Details**

A tab titled **'Inventory Management & Alerts'** has been provided in the **Inventory Operations** WorkSpace to have a view of the Parts that would be due for Maintenance or Shelf Life Expiry or Calibration (in case of Tools).

This tab alerts the user with the visibility of the inventoried parts that would be due for Maintenance or Shelf Life Expiry or Tools Calibration, along with the summary of the Parts available in the Serviceable and Unserviceable Warehouse # (at the Part Type – Classification or Part Category level, as defined in the Manage Screen Defaults & Preference screen).

The red color indicator in the tab denotes that there are parts that overdue for any of the activities mentioned above.

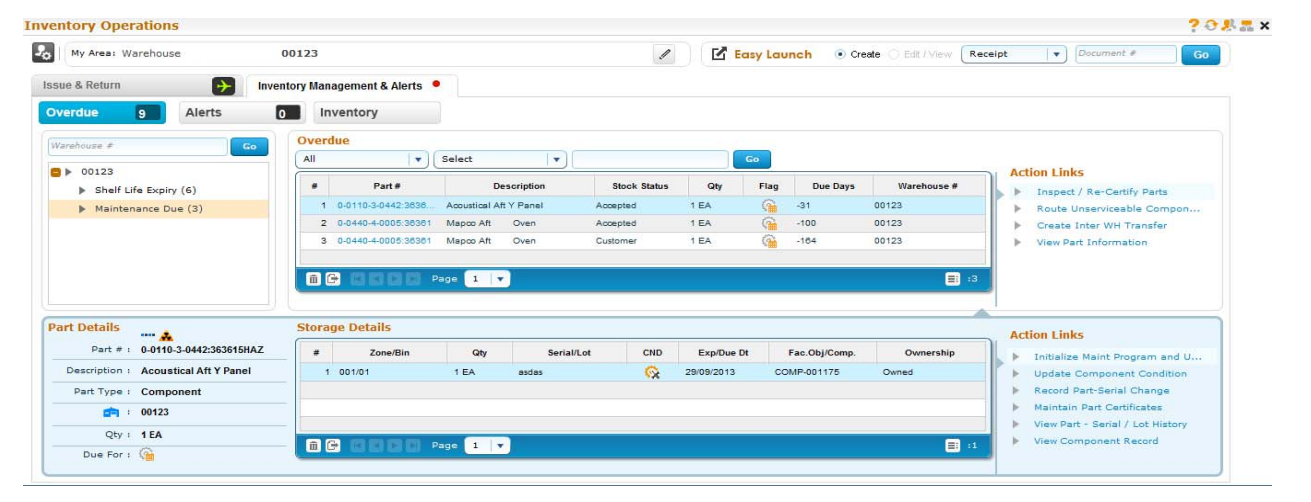

#### Exhibit 31: Identifies the Inventory Management & Alerts Tab

Exhibit 32: Identifies the Count Display section (Inventory Management & Alerts Tab)

| Inventory Operations |        | Inventory | Management & Alerts 🔎 |
|----------------------|--------|-----------|-----------------------|
| Overdue 5            | Alerts | 0         | Inventory             |

3) Tree Section: This section displays the break-down for the count displayed in the Overdue or Alerts button. If the Inventory button is selected, this section displays the break-down of the Stock available in the Serviceable or Unserviceable Warehouse – Zone combination.

The child nodes for Overdue and Alerts buttons are:

- i. Shelf Life Expiry
- ii. Tool Calibration
- iii. Maintenance Due

If the Inventory Management Tree View is set as 'Part Type – Classification' in the Manage Screen Defaults & Preference screen, then the child nodes for Inventory button will be:

- i. Part Type 1 (Eg.) Component
  - a. Part Classification 1 (Eg.) Rotables
  - b. Part Classification 2 (Eg.) Repairable
- ii. Part Type 2
  - c. Part Classification1
  - d. Part Classification 2

If the Inventory Management Tree View is set as 'Part Category' in the Manage Screen Defaults & Preference screen, then the child nodes for Inventory button will be:

- i. Part Category 1 (Count)
- ii. Part Category 2 (Count)

In addition, this section also provides the user with an ability to search for Parts in a specific Warehouse #.

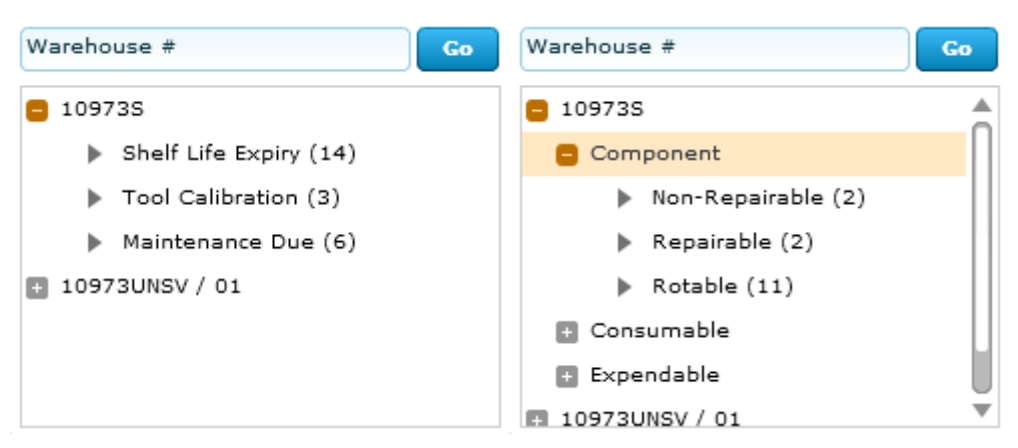

Exhibit 33: Identifies the Tree Section in Inventory Management & Alerts Tab

4) Part List Panel & Part Level Action Links: This section displays the Part-Stock Status combination that forms the count displayed against the child node in the tree section.

This section is populated by the click of the tree section's child node.

The Action Links displayed are the links to the application screens for the list of identified actions possible for the Part-Stock Status combination.

# Exhibit 34: Identifies the Part List Panel & Part Level Action Links (Inventory Management & Alerts Tab)

| All |              | Select 🔹    |              |      | Go   |          |             | Automatiche                |
|-----|--------------|-------------|--------------|------|------|----------|-------------|----------------------------|
| #   | Part #       | Description | Stock Status | Qty  | Flag | Due Days | Warehouse # | Action Links               |
| 1   | 0-1450PSI55  | Sealant     | Accepted     | 5 EA | G    | -5       | 109735      | Inspect / Re-Certify Parts |
| 2   | 009519-5/558 | Hub         | Accepted     | 2 EA | 0    | -5       | 109735      | Boute Unserviceable Compon |
| 3   | 213N2015-2   | Gasket      | Accepted     | 5 EA | G    | ·-1      | 109735      | Create Inter WH Transfer   |
| 4   | 213N2015-4   | Gasket      | Accepted     | 6 EA | G    | -2       | 109735      | Create Intra WH Transfer   |
| 3   | Pag          | je 🚺 🔻      |              |      |      |          | :14         | View Part Information      |

In addition, this section also has the 'Direct Search' capability similar to the other tab.

5) Part Detailed Panel & Detailed Level Action Links: This section displays the Part-Serial / Lot # combination that forms the count displayed against the Part – Stock Status combination in the multi-line of the Part List Panel under two sub-sections: Part Details and Storage Details. This section is populated by the click of the Part # in the multi-line of the Part List Panel. The Action Links displayed are the links to the application screens for the list of identified actions possible for the Part-Serial # combination.

Exhibit 35: Identifies the Part Detailed Panel & Detailed Level Action Links (Inventory Management & Alerts Tab)

| Part Details    |             | Stora | ige Details  |      |            |          |            |               |           |   | Action Links                     |
|-----------------|-------------|-------|--------------|------|------------|----------|------------|---------------|-----------|---|----------------------------------|
| Part # : 0      | 0-1450PSI55 | #     | Zone/Bin     | Qty  | Serial/Lot | CND      | Exp/Due Dt | Fac.Obj/Comp. | Ownership |   | Update Component Condition       |
| Description : S | Sealant     | 1     | 03/3         | 1 EA | SL00301    | R        |            | AIR-3822      | Owned     | 1 | Record Part-Serial Change        |
| Part Type : 0   | Component   | 2     | 2 03/3       | 1 EA | SL00303    | <u> </u> |            | AIR-3824      | Owned     |   | Maintain Part Certificates       |
|                 | 109735      | 3     | 8 03/3       | 1 EA | SL00304    | <b>R</b> |            | AIR-3825      | Owned     |   | View Part - Serial / Lot History |
|                 |             | 4     | 03/3         | 1 EA | SL00305    | <u> </u> |            | AIR-3826      | Owned 🗸   |   | View Component Record            |
| Qty : 5         | 5 EA        |       | T T N N Page | 1 🔻  |            |          |            |               | =: :5     |   |                                  |
| Due For : 🤇     |             |       |              |      |            |          |            |               |           | 1 |                                  |

# Ability to launch Receipt Documents in Edit/View Mode

#### Reference: AHBE-11205

#### Background

Inventory Operations WorkSpace released earlier is continuously improvised and tuned based on the feedback from several customers. Though the novel idea of using the WorkSpace as launch pad to create various receipts is widely appreciated, provision is required to use the launch pad (Easy Launch) for editing and viewing various receipts.

#### Change Details

Edit/View radio button is enabled in the Easy Launch panel. Once the radio button is selected user can enter the Receipt document and click the Go button. This action will launch the respective Edit/View screen based on the Document Type and the Document Status and also based on user access rights for respective Edit / View Receipt activities. For example, if user enters a Stock Transfer Receipt which is in "Confirmed" status, on click of Go button, View Stock Transfer Receipt screen will be launched. Similarly, if user enters a Loan/Rental Receipt which is in "Received" status, Edit Loan/Rental Receipt screen will be launched.

# Link to Short Close MR Screen

#### Background

Inventory Operations WorkSpace supports review of open Material Request documents in both Aircraft view as well Warehouse view. Business requirement is to provide a link to Short Close open Material Request from the WorkSpace.

#### **Change Details**

In order to facilitate Short Closure of Material Request from Workspace, following Changes have been done.

- i. An Action link "Short Close Material Request" is added. Visibility of the link for the Material Requests in 'Authorized', 'Partially Issued' and 'Partially Received' status will be based on the following logic.
  - a. For Material Requests generated from AME / SWO and for those manual Material Requests pegged to an AME, the link will be visible only if the login user has access rights to the 'Short Close AME/SWO Material Request' activity defined under Material Request business component and also the set option "Allow Manual Short Closure of Material Request from Material Request Business Component" is set as "Yes" for the corresponding Package Type / SWO Type of AME / SWO referenced in the MR
  - b. For other Material Requests, this link will be visible if the login user has access rights to 'Short Close Material Request' activity under Material Request business component.
- ii. In the Quick link section the link "Short Close Material Request" is added will be displayed always if login user has access rights to the activity.

# Ability to refresh Inventory Management & Alert tab

#### Background

Currently, the modification of My Area refreshes the data in the Inventory Operations tab. Business need is to facilitate a similar refresh capability in Inventory Management & Alerts tab.

#### **Change Details**

A new capability to refresh the data in Inventory Management & Alerts tab based on change in My Area is provided.

### Alert on selection of My Area

#### Background

Currently, if My Area is not defined, typically during the launch of the WorkSpace for first time by a user, system tries to retrieve the data pertaining to all the Warehouses mapped to the user. Business requirement is to notify the user to select an Area rather than trying to retrieve all possible information.

#### **Change Details**

For a user and role combination, if My Area is not defined, then, a text "**Please select My Area**" in red will be displayed in the My Area section.

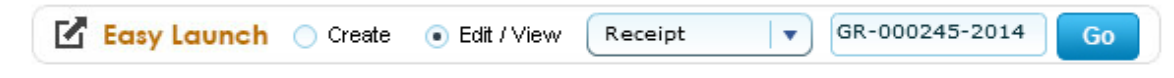

Exhibit 1: Identifies the Edit/View mode in Easy Launch panel

Exhibit 2: Identifies the "Short Close Material Request" Link in Quick Links Section under Inventory Operations Workspace

| My Base: ATL-LINE |         | 🛟 Ser              | viceable WH  | · ATL-LN-SER | 🊀 Ur  | nserviceable W | H: MEM-H | G-SER        |             |                    |                               | i<br>I |
|-------------------|---------|--------------------|--------------|--------------|-------|----------------|----------|--------------|-------------|--------------------|-------------------------------|--------|
| arts In / Out     | + Inven | tory Mana <u>o</u> | gement & Ale | erts 🔴       |       |                |          |              |             |                    |                               |        |
| All 873 Request   | 367 Is: | sue                | 435          | Return       | 71    |                |          |              |             |                    |                               |        |
| Aircraft View     |         | All                |              |              |       |                |          |              | Pr          | iority Requests 37 | Request - Ageing              |        |
| Aircraft Reg #    | Go      | All                |              | •            | •     |                |          | Closed C     | Overdue Go  |                    |                               |        |
| ■ ▶ 1001          | â       | #                  | Туре         | Document #   | Date  | Priority       | Due/Age  | Status       | Aircraft    | References         |                               |        |
| ₫ ▶ 1002          | _       |                    |              |              |       |                |          |              |             |                    |                               |        |
| ■ ▶ 1003          | _       |                    |              |              |       |                |          |              |             |                    |                               |        |
| □ ▶ 1004          | _       |                    |              |              |       |                |          |              |             |                    |                               |        |
| 102PS             | _       |                    |              |              |       |                |          |              |             |                    |                               |        |
| 103PS             |         |                    |              |              |       |                |          |              |             |                    |                               |        |
| 104PS             |         |                    |              | Page 1 🗸     |       |                |          |              |             | <b>■</b> "         |                               |        |
|                   |         |                    |              |              |       |                |          |              |             |                    |                               | _      |
| ocument Details   |         | Part Detai         | ils          |              |       |                |          |              |             |                    | Action Links Quick Links      |        |
| Document +:       |         | #                  | Part #       | Descriptio   | n Qty | Stock Status   | CND      | Serial/Lot N | lext Action | Source Doc.        | Create General Return         |        |
| Date:             |         |                    |              |              |       |                |          |              |             |                    | Create Maintenance Return     |        |
| Status:           |         |                    |              |              |       |                |          |              |             |                    | Create Material Request       |        |
| Type:             |         |                    |              |              |       |                |          |              |             |                    | Manage Goods Receipt          |        |
| References:       |         |                    |              |              |       |                |          |              |             |                    | Record Stock Transfer Receipt |        |
| 2                 |         |                    |              |              |       |                |          |              |             |                    | Short Close Material Request  |        |

Class: General

Reference

| My Base: ATL-LINE          |                                                                                                    | 🔅 Servi     | ceable WH  | ATL-LN-     | SER           | 🊀 Un       | serviceable V | VH: MEM- | HG-SER          |                |                      | 5                        |
|----------------------------|----------------------------------------------------------------------------------------------------|-------------|------------|-------------|---------------|------------|---------------|----------|-----------------|----------------|----------------------|--------------------------|
| irts In / Out 🔶            | Inventor                                                                                                    | ry Manage   | ment & Ale | erts 🔴      |               |            |               |          |                 |                |                      |                          |
| All 873 Request 367        | Issu                                                                                                    | e           | 435        | Return      | E             | 71         |               |          |                 |                |                      |                          |
| lircraft View              |                                                                                                    | Request     |            |             |               |            |               |          |                 |                | Priority Requests 37 | Request - Ageing         |
| Go                         |                                                                                                    | All         |            | •           |               | •          |               |          | Close           | d 📃 Overdue    | Go                   |                          |
| ■ ▶ 1002                   | â                                                                                                    | # 1         | Гуре       | Documen     | t#            | Date       | Priority      | Due/Age  | Stat            | us Airc        | raft References      |                          |
| Request (3)                |                                                                                                    | 1 MF        | R MR       | -002682-201 | 2             | 2012/08/18 | Normal        | -55      | 7 Plan Material | 1003           |                      |                          |
| ▶ 1003                     |                                                                                                    |             |            |             |               |            |               |          |                 |                |                      |                          |
| Request (1)                |                                                                                                    |             |            |             |               |            |               |          |                 |                |                      |                          |
| Open (1)                   |                                                                                                    |             |            | _           |               |            |               |          |                 |                |                      |                          |
| ₫ ▶ 1004                   | The second second secon |             |            | Page        | 1 🔻           |            |               |          |                 |                | :1                   |                          |
|                            |                                                                                                    |             |            |             |               |            |               |          |                 |                |                      |                          |
| ocument Details            | P                                                                                                    | art Details |            |             |               |            |               |          |                 |                |                      | Action Links Quick Links |
| Document #: MR-002682-2012 |                                                                                                    | #           | Part #     |             | Description   | Qtv        | Stock State   | IS CND   | Serial/Lot      | Next Action    | Source Doc.          | Plan Materials           |
| Date: 2012-08-18           |                                                                                                    | 1 0-        | 1450PSI    | () St       | eeve          | 1 FA       | Accented      |          |                 | Plan Materials |                      | Short Clemental Request  |
| Requested by:              |                                                                                                    | 2 17        | 319-103    | Ac          | tuator. Aux I | Do 1 EA    | Accepted      |          |                 | Plan Materials |                      |                          |
|                            |                                                                                                    |             |            |             |               |            |               |          |                 |                |                      |                          |

in Action Links

Exhibit 3: Identifies the "Short Close Material Request" Link in Action Links Section under Inventory Operations Workspace

Exhibit 4: Identifies the message displayed if My Area is not chosen

Page 1 v

e

| Wy Area: "Please sele | ect My Area" |                                 |         |
|-----------------------|--------------|---------------------------------|---------|
| Inventory Operations  | Inve         | entory Management & Alerts      |         |
| External Receiving    | Issue & Retu | rn 🔶 🎰 Transfer                 |         |
|                       | • 0          | All                             |         |
| Warehouse View        |              |                                 |         |
|                       | Go           | # Type Document # Date Priority | Due/Age |
|                       |              |                                 |         |
|                       |              |                                 |         |
|                       |              |                                 |         |
|                       |              | C K K D D Page 1 V              |         |

# Ability to display Replenishment & Planning Information

#### Reference: AHBE-11980

#### Background

In addition to carrying out the Maintenance of an Aircraft, the Field Base Personnel also needs to carry out Planning & Replenishment activity to review Inventory levels in Warehouse to avoid stock out situation. In order to achieve this, it becomes vital for the Field Base Personnel to be alerted on the Parts, which are having planning exceptions.

Business requirement is to display the parts with planning exception, so that necessary action could be taken. Also, visibility of the Allocated Qty of a Part in a given Warehouse is required.

#### **Change Details**

In the Inventory Management & Alerts tab, under the "Inventory" button, a new value "**Serviceable – Plan Info**" is added in the first drop-down of the Document List panel. In addition to this, in the Document List panel multiline new columns MN/RL, MX/RQ, RPQ and Planning Type Image (Caption less column) will be displayed. Since planning exceptions are not specific to a Stock Status, existing column Stock Status is hidden. Planning information for the combination of Part – Warehouse will be displayed. For example, if Minimum Qty is defined as 5 in Warehouse Planning parameter for the Part – Warehouse Combination then MN/RL column in the Document list panel multiline will display 5 for the Part under the Warehouse that is selected in the My area. When the value in the first drop-down is selected as 'All' or 'Serviceable WH' or 'Unserviceable WH', then the column 'Stock Status' will be made visible and the new columns added will be hidden i.e., general inventory review mode.

Also, a new check box 'Exception' is provided before 'GO' button to facilitate the retrieval of Planning Exception documents. (i.e., Minimum Quantity/Reorder Level defined is greater than the Quantity available in the Stock and Replenished Qty).

A new field Replenish by is added in the Part Details section of the Document Preview panel to display the defined mode of stock replenishment for the part. Action links to Create Purchase Request and Create Purchase Order are provided for the user to initiate manual replenishment based on the current stock levels. However the PR or PO created will not be directly linked / reflected in the RPQ (Replenishment Qty) as it is manually initiated.
To display allocated quantity, a new column "Alloc. Qty" is added in the Document List Panel multiline. This new column will be available in planning exception mode as well for a general inventory mode.

Exhibit 2: Identifies the changes made in Inventory Management & Alerts tab to display Planning Info.

| My Area: Warehouse 00123                          |             |            |         | Ne      | New check box<br>'Exception' has |            |     | Easy Launch   | <ul> <li>Create</li> </ul> | ◯ Edit / Vi | ew Rec        | eipt         | Document #                 |  |
|---------------------------------------------------|-------------|------------|---------|---------|----------------------------------|------------|-----|---------------|----------------------------|-------------|---------------|--------------|----------------------------|--|
| nventory Operations Inventory Management & Alerts |             |            | 'E      | L       |                                  |            |     |               |                            |             |               |              |                            |  |
| erdue 53 Alerts                                   | Inventory   | ory        |         | ad      | ided.                            |            |     |               |                            |             |               |              |                            |  |
| Go Go                                             | Serviceable | - Plan 🛛 🔻 | Select  |         | •                                |            |     | Exception     | Go                         |             |               |              |                            |  |
| ▶ 00123                                           |             | Part #     | Desc    | ription | Qty                              | Alloc. Qty |     | Warehouse #   | MN / RL                    | MX / RQ     | RPQ           |              | Create Purchase Request    |  |
|                                                   | 1 31        | 1179-03:0L | Part    |         | 10 EA                            | 5          | 122 | 00123         | 12                         | 30          | 0             | l i          | Create Purchase Order      |  |
| New Combo Value                                   | 2 64        | 84875      | Clamp   | Clamp   | 0 EA                             | 0          | 0   | 00123         | 20                         | 10          | 6             | •            | Inquire Stock Availability |  |
| Sonvicoable Dian                                  | 3 87        | 9990       | Antenna | Antenna | 0 EA                             | 0          | 1.4 | 00123         | 3∧                         | 6           | 0             | - ►          | View Allocation Info       |  |
| Serviceable - Plan                                | 4 RE        | -1-PR-ALT  | Re-1-pr |         | 5 EA                             | 0          | Ö   | 00123         |                            | 5           | 5             | - ►          | View Material Count Info   |  |
| Info' has added                                   |             | D D Pa     | ge 🚺 🔻  | )       |                                  |            |     |               | $/ \setminus$              |             | <b>E</b> : :4 |              | View Part Information      |  |
| J.                                                |             |            |         |         |                                  |            |     | Jew Column I  | MN/RI                      |             | _             | 1            |                            |  |
| Part Details Storage Det                          |             |            | ails    |         |                                  |            |     | MV/DO DDO has |                            |             |               | Action Links |                            |  |
| Part # : 6484875                                  |             | Zone/Bin   | Qty     |         | Serial/Lot                       | CND        | D.  | /IX/RU, RPU   | lias                       | ers         | hip           |              |                            |  |
| Description : Clamp Clamp                         |             |            |         |         |                                  |            |     |               |                            |             |               |              |                            |  |
| Part Type : Consumable                            |             |            |         |         |                                  |            |     |               |                            |             |               |              |                            |  |
| i 00123                                           |             |            |         |         |                                  |            |     |               |                            |             |               |              |                            |  |
| 05.0                                              |             |            |         |         |                                  |            |     |               |                            |             |               |              |                            |  |

# WHAT'S NEW IN ADVANCED REPORTING & INTELLIGENCE (ARI)?

## Ability to Inquire Stock based on Part, Storage and Stock attributes

Reference: AHBE-6820

#### Background

As the case with several Operator/MRO, for various business reasons and reporting requirements stock needs be inquired with different search criteria. Business need is to provide a facility where each organization can configure Stock Inquiry report based on different attributes related to Part, Warehouse and Stock.

#### **Change Details**

A new report 'Stock Inquiry' is provided as part of Advanced Reporting & Intelligence (ARI) capability which can be configured as per the business/reporting needs of different organizations for different roles or users.

| Input / Output | Fields                                                                                                    |  |  |  |  |  |  |
|----------------|----------------------------------------------------------------------------------------------------|--|--|--|--|--|--|
| Input          | <u>Warehouse Info</u> : Storage Location, Station, Warehouse #, Warehouse Category, Zone #, Bin #.                                                                                                    |  |  |  |  |  |  |
|                | <b>Part Info</b> : Part #, Part Description, Mfr. Part #, Prime Part #, Part Type, Part Category, Planning Type, Primary Part Group, Part Account Group, Primary Aircraft Model #, Part Classification, LLP?, PMA?, Component Type, Valuation Method, Expensing Policy, ABC Class, FSN Class, Reference Status and Planning Status |  |  |  |  |  |  |
|                | <b>Stock Info</b> : Serial #, Mfr. Serial #, Lot #, Mfr. Lot #, Component Stock Status, Condition, Expiry Date, Asset Id, Tag, Deviated Par SOS Quar?, Trading Partner Type, Trading Partner #, Tradi Partner Name and Offline Area #.                                                                                             |  |  |  |  |  |  |
| Output         | Warehouse #, Zone #, Bin #, Part #, Part Description, Serial #, Mfr.<br>Serial #, Lot #, Mfr. Lot #, Available Qty, Allocated Qty, Total Qty,<br>Rate, Value, Currency, Stock Status, Condition, Component #,<br>Expiry Date, Asset Id, Tag, Deviated Part?, SOS Quar?, Available in                                               |  |  |  |  |  |  |

Following are the list of Input & Output fields that are available for the report.

| Input / Output | Fields                                                                                                    |
|----------------|----------------------------------------------------------------------------------------------------|
| Input / Output | Fields<br>Kit, Source Document Type, Source Document #, Last Updated<br>Document Type, Last Updated Document #, Trading Partner Type,<br>Trading Partner #, Trading Partner Name, Certificate Type,<br>Certificate #, Certificate Date, Mfr. Part #, Prime Part #, Part Type,<br>Part Category, Part Control Type, Standard Cost, Planning Type,<br>Expense Type, Issue Basis, Primary Part Group, Part Account<br>Group, Primary Aircraft Model #, Part Classification, LLP?, PMA?,<br>Component Type, Replacement Type, ATA #, Valuation Method,<br>Expensing Policy, Adjust Actual Cost, ABC Class, FSN Class,<br>Hazardous?, Preferred Supplier, Standard Purchase Price,<br>Purchase UOM, Standard Sales Price, Sales UOM, Reference |
|                | Status, Planning Status, Storage Location, Station, Warehouse Description, Warehouse Category and Offline Area #.                                                                                                    |

# WHAT'S NEW IN FACILITY MANAGEMENT?

## Ability to restrict induction of non-serialized part as Facility Object

#### Reference: AHBE-13698

#### Background

Ramco Aviation Solution facilitates induction of a serialized or non-serialized part as a Facility Object. However, business need from few Operators is to restrict induction of non-serialized parts as Facility Objects in a Tool Crib, as better traceability of tool will be established only when it serialized.

#### **Change Details**

A new set option "Facility Object creation for Non-Serialized Part" has been introduced under the category 'Facility Management' in **Set Inventory Process Parameters** activity in **Logistic Common Master** business component. This option can be set as "Allowed" or "Not Allowed".

If the option is set as "Not Allowed", then system will restrict creation of Facility Object for non-serialized parts. If the option is defined as "Allowed", then existing logic would continue where creation of Facility Object will be allowed for both serialized & non-serialized parts. Also the Search logic in Create Facility Object screen has been modified not to retrieve non-serialized parts matching the search criteria if the option is set as "Not Allowed".

Exhibit-I: Identifies the new option added in Set Inventory Process Parameter screen.

| •        | Set I          | inventory Process P | arameters                                        |                                                 |       |            |                        | 式 Traibar 🔹 |  |  |  |
|----------|----------------|---------------------|--------------------------------------------------|-------------------------------------------------|-------|------------|------------------------|-------------|--|--|--|
|          |                |                     |                                                  |                                                 |       |            | Date Format dd-mm-yyyy |             |  |  |  |
| Searc    | :h Cri         | teria               |                                                  |                                                 |       |            |                        |             |  |  |  |
|          |                |                     |                                                  | Category Facility Management                    |       |            | × •                    |             |  |  |  |
| Searc    | Search Results |                     |                                                  |                                                 |       |            |                        |             |  |  |  |
| <b>«</b> | •              | 1 -1/1 🕨 🔌 🕂        | P 8 x x                                          |                                                 | 1     | TR 815 (5) | I 💷 🖬 📳 🖶 🖪            | *           |  |  |  |
|          |                | Category            | Parameter                                        | Permitted Value                                 | Value | Status     | Error Message          |             |  |  |  |
| 1        |                | Facility Management | Facility Object creation for Non-Serialized Part | Enter '0' for 'Not Allowed' , '1' for 'Allowed' | 0     | Defined    |                        |             |  |  |  |
| 2        | Ð              |                     |                                                  |                                                 |       |            |                        |             |  |  |  |
|          |                |                     |                                                  |                                                 |       |            |                        |             |  |  |  |
|          |                |                     |                                                  |                                                 |       |            |                        |             |  |  |  |
|          |                |                     |                                                  |                                                 |       |            |                        |             |  |  |  |
|          |                |                     |                                                  |                                                 |       |            |                        |             |  |  |  |
|          |                |                     |                                                  |                                                 |       |            |                        |             |  |  |  |
|          |                |                     |                                                  |                                                 |       |            |                        |             |  |  |  |
|          |                |                     |                                                  |                                                 |       |            |                        |             |  |  |  |
|          |                |                     |                                                  |                                                 |       |            |                        |             |  |  |  |
|          |                |                     |                                                  |                                                 |       |            |                        |             |  |  |  |
|          |                | <                   |                                                  |                                                 |       |            |                        |             |  |  |  |
|          |                |                     |                                                  |                                                 |       |            |                        |             |  |  |  |
|          |                |                     |                                                  | Set Parameters                                  |       |            |                        |             |  |  |  |

## WHAT'S NEW IN KIT MANAGEMENT?

### Ability to default shortage Part - Quantities to create Replenishment MR

Reference: AHBE-13373

#### Background

Kit Management process has an ability to inquire availability of parts in a warehouse to build kit. Against the specified no. kit what user intends to build, system suggests based on the available qty, the actual no. of kits that can be built as well details the shortage part quantities. However, these is no provision to initiate a replenishment MR for the shortage part quantities and user is expected to manually enter part and qty and create a replenishment MR. Business need is to automatically transfer the identified shortage part quantities from Inquire Stock Availability to Kit screen to Create Material Request screen to avoid data entry mistakes and facilitate quick processing.

#### **Change Details**

To address the business need, when use clicks the link Create Material Request from **Inquire Stock Availability** screen, all the shortage part – quantities that are selected by the user from the multiline will be transferred to Part Details multiline in **Create Material Request** screen, totally eliminating the need for the user to manually enter the part and quantity information.

In addition to the above change, following defaults are managed in Create Material Request screen to improve usability,

- MR Class This drop down will be defaulted with the value "Replenishment".
- MR Type This drop down will be defaulted with the value "For Stock".

- Remarks It will be defaulted with the text "Requisition for Build Kit: <Kit Part>".
- Stock Status & Request For These drop downs in the multiline will be defaulted with the Kit Part Stock Status and Ownership chosen in the Inquire Stock Availability to Kit screen.

## **Corporate Office and R&D Center**

Ramco Systems Limited, 64, Sardar Patel Road, Taramani, Chennai – 600 113, India Office + 91 44 2235 4510 / 3090 4000 Fax +91 44 2235 2884 Websit<u>e - www.ramco.com</u> Page 259 of 259